# 智慧加油站综合服务平台

用户手册

2024年6月

| 第一章          | 登录                |                                              | 8        |
|--------------|-------------------|----------------------------------------------|----------|
| 第二章          | 工作台               |                                              | . 9      |
| 第三章          | 菜单管               | 理                                            | 10       |
| 3.1          | . 菜单管             | 管理                                           | 10       |
|              | 3.1.1.            |                                              | 10       |
|              | 3.1.2.            | 新增子菜单                                        | 11       |
|              | 3.1.3.            | 编辑                                           | 11       |
|              | 3.1.4.            | 删除                                           | 11       |
| 第四章          | 创建用               | 户                                            | 12       |
| 4.1          | . 部门會             | /<br>穿理                                      | 12       |
|              | 4.1.1.            | 部门类型维护                                       | 12       |
|              | 4.1.2.            | 新增部门                                         | 14       |
|              | 413               | 新增子部门                                        | 15       |
|              | 414               | 修改                                           | 15       |
|              | 415               | 杏询                                           | 15       |
|              | 416               | 设置管辖区城                                       | 16       |
| 4 2          | 伯伯令               | 今世日11日·ス·······                              | 17       |
| 1.2          | 421               | 新增备石                                         | 17       |
|              | 422               | 修改                                           | 18       |
|              | 4 2 3             | 副時                                           | 18       |
|              | 42.5.             |                                              | 18       |
|              | ч.2.ч.<br>4 2 5   | □ 周 公 即 权 限                                  | 10       |
|              | ч.2.5.<br>Л 2 6   | 刀 配                                          | 10       |
| 13           | 円<br>田 白 옏        | 7日/ クリ农                                      | 20       |
| н.5          | ·/IJ/ E           | i / 注 ··································     | 20       |
|              | 4.3.1.            | 初时间用//***********************************    | 20<br>22 |
|              | 4.3.2.            | <b></b> じ    し    、    、    、    、    、    、 | 22<br>22 |
|              | 4.5.5.            | /则际<br>本海                                    | 22       |
|              | 4.5.4.            | ① 川                                          | 22       |
| 始工辛          | 4.5.5.            | 但有<br>                                       | 23<br>24 |
| <b>矛</b> 山 早 | ) 叩马 立口に          | 以钳目埕<br>≥自慈珊                                 | 24<br>24 |
| 3.1          | · ) 口口 信<br>5 1 1 | 5.8.目垤<br>. 卒. <sup>協</sup>                  | 24<br>24 |
|              | 5 1 2             | 初月<br>依<br>小                                 | 24<br>25 |
|              | 5.1.2.            |                                              | 25<br>25 |
|              | 5.1.5.            | 加际                                           | 23<br>25 |
|              | J.1.4.            | 但内                                           | 23<br>26 |
|              | J.I.J.            | 守山 二 削 火                                     | 20<br>26 |
| 5.0          | J.1.0.<br>(注画15   | →山土叩                                         | 20<br>26 |
| 5.2          | • 行間道             |                                              | 26<br>26 |
|              | 5.2.1.            | 新理                                           | 26<br>27 |
|              | 5.2.2.            | 修仪                                           | 21       |
|              | 5.2.3.            | 则际                                           | 28       |

目录

|      | 5.2.4. 查询       |    |
|------|-----------------|----|
|      | 5.2.5. 导出当前页    |    |
|      | 5.2.6. 导出全部     |    |
|      | 5.2.7. 设置       |    |
|      | 5.2.8. 批量修改设备配置 |    |
| 5.3. | 设备管理            | 34 |
|      | 5.3.1. 查询       |    |
|      | 5.3.2. 设置       | 35 |
|      | 5.3.3. 解除绑定     | 39 |
|      | 5.3.4. 导出当前页    | 39 |
|      | 5.3.5. 导出全部     | 39 |
| 第六章  | 加油站基础信息管理       | 40 |
| 6.1. | 单位属性管理          | 40 |
|      | 6.1.1. 新增       | 40 |
|      | 6.1.2. 修改       | 41 |
|      | 6.1.3. 删除       | 41 |
|      | 6.1.4. 查询       | 41 |
|      | 6.1.5. 导出当前页    | 41 |
|      | 6.1.6. 导出全部     |    |
| 6.2. | 行政区域管理          |    |
|      | 6.2.1. 省市区管理    |    |
|      | 6.2.2. 新增乡镇街道   | 43 |
|      | 6.2.3. 修改乡镇街道   | 44 |
|      | 6.2.4. 查询       | 45 |
| 6.3. | 进油渠道管理          | 45 |
|      | 6.3.1. 新增       | 45 |
|      | 6.3.2. 修改       | 46 |
|      | 6.3.3. 删除       | 46 |
|      | 6.3.4. 查询       | 46 |
|      | 6.3.5. 导出当前页    |    |
|      | 6.3.6. 导出全部     |    |
| 6.4. | 油品信息管理          | 47 |
|      | 6.4.1. 新增       | 47 |
|      | 6.4.2. 修改       | 48 |
|      | 6.4.3. 删除       | 49 |
|      | 6.4.4. 查询       | 49 |
|      | 6.4.5. 导出当前页    | 49 |
|      | 6.4.6. 导出全部     | 49 |
| 6.5. | 加油站管理           | 50 |
|      | 6.5.1. 新增       | 50 |
|      | 6.5.2. 修改       | 51 |
|      | 6.5.3. 删除       | 51 |
|      | 6.5.4. 查询       | 51 |
|      | 6.5.5. 加油站布局图   |    |

|      | 6.5.6. 拓扑图   | 53 |
|------|--------------|----|
|      | 6.5.7. 布局图   | 54 |
|      | 6.5.8. 储油罐   | 56 |
| 6.6. | 加油机管理        | 57 |
|      | 6.6.1. 新增    | 57 |
|      | 6.6.2. 修改    | 58 |
|      | 6.6.3. 删除    | 58 |
|      | 6.6.4. 查询    | 58 |
|      | 6.6.5. 配置    | 59 |
| 6.7. | 加油枪管理        | 61 |
|      | 6.7.1. 查询    | 61 |
|      | 6.7.2. 查看    | 62 |
|      | 6.7.3. 导出当前页 | 62 |
|      | 6.7.4. 导出全部  | 62 |
| 6.8. | 储油罐管理        | 62 |
|      | 6.8.1. 查询    | 62 |
|      | 6.8.2. 查看    | 63 |
|      | 6.8.3. 导出当前页 | 63 |
|      | 6.8.4. 导出全部  | 64 |
| 第七章  | 数据查询         | 65 |
| 7.1. | 加油机报税口数据     | 65 |
|      | 7.1.1. 查询    | 65 |
|      | 7.1.2. 查看    | 65 |
|      | 7.1.3. 导出    | 66 |
| 7.2. | 加油机编码器数据     | 66 |
|      | 7.2.1. 查询    | 66 |
|      | 7.2.2. 查看    | 67 |
|      | 7.2.3. 导出    | 67 |
| 7.3. | 储油罐罐存数据      | 67 |
|      | 7.3.1. 查询    | 67 |
|      | 7.3.2. 查看    | 68 |
|      | 7.3.3. 导出    | 68 |
| 7.4. | 储油罐注油数据      | 69 |
|      | 7.4.1. 查询    | 69 |
|      | 7.4.2. 查看    | 69 |
|      | 7.4.3. 导出    | 70 |
| 7.5. | 加油站基本情况      | 70 |
|      | 7.5.1. 拓扑图   | 70 |
|      | 7.5.2. 布局图   | 71 |
|      | 7.5.3. 查询    | 72 |
|      | 7.5.4. 查看    | 73 |
|      | 7.5.5. 导出    | 74 |
| 7.6. | 设备状态查询       | 74 |
|      | 7.6.1. 查询    | 74 |
|      |              |    |

|       | 7.6.2. 查看  | 75 |
|-------|------------|----|
|       | 7.6.3. 导出  | 75 |
| 7.7.  | 异常数据记录     | 76 |
|       | 7.7.1. 查询  | 76 |
|       | 7.7.2. 查看  | 76 |
|       | 7.7.3. 导出  | 77 |
| 7.8.  | 加油机核心部件监控  | 77 |
|       | 7.8.1. 查询  | 77 |
|       | 7.8.2. 查看  | 78 |
|       | 7.8.3. 导出  | 78 |
| 7.9.  | 原始报文查询     | 78 |
|       | 7.9.1. 查询  | 78 |
|       | 7.9.2. 查看  | 79 |
|       | 7.9.3. 导出  | 79 |
| 7.10  | ). 异常报文查询  | 80 |
|       | 7.10.1. 查询 | 80 |
|       | 7.10.2. 查看 | 80 |
|       | 7.10.3. 导出 | 81 |
| 第八章 第 | 统计分析       | 82 |
| 8.1.  | 加油站日销售     | 82 |
|       | 8.1.1. 查询  | 82 |
|       | 8.1.2. 查看  | 82 |
|       | 8.1.3. 导出  | 83 |
| 8.2.  | 加油站月销售     | 83 |
|       | 8.2.1. 查询  | 83 |
|       | 8.2.2. 查看  | 84 |
|       | 8.2.3. 导出  | 84 |
|       | 8.2.4. 查看  | 85 |
|       | 8.2.5. 导出  | 85 |
| 8.3.  | 储油罐日进出油    | 85 |
|       | 8.3.1. 查询  | 85 |
|       | 8.3.2. 查看  | 86 |
|       | 8.3.3. 导出  | 86 |
| 8.4.  | 储油罐月进出油    | 87 |
|       | 8.4.1. 查询  | 87 |
|       | 8.4.2. 查看  | 87 |
|       | 8.4.3. 导出  | 88 |
| 8.5.  | 加油站设备统计    | 88 |
|       | 8.5.1. 查询  | 88 |
|       | 8.5.2. 查看  | 89 |
|       | 8.5.3. 导出  | 89 |
| 8.6.  | 区域报税口月销售统计 | 89 |
|       | 8.6.1. 查询  | 89 |
|       | 8.6.2. 查看  | 90 |

|    | 8.6.3. 导出         |     |
|----|-------------------|-----|
|    | 8.7. 主管部门报税口月销售统计 |     |
|    | 8.7.1. 查询         |     |
|    | 8.7.2. 查看         |     |
|    | 8.7.3. 导出         |     |
|    | 8.8. 区域编码器月销售统计   |     |
|    | 8.8.1. 查询         |     |
|    | 8.8.2. 查看         |     |
|    | 8.8.3. 导出         |     |
|    | 8.9. 主管部门编码器月销售统计 |     |
|    | 8.9.1. 查询         |     |
|    | 8.9.2. 查看         |     |
|    | 8.9.3. 导出         |     |
|    | 8.10. 加油站报税口日销售汇总 |     |
|    | 8.10.1. 查询        |     |
|    | 8.10.2. 查看        |     |
|    | 8.10.3. 导出        |     |
|    | 8.11. 加油站编码器日销售汇总 |     |
|    | 8.11.1. 查询        |     |
|    | 8.11.2. 查看        |     |
|    | 8.11.3. 导出        |     |
|    | 8.12. 加油站日加油次数    |     |
|    | 8.12.1. 查询        |     |
|    | 8.12.2. 查看        |     |
|    | 8.12.3. 导出        |     |
|    | 8.13. 加油站月加油次数    |     |
|    | 8.13.1. 查询        |     |
|    | 8.13.2. 查看        |     |
|    | 8.13.3. 导出        |     |
|    | 8.14. 加油站报税口销售月环比 |     |
|    | 8.14.1. 查询        | 100 |
|    | 8.14.2. 查看        | 100 |
|    | 8.14.3. 导出        | 101 |
|    | 8.15. 加油站编码器销售月环比 |     |
|    | 8.15.1. 查询        | 101 |
|    | 8.15.2. 查看        |     |
|    | 8.15.3. 导出        |     |
|    | 8.16. 加油站设备异常统计   |     |
|    | 8.16.1. 查询        |     |
|    | 8.16.2. 查看        | 103 |
|    | 8.16.3. 导出        | 103 |
| 第ナ | 九章 综合诊断           | 104 |
|    | 9.1. 加油站排名        | 104 |
|    | 9.1.1. 查询         | 104 |
|    |                   |     |

| 9.1.2. 查看      |     |
|----------------|-----|
| 9.1.3. 导出      | 105 |
| 9.1.4. 数据分析    | 105 |
| 第十章 申报对比       | 111 |
| 10.1. 申报数据列表   |     |
| 10.1.1. 查询     | 111 |
| 10.1.2. 查看     | 111 |
| 10.1.3. 导入模板下载 |     |
| 10.1.4. 导入     |     |
| 10.1.5. 导出     |     |
|                |     |

## 第一章 登录

1、在电脑端输入网址: http://106.119.164.97:81/dashboard。输入账号、登录密码, 点击【登录】按钮

| ■ 智慧加油站综合服务平台<br><sub>欢迎登录</sub> 。 |
|------------------------------------|
| 名 请输入账号                            |
| 合 请输入受录密码 Ø                        |
| 登录                                 |
|                                    |

2、进入智慧加油站综合服务平台。

| 加油站实时数据 | 1 |    |    |      |                         |            |       |     | 💡 管理员  |
|---------|---|----|----|------|-------------------------|------------|-------|-----|--------|
| ◎ 首页    |   | 寺田 |    |      |                         |            |       | C   | 2 查询 📃 |
| ·       | ~ | 序号 | 区域 | 主管部门 | 加油站名称                   | 油品         | 油品分类  | 加油机 | 串口     |
|         | ~ |    |    |      |                         |            |       |     |        |
| 數据查询    |   |    |    |      |                         |            |       |     |        |
| ₽:统计分析  | ~ |    |    |      | 哲》                      | E数据        |       |     |        |
| □ 综合诊断  | × |    |    |      |                         |            |       |     |        |
| ● 申报对比  | ~ |    |    |      |                         |            |       |     |        |
| 🖌 监管中心  |   |    |    |      |                         |            |       |     |        |
|         |   |    |    |      |                         |            |       |     |        |
|         |   |    |    |      |                         |            |       |     |        |
|         |   |    |    |      |                         |            |       |     |        |
|         |   |    |    |      |                         |            |       |     |        |
|         |   |    |    | Co   | oyright ⓒ 2018 - 2024 青 | 岛服设未来创意信息科 | 技有限公司 |     |        |

## 第二章 工作台

 1、找到工作台,显示核心数据(加油占总数、加油机总数、加油枪总数、管辖 区域总数)、销售情况统计、设备情况、进油情况分析、罐存情况统计、油价走 势图。

| 加油站实时数据 | 8 |                                  |                              |                                         |                                                   | (?)   |
|---------|---|----------------------------------|------------------------------|-----------------------------------------|---------------------------------------------------|-------|
| ☺ 工作台   |   | 工作台                              |                              |                                         |                                                   |       |
| -任 组织管理 | ~ | 您好,欢迎回来!                         |                              |                                         |                                                   |       |
| 診 基础信息  | ~ | 加油站总数                            | 加油机总数                        | 加油枪总                                    | 数 管辖区总数                                           |       |
| ④ 数据查询  | ~ | 7                                | 32                           | 75                                      | 7                                                 |       |
| ₽= 统计分析 | × |                                  |                              |                                         |                                                   |       |
| 回 综合诊断  | ¥ | 销售情况统计                           | ■ 销售额 🔲 销售量                  | 近7日 🗸                                   | 设备情况<br>在线设备 ———————————————————————————————————— |       |
| ④ 申报对比  | Ŷ | 销售额(万元)<br>1                     |                              | 销售量(万升)<br>1                            | 0                                                 |       |
| 🖾 监管中心  |   | 0.8                              |                              | 0.8                                     |                                                   |       |
|         |   | 0.6                              |                              | 0.6                                     |                                                   |       |
|         |   | 0.2                              |                              | 0.2                                     | 南纬边                                               | 2     |
|         |   | 0 2024-05-28 2024-05-29 2024-05- | -30 2024-05-31 2024-06-01 20 | 0 0 0 0 0 0 0 0 0 0 0 0 0 0 0 0 0 0 0 0 | 35                                                | DEI . |
|         |   |                                  |                              |                                         | Not an                                            | Van   |
|         |   | 进油情况就计                           | ■ 注油量                        | 出油量 🛑 报税口出油量 🛑                          | パ油 ◇ 955 ◇                                        | 近7日   |
|         |   | 销售款(万元)<br>1                     |                              |                                         |                                                   |       |
|         |   | 0.8                              |                              |                                         |                                                   |       |
|         |   | 0.6                              |                              |                                         |                                                   |       |

## 第三章 菜单管理

#### 3.1. 菜单管理

菜单管理主要维护后台管理系统左侧的菜单。

#### 3.1.1. 新增菜单

1、找到组织管理-菜单管理,点击【新增】按钮,可以新增一级菜单。

| 📑 加油站实时数 | 据   |                  |                            |                          |    | 💡 管理员 🗸    |
|----------|-----|------------------|----------------------------|--------------------------|----|------------|
| ☞ 首页     |     | 首页 > 组织管理 > 菜单管理 |                            |                          |    |            |
| ⊷ 组织管理   | ] ^ | □ 新增 〇 刷新        |                            |                          |    |            |
| 部门管理     |     | 及限名称             | 菜单                         | 权限                       | 排序 | 操作         |
| 用户管理     | /   | + 组织管理           | organization               | organization_show        | 10 | 新增子菜单编辑删除  |
| 角色管理     | . / | + 基础信息管理         | basic                      | basic_show               | 20 | 新增子菜单编辑删除  |
| 菜单管理     | ] / | + 数据查询           | dataQuery                  | dataQuery_show           | 30 | 新增子菜单编辑删除  |
| 会 基础信息   | ×   | + 统计分析           | statisticalAnalysis        | statisticalAnalysis_show | 40 | 新增子菜单编辑删除  |
| ④ 数据查询   | v   | + 数据对比           | dataComparison             | dataComparison_show      | 50 | 新增子菜单编辑删除  |
| ♡: 统计分析  | Ý   | + 申报数据管理         | applicationData            | applicationData_show     | 60 | 新增子菜单编辑 删除 |
| 回 综合诊断   | ×   | 监管中心             | screenMenu                 | screenMenu_show          | 70 | 新增子菜单编辑删除  |
| ◎ 申报对比   | ×   |                  |                            |                          |    |            |
| @ 监管中心   |     |                  |                            |                          |    |            |
|          |     |                  | Copyright ⑥ 2018 - 2024 青星 | 易服设未来创意信息科技有限公司          |    |            |

- 2、输入\*必填的信息,完成后点击确认。
  - (1) 权限名称
  - (2) 菜单: 需开发人员提供
  - (3) 权限: 需开发人员提供
  - (4) 排序: 输入数字, 数字越大, 展示在左侧菜单越底下的位置

| ■ 加油站实时数据   |                          |                              |                      |    | 🜔 管理员 🗸     |
|-------------|--------------------------|------------------------------|----------------------|----|-------------|
| ☞ 首页        | 首页 > 组织管理 > 菜单管理<br>新增菜单 |                              | ×                    |    |             |
| +€ 组织管理 ^   | 厨 新增 C                   |                              |                      |    |             |
| 部门管理        | * 权限名称:                  | 请输入权限名称                      |                      | 排序 | 操作          |
| 用户管理        | 菜单:<br>+ 组织管理            | 请输入菜单                        | ,                    | 10 | 新增子菜单编辑删除   |
| 金色管理        | 权限:                      | 请输入权限                        |                      |    |             |
| 21 (A 46 TR | + 基础信息管理 * 排序:           | 请输入排序                        |                      | 20 | 新增子菜早 编辑 删除 |
| 米平官理        | + 数据查询                   |                              |                      | 30 | 新增子菜单编辑删除   |
| 姜础信息      ✓ | + 统计分析                   | 取消                           | 确认ow                 | 40 | 新增子菜单编辑删除   |
| ⊕ 数据查询 ~    | + 数据对比                   | dataComparison               | dataComparison_show  | 50 | 新增子菜单编辑删除   |
| ♡: 统计分析 ~   | + 申报数据管理                 | applicationData              | applicationData_show | 60 | 新增子菜单编辑 删除  |
| □ 综合诊断 ~    | 监管中心                     | screenMenu                   | screenMenu_show      | 70 | 新增子菜单编辑删除   |
| @ 申报对比 ~    |                          |                              |                      |    |             |
| ☑ 监管中心      |                          |                              |                      |    |             |
|             |                          | Copyright ⑥ 2018 - 2024 青岛服设 | 未来创意信息科技有限公司         |    |             |

#### 3.1.2. 新增子菜单

在一级菜单旁边,点击【新增子菜单】按钮,可以在一级菜单下面添加二级菜单。

### 3.1.3. 编辑

点击【编辑】按钮,可以修改权限名称、菜单、权限、排序。

#### 3.1.4. 删除

点击【删除】按钮,可以删除菜单,删除后,左侧看不到菜单内容。

## 第四章 创建用户

#### 4.1. 部门管理

#### 4.1.1. 部门类型维护

找到组织管理-部门管理,点击【部门类型维护】按钮,可以维护部门类型。

| ■ 加油站实时数 | 据        |                                        |                      |            |            |    | (            | 🤌 管理 | 员 ~ |
|----------|----------|----------------------------------------|----------------------|------------|------------|----|--------------|------|-----|
| ☞ 首页     |          | 首页 > 组织管理 > 部门管理                       |                      |            |            |    |              |      |     |
| +        | <b>`</b> | <ul> <li>新增</li> <li>部门类型维护</li> </ul> |                      |            |            |    | Q            | 查询   | 9   |
| 部门管理     |          | 部门名称                                   | 上级部门                 | 事务码        | 部门类型       | 状态 | 操作           |      |     |
| 用户管理     |          | + 山东省税务局                               |                      |            | 省级部门       | 启用 | 新增子部门 设置管辖区域 | 修改   |     |
| 角色管理     |          | + 测试顶级部门                               |                      |            | 市级部门       | 启用 | 新增子部门 设置管辖区域 | 修改   |     |
| 菜单管理     |          | 创建的用户新增根目录                             |                      |            | 省级部门       | 启用 | 新增子部门 设置管辖区域 | 修改   |     |
| 会 基础信息   | ~        | 测试20240316                             |                      |            | 区级部门       | 启用 | 新增子部门 设置管辖区域 | 修改   |     |
| ④ 数据查询   | ~        | 河北省商务厅                                 |                      | 1111       | 省级部门       | 启用 | 新增子部门 设置管辖区域 | 修改   |     |
| ♡ 统计分析   | Ý        |                                        |                      |            |            |    |              |      |     |
| 画 综合诊断   | ~        |                                        |                      |            |            |    |              |      |     |
| @ 申报对比   | Ŷ        |                                        |                      |            |            |    |              |      |     |
| ☑ 监管中心   |          |                                        |                      |            |            |    |              |      |     |
|          |          |                                        | Copyright © 2018 - 2 | 1024 青岛服设未 | 未来创意信息科技有限 | 公司 |              |      |     |
|          |          |                                        |                      |            |            |    |              |      |     |

#### 4.1.1.1.新增

1、点击【新增】按钮,可以新增部门类型。

| 副 加油站实时数据 |   |        |                      |                                 |        |       |              | <b>谷田 10 10 10 10 10 10 10 10 10 10 10 10 10 </b> |
|-----------|---|--------|----------------------|---------------------------------|--------|-------|--------------|---------------------------------------------------|
| ☞ 首页      |   | 首页 > 4 | 11织管理 > 部门<br>部门类型维护 | 前理                              |        | ;     | <            |                                                   |
| • 信 组织管理  | ^ |        |                      |                                 |        |       | Q            | 查询                                                |
| 部门管理      |   | a      | ■ 新增                 |                                 |        |       | 操作           |                                                   |
| 用户管理      |   | +      | 序号                   | 部门类型                            | 状态     | 操作    | 新增子部门 设置管辖区域 | 修改                                                |
| 角色管理      |   | +      | 1                    | 部门类型测试                          | 启用     | 修改删除  | 新增子部门 设置管辖区域 | 修改                                                |
| 菜单管理      |   |        | 2                    | 部门类型类型类型                        | 启用     | 修改删除  | 新增子部门 设置管辖区域 | 修改                                                |
| 会 基础信息    | × |        | 3                    | 部门类型啦啦啦啦啦啦啦啦啦啦啦啦啦啦啦啦啦啦啦啦        | 启用     | 修改 删除 | 新增子部门 设置管辖区域 | 修改                                                |
| ④ 数据查询    | * |        | 4                    | 禁用部门类型                          | 禁用     | 修改删除  | 新增子部门 设置管辖区域 | 修改                                                |
| ₽: 统计分析   | × |        | 5                    | 测试部门类型1                         | 启用     | 修改 删除 |              |                                                   |
| □□ 综合诊断   | * |        | 6                    | 街道级部门                           | 启用     | 修改删除  |              |                                                   |
| @ 申报对比    | ÷ |        | 7                    | 区级部门                            | 启用     | 修改删除  |              |                                                   |
| ❷ 监管中心    |   |        | 8                    | 市级部门                            | 启用     | 修改删除  |              |                                                   |
|           |   |        |                      | Copyright ⓒ 2018 - 2024 青岛服设未来创 | 意信息科技有 | 有限公司  |              |                                                   |

2、输入\*必填的信息,完成后点击确认。

(1) 部门类型名称

(2) 状态: 单选启用/禁用。注意: 新增部门时无法选择禁用的部门类型, 只能选择启用的部门类型。

| 1 加油站实时数据 |          |                      |                            |       |      |         |                 | 管理员 > |
|-----------|----------|----------------------|----------------------------|-------|------|---------|-----------------|-------|
| ◎ 首页      |          | > 组织管理 > 部门<br>部门类型维 | <sup>會理</sup><br>新增部门类型    | ×     | ×    |         |                 |       |
| -任 组织管理   | <u> </u> |                      |                            |       |      |         | Qm              | a 🔳   |
| 部门管理      |          | 部 新增                 | *部门类型名称: 请输入部门类型名称         |       |      |         | 操作              |       |
| 用户管理      |          | *                    | * 状态: 〇 启用 〇 禁用            |       | 操作   | 新增子部门 谈 | <b>盟</b> 管辖区域 修 |       |
| 角色管理      |          | 1                    | 取消                         | 确认    | 改 删除 | 新增子部门 谈 | 置管辖区域 修         | ax    |
| 菜单管理      |          | 2                    |                            |       | 改 删除 | 新增子部门 说 | 置管辖区域 修         | 故     |
| 会 基础信息    |          | 3                    | 部门类型咖啡咖啡咖啡咖啡咖啡咖啡咖啡咖啡咖啡咖啡咖啡 | 启用 (修 | 改善意  | 新增子部门 调 | 置管辖区域 修         | *     |
| ④ 数据查询    |          | 4                    | 禁用部门类型                     | 禁用 修  | 改删除  | 新增子部门 词 | <b>置管辖区域 修</b>  | æ     |
| ♡: 统计分析   |          | 5                    | 测试部门类型1                    | 启用 修  | 改 删除 |         |                 |       |
| ⊕ 综合诊断    |          | 6                    | 街道级部门                      | 启用 修  | 改 删除 |         |                 |       |
| ⑤ 申报对比    |          | 7                    | 区级部门                       | 启用 修  | 改删除  |         |                 |       |
| 🖾 驚音中心    |          | 8                    | 市级部门                       | 启用 修  | 改善計除 |         |                 |       |
|           |          |                      |                            |       |      |         |                 |       |

#### 4.1.1.2.修改

点击【修改】按钮,可以修改部门类型名称、状态。

#### 4.1.1.3.删除

点击【删除】按钮,可以删除部门类型。删除后,与部门类型关联的业务收到影

#### 4.1.2. 新增部门

1、找到组织管理-部门管理,点击【新增】按钮,可以新增部门。

| 🖹 加油站实时数        | 文据 |                                        |                      |           |            |    | 🤗 管理员 🗸         |
|-----------------|----|----------------------------------------|----------------------|-----------|------------|----|-----------------|
| ☞ 首页            |    | 首页 > 组织管理 > 部门管理                       |                      |           |            |    |                 |
| <b>⊷</b> € 组织管理 |    | <ul> <li>新增</li> <li>部门类型维护</li> </ul> |                      |           |            |    | Q 查询 📃          |
| 部门管理            | -  | 部门名称                                   | 上级部门                 | 事务码       | 部门类型       | 状态 | 操作              |
| 用户管理            |    | + 山东省税务局                               |                      |           | 省级部门       | 启用 | 新增子部门 设置管辖区域 修改 |
| 角色管理            |    | + 测试顶级部门                               |                      |           | 市级部门       | 启用 | 新增子部门 设置管辖区域 修改 |
| 菜单管理            |    | 创建的用户新增根目录                             |                      |           | 省级部门       | 启用 | 新增子部门 设置管辖区域 修改 |
| 会 基础信息          | ~  | 测试20240316                             |                      |           | 区级部门       | 启用 | 新增子部门 设置管辖区域 修改 |
| ④ 数据查询          | ~  | 河北省商务厅                                 |                      | 1111      | 省级部门       | 启用 | 新增子部门 设置管辖区域 修改 |
| ♡: 统计分析         | v  |                                        |                      |           |            |    |                 |
| 画 综合诊断          | ~  |                                        |                      |           |            |    |                 |
| ● 申报对比          | ÷  |                                        |                      |           |            |    |                 |
| 🖌 照真中心          |    |                                        |                      |           |            |    |                 |
|                 |    |                                        | Copyright @ 2018 - 2 | 024 青岛服设未 | 未来创意信息科技有限 | 公司 |                 |

- 2、输入\*必填的信息,完成后点击确认。
  - (1) 部门名称
  - (2) 部门类型: 部门类型维护菜单所有启用的部门类型
  - (3) 事务码

(4) 状态:单选启用/禁用。注意:禁用部门后,与主管部门关联的业务,下拉无法选到该部门。

| <b>副</b> 加油站实时数据 | I |                        |        |                  |              |            |    |       |        | 管理员 ~ |
|------------------|---|------------------------|--------|------------------|--------------|------------|----|-------|--------|-------|
| ☞ 首页             |   | 首页 > 组织管理 > 部门管理<br>新增 | 部门     |                  |              | ×          |    |       |        |       |
| •€ 组织管理          | ^ | D 新增 音                 |        |                  |              |            |    |       | Q      | 查询    |
| 部门管理             |   | 部门名称                   | *部门名称: | 请输入部门名称          |              |            | 状态 |       | 操作     |       |
| 用户管理             |   | + 山东省税务局               | *部门类型: | 请选择部门类型          |              | Y          | 启用 | 新增子部门 | 设置管辖区域 | 修改    |
| 角色管理             |   | + 测试顶级部门               | 事务码:   | 请输入事务码           |              |            | 启用 | 新增子部门 | 设置管辖区域 | 修改    |
| 菜单管理             |   | 创建的用户新口                | * 状态:  | ○ 启用 ○ 禁用        |              |            | 启用 | 新增子部门 | 设置管辖区域 | 修改    |
| 診 基础信息           | ~ | 测试20240310             |        |                  | 取消           | 确认         | 启用 | 新增子部门 | 设置管辖区域 | 修改    |
| ④ 数据查询           | ~ | 河北省商务厅                 |        |                  | 1111         | 省级部门       | 启用 | 新增子部门 | 设置管辖区域 | 修改    |
| ♡: 统计分析          | ٠ |                        |        |                  |              |            |    |       |        |       |
| □ 综合诊断           | ÷ |                        |        |                  |              |            |    |       |        |       |
| ⑤ 申报对比           | ~ |                        |        |                  |              |            |    |       |        |       |
| ☑ 监管中心           |   |                        |        |                  |              |            |    |       |        |       |
|                  |   |                        |        | Copyright © 2018 | - 2024 青岛服设未 | 来创意信息科技有限公 | 公司 |       |        |       |

#### 4.1.3. 新增子部门

在一级部门旁边,点击【新增子部门】按钮,可以在一级部门下面添加二级部门。

#### 4.1.4. 修改

点击【修改】按钮,可以修改部门名称、部门类型、事务码、状态。

#### 4.1.5. 查询

点击【查询】按钮,可以根据部门名称、部门类型、状态、事务码进行查询。

| 加油站实时数据 |   |                  |                        |            |          |       |         |        |     | 8  | 會理员 🗸 |
|---------|---|------------------|------------------------|------------|----------|-------|---------|--------|-----|----|-------|
| ☺ 首页    |   | 首页 > 组织管理 > 部门管理 |                        |            |          |       |         |        |     |    |       |
| -6 组织管理 | ^ | 新增 部门类型维护        |                        |            | 1        | 搜索    |         | ×      | Q   | 查询 |       |
| 部门管理    |   | 部门名称             | 上级部门                   | 事务码        | 部门类      | 部门名称: | 请输入部门名称 |        |     |    |       |
| 用户管理    |   | + 山东省税务局         |                        |            | 省级部      | 部门类型: | 请选择部门类型 |        | 辖区城 | 修改 |       |
| 角色管理    |   | + 测试顶级部门         |                        |            | 市级部      | 状态:   | 请选择状态   | ~      | 辅区域 | 修改 |       |
| 菜单管理    |   | 创建的用户新增根目录       |                        |            | 省级部      | 事务码:  | 请输入事务码  |        | 辅区域 | 修改 |       |
| ≫ 基础信息  | ~ | 测试20240316       |                        |            | 区设部      |       | 重置      | 查询     | 辖区域 | 修改 |       |
| ④ 数据查询  | ~ | 河北省商务厅           |                        | 1111       | 省设部广     | J     | 后用 新耳   | 行前」 安直 | 辅区域 | 修改 |       |
| ₽: 统计分析 | × |                  |                        |            |          |       |         |        |     |    |       |
| □ 综合诊断  | × |                  |                        |            |          |       |         |        |     |    |       |
| ● 申报对比  | × |                  |                        |            |          |       |         |        |     |    |       |
| ☑ 监管中心  |   |                  |                        |            |          |       |         |        |     |    |       |
|         |   |                  |                        |            |          |       |         |        |     |    |       |
|         |   |                  |                        |            |          |       |         |        |     |    |       |
|         |   |                  | Copyright © 2018 - 202 | 4 青岛服设未来创意 | (信息科技有限: | 公司    |         |        |     |    |       |

### 4.1.6. 设置管辖区域

1、点击【设置管辖区域】按钮,可以设置主管部门管辖区域。

| 加油站实时数据 | 居 |                  |                      |            |                    |    | 🤗 管理员 🗸         |
|---------|---|------------------|----------------------|------------|--------------------|----|-----------------|
| ☞ 首页    |   | 首页 > 组织管理 > 部门管理 |                      |            |                    |    |                 |
| € 组织管理  | ^ | ● 新增 部门类型维护      |                      |            |                    |    | Q 查询 📃          |
| 部门管理    |   | 部门名称             | 上级部门                 | 事务码        | 部门类型               | 状态 | 操作              |
| 用户管理    |   | + 山东省税务局         |                      |            | 省级部门               | 禁用 | 新增子部门设置管辖区域修改   |
| 角色管理    |   | + 测试顶级部门         |                      |            | 市级部门               | 启用 | 新增子部门 设置管辖区域 修改 |
| 菜单管理    |   | 创建的用户新增根目录       |                      |            | 省级部门               | 启用 | 新增子部门 设置管辖区域 修改 |
| 診 基础信息  | ~ | 测试20240316       |                      |            | 区级部门               | 启用 | 新增子部门 设置管辖区域 修改 |
| 山 数据查询  | ~ | 河北省商务厅           |                      | 1111       | 省级部门               | 启用 | 新增子部门 设置管辖区域 修改 |
| ♡: 统计分析 | ~ |                  |                      |            |                    |    |                 |
| 回 综合诊断  | ~ |                  |                      |            |                    |    |                 |
| ④ 申报对比  | Ŷ |                  |                      |            |                    |    |                 |
| 😡 监管中心  |   |                  |                      |            |                    |    |                 |
|         |   |                  | Copyright © 2018 - 2 | 2024 青岛服设纬 | <b>F</b> 来创意信息科技有限 | 公司 |                 |
|         |   |                  |                      |            |                    |    |                 |

2、显示部门名称, 输入\*必填的信息, 完成后点击确认。

(1) 管辖区域: 可以选择到市一级, 或者区县一级

| 加油站实时数据 |   |                            |                           |                |    | 🜔 管理员 🗸         |
|---------|---|----------------------------|---------------------------|----------------|----|-----------------|
| ♀ 首页    |   | 首页 > 组织管理 > 部门管理<br>设置管辖区域 |                           | ×              |    |                 |
| ⊷€ 组织管理 | ^ | D 新增 音                     |                           |                |    | Q 查询 🛄          |
| 部门管理    |   | 部门名称                       | 称: 山东省税务局                 |                | 状态 | 操作              |
| 用户管理    |   | * 管辖区<br>+ 山东省税务局          | 城: 青岛市 ×                  |                | 禁用 | 新增子部门 设置管辖区域 修改 |
| 角色管理    |   | + 测试顶级部门                   | - 肥城市                     | 确认             | 启用 | 新增子部门 设置管辖区域 修改 |
| 菜单管理    |   | 创建的用户新增根目录                 | 新泰市东平县                    | I ARCEPT J     | 启用 | 新增子部门 设置管辖区域 修改 |
|         | ~ | 测试20240316                 | 宁阳县                       | 【级部门           | 启用 | 新增子部门 设置管辖区域 修改 |
| ④ 数据查询  | ¥ | 河北省商务厅                     | □ 泰山区                     | 级部门            | 启用 | 新增子部门 设置管辖区域 修改 |
| ₽: 统计分析 | ¥ |                            | ▶ 潍坊市                     |                |    |                 |
| 回 综合诊断  | * |                            | ▶ ○ 济宁市                   |                |    |                 |
| ⑥ 申报对比  | × |                            |                           |                |    |                 |
| ☑ 监管中心  |   |                            |                           |                |    |                 |
|         |   |                            | Copyright ⑥ 2018 - 2024 青 | 岛服设未来创意信息科技有限公 | 司  |                 |

4.2. 角色管理

### 4.2.1. 新增角色

1、找到组织管理-角色管理,点击【新增】按钮,可以新增角色。

| 加油站实时数据 | 据 |          |                |            |        |                  |            | 🤗 管理员 🗸 |
|---------|---|----------|----------------|------------|--------|------------------|------------|---------|
| ☞ 首页    |   | 首页 > 组织管 | 理 > 角色管理       |            |        |                  |            |         |
| •€ 组织管理 | ^ | ■ 新増     |                |            |        | Q 查询             | 保存权限       |         |
| 部门管理    |   | 1        | 名称             | 所屬部门       | 数据权限   | 操作               | ✓ 权限名称     |         |
| 用户管理    | / | ۲        | 烟台角色           | 烟台市税务局     | 本部门及以下 | 修改用户列表删除         | ✔ + 组织管理   |         |
| 角色管理    | / |          | 河北             | 河北省商务厅     | 本部门及以下 | 修改用户列表 删除        | ✓ + 基础信息管理 |         |
| 菜单管理    |   |          | 青岛市税务局         | 青岛市部门      | 本部门及以下 | 修改用户列表删除         | ✔ + 数据查询   |         |
| 診 基础信息  | × |          | 日照市税务局         | 日照市税务局     | 本部门    | 修改用户列表 删除        | ✓ + 统计分析   |         |
| ④ 数据查询  | Ŷ |          | 角色-测试20240316- | 测试20240316 | 本部门及以下 | 修改用户列表删除         | ✓ + 数据对比   |         |
| ♡: 统计分析 | Ŷ |          | 黄岛区税务局         | 黄岛区税务局     | 本部门    | 修改用户列表 删除        | ☑ + 申报数据管理 |         |
| 山 综合诊断  | × |          | 加油站            |            | 本部门    | 修改 用户列表 删除       | ☑ 监管中心     |         |
| ● 申报对比  | ř |          | 超级管理员          |            | 本部门及以下 | 修改 用户列表 删除       |            |         |
| 😡 监管中心  |   |          |                |            | 共長     | 3条 < 1 > 10条/页 ∨ |            |         |
|         |   |          |                |            |        |                  |            |         |

- 2、输入\*必填的信息,完成后点击确认。
  - (1) 角色名称
  - (2) 所属部门: 部门管理菜单所有启用的部门
  - (3) 数据权限: 单选本部门/本部门及以下

| 副 加油站实时数据 |   |                                             | (2) 管理员 >  |
|-----------|---|---------------------------------------------|------------|
| ☞ 首页      |   | 言页 > 组织管理 > 角色管理<br>新增角色 X                  |            |
| +C 组织管理   | ^ | D first                                     | 保存权限       |
| 部门管理      |   | *角色名称: 请输入角色名称                              | ☑ 权限名称     |
| 用户管理      |   | <ul> <li>*所属部门: 请选择所需部门 ✓</li> </ul>        | ☑ + 组织管理   |
| 角色管理      |   | * <b>3/#V#:</b> 新选件数据仪服                     | ▼ + 基础信息管理 |
| 菜单管理      |   | ◎ 3 取消 确认                                   | ☑ + 数据查询   |
|           | ~ | 日間市税务局 日間市税务局 本部门 修改 用户列表 劃除                | ▼ + 统计分析   |
| 動 数据查询    | ~ | 角色-测试20240316- 测试20240316 本部门及以下 條衣 用户列表 删除 | ▼ + 数据对比   |
| ♡: 统计分析   | * | ○ 黄岛区税务局 黄岛区税务局 本部门 傳改 用户列表 劃餘              | ▼ + 申报数报管理 |
| 回 综合诊断    | × | □ 加油站 本部门 修改 用户列表 删除                        | 「「「「「「」」」  |
| @ 申报对比    | × | 超级管理员 本部门及以下 修改 用户列表 副除                     |            |
| ☑ 监管中心    |   | 共8条 < 【 】> 10条/页 ∨                          |            |
|           |   |                                             |            |

#### 4.2.2. 修改

点击【修改】按钮,可以修改角色名称、所属部门、数据权限。

### 4.2.3. 删除

点击【删除】按钮,可以删除角色。删除后,与角色关联的业务收到影响。删除 操作需要谨慎。

#### 4.2.4. 查询

点击【查询】按钮,可以根据角色名称、所属部门进行查询。

| 🔒 加油站实时数据 |   |           |                |             |                   |          |          |            | 🤔 管理员 🗸 |
|-----------|---|-----------|----------------|-------------|-------------------|----------|----------|------------|---------|
| ☺ 首页      |   | 首页 > 组织管理 | > 角色管理         |             |                   |          |          |            |         |
| -€ 组织管理   | ^ | ■ 新増      |                | 搜索          |                   | ×        | Q 查询     | 保存权限       |         |
| 部门管理      |   |           | 名称             | 所属部门 角色名称   | <b>R:</b> 请输入角色名称 |          | je –     | ✓ 权限名称     |         |
| 用户管理      |   | ۲         | 烟台角色           | 烟台市税务/ 所属部门 | ]: 请输入所属部门        |          | 刊表 删除    | ✔ + 组织管理   |         |
| 角色管理      |   |           | 河北             | 河北省商务/      | 重要                | 查询       | 引表 删除    | ✓ + 基础信息管理 |         |
| 菜单管理      |   |           | 青岛市税务局         | 青岛市部门       |                   |          | 利表 删除    | ☑ + 数据查询   |         |
| ≫ 基础信息    | ~ |           | 日照市税务局         | 日照市税务局      | 本部门               | 修改 用户    | 列表 删除    | ☑ + 统计分析   |         |
| ④ 数据查询    | Ý |           | 角色-测试20240316- | 测试20240316  | 本部门及以下            | 修改 用户    | 列表 删除    | ✓ + 数据对比   |         |
| ₽= 统计分析   | Ý |           | 黄岛区税务局         | 黄岛区税务局      | 本部门               | 修改 用户    | 列表 删除    | ✔ + 申报数据管理 |         |
| □ 综合诊断    | Ý |           | 加油站            |             | 本部门               | 修改用户     | •列表 删除   | ☑ 监管中心     |         |
| ● 申报对比    | Ý |           | 超级管理员          |             | 本部门及以下            | 修改用户     | •列表 删除   |            |         |
| ❷ 监管中心    |   |           |                |             | 共                 | 8条 < 1 > | 10 条/页 ∨ |            |         |
|           |   |           |                |             |                   |          |          |            |         |
| L         |   |           |                | Copyright   | ⑥ 2018 - 2024 青島服 | 设未来创意信息  | 1.科技有限公司 |            |         |

### 4.2.5. 分配权限

对于添加完的角色,可以勾选菜单,点击【保存权限】按钮,代表角色可以看到 对应的菜单并进行相应操作。

| 加油站实时数据  |   |           |                |            |                     |                 | 🤗 管理员 v                                |
|----------|---|-----------|----------------|------------|---------------------|-----------------|----------------------------------------|
| ☞ 首页     |   | 首页 > 组织管理 | ▮ > 角色管理       |            |                     |                 |                                        |
| - C 组织管理 | ^ | ● 新増      |                |            |                     | Q 查询            | 保存权限                                   |
| 部门管理     |   |           | 名称             | 所属部门       | 数据权限                | 操作              | ₩₩₩₩₩₩₩₩₩₩₩₩₩₩₩₩₩₩₩₩₩₩₩₩₩₩₩₩₩₩₩₩₩₩₩₩₩₩ |
| 用户管理     |   | ۲         | 烟台角色           | 烟台市税务局     | 本部门及以下              | 修改用户列表制除        | ☑ + 组织管理                               |
| 角色管理     |   |           | 河北             | 河北省商务厅     | 本部门及以下              | 修改用户列表删除        | ✓ + 基础信息管理                             |
| 菜单管理     |   |           | 青岛市税务局         | 青岛市部门      | 本部门及以下              | 修改用户列表删除        | ✓ + 数据查询                               |
| ⊗ 基础信息   | v |           | 日照市税务局         | 日照市税务局     | 本部门                 | 修改用户列表制除        | ☑ + 统计分析                               |
| ④ 数据查询   |   |           | 角色-测试20240316- | 测试20240316 | 本部门及以下              | 修改用户列表制除        | ☑ + 数据对比                               |
| ₩ 统计分析   | × |           | 黄岛区税务局         | 黄岛区税务局     | 本部门                 | 修改用户列表删除        | ✔ + 申报数据管理                             |
| 画 综合诊断   | ~ |           | 加油站            |            | 本部门                 | 修改用户列表删除        | ☑ 监管中心                                 |
| ● 申报对比   | × |           | 超级管理员          |            | 本部门及以下              | 修改用户列表 删除       |                                        |
| 😡 监管中心   |   |           |                |            | 共長                  | 条 < 1 > 10条/页 > |                                        |
| 6        |   |           |                | Copyrig    | ikt @ 2010 - 2024 # | 支取迅生立创造估合时计方面八司 |                                        |

### 4.2.6. 用户列表

1、点击【用户列表】按钮

| 加油站实时数据                    |   |           |                |            |                     |                   | 🧿 管理员 v    |
|----------------------------|---|-----------|----------------|------------|---------------------|-------------------|------------|
| ☞ 首页                       |   | 首页 > 组织管理 | 里 > 角色管理       |            |                     |                   |            |
| <ul> <li>€ 组织管理</li> </ul> | ^ | ● 新増      |                |            |                     | Q 查询              | 保存权限       |
| 部门管理                       |   |           | 名称             | 所属部门       | 数据权限                | 操作                | ✓ 权限名称     |
| 用户管理                       |   | ۲         | 烟台角色           | 烟台市税务局     | 本部门及以下              | 修改 用户列表 删除        | ☑ + 组织管理   |
| 角色管理                       |   |           | 河北             | 河北省商务厅     | 本部门及以下              | 修改用户列表 删除         | ☑ + 基础信息管理 |
| 菜单管理                       |   |           | 青岛市税务局         | 青岛市部门      | 本部门及以下              | 修改用户列表删除          | ☑ + 数据查询   |
| 診 基础信息                     | × |           | 日照市税务局         | 日照市税务局     | 本部门                 | 修改用户列表制除          | ☑ + 统计分析   |
| ④ 数据查询                     | × |           | 角色-测试20240316- | 测试20240316 | 本部门及以下              | 修改用户列表删除          | ☑ + 数据对比   |
| ♡: 统计分析                    | Ý |           | 黄岛区税务局         | 黄岛区税务局     | 本部门                 | 修改用户列表删除          | ☑ + 申报数据管理 |
| 画 综合诊断                     | ~ |           | 加油站            |            | 本部门                 | 修改用户列表 删除         | ☑ 监管中心     |
| ◎ 申报对比                     | × |           | 超级管理员          |            | 本部门及以下              | 修改 <b>用户列表</b> 删除 |            |
| @ 监管中心                     |   |           |                |            | 共日                  | 3条 < 1 > 10条/页 ∨  |            |
|                            |   |           |                | Copyrig    | 1bt @ 2019 - 2024 # | - 克服沿土业创造信由科技有限公司 |            |

2、可以查看拥有此角色的所有用户。

| 首页          |   |   | 用户列 | 表          |       |            |             |     |      |                   | ×   |          |
|-------------|---|---|-----|------------|-------|------------|-------------|-----|------|-------------------|-----|----------|
| 组织管理        | ^ |   |     |            |       |            |             |     |      |                   | 家权限 |          |
| 部门管理        |   | 1 | 序号  | 用户名        | 真实姓名  | 所屬部门       | 手机号         | 状态  |      | 创建时间              | 4   | 又限名称     |
| 用户管理        |   |   | 1   | 烟台用户       |       | 烟台市税务局     | 13122332211 | 正常  | 202  | 24-04-03 10:50:33 |     |          |
| 自色管理        |   |   |     |            |       |            |             | 共   | 1条 < | 1 > 10条/页 >       |     | + 组织管理   |
| <b>库单管理</b> |   |   |     |            |       |            |             |     |      |                   |     | + 基础信息管理 |
|             |   |   |     | 青岛市税务      | 5     | 青岛市部门      | 本部门及以下      | 修改) | 用户列表 | 劇除                |     | + 数据查询   |
| 医础信息        | ~ |   |     | 日照市税务      | 5     | 日照市税务局     | 本部门         | 修改) | 用户列表 | 删除                |     | + 统计分析   |
| 牧据查询        | × |   |     | 角色-测试20240 | 0316- | 测试20240316 | 本部门及以下      | 修改) | 用户列表 | 删除                |     | + 数据对比   |
| 针分析         | × |   |     | 黄岛区税务      | 8     | 黄岛区税务局     | 本部门         | 修改) | 用户列表 | 删除                |     | + 由报数提等理 |
| 合诊断         | * |   |     | 加油站        |       |            | 本部门         | 修改) | 用户列表 |                   |     |          |
| 报对比         |   |   |     | 超级管理员      |       |            | 本部门及以下      | 修改) | 用户列表 |                   |     | 血管中心     |
| 监管中心        |   |   |     | 超级管理员      |       |            | 本部门及以下      | 修改) | 用户列表 |                   |     |          |

### 4.3. 用户管理

### 4.3.1. 新增用户

1、找到组织管理-用户管理,点击【新增】按钮,可以新增用户。

| 加油站实时数   | 据   |         |               |      |            |                      |             |               |    |                     |       | 0    | 管理员 ∨ |
|----------|-----|---------|---------------|------|------------|----------------------|-------------|---------------|----|---------------------|-------|------|-------|
| ☞ 首页     |     | 首页 > 组织 | 兒管理 > 用户管理    |      |            |                      |             |               |    |                     |       |      |       |
| ·-e 组织管理 | ] ^ |         | fi增           |      |            |                      |             |               |    |                     | Q     | 查询   |       |
| 部门管理 ↓   |     | 序号      | 用户名           | 真实姓名 | 所属部门       | 角色                   | 手机号         | 邮箱            | 状态 | 创建时间                |       | 操作   |       |
| 用户管理     | /   | 1       | 烟台用户          |      | 烟台市税务局     | 烟台角色                 | 13122332211 |               | 正常 | 2024-04-03 10:50:33 | 修改    | 查看   | 删除    |
| 角色管理     |     | 2       | 河北用户          |      | 河北省商务厅     | 河北                   | 13122233331 |               | 正常 | 2024-04-03 10:18:11 | 修改    | 查看   | 删除    |
| 菜单管理     |     | 3       | admin1        |      | 青岛市部门      | 青岛市税务局               | 17660611101 |               | 正常 | 2024-04-02 17:39:49 | 修改    | 查看   | 删除    |
| 会 基础信息   | ~   | 4       | 测试账号          |      | 日照市税务局     | 日照市税务局               | 13122233321 |               | 正常 | 2024-03-19 14:19:57 | 修改    | 查看   | 删除    |
| ④ 数据查询   | ~   | 5       | 测试2           | 王孟   | 测试20240316 | 角色-测试20240316-       | 19039028971 | hdshi@163.com | 禁用 | 2024-03-18 14:58:55 | 修改    | 查看   | 删除    |
| ♡: 统计分析  | ×   | 6       | 用户-测试20240316 |      | 测试20240316 | 角色-测试20240316-       | 13210048557 |               | 正常 | 2024-03-16 19:01:13 | 修改    | 查看   | 删除    |
| □ 综合诊断   | ~   | 7       | admin         | 管理员  |            | 超级管理员                | 13200002222 | admin@qq.com  | 正常 |                     | 修改    | 查看   | 删除    |
| ◎ 申报对比   | ×   |         |               |      |            |                      |             |               |    | 共7条 < [1            | ) × ( | 10条/ | 页 🗸   |
| 😡 监管中心   |     |         |               |      |            |                      |             |               |    |                     |       |      |       |
|          |     |         |               |      | Copy       | yright © 2018 - 2024 | 青岛服设未来创意    | 信息科技有限公司      |    |                     |       |      |       |

2、输入\*必填的信息,完成后点击确认。

(1) 用户名: 创建完成的用户可以通过用户名+密码的方式登录系统

- (2) 真实姓名
- (3) 手机号
- (4) 密码: 创建完成的用户可以通过用户名+密码的方式登录系统
- (5) 确认密码:: 创建完成的用户可以通过用户名+密码的方式登录系统
- (6) 邮箱
- (7) 所属部门: 部门管理菜单所有启用的部门
- (8) 角色: 角色管理菜单所有创建的角色
- (9) 状态: 单选正常/禁用。注意: 禁用的用户无法登录系统。

| <b>副</b> 加油站实时数据                        | 1 |          |         |                       |                  |               |         |     |    |                     |        | 0     | 管理员 >      |
|-----------------------------------------|---|----------|---------|-----------------------|------------------|---------------|---------|-----|----|---------------------|--------|-------|------------|
| ③ 首页                                    |   | 首页 > 组织管 | 理 > 用户的 | <sup>會理</sup><br>新増用户 |                  |               |         | x   |    |                     |        |       |            |
| •6 组织管理                                 | ^ | 🖸 新增     |         |                       |                  |               |         |     |    |                     | Q      | 查询    |            |
| 部门管理                                    |   | 序号       | 用戶      | * 用户名:                | 请输入用户名           |               |         |     | 状态 | 创建时间                |        | 操作    |            |
| 用户管理                                    |   | 1        | 烟台      | 真实姓名:                 | 请输入真实姓名          |               |         |     | 正常 | 2024-04-03 10:50:33 | 修改     | 查看    | 删除         |
| 角色管理                                    |   | 2        | 河北      | * 手机号:                | 请输入手机号           |               |         |     | 正常 | 2024-04-03 10:18:11 | 修改     | 查看    | 删除         |
| 菜单管理                                    |   | -        | ado     | * 密码:                 | 请输入密码            |               |         |     | 工学 | 2024-04-02 17:20:40 | 14:34  | **    | III PA     |
| ~ ~ ~ ~ ~ ~ ~ ~ ~ ~ ~ ~ ~ ~ ~ ~ ~ ~ ~ ~ |   | ,        | aun     | *确认密码:                | 请输入确认密码          |               |         |     | шњ | 2024-04-02 17.35.45 | NP IAC | 12-14 | 1823 HJK   |
| ≫ 基础信息                                  | Ň | 4        | 测试      | 邮箱:                   | 请输入邮箱            |               |         |     | 正常 | 2024-03-19 14:19:57 | 修改     | 查看    | 删除         |
| ④ 数据查询                                  | × | 5        | Wi      | *所属部门:                | 请选择所属部门          |               | $\sim$  | m   | 禁用 | 2024-03-18 14:58:55 | 修改     | 查看    | 删除         |
| ♡: 统计分析                                 | * | 6 用      | 户-测试    | *角色:                  | 请选择角色            |               | $\sim$  |     | 正常 | 2024-03-16 19:01:13 | 修改     | 查看    | 删除         |
| ── 综合诊断                                 | ~ | 7        | adı     | * 状态:                 | ○ 正常 ○ 禁用        |               |         | am  | 正常 |                     | 修改     | 查看    | 删除         |
| ⑤ 申报对比                                  | ¥ |          |         |                       |                  | The Md        | -       |     |    | 共7条 < 1             |        | 10条/j | <b>D</b> V |
| ☑ 监管中心                                  |   |          |         |                       |                  | 取消            | 備认      |     |    |                     |        |       |            |
|                                         |   |          |         |                       | Copyright © 2018 | - 2024 青岛服设未来 | 和意信息科技有 | 限公司 |    |                     |        |       |            |

#### 4.3.2. 修改

点击【修改】按钮,可以修改用户名、真实姓名、手机号、密码、确认密码、邮 箱、所属部门、角色、状态。

#### 4.3.3. 删除

点击【删除】按钮,可以删除用户。删除后,与用户关联的业务收到影响。删除 操作需要谨慎。

#### 4.3.4. 查询

点击【查询】按钮,可以根据用户名、真实姓名、所属部门、手机号、邮箱、状态、角色进行查询。

| 🗈 加油站实时数据 |   |          |               |      |            |                         |             |        |       |         |       |     | 3    | 管理员 |
|-----------|---|----------|---------------|------|------------|-------------------------|-------------|--------|-------|---------|-------|-----|------|-----|
| ♀ 首页      |   | 首页 > 组织管 | 理 > 用户管理      |      |            |                         |             | _      |       |         |       | _   |      |     |
| - 信 组织管理  | ^ | ■ 新増     |               |      |            |                         |             | - (    | 搜索    |         | x     | 70  | (查询  |     |
| 部门管理      |   | 序号       | 用户名           | 真实姓名 | 所属部门       | 角色                      | 手机号         | 邮      | 用户名:  | 请输入用户名  |       |     | 操作   |     |
| 用户管理      |   | 1        | 烟台用户          |      | 烟台市税务局     | 烟台角色                    | 13122332211 |        | 真实姓名: | 请输入真实姓名 |       | 修改  | 查看   | 删除  |
| 角色管理      |   | 2        | 河北用户          |      | 河北省商务厅     | 河北                      | 13122233331 |        | 所属部门: | 请输入所属部门 |       | 修改  | 查看   | 删除  |
| 菜单管理      |   | з        | admin1        |      | 青岛市部门      | 青岛市税务局                  | 17660611101 |        | 手机号:  | 请输入手机号  |       | 修改  | 查看   | 删除  |
| 診 基础信息    | ~ | 4        | 测试账号          |      | 日照市税务局     | 日照市税务局                  | 13122233321 |        | 邮箱:   | 请输入邮箱   |       | 修改  | 查看   | 删除  |
| ④ 数据查询    | × | 5        | 测试2           | 王孟   | 测试20240316 | 角色-测试20240316-          | 19039028971 | hdshi@ | 状态:   | 请选择     | × ]   | 修改  | 查看   | 删除  |
| ♡: 统计分析   | ÷ | 6 J      | 用户-测试20240316 |      | 测试20240316 | 角色-测试20240316-          | 13210048557 |        | 角色:   | 请选择     | ~     | 修改  | 查看   | 删除  |
| 回 综合诊断    | ~ | 7        | admin         | 管理员  |            | 超级管理员                   | 13200002222 | admin@ |       | 重置      | 查询    | 修改  | 查看   | 删除  |
| ● 申报对比    | ÷ |          |               |      |            |                         |             |        |       |         | 共7条 < | 1 > | 10条/ | 页 🗸 |
| 🕑 监管中心    |   |          |               |      |            |                         |             |        |       |         |       |     |      |     |
|           |   |          |               |      |            |                         |             |        |       |         |       |     |      |     |
|           |   |          |               |      |            |                         |             |        |       |         |       |     |      |     |
|           |   |          |               |      |            | Copyright © 2018 - 2024 | 青岛服设未来创意信   | 息科技有限  | 公司    |         |       |     |      |     |

### 4.3.5. 査看

点击【查看】按钮,可以查看用户信息,包括用户名、真实姓名、手机号、邮箱、 所属部门、角色、状态。

## 第五章 产品与设备管理

#### 5.1. 产品信息管理

### 5.1.1. 新增

1、找到基础信息-产品信息管理,点击【新增】按钮,可以新增产品信息。

| 加油站实时数据 |      |              |                 |                      |           |                     |                     | 🥐 管理员 v     |
|---------|------|--------------|-----------------|----------------------|-----------|---------------------|---------------------|-------------|
| ☞ 首页    | 首页 > | 基础信息 > 产品信息管 | 团               |                      |           |                     |                     |             |
| -€ 组织管理 | · [  | 新増导出         |                 |                      |           |                     |                     | Q 查询 📃      |
| ≫ 基础信息  | ^ 序  | 产品编码         | 产品名称            | 产品类型                 | 状态        | 创建时间                | 修改时间                | 操作          |
| 加油站管理   |      | 1 123        | 新增产品-测试20240316 | 加油机采集器               | 启用        | 2024-03-16 19:26:34 | 2024-03-16 19:26:34 | 修改 删除       |
| 进油渠道管理  |      | 2 4          | 液位仪采集器          | 液位仪采集器               | 启用        | 2024-03-01 10:30:05 | 2024-03-14 09:18:05 | 修改删除        |
| 单位属性管理  |      | 3 001        | 加油机采集器          | 加油机采集器               | 启用        | 2024-02-29 16:02:23 | 2024-03-14 09:21:02 | 修改删除        |
| 行政区域管理  |      |              |                 |                      |           |                     | 共3条 <               | 1 > 10条/页 > |
| 加油机管理   |      |              |                 |                      |           |                     |                     |             |
| 加油枪管理   |      |              |                 |                      |           |                     |                     |             |
| 储油罐管理   | /    |              |                 |                      |           |                     |                     |             |
| 产品信息管理  |      |              |                 |                      |           |                     |                     |             |
| 油品信息管理  |      |              |                 |                      |           |                     |                     |             |
| 待配置设备管理 |      |              |                 | Copyright © 2018 - 2 | 024 青岛服设: | 未来创意信息科技有限公司        |                     |             |
| 设备管理    |      |              |                 |                      |           |                     |                     |             |
| ④ 数据查询  | ×    |              |                 |                      |           |                     |                     |             |

2、输入\*必填的信息,完成后点击确认。

(1) 产品编号

- (2) 产品名称
- (3) 产品类型: 单选加油机采集器/液位仪采集器

(4) 状态:单选启用/禁用。注意:禁用后,与产品关联的业务,下拉无法选到该产品。

| ■ 加油站实时数据 |                                       |             |                                  |          |                     | 曾理员 ~        |
|-----------|---------------------------------------|-------------|----------------------------------|----------|---------------------|--------------|
| ♀ 首页      | 首页 > 基础信息 > 产品信息管理 /                  | 新措产品        |                                  | ×        |                     |              |
| ·任 组织管理 ~ | 0新增 导出                                | 441-817 144 |                                  |          |                     | Q 查询 📰       |
| 診 基础信息 ^  | 序号 产品编码                               | * 产品编码:     | 请输入产品编码                          |          | 修改时间                | 操作           |
| 加油站管理     | 1 123                                 | * 产品名称:     | 请输入产品名称                          | 5:34     | 2024-03-16 19:26:34 | 修改 副除        |
| 进油渠道管理    | 2 4                                   | * 产品类型:     | 请选择产品类型 >                        | 0:05     | 2024-03-14 09:18:05 | 修改 删除        |
| 单位属性管理    | 3 001                                 | * 状态:       | 四月月                              | 2:23     | 2024-03-14 09:21:02 | 修改 删除        |
| 行政区域管理    |                                       |             | 取消                               | 确认       | 共3条 《               | 1 > 10 条/页 > |
| 加油机管理     | · · · · · · · · · · · · · · · · · · · |             |                                  |          |                     |              |
| 加油枪管理     |                                       |             |                                  |          |                     |              |
| 储油罐管理     |                                       |             |                                  |          |                     |              |
| 产品信息管理    |                                       |             |                                  |          |                     |              |
| 油品信息管理    |                                       |             |                                  |          |                     |              |
| 待配置设备管理   |                                       |             | Copyright © 2018 - 2024 青岛服设未来创意 | 信息科技有限公司 |                     |              |
| 设备管理      |                                       |             |                                  |          |                     |              |
| ④ 数据查询 ~  |                                       |             |                                  |          |                     |              |

#### 5.1.2. 修改

点击【修改】按钮,可以修改产品编码、产品名称、产品类型、状态。

### 5.1.3. 删除

点击【删除】按钮,可以删除产品。删除后,与产品关联的业务收到影响。删除 操作需要谨慎。

#### 5.1.4. 查询

点击【查询】按钮,可以根据产品编码、产品名称、产品类型、状态进行查询。

| 🔒 加油站实时数据 |   |      |      |           |                 |                      |          |               |       |            |    | 🚷 管理员     | đ v |
|-----------|---|------|------|-----------|-----------------|----------------------|----------|---------------|-------|------------|----|-----------|-----|
| ☞ 首页      |   | 首页 > | 基础信息 | 1、> 产品信息( | <b></b><br>證理   |                      |          |               |       |            |    |           |     |
| -6 组织管理   | ~ |      | 新增   | 导出        |                 |                      |          | l l           | 搜索    |            | ×  | Q 查询 🗮    | l   |
| ≫ 基础信息    | ^ | 序    | 号 j  | 产品编码      | 产品名称            | 产品类型                 | 状态       | 创建时间          | 产品编码: | 请输入产品编码    |    | 操作        |     |
| 加油站管理     |   |      |      | 123       | 新增产品-测试20240316 | 加油机采集器               | 启用       | 2024-03-15 19 | 产品名称: | 请输入产品名称    |    | 修改删除      |     |
| 进油渠道管理    |   |      | 2    | 4         | 液位仪采集器          | 液位仪采集器               | 启用       | 2024-03-01 10 | 产品类型: | 请选择产品类型    | ×  | 修改删除      |     |
| 单位属性管理    |   |      | 3    | 001       | 加油机采集器          | 加油机采集器               | 启用       | 2024-02-2916  | 状态:   | 请选择状态      | ~  | 修改删除      |     |
| 行政区域管理    |   |      |      |           |                 |                      |          |               |       | <b>T T</b> | 查询 | > 10条/页 > |     |
| 加油机管理     |   |      |      |           |                 |                      |          |               |       |            |    |           |     |
| 加油枪管理     |   |      |      |           |                 |                      |          |               |       |            |    |           |     |
| 储油罐管理     |   |      |      |           |                 |                      |          |               |       |            |    |           |     |
| 产品信息管理    |   |      |      |           |                 |                      |          |               |       |            |    |           |     |
| 油品信息管理    |   |      |      |           |                 |                      |          |               |       |            |    |           |     |
| 待配置设备管理   |   |      |      |           |                 |                      |          |               |       |            |    |           |     |
| 设备管理      |   |      |      |           |                 |                      |          |               |       |            |    |           |     |
| ④ 数据查询    | ~ |      |      |           |                 | Copyright © 2018 - 2 | 024 青岛服设 | 未来创意信息科技有限:   | 公司    |            |    |           |     |

### 5.1.5. 导出当前页

点击【导出当前页】按钮,可以将当前页信息导出形成 excel。

### 5.1.6. 导出全部

点击【导出全部】按钮,可以将列表信息导出形成 excel。

### 5.2. 待配置设备管理

#### 5.2.1. 新增

1、找到基础信息-待配置设备管理,点击【新增】按钮,可以新增设备。

| 加油站实时数据 |           |                                |                 | <b>会</b> 管理员 >    |
|---------|-----------|--------------------------------|-----------------|-------------------|
| 分 首页    | 首页 > 基础(  | 信息 > 特配置设备管理                   |                 |                   |
| -任 组织管理 | - 新雄      | 北重修改设备配置 导出                    |                 | Q 查询 📃            |
| 診 基础信息  | ^ <u></u> | 设备编码                           | 产品名称            | 操作                |
| 加油站管理   | 1         | 372378182682682163782678628768 | 新增产品-测试20240316 | 设置修改删除            |
| 进油渠道管理  |           | 213213123123123                | 加油机采集器          | 设置 修改 删除          |
| 单位属性管理  | з         | 86470806409097897              | 加油机采集器          | 设置修改删除            |
| 行政区域管理  |           |                                |                 | 共3条 < 1 > 10条/页 ∨ |
| 加油机管理   |           |                                |                 |                   |
| 加油枪管理   | /         |                                |                 |                   |
| 储油罐管理   |           |                                |                 |                   |
| 产品信息管理  |           |                                |                 |                   |
| 油品信息管理  | /1        |                                |                 |                   |
| 待配置设备管理 | <b>'</b>  | Copyright ⑥ 2018 - 2024 青岛服    | 设未来创意信息科技有限公司   |                   |
| 设备管理    |           |                                |                 |                   |
| ④ 数据查询  | ~         |                                |                 |                   |

- 2、输入\*必填的信息,完成后点击确认。
  - (1) 产品名称: 产品信息管理菜单所有创建的产品
  - (2) 服务器地址
  - (3) 设备编码

| 加油站实时数据   |                     |         |                        |                |               | 管理员 ~             |
|-----------|---------------------|---------|------------------------|----------------|---------------|-------------------|
| 段 首页      | 首页 > 基础信息 > 特配置设备管理 | 新增设备    |                        |                | ×             |                   |
| -€ 组织管理 ~ | D 新增 批量修改设备目        |         |                        |                |               | Q 查询 🔛            |
| ◎ 基础信息 ^  | 序号                  | *产品名称:  | 请选择产品名称                | V              | 产品名称          | 操作                |
| 加油站管理     | 1                   | *服务器地址: | 请输入服务器地址               |                | 作品-测试20240316 | 设置修改删除            |
| 进油渠道管理    | 2                   | * 设备编码: | 请输入设备编码                |                | 加油机采集器        | 设置修改删除            |
| 单位属性管理    | 3                   |         |                        | 取消 确认          | 加油机采集器        | 设置 修改 删除          |
| 行政区域管理    |                     |         |                        |                |               | 共3条 < 1 > 10条/页 ∨ |
| 加油机管理     |                     |         |                        |                |               |                   |
| 加油枪管理     |                     |         |                        |                |               |                   |
| 儲油罐管理     |                     |         |                        |                |               |                   |
| 产品信息管理    |                     |         |                        |                |               |                   |
| 油品信息管理    |                     |         |                        |                |               |                   |
| 待配置设备管理   |                     |         | Copyright © 2018 - 20. | 4 青島服设未来创意信息科技 | 有限公司          |                   |
| 设备管理      |                     |         |                        |                |               |                   |
| ④ 数据查询 ~  |                     |         |                        |                |               |                   |

#### 5.2.2. 修改

点击【修改】按钮,可以修改产品名称、服务器地址、设备编码。

#### 5.2.3. 删除

点击【删除】按钮,可以删除设备。删除后,与设备关联的业务收到影响。删除 操作需要谨慎。

#### 5.2.4. 查询

点击【查询】按钮,可以根据设备编码、产品名称进行查询。

| 🔒 加油站实时数据 |   |                    |                   |                                  |                      | 🤗 管理员 🗸       |
|-----------|---|--------------------|-------------------|----------------------------------|----------------------|---------------|
| ☺ 首页      |   | 首页 > 基础信息 > 待配置设备管 | 理                 |                                  |                      |               |
| ·E 组织管理   | ~ | 新增<br>批量修改设备       | 配置 导出             |                                  | 搜索                   | X Q 查询 目      |
| ≫ 基础信息    | ^ | 序号                 | 设备编码              |                                  | <b>设备编码:</b> 请输入设备编码 | 操作            |
| 加油站管理     |   | 1                  | 213213123123123   |                                  | 产品名称: 请输入产品名称        | 置修改删除         |
| 进油渠道管理    |   | 2                  | 86470806409097897 |                                  |                      | 置修改删除         |
| 单位属性管理    |   |                    |                   |                                  | ¥ #                  | = □ → 10条/页 ∨ |
| 行政区域管理    |   |                    |                   |                                  |                      |               |
| 加油机管理     |   |                    |                   |                                  |                      |               |
| 加油枪管理     |   |                    |                   |                                  |                      |               |
| 储油罐管理     |   |                    |                   |                                  |                      |               |
| 产品信息管理    |   |                    |                   |                                  |                      |               |
| 油品信息管理    |   |                    |                   |                                  |                      |               |
| 待配置设备管理   |   |                    |                   |                                  |                      |               |
| 设备管理      |   |                    |                   |                                  |                      |               |
| ④ 数据查询    | ~ |                    | Cop               | yright ⓒ 2018 - 2024 青岛服设未来创意信息科 | 技有限公司                |               |
| L         |   |                    |                   |                                  |                      |               |

#### 5.2.5. 导出当前页

点击【导出当前页】按钮,可以将当前页信息导出形成 excel。

#### 5.2.6. 导出全部

点击【导出全部】按钮,可以将列表信息导出形成 excel。

#### 5.2.7. 设置

1、找到基础信息-待配置设备管理,点击【设置】按钮,可以设置设备相关参数。

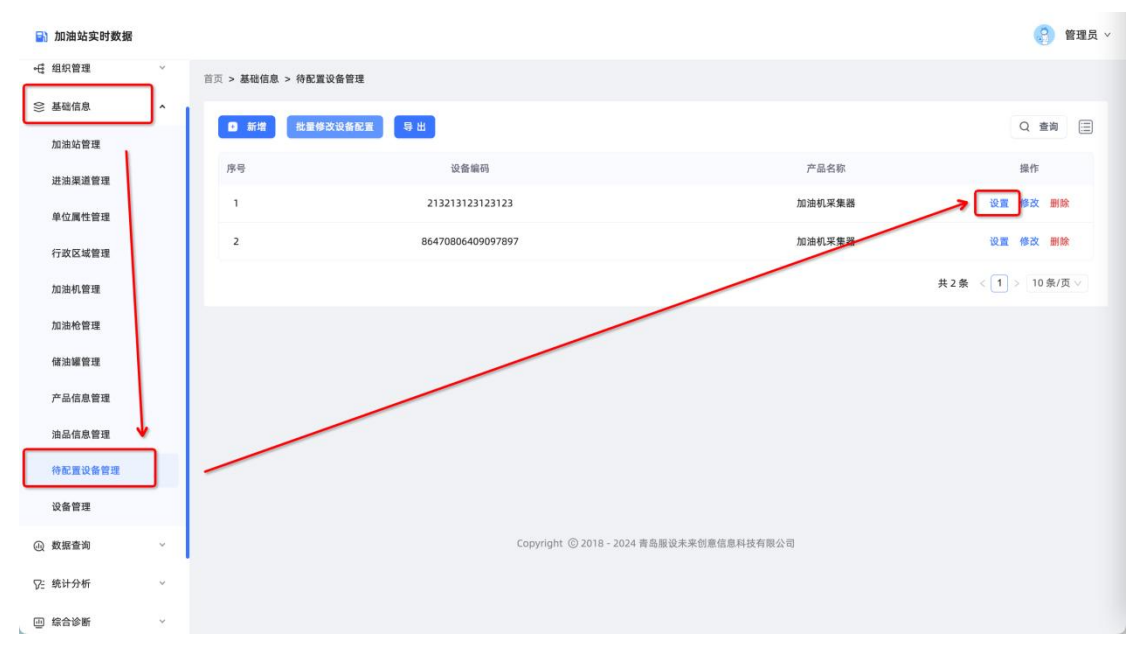

#### 2、可以查看设备信息、采集信息、串口信息、服务器信息

| 加油站实时数据    |                     |                                                                                                    |                | 2 管理员 ×           |
|------------|---------------------|----------------------------------------------------------------------------------------------------|----------------|-------------------|
| ☞ 首页       | 首页 > 基础信息 > 特配置设备管理 | r                                                                                                    | -              |                   |
| -任 组织管理 ~  | D 新增 批量修改设备8        | 加油机采集器配置                                                                                                    | ×              | Q 查询 🚍            |
| 姜磁信息     ▲ | 序号                  | 日设备信息 記室                                                                                                    | 产品名称           | 操作                |
| 加油站管理      | 1                   | 设备编码: 372378182682682163782678628768<br>位置:未配置                                                                                                    | f产品-测试20240316 | 设置修改删除            |
| 进油渠道管理     | 2                   | 采集信息                                                                                                    | 加油机采集器         | 设置修改删除            |
| 单位属性管理     | 3                   | 状态:在线     重启       采集数据:开启     锁定                                                                                                    | 加油机采集器         | 设置 條改 删除          |
| 行政区域管理     |                     | 数据穿透:开启 关闭                                                                                                    |                | 共3条 < 1 > 10条/页 > |
| 加油机管理      |                     | 串口信息                                                                                                    |                |                   |
| 加油枪管理      |                     | 串口:<br>加油枪:                                                                                                    |                |                   |
| 储油罐管理      |                     | 服务器信息 服务器配置                                                                                                    |                |                   |
| 产品信息管理     |                     | 終端采集数据间隔:3600秒<br>心跳如发送间隔:60秒                                                                                                    |                |                   |
| 油品信息管理     |                     | http://106.119.164.97:81/basic/configuredEqui                                                                                                    |                |                   |
| 待配置设备管理    |                     | pmenthttp://106.119.164.97:81/basic/configure<br>服务器地址: dEquipmenthttp://106.119.164.97:81/basic/con<br>figuredEquipmenthttp://106.119.164.97:81/basi | 8              |                   |
| 设备管理       |                     | a land be used be advanced                                                                                                    |                |                   |
| ④ 数据查询 ~   |                     |                                                                                                    |                |                   |

#### 5.2.7.1.配置

1、点击【配置】按钮

| 加油站实时数据   |                     |                                                                                                    |               | 管理员 ×             |
|-----------|---------------------|----------------------------------------------------------------------------------------------------|---------------|-------------------|
| ❷ 首页      | 首页 > 基础信息 > 特配置设备管理 | 加油机平集器配置                                                                                             | x             |                   |
| ⊷任 组织管理 ~ | 0 新增 批量修改设备目        | MANA VERSENING II.                                                                                   |               | Q 查询 📃            |
| ◎ 基础信息 ^  | 序号                  | 1 设备信息                                                                                               | 产品名称          | 操作                |
| 加油站管理     | T                   | 设备编码: 372378182682682163782678628768<br>位置:未配置                                                       | 扩品-测试20240316 | 设置 修改 删除          |
| 进油渠道管理    | 2                   | 采集信息                                                                                                 | 加油机采集器        | 设置修改删除            |
| 单位属性管理    | з                   | 状态:在线 重启<br>采集数据:开启 领定                                                                               | 加油机采集器        | 设置 修改 删除          |
| 行政区域管理    |                     | 数据穿透:开启 关闭                                                                                           |               | 共3条 《 1 》 10条/页 ~ |
| 加油机管理     | -                   | 串口信息<br>                                                                                             |               |                   |
| 加油枪管理     |                     | hu in the :                                                                                          |               |                   |
| 儲油罐管理     |                     | 服务器信息. 医务器配置                                                                                         |               |                   |
| 产品信息管理    |                     | 心跳包发送间隔: 5000°                                                                                       |               |                   |
| 油品信息管理    |                     | http://106.119.164.97:81/basic/configuredEqui<br>pmenthttp://106.119.164.97:81/basic/configure       |               |                   |
| 待配置设备管理   |                     | 服务器地址: dEquipmenthttp://106.119.164.97:81/basic/con<br>figuredEquipmenthttp://106.119.164.97:81/basi | ŧ             |                   |
| 设备管理      |                     |                                                                                                    |               |                   |
| ④ 数据查询 ~  |                     |                                                                                                    |               |                   |

- 2、输入\*必填的信息,完成后点击确认。
  - (1) 加油站名称: 加油站管理菜单所有创建的加油站
- (2) 加油机名称: 加油机管理菜单所有创建的加油机

| 加油站实时数据  |                     |                                      |                                                                              |                                                        |                | (?) 管理员 ~         |
|----------|---------------------|--------------------------------------|------------------------------------------------------------------------------|--------------------------------------------------------|----------------|-------------------|
| ☞ 首页     | 若页 > 基础信息 > 特配置设备管理 | 113计41177年267平                       |                                                                              |                                                        | ,              |                   |
| -任 组织管理  |                     | 山油机木果器配直                             |                                                                              |                                                        |                | Q 童痴 🗐            |
| ◎ 基础信息 ^ | 序号                  | *加油站名称: 👘                            | 非选择加油站名称                                                                     | ×.                                                     | 产品名称           | 操作                |
| 加油站管理    | 1                   | *加油机名称: 训                            | 青选择加油机名称                                                                     | ~                                                      | 1产品-测试20240316 | 设置修改删除            |
| 进油栗道管理   | 2                   |                                      |                                                                              | 取消 确;                                                  | 加油机采集器         | 设置修改删除            |
| 单位属性管理   | 3                   | 采集数据: 开启                             | 測定                                                                           | _                                                      | 加油机采集器         | 设置 修改 删除          |
| 行政区域管理   |                     | 数据穿透:开启                              | 关闭                                                                           |                                                        |                | 共3条 < 1 > 10条/页 √ |
| 加油机管理    |                     | 串口信息                                 |                                                                              |                                                        |                |                   |
| 加油枪管理    |                     | 串口:<br>加油給·                          |                                                                              |                                                        |                |                   |
| 储油罐管理    |                     | 服务器信息                                | 服务器配置                                                                        |                                                        |                |                   |
| 产品信息管理   |                     | 終端采集数据间隔:36                          | 500B                                                                         |                                                        |                |                   |
| 油品信息管理   |                     | http://1                             | 06.119.164.97:81/basic/                                                      | configuredEqui                                         |                |                   |
| 待配置设备管理  |                     | pmentht<br>服务器地址:dEquipm<br>figuredE | ttp://106.119.164.97:81/<br>nenthttp://106.119.164.<br>quipmenthttp://106.11 | basic/configure<br>97:81/basic/con<br>9.164.97:81/basi |                |                   |
| 设备管理     |                     |                                      | and the second                                                               |                                                        |                |                   |
| ④ 数据查询 ~ |                     |                                      |                                                                              |                                                        |                |                   |

#### 5.2.7.2.重启

当设备发生特殊情况,可以点击【重启】按钮,重启设备。

#### 5.2.7.3.锁定

点击【锁定】按钮,可以锁定设备。不再进行数据采集。

#### 5.2.7.4. 关闭

点击【关闭】按钮,关闭数据穿透。

#### 5.2.7.5.服务器配置

1、点击【服务器配置】按钮

| 加油站实时数据                  |                   |                        |        | 管理员 ~             |
|--------------------------|-------------------|------------------------|--------|-------------------|
| ← 组织管理 ~                 | 首页 > 基础信息 > 待配置设备 | 曾理                     |        |                   |
| 会 基础信息 ^                 |                   | 加油机采集器配置               | ×      |                   |
| 加油站管理                    | D 新增 批量修改设        | (1)                    |        | Q 查询 📃            |
| 140 July 100 100 100 100 | 序号                | 1 设备信息 配 覃             | 产品名称   | 操作                |
| 进油渠道管理                   | 1                 | 设备编码: 213213123123123  | 加油机采集器 | 设置修改删除            |
| 单位属性管理                   |                   | 位置:未配置                 |        |                   |
| 行政区域管理                   | 2                 | 未来自感<br>状态:在线 重度       | 加油机采集器 | 设置修改删除            |
| 加油机管理                    |                   | 采集数据:开启 锁定             |        | 共2条 < 1 > 10条/页 ∨ |
| 加油栓管理                    |                   | 数据穿透:开启 关闭             |        |                   |
|                          |                   | ┃串口信息                  |        |                   |
| 儲油罐管理                    |                   | 串口:                    |        |                   |
| 产品信息管理                   |                   | 加油枪:                   |        |                   |
| 油品信息管理                   |                   | 服务器信息 服务器配置            |        |                   |
| 待配置设备管理                  |                   | 心跳包发送间隔: 60秒           |        |                   |
| 10 45 位 19               |                   | 服务器地址: 864708064090343 |        |                   |
| K III E AL               |                   | 操作日志                   |        |                   |
| ④ 数据查询 ~                 |                   |                        |        |                   |
| ♡: 统计分析 ~                |                   |                        |        |                   |
| □ 综合诊断 →                 |                   |                        |        |                   |

- 2、输入\*必填的信息,完成后点击确认。
  - (1) 终端采集数据间隔
  - (2) 服务器地址
  - (3) 心跳包发送间隔
  - (4) 断网重启时长

| 🔛 加油站实时数据      |                    |            |                 |    |          | (3) 管理员 🗸                      |
|----------------|--------------------|------------|-----------------|----|----------|--------------------------------|
| -低 组织管理 ~      | 普页 > 基础信息 > 特配置设备管 | 19         |                 |    |          |                                |
| 会 基础信息 ^       | 服务                 | 务器配置       |                 |    | ×        |                                |
| 加油站管理          | D ## #24           |            |                 |    |          | Q 童狗 🗐                         |
|                | 序号                 | *终端采集数据间隔: | 3600            | 秒  | 名称       | 調作                             |
| <i>进</i> 油渠道宫埋 | 1                  | *服务器地址:    | 864708064090343 |    | 1.采集器    | 设置 傑改 删除                       |
| 单位属性管理         |                    | * 心跳包发送间隔: | 60              | 砂  |          |                                |
| 行政区域管理         | 2                  | * 断网重启时长:  | 请输入断网重启时长       | 砂  | 1.米集器    | 设置 傳改 删除                       |
| 加油机管理          |                    |            |                 |    |          | 共2条 < <mark>1</mark> > 10条/页 ∨ |
| 加油枪管理          |                    |            |                 | 取消 | - 确认     |                                |
| 储油罐管理          |                    | 8口:        |                 |    |          |                                |
| 产品信息管理         |                    | 加油枪:       |                 |    |          |                                |
| 油品信息管理         |                    | 服务器信息      | 服务器配置           |    |          |                                |
|                |                    | 终端采集数据间    | 隔: 3600秒        |    |          |                                |
| 符配置设备管理        |                    | 心跳包发送间隔    | : 6010          |    |          |                                |
| 设备管理           |                    | 服务器理工: 80  | 4708064090343   |    |          |                                |
| ④ 数据查询 >       |                    | 操作日志       |                 |    | <u>a</u> |                                |
| ♡= 统计分析 ~      |                    |            |                 |    |          |                                |
|                |                    |            |                 |    |          |                                |

#### 5.2.7.6. 操作日志

1、点击【操作日志】按钮

| 加油站实时数据         |                     |                        |        | 管理员 ~             |
|-----------------|---------------------|------------------------|--------|-------------------|
| ← 组织管理 ~        | 首页 > 基础信息 > 待配置设备管理 | 3                      |        |                   |
| ◎ 基础信息 ^        |                     | 加油机采集器配置               | ×      | 0.**              |
| 加油站管理           |                     | 1:25名信白 尼西             |        |                   |
| 进油渠道管理          | 序号                  | 设备编码: 213213123123123  | 产品名称   | 操作                |
| 单位属性管理          | 1                   | 位置:未配置                 | 加油机采集器 | 设置修改删除            |
| 行政区域管理          | 2                   | 采集信息                   | 加油机采集器 | 设置修改删除            |
| 加油机管理           |                     | 状态:在线 重启 一             |        | 共2条 < 1 > 10条/页 ∨ |
| 1013th #0-99718 |                     | 数据穿透:开启 关闭             |        |                   |
|                 |                     | 串口信息                   |        |                   |
| 加加加加百姓          |                     | 串口:                    |        |                   |
| 产品信息管理          |                     | 川川川市:                  |        |                   |
| 油品信息管理          |                     | 终端采集数据间隔: 3600秒        |        |                   |
| 待配置设备管理         |                     | 心跳包发送间隔: 60秒           |        |                   |
| 设备管理            |                     | 服务器地址: 864708064090343 |        |                   |
| ④ 数据查询 ~        |                     | 操作日志                   | a      |                   |
| ♡: 统计分析 ~       |                     |                        |        |                   |
| □ 综合诊断 ✓        |                     |                        |        |                   |

2、记录序号、操作人、操作时间、操作事项、执行状态。

| 加油站实时数据   |               |       |     |                        |         |             | 曾祖员 >             |
|-----------|---------------|-------|-----|------------------------|---------|-------------|-------------------|
| ←任 组织管理 ~ | 首页 > 基础信息 > 3 | 待配置设备 | 辦理  |                        |         |             |                   |
| ◎ 基础信息 ^  | 0 554         | 操作日志  | l   |                        |         | ×           | Q ±11 (=)         |
| 加油站管理     |               | 序号    | 操作人 | 操作时间                   | 操作事项    | 执行状态        |                   |
| 进油渠道管理    | 1             | 1     | 管理员 | 2024-03-28 09:55:51    | 修改服务器信息 | 配置成功        | 後夏 修改 田田          |
| 单位属性管理    | 2             | 2     | 管理员 | 2024-03-28 09:54:10    | 修改服务器信息 | 配置成功        |                   |
| 行政区域管理    |               |       |     |                        | 共2条 <   | 1 > 10条/页 > |                   |
| 加油机管理     |               |       | _   | _                      |         |             | 共2条 < 1 > 10条/页 ∨ |
| 加油枪管理     |               |       |     | 数据穿透:开启 关闭             |         |             |                   |
| 储油罐管理     |               |       |     | 串口信息                   |         |             |                   |
| 产品信息管理    |               |       |     | 事口:<br>加油枪:            |         |             |                   |
| 如果你自然很    |               |       |     | 服务器信息 展务器配置            |         |             |                   |
|           |               |       |     | 終端采集数据间隔: 3600秒        |         |             |                   |
| 特配置设备管理   |               |       |     | 心跳包发送间隔: 60秒           |         |             |                   |
| 设备管理      |               |       |     | 服务器地址: 864708064090343 |         |             |                   |
| ④ 数据查询 ~  |               |       |     | 操作日志                   |         |             |                   |
| ♡: 统计分析 ~ |               |       |     |                        |         |             |                   |
|           |               |       |     |                        |         |             |                   |

#### 5.2.8. 批量修改设备配置

1、找到基础信息-待配置设备管理,点击【批量修改设备配置】按钮,可以快速
 修改设备相关的参数。

| 🖹 加油站实时数据 | ŀ |               |                             |                | 曾理员  *            |
|-----------|---|---------------|-----------------------------|----------------|-------------------|
| ⊶ 组织管理    | ř | 首页 > 基础信息 > 待 | 配置设备管理                      |                |                   |
| 姜磁信息      | ^ | □ 新增 批        | 量修改设备配置 导出                  |                | Q 查询 🗐            |
| 加油站管理     |   |               | 1                           |                |                   |
| 进油渠道管理    |   | 序号            | 设备编码                        | 产品名称           | 操作                |
| 单位属性管理    |   | 1             | 213213123123123             | 加油机采集器         | 设置修改删除            |
| 行政区域管理    |   | 2             | 86470806409097897           | 加油机采集器         | 设置修改删除            |
| 加油机管理     |   |               |                             |                | 共2条 < 1 > 10条/页 > |
| 加油枪管理     |   |               |                             |                |                   |
| 储油罐管理     |   |               |                             |                |                   |
| 产品信息管理    |   | /             |                             |                |                   |
| 油品信息管理    |   | /             |                             |                |                   |
| 待配置设备管理   |   |               |                             |                |                   |
| 设备管理      |   |               |                             |                |                   |
| ④ 数据查询    | ~ |               | Copyright ⑥ 2018 - 2024 青岛) | 服设未来创意信息科技有限公司 |                   |
| ₽:统计分析    | × |               |                             |                |                   |
| 回 综合诊断    | Ŷ |               |                             |                |                   |

- 2、输入\*必填的信息,完成后点击确认。
  - (1) 产品名称: 产品信息管理菜单所有创建的产品
  - (2) 终端采集数据间隔
  - (3) 服务器地址
  - (4) 心跳包发送间隔

#### (5) 断网重启时长

| B        | 加油站实时数据                    |     |                |             |                  |                  |       | 管理员 ~            |
|----------|----------------------------|-----|----------------|-------------|------------------|------------------|-------|------------------|
| -        | 组织管理                       | *   | 首页 > 基础信息 > 特配 | 夏设备管理       |                  |                  |       |                  |
| ())      | 基础信息                       | ^ ] |                | 批量修改设备配置    |                  |                  | ×     |                  |
|          | 加油站管理                      |     | 日新増批量          | * 产品名称:     | 加油机采集器           |                  |       | Q 查询 (三)         |
|          | 进油渠道管理                     |     | 序号             |             | 2600             | -                | 言名称   | 操作               |
|          | 前行覆栏等语                     |     | 1              | * 跨湖米東奴旗间隔。 | 3600             | 197<br>197       | 几采集器  | 设置 修改 删除         |
|          | + C.M.C.B.M.               |     | 2              | *服务器地址:     | 请输入服务器地址         |                  | 1.采集器 | 设置修改删除           |
|          | 行政区域管理                     |     |                | * 心跳包发送间隔:  | 60               | 砂                |       |                  |
|          | 加油机管理                      |     |                | * 断网重启时长:   | 请输入断网重启时长        | 砂                |       | 共2条 < 1 > 10条/页∨ |
|          | 加油枪管理                      |     |                |             |                  |                  | _     |                  |
|          | 储油罐管理                      |     |                |             |                  | 取消               | 确认    |                  |
|          | 产品信息管理                     |     |                |             |                  |                  | _     |                  |
|          | 油品信息管理                     |     |                |             |                  |                  |       |                  |
|          | The loss the roy line role |     |                |             |                  |                  |       |                  |
|          | 待配置设备管理                    |     |                |             |                  |                  |       |                  |
|          | 设备管理                       |     |                |             |                  |                  |       |                  |
| <u>ل</u> | 数据查询                       | ~   |                |             | Copyright © 2018 | 2024 青岛服设未来创意信息科 | 技有限公司 |                  |
| VE :     | 统计分析                       | v   |                |             |                  |                  |       |                  |
|          | 综合诊断                       | v   |                |             |                  |                  |       |                  |

### 5.3. 设备管理

### 5.3.1. 查询

点击【查询】按钮,可以根据设备编码、产品名称、加油站名称、区域、在线状 态进行查询。

| 🗈 加油站实时数据 |   |           |                             |          |                   |                       |                 |           |                 |    |    | 🔮 管理 |
|-----------|---|-----------|-----------------------------|----------|-------------------|-----------------------|-----------------|-----------|-----------------|----|----|------|
| ♀ 首页      |   | 首页 > 基础信息 | > 设备管理                      |          |                   |                       |                 |           |                 |    |    |      |
| - 组织管理    | ~ | 寺 田       |                             |          |                   |                       | ſ               | 搜索        |                 | x  | }  | Q 查询 |
| 会 基础信息    | ^ | 序号        | 设备编码                        | 产品名称     | 加油站名称             | 区城                    | 主管音             | 设备编码:     | 请输入设备编码         |    |    | 操作   |
| 加油站管理     |   | 1 372     | 378182682682163782678628768 | 新增产品-测试  | 山东鲁泰加油站           | 山东省/青岛市/黄岛区/          | 山东省             | 产品名称:     | 请输入产品名称         |    | 建置 | 解除绑定 |
| 进油渠道管理    |   |           |                             | 20240316 | (208站)            | 长江路街道                 | - 0             | 加油站名称     | 请输入加油站名称        |    |    |      |
| 单位属性管理    |   | 2         | 864708064090970             | 加油机采集器   | 山东鲁泰加油站<br>(208站) | 山东省/青岛市/黄岛区/<br>长江路街道 | 山东省             | 区域:       | 请输入区域           |    | 之置 | 解除绑定 |
| 行政区域管理    |   | 3         | 864708064009800             | 加油机采集器   | 山东鲁泰加油站<br>(2088) | 山东省/青岛市/黄岛区/          | 山东省             | 在线状态:     | 请选择在线状态         | ~  | 22 | 解除绑定 |
| 加油机管理     |   |           |                             |          | (20635)           | 天江昭甸道                 | .,              |           | 重置              | 查询 |    |      |
| 加油枪管理     |   | 4         | 864708064097096             | 加油机采集器   | 山东鲁泰加油站<br>(208站) | 山东省/青岛市/黄岛区/<br>长江路街道 | 山东 <sup>省</sup> | <u>\$</u> |                 | ~~ | え置 | 解除绑定 |
| 储油罐管理     |   | 5         | 864708064453678             | 加油机采集器   | 中国石化180号          | 山东省/青岛市/黄岛区/<br>长江路街道 | 黄岛区             | 税         | 978812124154521 | 离线 | 设置 | 解除绑定 |
| 产品信息管理    |   |           |                             |          | 80                | 以江时间越                 | 95 Pej          |           |                 |    |    |      |
| 油品信息管理    |   | 6         | 864708064675849             | 加油机采集器   | 中国石化180号<br>站     | 山东省/青岛市/黄岛区/<br>长江路街道 | 黄岛区:<br>务局      | 税         | 978812124154521 | 离线 | 设置 | 解除绑定 |
| 待配置设备管理   |   | 7         | 864708064097860             | 加油机采集器   | 中国石化180号          | 山东省/青岛市/黄岛区/<br>长江路街道 | 黄岛区             | 税         | 978812124154521 | 离线 | 设置 | 解除绑定 |
| 设备管理      |   |           |                             |          | ~                 | and Addusted The Add  | 73740           |           |                 |    |    |      |
| ④ 数据查询    | ~ | 8         | 864708064453648             | 加油机采集器   | 中国石化180号<br>站     | 山东省/青岛市/黄岛区/<br>长江路街道 | 黄岛区:<br>务局      | 税         | 978812124154521 | 离线 | 设置 | 解除绑定 |
|           |   |           |                             |          |                   |                       |                 |           |                 |    |    |      |

### 5.3.2. 设置

| 🗈 加油站实时数据 |   |         |                      |         |           |         |        |     |             |           | 🤔 管理员 🗸     |
|-----------|---|---------|----------------------|---------|-----------|---------|--------|-----|-------------|-----------|-------------|
| -€ 组织管理   | ~ | 首页 > 基研 | 出信息 > 设备管理           |         |           |         |        |     |             |           |             |
| 基础信息      | ^ | 导出当     | 前页 导出全部              | 3       |           |         |        |     |             |           | Q 查询 📃      |
| 加油站管理     |   | 序号      | 设备编码                 | 产品名称    | 加油站名称     | 区域      | 主管部门   | 联系人 | 社会统一信用      | 在线状态      | 操作          |
| 进油渠道管理    |   | 1       | 37237818268          | 新增产品-测试 | 山东鲁泰加油    | 山东省/青岛市 | 山东省部门  | 长江路 | 86470806447 | 离线        | 设置 解除绑定     |
| 单位属性管理    |   | 2       | 86470806409          | 加油机采集器  | 山东鲁泰加油    | 山东省/青岛市 | 山东省部门  | 长江路 | 86470806447 | 离线        | 设置 解除绑定     |
| 行政区域管理    |   | 3       | 86470806400          | 加油机采集器  | 山东鲁泰加油    | 山东省/青岛市 | 山东省部门  | 长江路 | 86470806447 | 离线        | 设置 解除绑定     |
| 加油机管理     |   | 4       | 86470806409          | 加油机采集器  | 山东鲁泰加油    | 山东省/青岛市 | 山东省部门  | 长江路 | 86470806447 | 离线        | 设置 解除绑定     |
| 加油橡管理     |   | 5       | 86470806445          | 加油机采集器  | 中国石化180号站 | 山东省/青岛市 | 黄岛区税务局 |     | 97881212415 | 离线        | 设置 解除绑定     |
| 16月前日廷    |   | 6       | 86470806467          | 加油机采集器  | 中国石化180号站 | 山东省/青岛市 | 黄岛区税务局 |     | 97881212415 | 离线        | 设置 解除绑定     |
| 油品信息管理    |   | 7       | 86470806409          | 加油机来集器  | 中国石化180号站 | 山东省/青岛市 | 黄岛区税务局 |     | 97881212415 | 离线        | 设置 解除绑定     |
| 待配置设备管理   |   | 8       | 864 <b>78</b> 806445 | 加油机采集器  | 中国石化180号站 | 山东省/青岛市 | 黄岛区税务局 |     | 97881212415 | 离线        | 设置 解除绑定     |
| 设备管理      | - | 9       | 86470806448          | 加油机采集器  | 胶南能源第二    | 山东省/青岛市 | 黄岛区税务局 |     | 91056721036 | 离线        | 设置 解除绑定     |
| ④ 数据查询    | ~ | 10      | 86470806498          | 加油机采集器  | 胶南能源第二    | 山东省/青岛市 | 黄岛区税务局 |     | 91056721036 | 离线        | 设置 解除绑定     |
| ♡: 统计分析   | ~ |         |                      |         |           |         |        |     | 共 39 条 < 1  | 2 3 4 > 1 | )条/页 ∨ 跳至 页 |
| □ 综合诊断    | ~ |         |                      |         |           |         |        |     |             |           |             |

1、找到基础信息-设备管理,点击【设置】按钮,可以设置设备相关参数。

2、可以查看设备信息、采集信息、串口信息、服务器信息

| 加油站实时数据   |                                                                                                    |             | 管理员 >              |
|-----------|----------------------------------------------------------------------------------------------------|-------------|--------------------|
| •G 组织管理 ~ | 首页 > 基础信息 > 设备管理                                                                                                    | _           |                    |
| ◎ 基础信息 ^  | 加油机采集器配置                                                                                                    | ×           | 0 音询 (三)           |
| 加油站管理     | 序号 设备编码   设备信息                                                                                                    | 社会统一信用 在    | 线状态 操作             |
| 进油渠道管理    | 设备编码: 372378182682682163782678628768<br>1 37237818268 新 位置: 山东鲁泰加迪站(208站)-0531游试                                                                                        | 86470806447 | 离线 设置 解除绑定         |
| 单位属性管理    | 2 86470806409   采集信息                                                                                                    | 86470806447 | 离线 设置 解除绑定         |
| 行政区域管理    | 3         86470806400         東集数据: 开启<br>役定         役定                                                                                                    | 86470806447 | 离线 设置 解除绑定         |
| 加油枪管理     | 4 86470806409 数据穿透:开启 关闭                                                                                                    | 86470806447 | 离线 设置 解除绑定         |
| 储油罐管理     | ↓ 串口信息<br>5 86470806445 ;<br>串口:                                                                                                    | 97881212415 | 离线 设置 解除绑定         |
| 产品信息管理    | 6 86470806467 加油枪:                                                                                                    | 97881212415 | 离线 设置 解除绑定         |
| 油品信息管理    | 7 86470806409 版务器信息 服务器能置 终端采集数据间隔: 3600秒                                                                                                    | 97881212415 | 离线 设置 解除绑定         |
| 待配置设备管理   | 8 86470806445 心跳包发送间隔: 60秒                                                                                                    | 97881212415 | 离线 设置 解除绑定         |
| 设备管理      | 9 86470806448 http://106.119.164.97:81/basic/configuredEqui<br>pmenthttp://106.119.164.97:81/basic/configure<br>服务完善性: dEsuimenthtr://106.119.164.97:81/basic/configure | 91056721036 | 离线 设置 解除绑定         |
| ④ 数据查询 ~  | 10 86470806498<br>10 86470806498                                                                                                    | 91056721036 | 离线 设置 解除绑定         |
| ♡= 统计分析 ~ |                                                                                                    | 共39条 < 1 2  | 3 4 > 10条/页 / 跳至 页 |
| □ 综合诊断 ✓  |                                                                                                    |             |                    |

#### 5.3.2.1.配置

1、点击【配置】按钮

| 加油站实时数据 |   |        |               |                                                                                                    |   |                  |            |         |                          | 管理员 ~ |
|---------|---|--------|---------------|----------------------------------------------------------------------------------------------------|---|------------------|------------|---------|--------------------------|-------|
| - 组织管理  | ~ | 首页 > 基 | 础信息 > 设备管理    |                                                                                                    |   |                  |            |         |                          |       |
| ② 基础信息  | ^ |        | 当前面           | 加油机采集器配置                                                                                             | × |                  |            | G       | <ul> <li>一 資油</li> </ul> |       |
| 加油站管理   |   |        | 设备编码          | 设备信息                                                                                                 |   | 社会統一信田           | 在线北赤       |         | <b>《</b> 二~              |       |
| 进油渠道管理  |   | 13:3   | 64, B1-48, 05 | 设备编码: 372378182682682163782678628768                                                                 |   | 56.46.4% B17D+++ | TT NO DUR  |         | DRIF                     |       |
| 单位属性管理  |   | 1      | 37237818268 新 | <b>位置:</b> 山东鲁泰加油站(208站)-0531测试                                                                      |   | 86470806447      | 离线         | 设置      | 解除绑定                     |       |
|         |   | 2      | 86470806409   | ₩業信息                                                                                                 |   | 86470806447      | 离线         | 设置      | 解除绑定                     |       |
| 行政区域管理  |   | ,      | 86470906400   | 状态:在线 重启                                                                                             |   | 96470906447      | 市街         | 205 000 | 经险维空                     |       |
| 加油机管理   |   |        | 00470000400   | 采集数据:开启 锁定                                                                                           |   | 00470000447      | (m) 2.46   | N.M.    | H+RASPAL                 |       |
| 加油枪管理   |   | 4      | 86470806409   | 数据穿透:开启 关闭                                                                                           |   | 86470806447      | 离线         | 设置      | 解除绑定                     |       |
|         |   | 5      | 86470806445   | ┃串口信息                                                                                                |   | 97881212415      | 离线         | 设置      | 解除绑定                     |       |
| 储油罐管埋   |   |        |               | 串口:                                                                                                  |   |                  | -          | 10.00   | 07780 (40.00)            |       |
| 产品信息管理  |   | 6      | 86470806467   | 加油枪:                                                                                                 |   | 97881212415      | 腐线         | 设置      | 解除绑定                     |       |
| 油品信息管理  |   | 7      | 86470806409   | 服务器信息 服务器配置                                                                                          |   | 97881212415      | 离线         | 设置      | 解除绑定                     |       |
| 待配置设备管理 |   | 8      | 86470806445   | 珍嬌未樂致塔间隔: 500秒<br>心跳包发送间隔: 60秒                                                                       |   | 97881212415      | 离线         | 设置      | 解除绑定                     |       |
| 设备管理    |   | 9      | 86470806448   | http://106.119.164.97:81/basic/configuredEqui<br>pmenthttp://106.119.164.97:81/basic/configure       |   | 91056721036      | 离线         | 设置      | 解除绑定                     |       |
| @ 数据查询  | ~ | 10     | 86470806498   | 服务器地址: dEquipmenthttp://106.119.164.97:81/basic/con<br>figuredEquipmenthttp://106.119.164.97:81/basi |   | 91056721036      | 商线         | 设置      | 解除绑定                     |       |
| ♡= 统计分析 | ~ |        |               |                                                                                                    |   | 共 39 条 < 1       | 2 3 4 > 10 | )条/页 ∨  | 跳至                       | 页     |
| 同 综合诊断  | ~ |        |               |                                                                                                    |   |                  |            |         |                          |       |

- 2、输入\*必填的信息,完成后点击确认。
  - (1) 加油站名称: 加油站管理菜单所有创建的加油站
- (2) 加油机名称: 加油机管理菜单所有创建的加油机

| 🗈 加油站实时数据 |                                           |                                                                                 |              |               | 💡 管理员 🗸         |
|-----------|-------------------------------------------|---------------------------------------------------------------------------------|--------------|---------------|-----------------|
| - 组织管理    | 首页 > 基础信息 > 设备管理                          |                                                                                 |              |               |                 |
| ② 基础信息    | 加油机采集器配置                                  | x                                                                               |              |               | 0 音道 (三)        |
| 加油站管理     | *加油站名称: 山                                 | 东鲁泰加油站(208站) 🗸                                                                  |              |               |                 |
| 进油渠道管理    | ▶ ● 设备编码<br>* 加油机名称: 0:                   | 531测试 🗸                                                                         |              | 在线状态          | 操作              |
| 单位属性管理    | 1 37237818268 sm                          |                                                                                 | 86470806447  | 周政 议畫         | <b>斯科研究的</b> 加生 |
| 行政区域管理    | 2 86470806409                             | 取消 确认                                                                           | 86470806447  | 离线 设置         | 解除绑定            |
| 加油机管理     | 3 86470806400 采集数据: 开启                    | (定                                                                              | 86470806447  | 离线 设置         | 解除绑定            |
| 加油枪管理     | 4 86470806409 数据穿透: 开启 🕏                  | <b>約</b>                                                                        | 86470806447  | 离线 设置         | 解除绑定            |
| 储油罐管理     | 5 86470806445 串口:                         |                                                                                 | 97881212415  | 离线 设置         | 解除绑定            |
| 产品信息管理    | 6 86470806467 加油枪:                        |                                                                                 | 97881212415  | 离线 设置         | 解除绑定            |
| 油品信息管理    | 7 86470806409                             | 8务器配置<br>00秒                                                                    | 97881212415  | 离线 设置         | 解除绑定            |
| 待配置设备管理   | 8 86470806445 心跳包发送间隔: 60秒                |                                                                                 | 97881212415  | 离线 设置         | 解除绑定            |
| 设备管理      | 9 86470806448 http://10                   | 06.119.164.97:81/basic/configuredEqui<br>tp://106.119.164.97:81/basic/configure | 91056721036  | 离线 设置         | 解除绑定            |
| ④ 数据查询    | 服务器地址: dEquipm<br>10 86470806498 figuredE | enthttp://106.119.164.97:81/basic/con<br>quipmenthttp://106.119.164.97:81/basi  | 91056721036  | 离线 设置         | 解除绑定            |
| ₽: 统计分析   |                                           |                                                                                 | 共 39 条 < 1 2 | 3 4 > 10条/页 > | 跳至 页            |
|           |                                           |                                                                                 |              |               |                 |

#### 5.3.2.2.重启

当设备发生特殊情况,可以点击【重启】按钮,重启设备。
#### 5.3.2.3.锁定

点击【锁定】按钮,可以锁定设备。不再进行数据采集。

#### 5.3.2.4. 关闭

点击【关闭】按钮,关闭数据穿透。

#### 5.3.2.5.服务器配置

1、点击【服务器配置】按钮

| ■ 加油站实时数据       |                                                                                                    | 曾理员 ~                                          |
|-----------------|----------------------------------------------------------------------------------------------------|------------------------------------------------|
| -低 组织管理 🗸 🗸     | 普页 > 基础信息 > 设备管理                                                                                    |                                                |
| ◎ 基础信息 ^        | 加油机采集器配置                                                                                            | X<br>〇 香油 (三                                   |
| 加油站管理           |                                                                                                    |                                                |
| 进油渠道管理          | 序号 设备编码 设备编码 设备编码: 372378182682662163782678628768                                                   | 社会现一信用 在线状态 操作                                 |
| 单位属性管理          | 1 37237818268 新 位置:山东鲁泰加油站(208站)-0531测试                                                             | 86470806447 离线 设置 解除绑定                         |
| 行政区域管理          | 2 86470806409 : I 采集信息                                                                              | 86470806447 离线 设置 解除绑定                         |
| ho shi ta ta sa | 状态:在线 重启<br>3 86470806400 ・ 平集教授・荘良 繕定                                                              | 86470806447 离线 设置 解除绑定                         |
|                 | 4 86470806409; 数据穿透:开启 关闭                                                                           | 86470806447 离线 设置 解除绑定                         |
| 加油枪管理           | 5 86470806445                                                                                       | 97881212415 事线 设置 解除绑定                         |
| 儲油罐管理           | 串口:                                                                                                 |                                                |
| 产品信息管理          | 6 86470806467 加油枪:                                                                                  | 97881212415 离线 设置 解除绑定                         |
| 油品信息管理          | 7 86470806409 终端采集数据问题: 3600秒                                                                       | 97881212415 离线 设置 解除绑定                         |
| 待配置设备管理         | 8 86470806445 : 心跳包发送间隔: 60秒                                                                        | 97881212415 离线 设置 解除绑定                         |
| 设备管理            | 9 86470806448 http://106.119.164.97:81/basic/config<br>pmenthttp://106.119.164.97:81/basic/         | guredEqui<br>/configure 91056721036 离线 设置 解除绑定 |
| → 数据查询 ~        | 服务器地址: dEquipmenthttp://106.119.164.9781/<br>10 86470806498<br>figuredEquipmenthttp://106.119.164.9 | basic/con<br>97:81/basi 91056721036 离线 设置 解除绑定 |
| ₩2= 统计分析        |                                                                                                    | 共39条 < 1 2 3 4 > 10象/页 ✓ 離卒 西                  |
|                 |                                                                                                    |                                                |

- 2、输入\*必填的信息,完成后点击确认。
  - (1) 终端采集数据间隔
  - (2) 服务器地址
  - (3) 心跳包发送间隔
  - (4) 断网重启时长

| 📑 加油站实时数据 |   |                  |                     |                                                        |                                                             |             |            | 🜔 管理员 🗸         |
|-----------|---|------------------|---------------------|--------------------------------------------------------|-------------------------------------------------------------|-------------|------------|-----------------|
| - 组织管理    |   | 首页 > 基础信息 > 设备管理 |                     |                                                        |                                                             |             |            |                 |
| 会 基础信息    | ^ | Ruyster Ruy      | 器配置                 |                                                        |                                                             | ×           |            |                 |
| 加油站管理     |   |                  | *终端采集数据间隔:          | 3600                                                   | 秒                                                           |             |            |                 |
| 进油渠道管理    |   | 序号 设备编码          | *服务器地址:             | http://106.119.164.97:81/                              | pasic/configuredEquipm                                      | 一信用         | 在线状态       | 操作              |
| 单位属性管理    |   | 1 37237818268    | * 心脾包发涕问道:          | 40                                                     | Ŧħ                                                          | 806447      | 离线         | 设置 解除绑定         |
|           |   | 2 86470806409    | * #22201018:        |                                                        | 2th                                                         | 806447      | 离线         | 设置 解除绑定         |
| 行政区域管理    |   | 3 86470806400.   | "副网里后时长。            | 阿爾人町阿里伯町区                                              | er.                                                         | 806447      | 离线         | 设置 解除绑定         |
| 加油机管理     |   | 4 86470806409    |                     |                                                        | 取消                                                          | ₩ 806447    | 廣线         | 设置 留除绑定         |
| 加油枪管理     |   |                  |                     |                                                        | -10                                                         |             |            |                 |
| 储油罐管理     |   | 5 86470806445 ;  | 串口:                 |                                                        |                                                             | 97881212415 | 离线         | 设置 解除绑定         |
| 产品信息管理    |   | 6 86470806467 ;  | 加油枪:                |                                                        |                                                             | 97881212415 | 离线         | 设置 解除绑定         |
| 油品信息管理    |   | 7 86470806409 ;  | 服务器信息               | 服务器配置                                                  |                                                             | 97881212415 | 离线         | 设置 解除绑定         |
| 待配置设备管理   |   | 8 86470806445 ;  | 珍嬌米栗數姑间<br>心跳包发送间隔: | 60秒                                                    |                                                             | 97881212415 | 离线         | 设置 解除绑定         |
| 沿赤竹田      |   | 9 86470806448 ;  | http                | p://106.119.164.97:81/basi                             | c/configuredEqui                                            | 91056721036 | 离线         | 设置 解除绑定         |
| WH H 4    |   | 10 00070000000   | pm<br>服务器地址: dEc    | enthttp://106.119.164.978<br>quipmenthttp://106.119.16 | 1/basic/configure<br>1.97:81/basic/con<br>19.164.97:81/basi | 01056701006 | 787.63     |                 |
| 動 数据查询    | ř | 10 86470806498 , |                     | areacquipmenting), // roo.                             | 19:104:97:01/065                                            | 91056721036 | 周我         | 饭 <b>里</b> 胖标动起 |
| ♡: 统计分析   |   |                  |                     |                                                        |                                                             | 共 39 条 < 1  | 2 3 4 > 10 | )条/页 🗸 跳至 📃 页   |
| 回 综合诊断    |   |                  |                     |                                                        |                                                             |             |            |                 |

### 5.3.2.6. 操作日志

1、点击【操作日志】按钮

| 📓 加油站实时数据 |             |               |                                                                                                    |             |             | 🜔 管理员 🗸     |
|-----------|-------------|---------------|----------------------------------------------------------------------------------------------------|-------------|-------------|-------------|
| - 组织管理    | ✓ 首页 > 基    | [础信息 > 设备管理   |                                                                                                    | -           |             |             |
| ◎ 基础信息    | <b>^</b> 导出 | 当前页  导出全部     | 加油机采集器配置<br>这音唱响: 3/23/8182682682163/82678628768                                                     | ×           |             | Q 查询 (三)    |
| 加油站管理     |             |               | 位置: 山东鲁泰加油站(208站)-0531测试                                                                             |             |             |             |
| 进油渠道管理    | 序号          | 设备编码          | ┃ 采集信息                                                                                               | 社会统一信用      | 在线状态        | 操作          |
| 单位属性管理    | 1           | 37237818268 新 | 状态:在线 重启                                                                                             | 86470806447 | 离线          | 设置 解除绑定     |
| 行政区域管理    | 2           | 86470806409   | 采集数据:开启 锁定<br>数据穿透:开启 关闭                                                                             | 86470806447 | 离线          | 设置 解除绑定     |
| 加油机管理     | 3           | 86470806400   | 串口信息                                                                                                 | 86470806447 | 离线          | 设置 解除绑定     |
| 加油枪管理     | 4           | 86470806409   | 串口:<br>加油枪:                                                                                          | 86470806447 | 离线          | 设置 解除绑定     |
| 储油罐管理     | 5           | 86470806445   | 服务器信息 服务器配置                                                                                          | 97881212415 | 离线          | 设置 解除绑定     |
| 产品信息管理    | 6           | 86470806467   | 終端采集数据同隔: 3600秒<br>心跳包发送间隔: 60秒                                                                      | 97881212415 | 离线          | 设置 解除绑定     |
| 油品信息管理    | 7           | 86470806409   | http://106.119.164.97:81/basic/configuredEqui                                                        | 97881212415 | 离线          | 设置 解除绑定     |
| 待配置设备管理   | 8           | 86470806445   | 服务器地址: dEquipmenthttp://106.119.164.97.81/basic/con<br>figuredEquipmenthttp://106.119.164.97.81/basi | 97881212415 | 离线          | 设置 解除绑定     |
| 设备管理      | 9           | 86470806448   | c/configuredEquipment                                                                                | 91056721036 | . 离线        | 设置 解除绑定     |
| 動 数据查询    | ~ 10        | 86470806498   |                                                                                                    | 91056721036 | 离线          | 设置 解除绑定     |
| ♡: 统计分析   | ~           |               |                                                                                                    | 共 39条 <     | 1 2 3 4 > 1 | 0条/页 ∨ 跳至 页 |
| 回 综合诊断    | ~           |               |                                                                                                    |             |             |             |

2、记录序号、操作人、操作时间、操作事项、执行状态。

| 🗈 加油站实时数据     |     |         |          |      |     |                                                                                           |                                                                       |             |            | 🔗 管理员 🗸    |
|---------------|-----|---------|----------|------|-----|-------------------------------------------------------------------------------------------|-----------------------------------------------------------------------|-------------|------------|------------|
| -13 组织管理      |     | 首页 > 基础 | 信息 > 近   | 备管理  |     |                                                                                           |                                                                       |             |            |            |
| ② 基础信息        | ~ 1 |         |          | 操作日志 |     |                                                                                           |                                                                       | ×           |            |            |
|               |     | 导出当     | 前页       |      |     |                                                                                           |                                                                       |             |            | Q 查询 🔛     |
| 加油站管理         |     | 序号      | 设        | 序号   | 操作人 | 操作时间                                                                                      | 操作事项                                                                  | 执行状态        | 在线状态       | 操作         |
| 进油渠道管理        |     | 1       | 37237    | 1    | 管理员 | 2024-06-01 15:06:33                                                                       | 修改设备信息                                                                | 配置成功        | 离线         | 设置 解除绑定    |
| 单位属性管理        |     |         |          |      |     |                                                                                           | 共1条 < 1                                                               | > 10条/页 >   |            |            |
| 行政区域管理        |     | 2       | 86470    |      | _   |                                                                                           |                                                                       |             | 离线         | 设置解除绑定     |
| 加油机管理         |     | 3       | 86470806 | 5400 | 1   | ┃串口信息                                                                                     |                                                                       | 86470806447 | 离线         | 设置 解除绑定    |
| 1020-10.0% IB |     | 4       | 86470806 | 5409 |     | 8口:                                                                                       |                                                                       | 86470806447 | 离线         | 设置 解除绑定    |
| 加加市地會理        |     | 5       | 86470806 | 5445 |     | 加油枪:                                                                                      |                                                                       | 97881212415 | 离线         | 设置 解除绑定    |
| 储油罐管理         |     |         |          |      |     |                                                                                           |                                                                       |             |            |            |
| 产品信息管理        |     | 6       |          | 5467 |     | 心跳包发送间隔: 60秒                                                                              |                                                                       | 97881212415 | 离线         | 设置 解除绑定    |
| 油品信息管理        |     | 7       | 86470806 | 5409 |     | http://106.119.164.97:81/b                                                                | asic/configuredEqui                                                   | 97881212415 | 离线         | 设置 解除绑定    |
| 待配置设备管理       |     | 8       | 86470806 | 5445 |     | pmentnttp://106.119.164.9<br>服务器地址: dEquipmenthttp://106.119<br>figuredEquipmenthttp://10 | 7:81/basic/configure<br>.164.97:81/basic/con<br>06.119.164.97:81/basi | 97881212415 | 离线         | 設置 解除绑定    |
| 设备管理          |     | 9       | 86470806 | 5448 |     | c/configuredEquipment                                                                     |                                                                       | 91056721036 | 离线         | 设置 解除绑定    |
| 動 數据查询        | *   | 10      | 86470806 | 5498 |     | 操作日志                                                                                      |                                                                       | 91056721036 | 离线         | 设置 解除绑定    |
| ℃ 统计分析        |     |         |          |      |     |                                                                                           |                                                                       | 共 39 条 < 1  | 2 3 4 > 10 | 条/页 ∨ 跳至 页 |
| 回 綜合诊断        |     |         |          |      |     |                                                                                           |                                                                       |             |            |            |

## 5.3.3. 解除绑定

点击【解除绑定】按钮,与设备关联的业务,不再运作。

## 5.3.4. 导出当前页

点击【导出当前页】按钮,可以将当前页信息导出形成 excel。

### 5.3.5. 导出全部

点击【导出全部】按钮,可以将列表信息导出形成 excel。

# 第六章 加油站基础信息管理

### 6.1. 单位属性管理

### 6.1.1. 新增

1、找到基础信息-单位属性管理,点击【新增】按钮,可以新增单位属性。

| 加油站实时数据  |             |                       |                     | 🤔 管理员 🗸         |
|----------|-------------|-----------------------|---------------------|-----------------|
| ☞ 首页     | 首页 > 基础信息 > | 单位属性管理                |                     |                 |
| € 组织管理 ~ | ● 新増        | 寺 田                   |                     | Q 查询 📰          |
| 会 基础信息 ^ | ·**         | 名称                    | 创建时间                | 操作              |
| 加油站管理    | 1           | 单位属性-测试20240316       | 2024-03-16 19:14:40 | 修改删除            |
| 进油渠道管理   | 2           | 民营企业                  | 2024-03-01 10:28:21 | 修改 删除           |
| 单位属性管理   | 3           | 国有企业                  | 2024-02-29 16:24:08 | 修改 删除           |
| 行政区域管理   |             |                       | 共 3 係               | : < 1 > 10条/页 > |
| 加油机管理    |             |                       |                     |                 |
| 加油枪管理    |             |                       |                     |                 |
| 儲油罐管理    |             |                       |                     |                 |
| 产品信息管理   |             |                       |                     |                 |
| 油品信息管理   |             |                       |                     |                 |
| 待配置设备管理  |             | Copyright © 2018 - 20 | 24 青岛服设未来创意信息科技有限公司 |                 |
| 设备管理     |             |                       |                     |                 |

- 2、输入\*必填的信息,完成后点击确认。
  - (1) 名称

| 加油站实时数据  |                 |                           |                                                                                                    | 管理员 ~             |
|----------|-----------------|---------------------------|----------------------------------------------------------------------------------------------------|-------------------|
| ☞ 首页     | 首页 > 基础信息 > 单位属 | <sup>属性管理</sup><br>新增单位属性 | x                                                                                                    |                   |
| ← 组织管理 ~ | 日新増             |                           |                                                                                                    | Q 查询 🛄            |
| 診 基础信息 ^ | 序号              | *名称: 清输入名称                | 「魏臣」                                                                                                    | 操作                |
| 加油站管理    | ï               |                           | 取消 确认 3-16 19:14:40                                                                                                    | 修改删除              |
| 进油渠道管理   | 2               | EX EX AL. III.            |                                                                                                    | 修改 删除             |
| 单位属性管理   | 3               | 国有企业                      | 2024-02-29 16:24:08                                                                                                    | 修改 删除             |
| 行政区域管理   |                 |                           |                                                                                                    | 共3条 < 1 > 10条/页 > |
| 加油机管理    | -               |                           |                                                                                                    |                   |
| 加油枪管理    |                 |                           |                                                                                                    |                   |
| 儲油罐管理    | I.              |                           |                                                                                                    |                   |
| 产品信息管理   |                 |                           |                                                                                                    |                   |
| 油品信息管理   |                 |                           |                                                                                                    |                   |
| 待配置设备管理  |                 |                           | 9 - 2024 吉克弼设主李创章佐良赵祐右丽公司                                                                                                    |                   |
| 设备管理     |                 | coppignt @ 201            | A CONTRACTOR OF CONTRACTOR OF CONTRACTOR |                   |

### 6.1.2. 修改

点击【修改】按钮,可以修改名称。

6.1.3. 删除

点击【删除】按钮,可以删除单位属性。删除后,与单位属性关联的业务收到影 响。删除操作需要谨慎。

#### 6.1.4. 查询

点击【查询】按钮,可以根据名称进行查询。

| 🔒 加油站实时数据 |   |               |                 |                                |                     | 🚷 管理员 🗸                  |
|-----------|---|---------------|-----------------|--------------------------------|---------------------|--------------------------|
| ☞ 首页      |   | 首页 > 基础信息 > 单 | 位属性管理           |                                |                     |                          |
| -€ 组织管理   | ~ | □ 新増 导        | ш               |                                | 搜索                  | X Q 查询 🗐                 |
| 診 基础信息    | ^ | 序号            | 名称              |                                | 名称: 请输入名称           | 操作                       |
| 加油站管理     |   | 1             | 单位属性-测试20240316 |                                |                     | 修改 删除                    |
| 进油渠道管理    |   | 2             | 民营企业            |                                | 重置                  | 查询修改删除                   |
| 单位属性管理    |   | з             | 国有企业            |                                | 2024-02-29 16:24:08 | 修改 删除                    |
| 行政区域管理    |   |               |                 |                                |                     | <b>共3条</b> < 1 > 10条/页 > |
| 加油机管理     |   |               |                 |                                |                     |                          |
| 加油枪管理     |   |               |                 |                                |                     |                          |
| 储油罐管理     |   |               |                 |                                |                     |                          |
| 产品信息管理    |   |               |                 |                                |                     |                          |
| 油品信息管理    |   |               |                 |                                |                     |                          |
| 待配置设备管理   |   |               |                 |                                |                     |                          |
| 设备管理      |   |               |                 |                                |                     |                          |
| ④ 数据查询    | ~ |               | Copyr           | ght ⓒ 2018 - 2024 青岛服设未来创意信息科技 | 支有限公司               |                          |
|           |   |               |                 |                                |                     |                          |

#### 6.1.5. 导出当前页

点击【导出当前页】按钮,可以将当前页信息导出形成 excel。

### 6.1.6. 导出全部

点击【导出全部】按钮,可以将列表信息导出形成 excel。

### 6.2. 行政区域管理

主要用于管理加油站地理位置。

### 6.2.1. 省市区管理

找到基础信息-行政区域管理,点击【省市区管理】按钮。

| 加油站实时数据 |   |               |        |                    |         |                     |                     | 🤔 管理员 🗸       |
|---------|---|---------------|--------|--------------------|---------|---------------------|---------------------|---------------|
| ♀ 首页    |   | 首页 > 基础信息 > 1 | 行政区域管理 |                    |         |                     |                     |               |
| -€ 组织管理 | ~ | ● 新増          | 省市区管理  |                    |         |                     |                     | Q 查询 🔛        |
|         | ^ | 区域            | 区域编码   | 上级区域               | 状态      | 创建时间                | 修改时间                | 操作            |
| 加油站管理   |   | 薛家岛街道         | 2      | 山东省/青岛市/黄岛区        | 启用      | 2024-03-05 11:31:13 | 2024-03-14 14:49:53 | 修改            |
| 进油渠道管理  |   | 双珠路           | 1      | 贵州省/黔南布依族苗族自治州/长顺县 | 禁用      | 2024-03-11 09:13:11 | 2024-03-14 08:42:28 | 修改            |
| 单位属性管理  | / | 武夷山路街道        | 3      | 山东省/青岛市/黄岛区        | 禁用      | 2024-03-13 20:19:05 | 2024-03-14 08:51:07 | 修改            |
| 行政区域管理  | 1 | 长江路街道         | 4      | 山东省/枣庄市/山亭区        | 启用      | 2024-03-13 20:21:49 | 2024-03-14 08:51:10 | 修改            |
| 加油机管理   |   | 黄浦江路          | 5      | 山东省/烟台市/福山区        | 启用      | 2024-03-14 08:43:42 | 2024-03-14 08:51:32 | 修改            |
| 加油枪管理   |   | 寒亭街道          | 123    | 山东省/潍坊市/寒亭区        | 启用      | 2024-04-07 09:57:00 | 2024-04-07 09:57:00 | 修改            |
| 储油罐管理   |   | 寒亭街道111       | 1234   | 山东省/潍坊市/寒亭区        | 启用      | 2024-04-07 09:58:19 | 2024-04-07 09:58:19 | 修改            |
| 产品信息管理  |   |               |        |                    |         |                     | 共7条                 | < 1 > 10条/页 > |
| 油品信息管理  |   |               |        |                    |         |                     |                     |               |
| 待配置设备管理 |   |               |        | Copyright © 2018 - | 2024 青岛 | 服设未来创意信息科技有限公       | 词                   |               |
| 设备管理    |   |               |        |                    |         |                     |                     |               |

#### 6.2.1.1.**查看区域编码**

点击区域蓝色字体,可以一层层查看区域编码。

| ■ 加油站实时数据 |                          |                         |               |           |          | 💡 管理员 🗸     |
|-----------|--------------------------|-------------------------|---------------|-----------|----------|-------------|
| ♀ 首页      | > 基础信息 > 行政区域管理<br>省市区管理 |                         |               |           | ×        |             |
| +€ 组织管理 ~ | <b>6</b><br>根目录          |                         |               |           |          | Q 查询 📰      |
| ◎ 基础信息 ^  | 区域                       | 区域编码                    | 状态            | 操作        | 间        | 操作          |
| 加油站管理     | 贵州省                      | 520000                  | 禁用            | 启用        | 14:49:53 | 修改          |
| 单位属性管理    | 云南省                      | 530000                  | 禁用            | 启用        | 38:42:28 | 修改          |
| 行政区域管理    | 重庆市                      | 500000                  | 启用            | 禁用        | 08:51:10 | 修改          |
| 加油机管理     | 四川省                      | 510000                  | 禁用            | 启用        | 38:51:32 | 修改          |
| 加油枪管理     | 广西壮族自治区                  | 450000                  | 禁用            | 启用        | 09:57:00 | 修改          |
| 储油罐管理     | 海南省                      | 460000                  | 禁用            | 启用        | J9:58:19 | 修改          |
| 产品信息管理    | ) 水面                     | 440000                  | 深用            | 启用        | 共7条 <    | 1 > 10条/页 > |
| 待配置设备管理   |                          | 5-mmillet @ 2010_2024   | 来の1035ません)単点曲 |           |          |             |
| 设备管理      |                          | copyright @ 2018 - 2024 | 育动版以木栄初息信息    | HIXHRX2'9 |          |             |

#### 6.2.1.2.禁用

点击【禁用】按钮,可以禁用区域。禁用后,与区域关联的业务,下拉无法选到 该区域。

#### 6.2.1.3. 启用

点击【启用】按钮,可以启用区域。启用后,与区域关联的业务,下拉可以选到 该区域。

### 6.2.2. 新增乡镇街道

1、找到基础信息-行政区域管理,点击【新增】按钮,可以新增区域。

| 🔒 加油站实时数据 |   |    |          |        |                    |         |                     |                     | 📀 管理员 🗸       |
|-----------|---|----|----------|--------|--------------------|---------|---------------------|---------------------|---------------|
| ♀ 首页      |   | 首页 | > 基础信息 > | 行政区域管理 |                    |         |                     |                     |               |
| -€ 组织管理   | ~ |    | ● 新增     | 省市区管理  |                    |         |                     |                     | Q 查询 📃        |
| 基础信息      | ^ |    | 1 区域     | 区域编码   | 上级区域               | 状态      | 创建时间                | 修改时间                | 操作            |
| 加油站管理     |   | /  | 薛家岛街道    | 2      | 山东省/青岛市/黄岛区        | 启用      | 2024-03-05 11:31:13 | 2024-03-14 14:49:53 | 修改            |
| 进油渠道管理    |   | /  | 双珠路      | 1      | 贵州省/黔南布依族苗族自治州/长顺县 | 禁用      | 2024-03-11 09:13:11 | 2024-03-14 08:42:28 | 修改            |
| 单位属性管理    |   |    | 武夷山路街道   | 3      | 山东省/青岛市/黄岛区        | 禁用      | 2024-03-13 20:19:05 | 2024-03-14 08:51:07 | 修改            |
| 行政区域管理    | / |    | 长江路街道    | 4      | 山东省/枣庄市/山亭区        | 启用      | 2024-03-13 20:21:49 | 2024-03-14 08:51:10 | 修改            |
| 加油机管理     |   |    | 黄浦江路     | 5      | 山东省/烟台市/福山区        | 启用      | 2024-03-14 08:43:42 | 2024-03-14 08:51:32 | 修改            |
| 加油枪管理     |   |    | 寒亭街道     | 123    | 山东省/潍坊市/寒亭区        | 启用      | 2024-04-07 09:57:00 | 2024-04-07 09:57:00 | 修改            |
| 储油罐管理     |   |    | 寒亭街道111  | 1234   | 山东省/潍坊市/寒亭区        | 启用      | 2024-04-07 09:58:19 | 2024-04-07 09:58:19 | 修改            |
| 产品信息管理    |   |    |          |        |                    |         |                     | 共7条                 | < 1 > 10条/页 > |
| 油品信息管理    |   |    |          |        |                    |         |                     |                     |               |
| 待配置设备管理   |   |    |          |        | Copyright © 2018 - | 2024 青岛 | 服设未来创意信息科技有限公       | 1司                  |               |
| 设备管理      |   |    |          |        |                    |         |                     |                     |               |

2、显示类型: 乡镇街道, 输入\*必填的信息, 完成后点击确认。

(1) 上级区域:省市区管理弹窗所有启用的区域,到最小单位

- (2) 区域
- (3) 区域编码

(4) 状态:单选启用/禁用。注意:禁用区域后,与区域关联的业务,下拉无法选到该区域。

| ■ 加油站实时数据                |                 |               |                 |            |                     |                     | 📀 管理员 🗸     |
|--------------------------|-----------------|---------------|-----------------|------------|---------------------|---------------------|-------------|
| ☞ 首页                     | 首页 > 基础信息 > 行   | 政区域管理<br>新増区域 |                 |            | ×                   | 1                   |             |
| ← 组织管理 ~                 | 日新増省            |               |                 |            |                     |                     | Q 查询 📰      |
| 会 基础信息 ^                 | 区域              | * 上级区域:       | 请选择区域           |            | $\mathbf{\nabla}$   | 修改时间                | 操作          |
| 加油站管理                    | 薛家岛街道           | *区域:          | 请输入区域           |            |                     | 2024-03-14 14:49:53 | 修改          |
| 进动浪荡等理                   | TT TA M         | *区域编码:        | 请输入区域编码         |            |                     |                     | 10 mil      |
| <i>近</i> / <b>田</b> 末起目注 | 以珠路             | * 状态:         | ○ 启用 ○ 禁用       |            |                     | 2024-03-14 08:42:28 | 修改          |
| 単位属性管理                   | 武夷山路街道          | 类型:           | 街道乡镇            |            |                     | 2024-03-14 08:51:07 | 修改          |
| 行政区域管理                   | 长江路街道           |               |                 |            |                     | 2024-03-14 08:51:10 | 修改          |
| 加油机管理                    | 黄浦江路            |               |                 | 取消         | 确认                  | 2024-03-14 08:51:32 | 修改          |
| 加油枪管理                    | 寒亭街道            | 123 山东        | 省/潍坊市/寒亭区       | 启用         | 2024-04-07 09:57:00 | 2024-04-07 09:57:00 | 修改          |
| 儲油罐管理                    | <b>第</b> 高街道111 | 1234 山本       | 省/潍坊市/赛高区       | 白田         | 2024-04-07 09:58:19 | 2024-04-07 09-58-19 | 總功          |
| 产品信息管理                   | AT MAL ITT      | 1234          | BING TE         | 10 m       | 2024 04 07 05.55.15 | 2021 01 07 07 07 19 |             |
| 油品信息管理                   |                 |               |                 |            |                     | 共7条 《               | 1 > 10条/页 ∨ |
| 待配置设备管理                  |                 |               |                 |            |                     |                     |             |
| 设备管理                     |                 |               | Copyright © 201 | 8-2024 青岛服 | 设未来创意信息科技有限公        | <b>a</b>            |             |

### 6.2.3. 修改乡镇街道

点击【修改】按钮,可以修改上级区域、区域、区域编码、状态。

### 6.2.4. 查询

| 🔒 加油站实时数据                   |   |           |             |                    |               |                   |       |                     | 3         | 管理员 🗸      |
|-----------------------------|---|-----------|-------------|--------------------|---------------|-------------------|-------|---------------------|-----------|------------|
| 分 首页                        |   | 首页 > 基础信息 | > 行政区域管理    |                    |               |                   |       |                     |           |            |
| <ul> <li>-€ 组织管理</li> </ul> | × | ● 新增      | 省市区管理       |                    |               | Γ                 | 搜索    | ×                   | Q 查询      |            |
| ▲ 44 信息     ▲               | ^ | 区域        | 区域编码        | 上级区域               | 状态            | 创建时间              | 区域:   | 请输入区域               | 操作        |            |
| 加油站管理                       |   | 薛家岛街道     | E 2         | 山东省/青岛市/黄岛区        | 启用            | 2024-03-05 11 31  | 区域编码: | 请输入区域编码             | 修改        |            |
| 进油渠道管理                      |   | 双珠路       | 1           | 贵州省/黔南布依族苗族自治州/长顺县 | 禁用            | 2024-03-11 09 13  | 状态:   | 请选择状态 >>            | 修改        |            |
| 单位属性管理                      |   | 武夷山路街     | 道 3         | 山东省/青岛市/黄岛区        | 禁用            | 2024-03-13 20 15  |       | 重置查询                | 修改        |            |
| 行政区域管理                      |   | 长江路街道     | <u>11</u> 4 | 山东省/枣庄市/山亭区        | 启用            | 2024-03-13 20 21. | ••    | LOLT 03 14 00.31.10 | 修改        | J          |
| 加油机管理                       |   | 黄浦江路      | 5           | 山东省/烟台市/福山区        | 启用            | 2024-03-14 08:43: | 42    | 2024-03-14 08:51:32 | 修改        |            |
| 加油枪管理                       |   | 寒亭街道      | 123         | 山东省/潍坊市/寒亭区        | 启用            | 2024-04-07 09:57: | 00    | 2024-04-07 09:57:00 | 修改        |            |
| 储油罐管理                       |   | 寒亭街道11    | 11 1234     | 山东省/潍坊市/寒亭区        | 启用            | 2024-04-07 09:58  | 19    | 2024-04-07 09:58:19 | 修改        |            |
| 产品信息管理                      |   |           |             |                    |               |                   |       | 共7条                 | 1 > 10条/闭 | <b>t</b> ∨ |
| 油品信息管理                      |   |           |             |                    |               |                   |       |                     |           |            |
| 待配置设备管理                     |   |           |             |                    |               |                   |       |                     |           |            |
| 设备管理                        |   |           |             |                    |               |                   |       |                     |           |            |
| ④ 数据查询                      | ~ |           |             | Copyright © 201    | 8 - 2024 青岛服装 | 段未来创意信息科技有限:      | 公司    |                     |           |            |

点击【查询】按钮,可以根据区域、区域编码、状态进行查询。

### 6.3. 进油渠道管理

### 6.3.1. 新增

1、找到基础信息-进油渠道管理,点击【新增】按钮,可以新增进油渠道。

| ■ 加油站实时数据 |              |                       |                     | 😜 管理员 🗸        |
|-----------|--------------|-----------------------|---------------------|----------------|
| ☞ 首页      | 首页 > 基础信息 >  | 进油渠道管理                |                     |                |
| -€ 组织管理   | → 5 新增       | 寺 出                   |                     | Q 查询 🗮         |
| 參 基础信息    | ~ <b>月</b> 号 | 名称                    | 创观胜时间               | 操作             |
| 加油站管理 🌡   | 1            | 进油渠道-测试20240316       | 2024-03-16 19:14:16 | 修改删除           |
| 进油渠道管理    | 2            | 中石油                   | 2024-03-01 10:18:34 | 修改删除           |
| 单位属性管理    | з            | 中石化                   | 2024-03-01 10:18:18 | 修改删除           |
| 行政区域管理    |              |                       | 共 3 条               | < 1 > 10 条/页 ∨ |
| 加油机管理     |              |                       |                     |                |
| 加油枪管理     |              |                       |                     |                |
| 储油罐管理     |              |                       |                     |                |
| 产品信息管理    |              |                       |                     |                |
| 油品信息管理    |              |                       |                     |                |
| 待配置设备管理   |              | Copyright ⓒ 2018 - 20 | 24 青岛服设未来创意信息科技有限公司 |                |
| 设备管理      |              |                       |                     |                |

2、输入\*必填的信息,完成后点击确认。

#### (1) 名称

| ■ 加油站实时数据 |                             |                    |                       | 🧐 管理员 🗸           |
|-----------|-----------------------------|--------------------|-----------------------|-------------------|
| ♀ 首页      | 首页 > 基础信息 > 进油渠道管理<br>新增进油3 | 夏道                 | ×                     |                   |
| € 组织管理 ~  | 0新地 号                       |                    |                       | Q 查询 📰            |
| 診 基础信息 ^  | 序号                          | * <b>名称:</b> 请输入名称 | 9 July 193 (191       | 操作                |
| 加油站管理     | 1                           |                    | 取消 确认 3-16 19:14:16   | 修改 删除             |
| 进油渠道管理    | 2                           | A-1-142            |                       | 修改 删除             |
| 单位属性管理    | з                           | 中石化                | 2024-03-01 10:18:18   | 修改 删除             |
| 行政区域管理    |                             |                    |                       | 共3条 < 1 > 10条/页 ∨ |
| 加油机管理     |                             |                    |                       |                   |
| 加油枪管理     |                             |                    |                       |                   |
| 儲油罐管理     |                             |                    |                       |                   |
| 产品信息管理    |                             |                    |                       |                   |
| 油品信息管理    |                             |                    |                       |                   |
| 待配置设备管理   |                             | Copyright © 2018   | 2024 青岛服设未来创意信息科技有限公司 |                   |
| 设备管理      |                             |                    |                       |                   |

#### 6.3.2. 修改

点击【修改】按钮,可以修改名称。

## 6.3.3. 删除

点击【删除】按钮,可以删除进油渠道。删除后,与进油渠道关联的业务收到影 响。删除操作需要谨慎。

#### 6.3.4. 查询

点击【查询】按钮,可以根据名称进行查询。

| 🖬 加油站实时数据 |   |                |                 |                                      |                     |         | <u></u> | /理员 ∨ |
|-----------|---|----------------|-----------------|--------------------------------------|---------------------|---------|---------|-------|
| ☺ 首页      |   | 首页 > 基础信息 > 进油 | 渠道管理            |                                      |                     |         |         |       |
| 🚭 组织管理    | ~ | □ 新増 导 8       |                 |                                      | 搜索                  | ×       | Q 查询    |       |
| ② 基础信息    | ^ | 序号             | 名称              |                                      | 名称: 请输入名称           |         | 操作      |       |
| 加油站管理     |   | 1              | 进油渠道-测试20240316 |                                      |                     | _       | 修改 删除   |       |
| 进油渠道管理    |   | 2              | 中石油             |                                      | 重置                  | 查询      | 修改 删除   |       |
| 单位属性管理    |   | 3              | 中石化             |                                      | 2024-03-01 10:18:18 |         | 修改 删除   | t     |
| 行政区域管理    |   |                |                 |                                      |                     | 共3条 < 1 | > 10条/页 |       |
| 加油机管理     |   |                |                 |                                      |                     |         |         |       |
| 加油枪管理     |   |                |                 |                                      |                     |         |         |       |
| 储油罐管理     |   |                |                 |                                      |                     |         |         |       |
| 产品信息管理    |   |                |                 |                                      |                     |         |         |       |
| 油品信息管理    |   |                |                 |                                      |                     |         |         |       |
| 待配置设备管理   |   |                |                 |                                      |                     |         |         |       |
| 设备管理      |   |                |                 |                                      |                     |         |         |       |
| ••• 数据查询  | × |                |                 | Copyright ⑥ 2018 - 2024 青岛服设未来创意信息科技 | 有限公司                |         |         |       |

### 6.3.5. 导出当前页

点击【导出当前页】按钮,可以将当前页信息导出形成 excel。

## 6.3.6. 导出全部

点击【导出全部】按钮,可以将列表信息导出形成 excel。

## 6.4. 油品信息管理

### 6.4.1. 新增

1、找到基础信息-油品信息管理,点击【新增】按钮,可以新增油品。

| 加油站实时数据  |    |    |        |           |      |      |               |                         |                     | 🜔 管理员 🗸     |
|----------|----|----|--------|-----------|------|------|---------------|-------------------------|---------------------|-------------|
| ☞ 首页     |    | 首页 | > 基础信用 | 息 > 油品信息管 | 理    |      |               |                         |                     |             |
| - 组织管理   | ×  |    | ● 新増   | 會用        |      |      |               |                         |                     | Q 查询 📃      |
|          | ^  |    | 1      | 油品编码      | 油品名称 | 油品分类 | 状态            | 创建时间                    | 修改时间                | 操作          |
| 加油站管理    |    |    | 1      | 2         | 0号   | 柴油   | 启用            | 2024-04-01 14:12:56     | 2024-04-01 14:13:11 | 修改删除        |
| 进油渠道管理   |    |    | 2      | 4         | 98号  | 汽油   | 启用            | 2024-04-01 14:12:22     | 2024-04-01 14:13:06 | 修改删除        |
| 单位属性管理   |    |    | 3      | 3         | 92号  | 汽油   | 启用            | 2024-03-01 10:38:27     | 2024-03-22 11:35:49 | 修改删除        |
| 行政区域管理   |    | 1  | 4      | 5         | 95号  | 汽油   | 启用            | 2024-02-29 16:14:04     | 2024-03-29 17:57:01 | 修改删除        |
| 加油机管理    |    |    |        |           |      |      |               |                         | 共4条 <               | 1 > 10条/页 ∨ |
| 加油枪管理    |    |    |        |           |      |      |               |                         |                     |             |
| 储油罐管理    |    |    |        |           |      |      |               |                         |                     |             |
| 产品信息管理 🗸 |    |    |        |           |      |      |               |                         |                     |             |
| 油品信息管理   | ]' |    |        |           |      |      |               |                         |                     |             |
| 待配置设备管理  |    |    |        |           |      |      |               |                         |                     |             |
| 设备管理     |    |    |        |           |      |      |               |                         |                     |             |
| ④ 数据查询   | ×  |    |        |           |      | Сор  | yright © 2018 | - 2024 青岛服设未来创意信息科技有限公司 |                     |             |
|          |    |    |        |           |      |      |               |                         |                     |             |

- 2、输入\*必填的信息,完成后点击确认。
  - (1) 油品编码
  - (2) 油品名称
  - (3) 油品分类: 单选汽油/柴油

(4) 状态:单选启用/禁用。注意:禁用后,与油品关联的业务,下拉无法选到 该油品。

| 加油站实时数据   |          |             |                   |                                  |           |                     | <b>會理员 &gt;</b> |
|-----------|----------|-------------|-------------------|----------------------------------|-----------|---------------------|-----------------|
| ♀ 首页      | 首页 > 基础信 | i息 > 油品信息管理 | 里<br>新懂油品         |                                  | × )       |                     |                 |
| +任 组织管理 ~ | 0 新增     | 9 H         | 471 - 20 / MA AMA |                                  |           |                     | Q 查询 📰          |
| 診 基础信息 ^  | 序号       | 油品编码        | *油品编码:            | 请输入油品编码                          |           | 修改时间                | 操作              |
| 加油站管理     | 1        | 2           | *油品名称:            | 请输入油品名称                          |           | 2024-04-01 14:13:11 | 修改 删除           |
| 进油渠道管理    | 2        | 4           | * 油品分类:           | 请选择油品分类 🗸                        |           | 2024-04-01 14:13:06 | 修改 删除           |
| 单位属性管理    | 3        | з           | * 状态:             | ○ 启用  ○ 禁用                       |           | 2024-03-22 11:35:49 | 修改 删除           |
| 行政区域管理    | 4        | 5           |                   | 取消                               | 确认        | 2024-03-29 17:57:01 | 修改 删除           |
| 加油机管理     |          |             |                   |                                  | _         | 共4条 <               | 1 > 10条/页 >     |
| 加油枪管理     | -        |             |                   |                                  |           |                     |                 |
| 催油罐管理     |          |             |                   |                                  |           |                     |                 |
| 产品信息管理    |          |             |                   |                                  |           |                     |                 |
| 油品信息管理    |          |             |                   |                                  |           |                     |                 |
| 待配置设备管理   |          |             |                   |                                  |           |                     |                 |
| 设备管理      |          |             |                   |                                  |           |                     |                 |
| ④ 数据查询 ~  |          |             |                   | Copyright © 2018 - 2024 青岛服设未来创新 | 氰信息科技有限公司 |                     |                 |

### 6.4.2. 修改

点击【修改】按钮,可以修改油品编码、油品名称、油品分类、状态。

### 6.4.3. 删除

点击【删除】按钮,可以删除油品。删除后,与油品关联的业务收到影响。删除 操作需要谨慎。

#### 6.4.4. 查询

点击【查询】按钮,可以根据油品编码、油品名称、油品分类、状态进行查询。

| 加油站实时数据  |   |    |        |          |      |      |              |                        |       |         |        | 📀 管理         | 提 ∨ |
|----------|---|----|--------|----------|------|------|--------------|------------------------|-------|---------|--------|--------------|-----|
| ☺ 首页     |   | 首页 | > 基础信息 | し> 油品信息管 | 理    |      |              |                        |       |         |        |              |     |
| -13 组织管理 | ~ |    | ● 新增   | 导出       |      |      |              |                        | 搜索    |         | ×      | Q査询          | E   |
| 基础信息     | ^ |    | 序号     | 油品编码     | 油品名称 | 油品分类 | 状态           | 创建时间                   | 油品编码: | 请输入油品编码 |        | 操作           |     |
| 加油站管理    |   |    | 1      | 2        | 0号   | 柴油   | 启用           | 2024-04-01 14:12:56    | 油品名称: | 请输入油品名称 |        | 修改 删除        |     |
| 进油渠道管理   |   |    | 2      | 4        | 98号  | 汽油   | 启用           | 2024-04-01 14:12:22    | 油品分类: | 请选择油品分类 | ×      | 修改删除         |     |
| 单位属性管理   |   |    | 3      | 3        | 92号  | 汽油   | 启用           | 2024-03-01 10:38:27    | 状态:   | 请选择状态   | v      | 修改删除         |     |
| 行政区域管理   |   |    | 4      | 5        | 95号  | 汽油   | 启用           | 2024-02-29 16:14:04    | _     | 重置      | 查询     | 修改删除         |     |
| 加油机管理    |   |    |        |          |      |      |              |                        |       |         | 共4条 (1 | ] > [10条/西 ∨ |     |
| 加油枪管理    |   |    |        |          |      |      |              |                        |       |         |        |              |     |
| 储油罐管理    |   |    |        |          |      |      |              |                        |       |         |        |              |     |
| 产品信息管理   |   |    |        |          |      |      |              |                        |       |         |        |              |     |
| 油品信息管理   |   |    |        |          |      |      |              |                        |       |         |        |              |     |
| 待配置设备管理  |   |    |        |          |      |      |              |                        |       |         |        |              |     |
| 设备管理     |   |    |        |          |      |      |              |                        |       |         |        |              |     |
| ④ 数据查询   | ~ |    |        |          |      | Cop  | yright © 201 | 8 - 2024 青岛服设未来创意信息科技有 | 限公司   |         |        |              |     |

#### 6.4.5. 导出当前页

点击【导出当前页】按钮,可以将当前页信息导出形成 excel。

#### 6.4.6. 导出全部

点击【导出全部】按钮,可以将列表信息导出形成 excel。

### 6.5. 加油站管理

#### 6.5.1. 新增

1、找到基础信息-加油站管理,点击【新增】按钮,可以新增加油站。

| 加油站实时数据          |      |         |                   |                       |        |      |                     |        |     |      |       | 9     | 管理员 |
|------------------|------|---------|-------------------|-----------------------|--------|------|---------------------|--------|-----|------|-------|-------|-----|
| ☞ 首页             | 首页 > | > 基础    | 信息 > 加油站管理        |                       |        |      |                     |        |     |      |       |       |     |
| -6 组织管理 ~        |      | • 新:    | 4 导出              |                       |        |      |                     |        |     |      | Q     | 查询    |     |
|                  | P    | <b></b> | 加油站名称             | 区域                    | 主管部门   | 单位属性 | 进油渠道                |        |     | 操作   |       |       |     |
| 加油站管理            |      | 1       | 山东鲁泰加油站<br>(205站) | 山东省/青岛市/黄<br>岛区/薛家岛街道 | 黄岛区税务局 | 国有企业 | 中石化                 | 加油站布局图 | 拓扑圈 | 布局图  | 儲油罐   | 修改    | 删除  |
| 进油渠道管理<br>单位属性管理 |      | 2       | 壳牌加油站(092站)       | 山东省/青岛市/黄<br>岛区/薛家岛街道 | 黄岛区税务局 | 民营企业 | 中石油                 | 加油站布局图 | 拓扑图 | 布局图  | 儲油罐   | 修改    | 删除  |
| 行政区域管理           |      | 3       | 金盾加油站             | 山东省/青岛市/黄<br>岛区/薛家岛街道 | 黄岛区税务局 | 民营企业 | 中石油                 | 加油站布局图 | 拓扑图 | 布局图  | 储油罐   | 修改    | 删除  |
| 加油机管理加油油枪管理      |      | 4       | 胶南能源第二加油<br>站     | 山东省/青岛市/黄<br>岛区/薛家岛街道 | 黄岛区税务局 | 民营企业 | 进油渠道-测试<br>20240316 | 加油站布局图 | 拓扑图 | 布局图  | 儲油罐   | 修改    | 删除  |
| 储油罐管理            |      | 5       | 中国石化180号站         | 山东省/青岛市/黄<br>岛区/长江路街道 | 黄岛区税务局 | 国有企业 | 中石化                 | 加油站布局图 | 拓扑图 | 布局图  | 储油罐   | 修改    | 删除  |
| 产品信息管理<br>油品信息管理 |      | 6       | 山东鲁泰加油站<br>(208站) | 山东省/青岛市/黄<br>岛区/长江路街道 | 山东省部门  | 民营企业 | 中石化                 | 加油站布局图 | 拓扑图 | 布局图  | 储油罐   | 修改    | 删除  |
| 待配置设备管理          |      |         |                   |                       |        |      |                     |        | 共   | 6条 < | 1 > [ | 10 条/ | 页 ~ |
| 设备管理             |      |         |                   |                       |        |      |                     |        |     |      |       |       |     |

- 2、输入\*必填的信息,完成后点击确认。
  - (1) 加油站名称
  - (2) 统一社会信用代码
  - (3) 注册日期
  - (4) 单位属性: 单位属性管理菜单所有创建的单位属性
  - (5) 联系人
  - (6) 联系电话
  - (7) 邮编
  - (8) 区域: 行政区域管理菜单所有启用的乡镇街道
  - (9) 详细地址
  - (10) 经度
  - (11) 维度
  - (12) 主管部门: 部门管理菜单所有启用的部门
  - (13) 进油渠道: 进油渠道菜单所有创建的进油渠道
  - (14) 油站编号 (第三方)

- (15) 备注说明
- (16) 储油罐数量
- (17) 每日销售额低于 x 元进行预警
- (18) 状态: 单选营业/停业/注销

| 🗈 加油站实时数据    |   |         |                            |             |            |    |    |    |        |     |      |     | 3     | 管理员 |
|--------------|---|---------|----------------------------|-------------|------------|----|----|----|--------|-----|------|-----|-------|-----|
| ☆ 首页         |   | 首页 > 基础 | 出信息 > 加油站管理                |             |            |    |    | _  |        |     |      |     |       |     |
| <b>V</b> III |   |         | 新均                         | 曾加油站        |            |    |    | ×  |        |     |      |     |       |     |
| +已 组织管理      | × | 0 #     | 增导出                        | 基本信息        |            |    |    |    |        |     |      | Q   | 查询    |     |
| ⊗ 基础信息       | ^ | 序号      | 加油站名称                      | * 加油站名称:    | 请输入加油站名称   |    |    |    |        |     | 操作   |     |       |     |
| 加油站管理        |   | 1       | 山东魯泰加派<br>(205站)           | * 社会统一信用代码: | 请输入社会统一信用作 | 七码 |    |    | 加油站布局图 | 拓扑图 | 布局圈  | 储油罐 | 修改    | 删除  |
| 进油渠道管理       |   | -       | (20030)                    | 注册日期:       | 请选择注册日期    |    |    |    |        |     |      |     |       |     |
| 单位属性管理       |   | 2       | 売牌加油站(09                   | *单位属性:      | 请选择单位属性    |    | ×. |    | 加油站布局图 | 拓扑图 | 布局图  | 储油罐 | 修改    | 删除  |
| 行政区域管理       |   | 3       | 金盾加油製                      | 联系人:        | 请输入联系人     |    |    |    | 加油站布局图 | 拓扑图 | 布局图  | 儲油罐 | 修改    | 删除  |
| 加油机管理        |   |         | 10 100 00 100 MP           | * 联系电话:     | 请输入联系电话    |    |    |    |        |     |      |     |       |     |
| 加油枪管理        |   | 4       | 站                          | 邮箱:         | 请输入邮箱      |    |    | 1  | 加油站布局圈 | 拓扑圈 | 布局圈  | 储油罐 | 修改    | 删除  |
| 储油罐管理        |   | 5       | 中国石化180%                   | *区城:        | 请选择区域      |    |    |    | 加油站布局图 | 拓扑图 | 布局图  | 储油罐 | 修改    | 删除  |
| 产品信息管理       |   |         | . I. stratik strate in the | 详细地址:       | 请输入详细地址    |    |    |    |        |     |      |     |       |     |
| 油品信息管理       |   | 6       | 山东曹季加港<br>(208站)           | 经度:         | 请输入经度      |    |    |    | 加油站布局圈 | 拓扑圈 | 布局翻  | 儲油罐 | 修改    | 删除  |
| 待配置设备管理      |   |         |                            | 纬度:         | 请输入纬度      |    |    |    |        | 共   | 6条 < | 1 > | 10 条/ | 页 ~ |
| 30 47 40 10  |   |         |                            | 关联信息        |            |    |    | _  |        |     |      |     |       |     |
| 成面目注         |   |         |                            |             |            |    | 取消 | 确认 |        |     |      |     |       |     |
| ④ 数据查询       | ~ |         |                            |             |            | _  | _  |    |        |     |      |     |       |     |

#### 6.5.2. 修改

点击【修改】按钮,可以修改加油站名称、统一社会信用代码、注册日期、单位 属性、联系人、联系电话、邮编、区域、详细地址、经度、维度、主管部门、进 油渠道、油站编号(第三方)、备注说明、储油罐数量、每日销售额低于 x 元进 行预警、状态。

#### 6.5.3. 删除

点击【删除】按钮,可以删除加油站。删除后,与加油站关联的业务收到影响。 删除操作需要谨慎。

#### 6.5.4. 查询

点击【查询】按钮,可以根据加油站名称、区域、主管部门、单位属性、进油渠 道、联系电话、状态进行查询。

| 🔒 加油站实时数据        |   |    |        |                   |                       |        |                     |                     |      |              |         |     |      |       | 3     | 管理员 |
|------------------|---|----|--------|-------------------|-----------------------|--------|---------------------|---------------------|------|--------------|---------|-----|------|-------|-------|-----|
| ♀ 首页             |   | 首页 | 页 > 基础 | 出信息 > 加油站管理       |                       |        |                     |                     |      |              |         |     |      |       |       |     |
| -6 组织管理          | ~ |    | 日新     | 增导出               |                       |        |                     |                     |      | 搜索           |         |     | ×    | Q     | 查询    |     |
| ≫ 基础信息           | ^ |    | 序号     | 加油站名称             | 区域                    | 主管部门   | 单位属性                | 进油渠道                | 1    | 加油站名称        | 请输入加油站名 | 称   |      |       |       |     |
| 加油站管理            |   |    | 1      | 测试加油站             | 山东省/枣庄市/山<br>亭区/长江路街道 | 河北省商务厅 | 国有企业                |                     | 13.  | 区域:          | 请输入区域   |     |      | 者油罐   | 修改    | 删除  |
| 进油渠道管理           |   |    |        | 山东鲁泰加油站           | 山东省/青岛市/黄             |        |                     |                     |      | 主管部门:        | 请输入主管部门 |     |      |       |       |     |
| 单位属性管理           |   |    | 2      | (205站)            | 岛区/薛家岛街道              | 黄岛区税务局 | 国有企业                | 中石化                 | 13   | 单位属性:        | 请输入单位属性 |     |      | 者油罐   | 修改    | 删除  |
| 行政区域管理           |   |    | 3      | 壳牌加油站(092站)       | 山东省/青岛市/黄<br>岛区/薛家岛街道 | 黄岛区税务局 | 民营企业                | 中石油                 | 15   | 进油渠道:        | 请输入进油渠道 |     |      | 者油罐   | 修改    | 删除  |
| 加油机管理            |   |    | 4      | 金盾加油站             | 山东省/青岛市/黄<br>岛区/薛家岛街道 | 黄岛区税务局 | 民营企业                | 中石油                 | 18.  | 联系电话:<br>状态: | 请输入联系电话 |     |      | 者油罐   | 修改    | 删涂  |
| 加油枪管理            |   |    |        |                   | mbezy photomitation   |        |                     |                     |      |              |         |     |      |       |       | +   |
| 储油罐管理            |   |    | 5      | 胶南能源第二加油<br>站     | 山东省/青岛市/黄<br>岛区/薛家岛街道 | 黄岛区税务局 | 民营企业                | 进油渠道-测试<br>20240316 | 170  |              | 重置      | i   | 查询   | 者油罐   | 修改    | 删除  |
| 产品信息管理<br>油品信息管理 |   |    | 6      | 中国石化180号站         | 山东省/青岛市/黄<br>岛区/长江路街道 | 黄岛区税务局 | 国有企业                | 中石化                 | 176  | 60632431     | 加油站布局图  | 拓扑图 | 布局图  | 储油罐   | 修改    | 删除  |
| 待配置设备管理          |   | 1  | 7      | 山东鲁泰加油站<br>(208站) | 山东省/青岛市/黄<br>岛区/长江路街道 | 山东省部门  | 民营企业                | 中石化                 | 185  | 74521441     | 加油站布局图  | 拓扑图 | 布局图  | 储油罐   | 修改    | 删除  |
| 设备管理             |   |    |        |                   |                       |        |                     |                     |      |              |         | 共   | 7条 < | 1 > ( | 10条/] | 5 V |
| ④ 数据查询           | ~ |    |        |                   |                       | Convri | nht @ 2018 - 2024 i | <b>-</b>            | は古田の | 公司           |         |     |      |       |       |     |

## 6.5.5. 加油站布局图

1、找到基础信息-加油站管理,点击【加油站布局图】按钮,可以查看加油站布局。

| 🗈 加油站实时数据                               |   |         |             |          |          |                   |              |                  |        |     |      |     | 3      | 管理员 >      |
|-----------------------------------------|---|---------|-------------|----------|----------|-------------------|--------------|------------------|--------|-----|------|-----|--------|------------|
| ⊷ 组织管理                                  | v | 首页 > 基础 | 信息 > 加油站管理  |          |          |                   |              |                  |        |     |      |     |        |            |
| 診 基础信息                                  | ^ | D #     | 增导出当前页      | 导出全部     |          |                   |              |                  |        |     |      | Q   | 查询     |            |
| 加油站管理                                   | _ | 序是      | 加油站名称       | 区域       | 主管部门     | 单位属性              | 进油渠道         | 联系电话             |        |     | 操作   |     |        |            |
| 进油渠道管理                                  |   | 1       | 测试加油站       | 山东省/枣庄市/ | 河北省高务厅   | 国有企业              |              | 13243211234      | 加油站布局图 | 拓扑圈 | 布局图  | 储油罐 | 修改     | 删除         |
| 单位属性管理                                  |   | 2       | 山东鲁泰加油站(    | 山东省/青岛市/ | 黄岛区税务局   | 国有企业              | 中石化          | 132568245        | 加油站布局图 | 拓扑圈 | 布局图  | 儲油罐 | 修改     | 删除         |
| 行政区域管理                                  |   | 3       | 壳牌加油站(092站) | 山东省/青岛市/ | 黄岛区税务局   | 民营企业              | 中石油          | 15678924531      | 加油站布局图 | 拓扑圈 | 布局图  | 儲油罐 | 修改     | 删除         |
| 加油机管理                                   |   | 4       | 金盾加油站       | 山东省/青岛市/ | 黄岛区税务局   | 民营企业              | 中石油          | 18364125412      | 加油站布局图 | 拓扑圈 | 布局图  | 儲油罐 | 修改     | 删除         |
| 加油枪管理                                   |   | 5       | 胶南能源第二加     | 山东省/青岛市/ | 黄岛区税务局   | 民营企业              | 进油渠道-测试20    | 17682514135      | 加油站布局图 | 拓扑图 | 布局图  | 储油罐 | 修改     | 删除         |
| 「「「」」「「「」」「「」」「」」「「」」「」」「」」「」」「」」「」」「」」 |   | 6       | 中国石化180号站   | 山东省/青岛市/ | 黄岛区税务局   | 国有企业              | 中石化          | 17660632431      | 加油站布局图 | 拓扑图 | 布局图  | 储油罐 | 修改     | 删除         |
| ) 四泊尽管理                                 |   | 7       | 山东鲁泰加油站(    | 山东省/青岛市/ | 山东省部门    | 民营企业              | 中石化          | 18574521441      | 加油站布局图 | 拓扑图 | 布局图  | 儲油罐 | 修改     | 删除         |
| 待配置设备管理                                 |   |         |             |          |          |                   |              |                  |        | 共   | 7条 < | 1 > | 10 条/] | <b>英</b> ~ |
| 设备管理                                    |   |         |             |          |          |                   |              |                  |        |     |      |     |        |            |
| ④ 数据查询                                  | v |         |             |          |          |                   |              |                  |        |     |      |     |        |            |
| ₽: 统计分析                                 | v |         |             |          |          |                   |              | koluments as and |        |     |      |     |        |            |
| -                                       |   |         |             |          | Copyrigi | nt (© 2018 - 2024 | 育动服议不米初愿信息科社 | (有限公司            |        |     |      |     |        |            |

2、显示加油站下面的加油机数、每个加油机的税口数、加油枪总数。

| 副 加油站实时数据 |                                                                                                    | 8       | 管理员 ~  |
|-----------|----------------------------------------------------------------------------------------------------|---------|--------|
| -任 组织管理 ~ | 首页 > 基础信息 > 加油装管理                                                                                                    |         |        |
| 会 基础信息 ^  | 加油站布局图 ×<br>2 新聞                                                                                                    | Q 查询    |        |
| 加油站管理     | 席号 : · · · · · · · · · · · · · · · · · ·                                                                                                    |         |        |
| 进油渠道管理    | 1 1 加油机2 加油机3 応用間 福油 (加油机3) (加油机3) (加油机3) (加油机3) (加油机3) (加油机3) (加油机3) (加油机3) (加油机3) (加油机3) (加油机3) (加油机3) (加油机3) (加油机3) (加油机3) (加油机3) (加油机3) (加油机3) (加油机3) (加油机3) (加油机3) (加油机3) (加油机3) (加油机3) (加油机3) (加油机3) (加油机3) (加油机3) (加油和3) (加油和3) (加和3) (加和3) (加和3) (加和3) (加和3) (加和3) (加和3) (加和3) (加和3) (加和3) (加和3) (加和3) (加和3) (加和3) (加和3) (加和3) (加和3) (加和3) (加和3) (10) (10) (10) (10) (10) (10) (10) (10 | 修改      | 删除     |
| 单位属性管理    | 2 山东: 20进行 4 6. 日 10进行 4 站布周围 福井图 布周围 储油目                                                                                                    | 修改      | 删除     |
| 行政区域管理    | 3 克牌 以市局面 拓扑面 布局面 儀論                                                                                                    | 修改      | 删除     |
| 加油机管理     | 4 加油相10 加油相1 加油相1 加油相1 加油相1 加油相11 加油相11 加油相11 加油相11 加油相11 加油相11 加油相11 加油相11 加油相11 加油相11 加油相11 加油相11 加油相11 加油相11 加油相11 加油相11 加油相11 加油相11 加油相11 加油相11 加油相11 加油相11 加油相11 加油相11 加油相11 加油相11 加油相11 加油相11 加油相11 加油相11 加油相11 加油相11 加油相11 加油相11 加油相11 加油相11 加油相11 加油相11 加油相11 加油相11 加油相11 加油相11 加油相11 加油相11 加油和11 加油和11 加油和11 加油和11 加油和11 加油和11 加油和11 加油和11 加油和11 加油和11 加油和11 加油和11 加油和11 加油和11 加油和11 加油和11 加油和11 加油和11 加油和11 加油和11 加油和11 加油和11 加油和11 加油和11 加油和11 加油和11 加油和11 加油和11 加油和11 加油和11 加油和11 加油和11 加油和11 加油和11 加油和11 加油和11 加和用                                                                                                    | 修改      | 删除     |
| 加油枪管理     |                                                                                                    | 4 修改    | MR     |
| 储油罐管理     | 6 中国 就布局面 拓扑圈 布局面 建油目                                                                                                    | 修改      | 删除     |
| 产品信息管理    |                                                                                                    | -       | 44/35  |
| 油品信息管理    |                                                                                                    | 1 19 52 | ALL AN |
| 待配置设备管理   | 加強性 0 共7条 <1>                                                                                                    | 10 条    | 页 ~    |
| 设备管理      |                                                                                                    |         |        |
| ④ 数据查询 ~  |                                                                                                    |         |        |
| ♀ 統计分析 ~  | Copyright ⑥ 2018 - 2024 青岛展说未来创意信息科技有限公司                                                                                                    |         |        |

## 6.5.6. 拓扑图

1、找到基础信息-加油站管理,点击【拓扑图】按钮,可以查看拓扑图。

| 🗈 加油站实时数       | 姻  |   |        |           |      |          |         |                  |              |             |        |     |      |     | 9     | 管理员 >       |
|----------------|----|---|--------|-----------|------|----------|---------|------------------|--------------|-------------|--------|-----|------|-----|-------|-------------|
| -任 组织管理        | _  | Ŷ | 首页 > 基 | 础信息 > 加油站 | 皆理   |          |         |                  |              |             |        |     |      |     |       |             |
| 姜础信息           | ]  | ^ |        | 新增 导出     | 前页   | 导出全部     |         |                  |              |             |        |     |      | Q   | 查询    |             |
| 加油站管理          | ]. | _ | 序号     | 加油站名      | 尔    | 区域       | 主管部门    | 单位属性             | 进油渠道         | 联系电话        |        |     | 操作   |     |       |             |
| 进油渠道管理         |    |   | 1      | 测试加油      | 占    | 山东省/枣庄市/ | 河北省商务厅  | 国有企业             |              | 13243211234 | 加油站布局图 | 拓扑图 | 布局图  | 儲油罐 | 修改    | 删除          |
| 单位属性管理         |    |   | 2      | 山东鲁泰加油    | 占(   | 山东省/青岛市/ | 黄岛区税务局  | 国有企业             | 中石化          | 1325682451  | 加油站布局图 | 拓扑图 | 布局图  | 储油罐 | 修改    | 删除          |
| 行政区域管理         |    |   | 3      | 壳牌加油站(0   | 92站) | 山东省/青岛市/ | 黄岛区税务局  | 民营企业             | 中石油          | 15678924531 | 加油站布局图 | 拓扑图 | 布局图  | 储油罐 | 修改    | 删除          |
| 加油机管理          |    |   | 4      | 金盾加油的     | 占    | 山东省/青岛市/ | 黄岛区税务局  | 民营企业             | 中石油          | 18364125412 | 加油站布局图 | 拓扑圈 | 布局图  | 储油罐 | 修改    | 删除          |
| 加油枪管理          |    |   | 5      | 胶南能源第二    | 00   | 山东省/青岛市/ | 黄岛区税务局  | 民营企业             | 进油渠道-测试20    | 17682514135 | 加油站布局图 | 拓扑图 | 布局图  | 储油罐 | 修改    | 删除          |
| 储油罐管理          |    |   | 6      | 中国石化180   | 号站   | 山东省/青岛市/ | 黄岛区税务局  | 国有企业             | 中石化          | 17660632431 | 加油站布局图 | 拓扑图 | 布局國  | 储油罐 | 修改    | 删除          |
| 产品信息管理         |    |   | 7      | 山东鲁泰加油    | 占(   | 山东省/青岛市/ | 山东省部门   | 民营企业             | 中石化          | 18574521441 | 加油站布局图 | 拓扑图 | 布局图  | 储油罐 | 修改    | 删除          |
| 油品信息管理 待配置设备管理 | I  |   |        |           |      |          |         |                  |              |             |        | 共   | 7条 < | 1 > | 10 条/ | <b>页</b> \/ |
| 设备管理           |    |   |        |           |      |          |         |                  |              |             |        |     |      |     |       |             |
| ④ 数据查询         |    | Ŷ |        |           |      |          |         |                  |              |             |        |     |      |     |       |             |
| ♡: 统计分析        |    | ~ |        |           |      |          | Copyrig | ht © 2018 - 2024 | 青岛服设未来创意信息科技 | 支有限公司       |        |     |      |     |       |             |
| -              |    |   |        |           |      |          |         |                  |              |             |        |     |      |     |       |             |

2、显示加油站下面的加油机编号、对应的设备号,每个串口号对应的加油枪(设备)、油品名称。

| 加油站实时数据 |                                                                                                    |               | <b>(9)</b> WH | 员~ |
|---------|----------------------------------------------------------------------------------------------------|---------------|---------------|----|
| •任 组织管理 | 首页 > 基础信息 > 加油站管理                                                                                                    |               |               |    |
| ② 基础信息  | 加油站拓扑圈 ×                                                                                                    |               | Q 查询 []       |    |
| 加油站管理   | 第号 加<br> 第号 加<br> 第号 10100000017   1010 (2010) 12-366                                                                                                    | 操作            |               |    |
| 进油渠道管理  | 1 30 EXECUTION SECTION SECTION | 油站布局图 拓扑图 布局图 | 儲油罐 修改 删除     |    |
| 单位属性管理  | 2 山东香                                                                                                    | 油站布局图 拓扑图 布局書 | 化油罐 修改 删除     |    |
| 行政区域管理  | 3 洗練加         第8年89 (00)         第8年89 (00)         第8年89 (00)         第8年89 (00)         第8年89 (00)         第8年89 (00)         第8年89 (00)         第8年89 (00)         第8年89 (00)         第8年89 (00)         第8年89 (00)         第8年89 (00)         第8年89 (00)         第8年89 (00)         第8年89 (00)         第8488 (00)         第8488 (00)         第84888 (00)         第84888 (00)         第84888 (                                                                                                    | 油站布局图 拓扑图 布局图 | 國法羅 修改 删除     |    |
| 加油机管理   | 4 2 (1993) (1993) (1993 | 油站布局图 拓扑图 布局图 | 國法 國際 國際      |    |
| 加油枪管理   | 5 股票能<br>(we we we we we we we we we we we we we w                                                                                                    | 油站布局图 拓扑图 布局图 | I 健油罐 修改 删除   | k. |
| 储油罐管理   | 6 ¢B2                                                                                                    | 油站布局图 拓扑图 布局图 | 國法國 修改 删除     |    |
| 产品信息管理  | 7 Шже<br>(сон оса — Ман (сон оса ) - ма<br>он (сон оса ) - ма                                                                                                    | 油站布局图 拓扑图 布局書 | 儲油罐 修改 删除     | t  |
| 海品信息管理  | WERENG         004         0004         0004         0004         0004         0004         0004         0004         0004         0004         0004         0004         0004         0004         0004         0004         0004         0004         0004         0004         0004         0004         0004         0004         0004         0004         0004         0004         0004         0004         0004         0004         0004         0004         0004         0004         0004         0004         0004         0004         0004         0004         0004         0004         0004         0004         0004         0004         0004         0004         0004         0004         0004         0004         0004         0004         0004         0004         0004         0004         0004         0004         0004         0004         0004         0004         0004         0004         0004         0004         0004         0004         0004         0004         0004         0004         0004         0004         0004         0004         0004         0004         0004         0004         0004         0004         0004         0004         0004         0004         0004 <t< td=""><td>共7条</td><td>1 &gt; 10条/页 &gt;</td><td></td></t<>                                                                                                    | 共7条           | 1 > 10条/页 >   |    |
| 设备管理    |                                                                                                    |               |               |    |
| ④ 数据查询  |                                                                                                    |               |               |    |
| ♡: 统计分析 |                                                                                                    |               |               |    |
|         | Copyright ⑥ 2018 - 2024 南島服设未来创垦信息科技有限公司                                                                                                    |               |               |    |

## 6.5.7. 布局图

1、找到基础信息-加油站管理,点击【布局图】按钮,可以查看布局图。

| 🗟 加油站实时数据     |   |         |             |          |          |                  |             |             |        |     |      |       | 9     | 管理员 ∨ |
|---------------|---|---------|-------------|----------|----------|------------------|-------------|-------------|--------|-----|------|-------|-------|-------|
| ← 组织管理        | v | 首页 > 基码 | 础信息 > 加油站管理 |          |          |                  |             |             |        |     |      |       |       |       |
| ◎ 基础信息        | ^ |         | f增 导出当前页    | 导出全部     |          |                  |             |             |        |     |      | Q     | 查询    |       |
| 加油站管理         | - | 序号      | 加油站古称       | 区域       | 主管部门     | 单位属性             | 进油渠道        | 联系电话        |        |     | 操作   |       |       |       |
| 进油渠道管理        |   | 1       | 测试加油站       | 山东省/枣庄市/ | 河北省商务厅   | 国有企业             |             | 13243211234 | 加油站东局图 | おお  | 布局图  | 储油罐   | 修改    | 删除    |
| 单位属性管理        |   | 2       | 山东鲁泰加油站(    | 山东省/青岛市/ | 黄岛区税务局   | 国有企业             | 中石化         | 1325682451  | 加油站布局图 | 拓扑图 | 布局图  | 儲油罐   | 修改    | 删除    |
| 行政区域管理        |   | з       | 壳牌加油站(092站) | 山东省/青岛市/ | 黄岛区税务局   | 民营企业             | 中石油         | 15678924531 | 加油站布局图 | 拓扑图 | 布局图  | 储油罐   | 修改    | 删除    |
| 加油机管理         |   | 4       | 金盾加油站       | 山东省/青岛市/ | 黄岛区税务局   | 民营企业             | 中石油         | 18364125412 | 加油站布局图 | 拓扑图 | 布局图  | 储油罐   | 修改    | 删除    |
| 加油枪管理         |   | 5       | 胶南能源第二加     | 山东省/青岛市/ | 黄岛区税务局   | 民营企业             | 进油渠道-测试20   | 17682514135 | 加油站布局图 | 拓扑图 | 布局图  | 储油罐   | 修改    | 删除    |
| 儲油罐管理         |   | 6       | 中国石化180号站   | 山东省/青岛市/ | 黄岛区税务局   | 国有企业             | 中石化         | 17660632431 | 加油站布局图 | 拓扑图 | 布局國  | 储油罐   | 修改    | 删除    |
| 产品信息管理        |   | 7       | 山东鲁泰加油站(    | 山东省/青岛市/ | 山东省部门    | 民营企业             | 中石化         | 18574521441 | 加油站布局图 | 拓扑图 | 布局图  | 儲油罐   | 修改    | 删除    |
| 油品信息管理待配置设备管理 |   |         |             |          |          |                  |             |             |        | 共   | 7条 < | 1 > [ | 10 条/ | 页 ~   |
| 设备管理          |   |         |             |          |          |                  |             |             |        |     |      |       |       |       |
| ④ 数据查询        | ÷ |         |             |          |          |                  |             |             |        |     |      |       |       |       |
| ♡= 统计分析       | ~ |         |             |          | Copyrigi | nt © 2018 - 2024 | 青岛服设未来创意信息科 | 支有限公司       |        |     |      |       |       |       |
| - m manner    |   |         |             |          |          |                  |             |             |        |     |      |       |       |       |

#### 6.5.7.1.**生成布局图**

在弹窗中显示加油机总数量、加油机待分配数量、储油罐数量。可以按照 x 行 y 列,点击【确认】,生成布局图。

| 加油站实时数据 |                                                                    | 8                                     | 管理员 ~  |
|---------|--------------------------------------------------------------------|---------------------------------------|--------|
| - 组织管理  | - 首示 - 基礎信息 - 加油結構理<br>- 加油結布服用                                    |                                       |        |
| ◎ 基础信息  |                                                                    | Q查询                                   |        |
| 加油站管理   | 待分配数量<br>加油机总数量: 4                                                 |                                       |        |
| 进油渠道管理  | 加油机得分配数量: 4 計畫 布局图 爆油                                              | 臟 修改                                  | 删除     |
| 单位属性管理  | ▲ 「 健 石 職<br>個法 職 效量: 2 ト国 布 局風 催油                                 | 罐修改                                   | 删除     |
| 行政区域管理  |                                                                    | tat datada                            | BU AD  |
| 加油机管理   | 行数:请输入行数 列数:请输入列数 通认 的 新闻 有限的 强温                                   | ····································· | 開幕     |
| 加油枪管理   | 取消 保存                                                              |                                       |        |
| 储油罐管理   | 100 100 100 100 100 100 100 100 100 100                            | 羅 穆改                                  | 201.06 |
| 产品信息管理  | 6 中國石化180号站 山东省/青岛市/ 黄岛区税务局 国有企业 中石化 17660632431 加油站市局面 抵扑圈 市局圈 儲油 | 罐 修改                                  | 删除     |
|         | 7 山东鲁秦加油站( 山东省/青岛市/ 山东省部门 民营企业 中石化 18574521441 加油站布局图 抵扑器 布局图 傑油   | 罐 修改                                  | 删除     |
| 油加油蒸煮   | #7⊛ < 1                                                            | 10 条                                  | /页 ~   |
| 待配置设备管理 |                                                                    |                                       |        |
| 设备管理    |                                                                    |                                       |        |
| ④ 数据查询  |                                                                    |                                       |        |
| ▽: 统计分析 | ✓ Copyright ◎ 2018 - 2024 青岛层设未来创意信息料技有限公司                         |                                       |        |

#### 6.5.7.2.**关联加油机**

点击某个单元格。

| 加油站实时数据 |                                                       | 🕘 管理员 ~         |
|---------|-------------------------------------------------------|-----------------|
| -任 组织管理 | ·   直示 > 基础信息 > 加油动管理                                 |                 |
| 基础信息    | 加油站布局图                                                | 0 香油 (三)        |
| 加油站管理   | 待分配数量                                                 |                 |
| 进油渠道管理  | 加加市での第一4<br>加油机特分配数量:4 計画 市局画 領油                      | 罐 修改 删除         |
| 单位属性管理  | <b>(彼)[編</b><br>(信法編数量: 2 計畫: 石周園 (編演                 | 罐 修改 删除         |
| 行政区域管理  | 布局分配                                                  | 罐 修改 删除         |
| 加油机管理   | 行款:2<列款:2<     機 认       提示:点击单元格可关联加油机     計面 布局面 儲油 | 罐 修改 删除         |
| 加油枪管理   | 行                                                     | 18 45-24 10(19) |
| 储油罐管理   | 利                                                     | 罐 修改 删除         |
| 产品信息管理  |                                                       |                 |
| 油品信息管理  | 作题 布局图 候流                                             | 盧 修改 删除         |
| 待配置设备管理 | 取消 保存 共7条 《1》                                         | > 10 条/页 ~      |
| 设备管理    |                                                       |                 |
| ④ 数据查询  |                                                       |                 |
| ♡: 统计分析 | Copyright ④ 2018 - 2024 齊島服設未来的意信息料技有限公司              |                 |

可以关联加油机,选择加油站下面所有创建的加油机,完成后点击【确认】。

| 加油站实时数据 |                                                            | (2) 管理员 ~        |
|---------|------------------------------------------------------------|------------------|
| -低 组织管理 | · 首页 > 基础信息 > 加油站管理                                        |                  |
| ⊜ 基础信息  | 加温磁布局面 天政加温机 × 2                                           | く 査询 🗐           |
| 加油站管理   | 1 待分配放量 加油机: 销选择加油机 // // // // // // // // // // // // // | 展作               |
| 进油渠道管理  | 加速机符分配数量: 4                                                | 小園 布局图 锑油罐 修改 删除 |
| 单位属性管理  | 1 ) (m/m) (m) (m) (m) (m) (m) (m) (m) (m) (m) (            | 外面 布局面 信油罐 修改 删除 |
| 行政区域管理  | 1 布局分配<br>行载: 2 列散: 2                                      | 小园 布局图 锑油罐 條改 删除 |
| 加油机管理   | 提示:点击单元相可关联加油机                                             | 中國 布周围 储油罐 修改 删除 |
| 加油枪管理   | ii ii ii ii ii ii ii ii ii ii ii ii ii                     | 小圈 布局圈 铺油罐 條改 删除 |
| 信油罐管理   | л                                                          | 小胆 布局图 铺油罐 修改 删除 |
| 产品信息管理  |                                                            | 扑圈 布局图 儲油罐 條改 删除 |
| 油品信息管理  | 同道 保存                                                      | #78 / 1 10条/语 ·  |
| 待配置设备管理 |                                                            | ATA SUIT MANAS   |
| 设备管理    |                                                            |                  |
| @ 数据查询  |                                                            |                  |
| ♡: 统计分析 |                                                            |                  |

### 6.5.8. 储油罐

1、找到基础信息-加油站管理,点击【储油罐】按钮,可以配置储油罐相关信息。

| 🗈 加油站实时数据 |   |      |              |          |         |                  |             |             |        |     |       |     | 3     | 管理员 > |
|-----------|---|------|--------------|----------|---------|------------------|-------------|-------------|--------|-----|-------|-----|-------|-------|
| -€ 组织管理   | v | 首页 > | 基础信息 > 加油站管理 |          |         |                  |             |             |        |     |       |     |       |       |
| 姜础信息      | ^ |      | 新增导出当前页      | 导出全部     |         |                  |             |             |        |     |       | Q   | 查询    |       |
| 加油站管理     | - | 序号   | 計 加油站名称      | 区域       | 主管部门    | 单位属性             | 进油渠道        | 联系电话        |        |     | 操作    |     |       |       |
| 进油渠道管理    |   | 1    | 测试加油站        | 山东省/枣庄市/ | 河北省商务厅  | 国有企业             |             | 13243211234 | 加油站布局面 | 新州面 | -     | 储油罐 | 修改    | 删除    |
| 单位属性管理    |   | 2    | 山东鲁泰加油站(     | 山东省/青岛市/ | 黄岛区税务局  | 国有企业             | 中石化         | 1325682451  | 加油站布局图 | 拓扑图 | 布局图   | 儲油罐 | 修改    | 删除    |
| 行政区域管理    |   | 3    | 壳牌加油站(092站)  | 山东省/青岛市/ | 黄岛区税务局  | 民营企业             | 中石油         | 15678924531 | 加油站布局图 | 拓扑圈 | 布局图   | 儲油罐 | 修改    | mm    |
| 加油机管理     |   | 4    | 金盾加油站        | 山东省/青岛市/ | 黄岛区税务局  | 民营企业             | 中石油         | 18364125412 | 加油站布局图 | 拓扑圈 | 布局图   | 儲油罐 | 修改    | 删除    |
| 加油枪管理     |   | 5    | 胶南能源第二加      | 山东省/青岛市/ | 黄岛区税务局  | 民营企业             | 进油渠道-测试20   | 17682514135 | 加油站布局图 | 拓扑圈 | 布局图   | 储油罐 | 修改    | 删除    |
| 储油罐管理     |   | 6    | 中国石化180号站    | 山东省/青岛市/ | 黄岛区税务局  | 国有企业             | 中石化         | 17660632431 | 加油站布局图 | 拓扑图 | 布局图   | 储油罐 | 修改    | 删除    |
| 产品信息管理    |   | 7    | 山东鲁泰加油站(     | 山东省/青岛市/ | 山东省部门   | 民营企业             | 中石化         | 18574521441 | 加油站布局图 | 拓扑圈 | 布局图   | 儲油罐 | 修改    | 删除    |
| 油品信息管理    |   |      |              |          |         |                  |             |             |        | #   | 7 条 〈 | 1 > | 10 条/ | 页 ~   |
| 待配置设备管理   |   |      |              |          |         |                  |             |             |        |     |       |     |       |       |
| 设备管理      |   |      |              |          |         |                  |             |             |        |     |       |     |       |       |
| • 数据查询    | × |      |              |          |         |                  |             |             |        |     |       |     |       |       |
| ₽: 统计分析   | × |      |              |          | Copyrig | ht © 2018 - 2024 | 青岛服设未来创意信息科 | 肢有限公司       |        |     |       |     |       |       |
| m laasair |   |      |              |          |         |                  |             |             |        |     |       |     |       |       |

2、根据新增加油站时,填写的储油罐数量生成数据。如填写了5个储油罐,弹 窗生成5条数据。输入信息,完成后点击确认。

- (1) 设备: 设备管理菜单与加油机绑定的设备
- (2) 油品: 油品信息管理菜单所有启用的油品
- (3) 属性: 单选常规/备用
- (4) 油罐号: 相同设备下油罐号不可重复

| 加油站实时数据     |                                                                             | () W     | 理员 ∨ |
|-------------|-----------------------------------------------------------------------------|----------|------|
| -任 组织管理 ∨   | 首员 > 基础信息 > 加油动管理                                                           |          |      |
| 參 基础信息    ^ | 储油罐配置 ×                                                                     | 2 查询     |      |
| 加油站管理       | 1#確治護 清空 操作                                                                 |          |      |
| 进油渠道管理      | 下面 布局圈 穩治網                                                                  | 修改量      | HRR  |
| 单位属性管理      | 设备: 863418053923415 ∨ 油品: 92号 ∨ 属性: 常規 ∨ 油緩号: 1234<br>ト圏 布局圏 修油罐            | 修改量      | 相除   |
| 行政区域管理      | 246 强速 清空 计图 布局图 梁流編                                                        | 修改量      | HRR  |
| 加油机管理       | 後春: 86341805303415 ◇ 独品: 95日 ◇ 屋林: 世初 ◇ 油線長: 1365 卜園 布局園 修造編                | 修改業      | HRR  |
| 加油枪管理       |                                                                             | 修改書      | Har  |
| 储油罐管理       | 3#储油罐 清空 · · · · · · · · · · · · · · · · · ·                                | 修改書      | Har  |
| 产品信息管理      | 设备: 863418053923415 ∨ 油品: 95号 ∨ 属性: 常规 ∨ 油罐号: 3 Mar ★日期 好告題                 | 1834 1   | WIR2 |
| 油品信息管理      |                                                                             | to be at |      |
| 待配置设备管理     | 4#城油罐 满空 共7条 < 1 >                                                          | 10条/页    |      |
| 设备管理        | <b>设备:</b> 街志祥设备 ✓ <b>湖晶:</b> 街选祥油品 ✓ <b>属性:</b> 街选祥成性 ✓ <b>油編号:</b> 街输入加線号 |          |      |
| ④ 数据查询 ~    |                                                                             |          |      |
| ♡= 统计分析 ~   | 取消 确认                                                                       |          |      |

6.6. 加油机管理

## 6.6.1. 新增

1、找到基础信息-加油机管理,点击【新增】按钮,可以新增加油机。

| 🚮 加油站实时数据       |   |    |      |           |            |                   |                       |            |                  |                   |                |           |     |           |        |             | 3   | 管理       | 员 > |
|-----------------|---|----|------|-----------|------------|-------------------|-----------------------|------------|------------------|-------------------|----------------|-----------|-----|-----------|--------|-------------|-----|----------|-----|
| ♀ 首页            |   | 首页 | > 基础 | 信息 >      | 加油机管理      |                   |                       |            |                  |                   |                |           |     |           |        |             |     |          |     |
| - 组织管理          | × |    | 日新   | #         | 寻出         |                   |                       |            |                  |                   |                |           |     |           |        |             | Q ĝ | <b>a</b> | 3   |
| 会 基础信息          | ^ |    | 1    | 加油机<br>编号 | 加油机<br>名称  | 加油站名称             | 区域                    | 主管部<br>门   | 厂家               | 型号                | 出厂日期           | 加油枪<br>总数 | 税口数 | 抬挂枪<br>次数 | 状态     |             | 操作  |          |     |
| 加油站管理<br>进油渠道管理 |   |    | 1    | 031       | 0531測<br>试 | 山东鲁泰加油站<br>(208站) | 山东省/青岛市/黄岛<br>区/长江路街道 | 山东省<br>部门  |                  |                   |                | 4         | 1   | 0         | 正<br>常 | RM          | 修改  | 删除       |     |
| 单位属性管理          |   |    | 2    | 030       | 加油机<br>30  | 山东鲁泰加油站<br>(208站) | 山东省/青岛市/黄岛<br>区/长江路街道 | 山东省<br>部门  | 广东贝林能源设<br>备有限公司 | BL-GD2022         |                | 4         | 4   | 0         | 正<br>常 | 115         | 修改  | 刪除       |     |
| 行政区域管理          |   |    | 3    | 029       | 加油机<br>29  | 山东鲁泰加油站<br>(208站) | 山东省/青岛市/黄岛<br>区/长江路街道 | 山东省<br>部门  | 广东贝林能源设<br>备有限公司 | BL-GD2022         | 2024-03-<br>22 | 4         | 4   | 0         | 正<br>常 | <b>M</b> 53 | 修改  | 删除       |     |
| 加油枪管理           |   |    | 4    | 028       | 加油机<br>28  | 山东鲁泰加油站<br>(208站) | 山东省/青岛市/黄岛<br>区/长江路街道 | 山东省<br>部门  | 广东贝林能源设<br>备有限公司 | BL-GD2022         | 2024-03-<br>22 | 4         | 4   | 0         | 正<br>常 | 配置          | 修改  | 删除       |     |
| 储油罐管理<br>产品信息管理 |   |    | 5    | 027       | 加油站<br>27  | 中国石化180号<br>站     | 山东省/青岛市/黄岛<br>区/长江路街道 | 黄岛区<br>税务局 | 正星科技股份有<br>限公司   | 新天骄42、46系<br>列加油机 | 2024-03-<br>22 | 4         | 4   | 0         | 正<br>常 | 配置          | 修改  | 删除       |     |
| 油品信息管理          |   |    | 6    | 026       | 加油站<br>26  | 中国石化180号<br>站     | 山东省/青岛市/黄岛<br>区/长江路街道 | 黄岛区<br>税务局 | 正星科技股份有<br>限公司   | 新天骄42、46系<br>列加油机 | 2024-03-<br>22 | 4         | 4   | 0         | 正<br>常 | RH          | 修改  | 删除       |     |
| 待配置设备管理<br>设备管理 |   |    | 7    | 025       | 加油机<br>25  | 中国石化180号<br>站     | 山东省/青岛市/黄岛<br>区/长江路街道 | 黄岛区<br>税务局 | 正星科技股份有<br>限公司   | 新天骄42、46系<br>列加油机 | 2024-03-<br>22 | 4         | 4   | 0         | 正<br>常 | 置頭          | 修改  | 刪除       |     |
| ④ 数据查询          | v |    | 8    | 024       | 加油机<br>24  | 胶南能源第二加<br>油站     | 山东省/青岛市/黄岛<br>区/薛家岛街道 | 黄岛区<br>税务局 | 广东贝林能源设<br>备有限公司 | BL-GD2022         | 2024-03-<br>22 | 3         | 2   | 0         | 正<br>常 | 配置          | 修改  | 删除       |     |
|                 |   |    |      |           |            |                   |                       |            |                  |                   |                |           |     |           |        |             |     |          |     |

- 2、输入\*必填的信息,完成后点击确认。
  - (1) 加油站名称: 加油站管理菜单所有创建的加油站
  - (2) 加油机编号
  - (3) 加油机名称

- (4) 厂家
- (5) 型号
- (6) 出厂日期
- (7) 加油枪数
- (8) 税口数
- (9) 状态: 单选正常/停用/报修

| 加油站实时数据    |                                                                                                    |       |     |           |        | 管理员 ~                |
|------------|----------------------------------------------------------------------------------------------------|-------|-----|-----------|--------|----------------------|
| ♀ 首页       | 首页 > 基础信息 > 加油机使用                                                                                                    |       |     |           |        |                      |
| -任 组织管理 ✓  |                                                                                                    |       |     |           |        | Q 查询 🗮               |
| 診 基础信息 ^   | *加速站名称: 读远择加速站名称 ~ · · · · · · · · · · · · · · · · · ·                                                                                                    | 加油枪总数 | 税口数 | 抬挂枪<br>次数 | 状态     | 操作                   |
| 加油站管理      | - Audoum 子 · Inim 八山田市山市 · Inim 八山田市山市 · Inim 八山田市山市 · Inim 八山田市山市 · Inim 八山田市山市 · Inim · Inim · Ininim · Inim · Inim · Inim · Inim · Inim · Inim · Inim · | 4     | 1   | 0         | Æ      | 記憶 修改 删除             |
| 进油渠道管理     | <b>厂家:</b> 德德入厂家                                                                                                    |       |     |           | 常<br>  |                      |
| 单位属性管理     | 2 030 AAT<br>: 했당: 해왕入전号                                                                                                    | 4     | 4   | 0         | 止<br>常 | 配置 修改 删除             |
| 行政这项管理     | 3 029 加 出厂日期: 请选择出厂日票 🗂                                                                                                    | 4     | 4   | 0         | 正<br>常 | 配置修改删除               |
| 加油枪管理      | *加加油枪载: 讲输入加加枪数 把<br>4 028 加<br>4 028 个                                                                                                    | 4     | 4   | 0         | 正常     | 配置修改删除               |
| 储油罐管理      | * 状态: 正常 停用 摄修                                                                                                    | 4     | 4   | 0         | E      | 10 W 20 10 10        |
| 产品信息管理     |                                                                                                    |       | *   | 0         | *      | ertan. In in an anna |
| 油品信息管理     | 6 026 加<br>取消 38 认                                                                                                    | 4     | 4   | 0         | 正<br>常 | 配置 修改 删除             |
| 待配置设备管理    | 7 025 加油机 中国石化180号 山东省/青岛市/黄岛 黄岛区 正星科视股份有 新天新42、46系 2024-03-<br>25 站 区/长江路街道 税务局 聚公司 列加油机 22                                                                                                    | 4     | 4   | 0         | 正<br>常 | 配置修改删除               |
| (△) 数据查询 ~ | 6 024 加油机 胶束能源第二加 山东省/黄岛市/黄岛 英岛区 广东贝林能源设 BL-GD2022 2024-03-<br>6 024 24 油站 区/摩车岛街道 积务局 备有限公司 BL-GD2022 22 22                                                                                                    | 3     | 2   | 0         | 正常     | 配置 修改 删除             |
|            |                                                                                                    |       |     |           |        |                      |

#### 6.6.2. 修改

点击【修改】按钮,可以修改加油站名称、加油机编号、加油机名称、厂家、型 号、出厂日期、加油枪数、税口数、状态。

#### 6.6.3. 删除

点击【删除】按钮,可以删除加油机。删除后,与加油机关联的业务收到影响。 删除操作需要谨慎。

#### 6.6.4. 查询

点击【查询】按钮,可以根据加油站名称、主管部门、加油机名称、状态进行查询。

| 🔒 加油站实时数据        |   |    |       |           |            |                   |                       |            |                  |               |                    |            |      |    |        |    |    | ) 管: | 理员 ∨ |
|------------------|---|----|-------|-----------|------------|-------------------|-----------------------|------------|------------------|---------------|--------------------|------------|------|----|--------|----|----|------|------|
| ☺ 首页             |   | 首) | 页 > 基 | 础信息 > 加油  | 机管理        |                   |                       |            |                  |               |                    |            |      |    |        |    |    |      |      |
| -6 组织管理          | ~ |    |       | 新増 导出     | в          |                   |                       |            |                  |               | 搜索                 |            |      |    | >      |    | Qi | 胸    |      |
| 会 基础信息           | ^ |    | 序号    | 加油机编号     | 加油机名称      | 加油站名称             | 区域                    | 主管部        | 厂家               | 型号            | 加油站名称:             | 请输入加       | 油站名称 |    |        |    | 操作 |      |      |
| 加油站管理            |   |    | 1     | 013123232 | 测试         | 山东鲁泰加油            | 山东省/青岛市/黄岛            | 山东省        |                  |               | 主管部门:              | 请输入主       | 管部门  |    |        |    | 修改 | 删除   |      |
| 进油渠道管理           |   |    |       |           |            | 昭(20835)          | 区/长江路街道               | 部门         |                  |               | 加油机名称:             | 请输入加       | 油机名称 |    |        |    |    |      |      |
| 单位属性管理           |   |    | 2     | 031       | 0531测<br>试 | 山东鲁泰加油<br>站(208站) | 山东省/青岛市/黄岛<br>区/长江路街道 | 山东省<br>部门  |                  |               | 状态:                | 请选择状       | 态    |    | ~      | 置  | 修改 | 删除   |      |
| 行政区域管理           |   |    | 3     | 030       | 加油机<br>30  | 山东鲁泰加油<br>站(208站) | 山东省/青岛市/黄岛<br>区/长江路街道 | 山东省<br>部门  | 广东贝林能源设<br>备有限公司 | BIGD2         |                    |            | 重    | Ξ. | 查询     | m  | 修改 | 删除   |      |
| 加油枪管理            |   |    | 4     | 029       | 加油机<br>29  | 山东鲁泰加油<br>站(208站) | 山东省/青岛市/黄岛<br>区/长江路街道 | 山东省<br>部门  | 广东贝林能源设<br>备有限公司 | BL-GD20       | 022 2024<br>03-2   | l-<br>2 4  | 4    | 0  | 正<br>常 | RI | 修改 | 删除   |      |
| 储油罐管理            |   |    | 5     | 028       | 加油机<br>28  | 山东鲁泰加油<br>站(208站) | 山东省/青岛市/黄岛<br>区/长江路街道 | 山东省<br>部门  | 广东贝林能源设<br>备有限公司 | BL-GD20       | 022 2024<br>03-2   | l-<br>2 4  | 4    | 0  | 正常     | 配置 | 修改 | 删除   |      |
| 产品信息管理<br>油品信息管理 |   |    | 6     | 027       | 加油站<br>27  | 中国石化180号<br>站     | 山东省/青岛市/黄岛<br>区/长江路街道 | 黄岛区<br>税务局 | 正星科技股份有<br>限公司   | 新天骄42、<br>列加油 | 46系 2024<br>机 03-2 | l-<br>2 4  | 4    | 0  | 正<br>常 | 配置 | 修改 | 删除   |      |
| 待配置设备管理          |   |    | 7     | 026       | 加油站<br>26  | 中国石化180号<br>站     | 山东省/青岛市/黄岛<br>区/长江路街道 | 黄岛区<br>税务局 | 正星科技股份有<br>限公司   | 新天骄42、<br>列加油 | 46系 2024<br>机 03-2 | - 4<br>2 4 | 4    | 0  | 正<br>常 | 配置 | 修改 | 删除   |      |
| ○ 数据查询           | × |    | 8     | 025       | 加油机<br>25  | 中国石化180号<br>站     | 山东省/青岛市/黄岛<br>区/长江路街道 | 黄岛区<br>税务局 | 正星科技股份有<br>限公司   | 新天骄42、<br>列加油 | 46系 2024<br>机 03-2 | l-<br>2 4  | 4    | 0  | 正<br>常 | 配置 | 修改 | 删除   |      |
|                  |   |    |       |           |            |                   |                       |            |                  |               |                    |            |      |    |        |    |    |      |      |

#### 6.6.5. 配置

#### 1、点击【配置】按钮

|     | 加油站实时数据         |   |      |           |         |           |                   |                       |            |                      |                   |                |           |     |           |        |      | C. | 管理员 | 1 ~ |
|-----|-----------------|---|------|-----------|---------|-----------|-------------------|-----------------------|------------|----------------------|-------------------|----------------|-----------|-----|-----------|--------|------|----|-----|-----|
| 6   | 分 首页            |   | 首页 > | 基础信息      | 、> 加    | 油机管理      |                   |                       |            |                      |                   |                |           |     |           |        |      |    |     |     |
| -{  | 任 组织管理          | × |      | 新增        | 导       | 出         |                   |                       |            |                      |                   |                |           |     |           |        |      | Qi | 询 🗐 |     |
| V// | ② 基础信息          | ^ | 用    | 和<br>第号 编 | e机<br>号 | 加油机<br>名称 | 加油站名称             | 区域                    | 主管部        | 厂家                   | 型号                | 出厂日期           | 加油枪<br>总数 | 税口数 | 抬挂枪<br>次数 | 状态     |      | 操作 |     |     |
|     | 加油站管理进油油渠道管理    |   |      | 1 01      | 12      | 加油机<br>12 | 壳牌加油站<br>(092站)   | 山东省/青岛市/黄岛<br>区/薛家岛街道 | 黄岛区<br>税务局 | 正星科技股份有限公<br>司       | 新天骄42、46系列<br>加油机 | 2024-<br>03-22 | 3         | 2   | 0         | 正<br>常 | 配置   | 修改 | 删除  |     |
|     | 单位属性管理          |   |      | 2 01      | 1       | 加油机<br>11 | 山东鲁泰加油<br>站(205站) | 山东省/青岛市/黄岛<br>区/薛家岛街道 | 黄岛区<br>税务局 | 湖南闽湘恒星石油化<br>工设备有限公司 | HX-226JVVFTYM     | 2024-<br>03-22 | 4         | 4   | 0         | 正<br>常 | M 50 | 修改 | 删除  |     |
|     | 行政区域管理加油机管理     |   |      | 3 01      | 10      | 加油机<br>10 | 山东鲁泰加油<br>站(205站) | 山东省/青岛市/黄岛<br>区/薛家岛街道 | 黄岛区<br>税务局 | 湖南闽湘恒星石油化<br>工设备有限公司 | HX-226JVVFTYM     | 2024-<br>03-22 | 4         | 4   | 0         | 正<br>常 | M 20 | 修改 | 删除  |     |
|     | 加油枪管理           |   |      | 4 00      | 9       | 加油机<br>9  | 山东鲁泰加油<br>站(205站) | 山东省/青岛市/黄岛<br>区/薛家岛街道 | 黄岛区<br>税务局 | 湖南闽湘恒星石油化<br>工设备有限公司 | HX-226JVVFTYM     | 2024-<br>03-22 | 4         | 4   | 0         | 正<br>常 | RI   | 修改 | 删除  |     |
|     | 储油罐管理<br>产品信息管理 |   |      | 5 00      | 8       | 加油机<br>8  | 中国石化180<br>号站     | 山东省/青岛市/黄岛<br>区/长江路街道 | 黄岛区<br>税务局 | 广东贝林能源设备有<br>限公司     | BL-GD2022         | 2024-<br>03-22 | 4         | 4   | 0         | 正<br>常 | 配置   | 修改 | 删除  |     |
|     | 油品信息管理          |   |      | 6 00      | )7      | 加油机<br>7  | 金盾加油站             | 山东省/青岛市/黄岛<br>区/薛家岛街道 | 黄岛区<br>税务局 | 广东贝林能源设备有<br>限公司     | BL-GD2022         | 2024-<br>03-22 | 4         | 4   | 0         | 正<br>常 | R.M. | 修改 | 删除  |     |
|     | 待配置设备管理         |   |      | 7 00      | 06      | 加油机<br>6  | 金盾加油站             | 山东省/青岛市/黄岛<br>区/薛家岛街道 | 黄岛区<br>税务局 | 湖南闽湘恒星石油化<br>工设备有限公司 | HX-226JVVFTYM     | 2024-<br>03-22 | 4         | 4   | 0         | 正<br>常 | 配置   | 修改 | 删除  |     |
| 0   | 以面目理<br>) 数据查询  | v |      | 8 00      | )5      | 加油机<br>5  | 山东鲁泰加油<br>站(208站) | 山东省/青岛市/黄岛<br>区/长江路街道 | 山东省<br>部门  | 广东贝林能源设备有<br>限公司     | BL-GD2022         | 2024-<br>03-22 | 4         | 4   | 0         | 正<br>常 | R.M  | 修改 | 删除  |     |
|     |                 |   |      |           |         |           |                   |                       |            |                      |                   |                |           |     |           |        |      |    |     |     |

2、根据填写的加油枪数生成数据。如填写了2把加油枪, 弹窗生成2条数据。 输入信息, 完成后点击确认。

(1) 设备: 设备管理菜单与加油机绑定的设备

(2) 串口:新增加油机时填写的税口数一致,如新增加油机填写了 2 个税口, 串口单选 COM1/COM2

(3) 枪号(串口):单选 0/1/2/3/4/5/6/7,注意:相同设备以及相同串口下的枪

- 号(串口)不可重复
  - (4) 油品: 油品信息管理菜单所有启用的油品
  - (5) 枪号(设备): 单选 1/2/3/4
  - (6) 脉冲比: 单选 100/60
  - (7) 单价
- (8) 单价预警: 设置后低于此单价将会在编码器数据中进行标记

| 加油站实时数据          |                                                                            | 管理员 ~            |
|------------------|----------------------------------------------------------------------------|------------------|
| ♀ 首页             | 答示 > 基础信息 > 加油销售理<br>加油参与要                                                 |                  |
| -€ 组织管理 ~        |                                                                            | Q 查询 🔠           |
| 会基础信息 ^          | 加油机12-1加油枪 清空 3                                                            | 状 操作             |
| 加油站管理            | 设备: 864708064567 v 卷口: COM1 v                                              | 正配置修改删除          |
| 进油渠道管理           | 枪号(串口): 1 ∨ 油品: 92号 ∨                                                      | <b>R</b>         |
| 单位属性管理           | <b>设备:</b> 864708064567 ∨ 枪号(设备): 1 ∨ 脉冲比: 100 ∨ 単价: 5.22                  | 正 配置 修改 删除       |
| 行政区域管理           | 单价预量: 调输入单位预量                                                              | E DE AND MAD     |
| 加油机管理            | 加油机12-2加油枪 清空                                                              | * BEIN HOLX MINK |
| 加油枪管理            |                                                                            | 正 配置 修改 删除       |
| 储油罐管理            | 设备: 864708064567 v                                                         | F                |
| 产品信息管理           | 10 ☆ 油品: 92号 ∨                                                             | エー 配置 修改 删除<br>常 |
| 油品信息管理           | 22篇 - 804-0000357 ** 相写(21篇). 2 ** mr+tL, 100 ** 年初: 5.22<br>単价預書: 描絵人単价預書 | 正 配置 修改 删除       |
| 待配置设备管理          | 加油机12-3加油枪 消空                                                              | 正 配置 修改 删除       |
| 设备管理<br>④ 数据查询 ~ | 查看最新设备数据 取 消 确 认                                                           | 正 配置 修改 删除       |

#### 6.6.5.1.查看最新设备数据

1、点击【查看最新设备数据】

| 加油站实时数据     |               |           |         |           |   |      |        |   |                  |       |         |                  | 0     | 會理    | 员 ~ |
|-------------|---------------|-----------|---------|-----------|---|------|--------|---|------------------|-------|---------|------------------|-------|-------|-----|
| ⊷任 组织管理 ~   | 首页 > 基础信息 > 加 | ]油机管理     |         |           |   |      |        |   |                  |       | -       |                  |       |       |     |
| 診 基础信息 ^    | 加油枪配置 单价预警:   | 请输入单价预警   |         |           |   |      |        |   |                  | >     | <       |                  | Q 🚊   | 询 (   |     |
| 加油站管理       |               |           |         |           |   |      |        |   |                  |       |         |                  | 10.02 |       |     |
| 进油渠道管理      | 0531测试-       | 3加油枪      |         |           |   |      |        |   |                  | 清空    | COB!    |                  | SETF  |       |     |
| 单位属性管理      | 设备:           | 请选择设备     | 8口:     | 请选择串口     |   |      |        |   |                  |       | 正常      | <b>E</b> M       | 修改    | 删除    |     |
| 行政区域管理      | 枪号(串口):       | 请选择枪号(串口) | 油品:     | 请选择油品     | × |      |        |   |                  |       | 停用      | n:m              | 修改    | 删除    |     |
| 加油机管理       | 设备:           | 请选择设备     | 枪号(设备): | 请选择枪号(设备) | × | 脉冲比: | 请选择脉冲比 |   | 单价: 请输入单价        |       | 正常      | 死間               | 修改    | miles |     |
| 加油枪管理       | 单价预警:         | 请输入单价预鉴   |         |           |   |      |        |   |                  |       | 正常      | 四<br>四<br>四<br>四 | 修改    | 删除    |     |
| 储油罐管理       | 0531测试-       | 4加油枪      |         |           |   |      |        |   |                  | 清空    | 正常      | 配置               | 修改    | 删除    |     |
| 产品信息管理      | 设备:           | 请选择设备     | 80:     | 请选择串口     | × |      |        |   |                  |       | 正常      | 服场               | 修改    | 删除    |     |
| 油品信息管理      | 枪号(串口):       | 请选择枪号(串口) | 油品:     | 请选择油品     |   |      |        |   |                  |       | τæ      | 62 W             | 18.74 | 1112  |     |
| 待配置设备管理     | 设备:           | 请选择设备     | 枪号(设备): | 请选择枪号(设备) |   | 脉冲比: | 请选择脉冲比 |   | <b>单价:</b> 请输入单价 |       |         | DO IN            | -     |       |     |
| 设备管理        | 单价预警:         | 请输入单价预警   |         |           |   |      |        |   |                  |       | 正常      | 10. M            | 修改    | 删除    |     |
| ④ 数据查询 ~    |               |           |         |           |   |      |        |   |                  |       | 正常      | 配置               | 修改    | 删除    |     |
|             | 查看最新设行        | 备数据       |         |           |   |      |        |   | 取消               | 确认    | 正常      | R.M.             | 修改    | 删除    |     |
| A= merinimi |               |           |         |           |   |      |        | _ | 共 32 条           | < 1 2 | s 4 > 1 | 0条/页 >           | 跳至    |       | 页   |

2、显示设备编号、串口(终端)、枪号(串口)、单价(元)、加油量(升)、加油 金额(元)。

| 副 加油站实时数据   |                                                                              | (3) 管理员 ~ |
|-------------|------------------------------------------------------------------------------|-----------|
| -任 组织管理 ~ 首 | 章 > 基础信息 > 加油和管理                                                             |           |
| ◎ 基础信息 ^    | 查看最新设备数据 ×                                                                   | Q 童狗 🗐    |
| 加油站管理       | 设备编号 串口(终端) 枪号(串口) 单价(元) 加油量(开) 加油金额(元)                                      |           |
| 进油渠道管理      | ta:                                                                          | 操作        |
| 单位属性管理      |                                                                              | 配置 像改 删除  |
| 行政区域管理      | 留无政治                                                                         | 記習 修改 删除  |
| 加油机管理       | 12                                                                           |           |
| 加油枪管理       | 单价预算: 请给入单价预量                                                                |           |
| 储油罐管理       | 0531港试-4加油枪 满空 ##                                                            |           |
| 产品信息管理      |                                                                              |           |
| 油品信息管理      |                                                                              | 配置 傳改 删除  |
|             | 1157(1): 副政務部署(4)(4) / 加急: 副政務部会 / 野山井・福田県市市中 / 単心・画動人市内 王常                  | 配置修改删除    |
| 特配直设备管理     | (X前・川山市政策 > 10:51(X前)・川山市市当(以前) > 10/114・川山市助けた > 平町・川市市八市町<br>単作等等: 協協人助会策要 | 配置 條改 删除  |
| 设备管理        |                                                                              | 配置 條改 删除  |
| @ 数据查询 ~    |                                                                              |           |
| ♡: 统计分析 ~   | 查看最新设备数据 取消 确认                                                               |           |
|             | 円32条 ○[1] 2 3 4 > 10                                                         | 条/页 跳至 页  |

6.7. 加油枪管理

### 6.7.1. 查询

| ● 日の       ● ボージー       ● ボージー       ● ボージ                                                                                                    | 🗈 加油站实时数据       |   |        |                |                   |                       |            |           |                 |                     |   | 0          | 管理员     |
|----------------------------------------------------------------------------------------------------|-----------------|---|--------|----------------|-------------------|-----------------------|------------|-----------|-----------------|---------------------|---|------------|---------|
| I d H R 管 m       I       I m R + 0 - 2 m R + 1 m R + 1 m R + | ♀ 首页            |   | 首页 > 3 | ē础信息 > 加油枪管理   | 里                 |                       |            |           |                 |                     |   |            |         |
| S Adda       A       A <td>- 纪组织管理</td> <td>×</td> <td>Ş (</td> <td>H</td> <td></td> <td></td> <td></td> <td></td> <td>搜索</td> <td></td> <td>x</td> <td>Q 查询</td> <td></td>                                                                                                    | - 纪组织管理         | × | Ş (    | H              |                   |                       |            |           | 搜索              |                     | x | Q 查询       |         |
| Makkärige       Allakke/ke       Makke/ke/ke/ke/ke/ke/ke/ke/ke/ke/ke/ke/ke/                                                                                                    | ≫ 基础信息          | ^ | 序号     | 加油枪名称          | 加油站名称             | 地区                    | 主管部门       | 设备编       | 加油枪名称:          | 请输入加油枪名称            |   | 枪号(串<br>口) | 油品      |
| P4CaRet@a       2       Juket(s-1/Jike)       Saluaki       Juket(r) a (Saluaki)       Juket(r) a (Saluaki)       Juket(r) a                                                                                                    | 加油站管理<br>进油渠道管理 |   | 1      | 加油机6-2加油<br>枪  | 金盾加油站             | 山东省/青岛市/黄岛区/薛家岛<br>街道 | 黄岛区税务<br>局 | 864708064 | 加油站名称:<br>主管部门: | 请输入加油站名称<br>请输入主管部门 |   | 0          | 92<br>중 |
| FXX CX 62 82 22       B       B                                                                                                    | 单位属性管理          |   | 2      | 加油机6-1加油<br>枪  | 金盾加油站             | 山东省/青岛市/黄岛区/薛家岛<br>街道 | 黄岛区税务<br>局 | 864708064 |                 | 重置查询                |   | 0          | 92<br>ਵ |
| Makkett       4       Mathematical state       4       Mathematical state       Paga (180) - 200 - 30 - 30 - 30 - 30 - 30 - 30 - 3                                                                                                    | 行政区域管理<br>加油机管理 |   | 3      | 加油机8-3加油<br>枪  | 中国石化180号站         | 山东省/青岛市/黄岛区/长江路<br>街道 | 黄岛区税务<br>局 | 864708064 | 453648 COM3     | 864708064453648     | 3 | 0          | 92<br>号 |
|                                                                                                    | 加油枪管理           |   | 4      | 加油机8-2加油<br>枪  | 中国石化180号站         | 山东省/青岛市/黄岛区/长江路<br>街道 | 黄岛区税务<br>局 | 864708064 | 453648 COM2     | 864708064453648     | 2 | 0          | 92<br>号 |
| 油品信息管理       6       加油切30-2加油       山东雪加达(200       山东雪小黄岛石/黄岛市/黄岛石/长江路       山东雪小黄岛石/40006409097       COM2       B64708064090970       2       0       92         存配置以各管理       7       加油(10-1加油       山东雪加达(200       山东雪小黄岛石/400       B64708064090970       COM2       B64708064090970       2       0       92         设备管理       7       加油(10-1加油       山东雪加油(10-200)       B64708064090970       COM1       B64708064090970       1       0       92         (2)       2       1       1       1       1       1       1       1       1       1       1       1       1       1       1       1       1       1       1       1       1       1       1       1       1       1       1       1       1       1       1       1       1       1       1       1       1       1       1       1       1       1       1       1       1       1       1       1       1       1       1       1       1       1       1       1       1       1       1       1       1       1       1       1       1       1       1       1       1       1       1                                                                                                    | 储油罐管理<br>产品信息管理 |   | 5      | 加油机8-1加油<br>枪  | 中国石化180号站         | 山东省/青岛市/黄岛区/长江路<br>街道 | 黄岛区税务<br>局 | 864708064 | 453648 COM1     | 864708064453648     | 1 | 0          | 92<br>号 |
| 特配置设备管理       A       加油項30-1加油       也素备加油站(208       山东省小黄岛石/黄岛石/黄岛石/黄岛石/黄岛石/黄岛石/美加       山东省部门       864708064099070       COM1       864708064099070       1       2       92       92         (2)       (2)       (2)       (2)       (2)       (2)       (2)       (2)       (2)       (2)       (2)       (2)       (2)       (2)       (2)       (2)       (2)       (2)       (2)       (2)       (2)       (2)       (2)       (2)       (2)       (2)       (2)       (2)       (2)       (2)       (2)       (2)       (2)       (2)       (2)       (2)       (2)       (2)       (2)       (2)       (2)       (2)       (2)       (2)       (2)       (2)       (2)       (2)       (2)       (2)       (2)       (2)       (2)       (2)       (2)       (2)       (2)       (2)       (2)       (2)       (2)       (2)       (2)       (2)       (2)       (2)       (2)       (2)       (2)       (2)       (2)       (2)       (2)       (2)       (2)       (2)       (2)       (2)       (2)       (2)       (2)       (2)       (2)       (2)       (2)       (2)       (2)       (2)       (2)                                                                                                    | 油品信息管理          |   | 6      | 加油机30-2加油<br>枪 | 山东鲁泰加油站(208<br>站) | 山东省/青岛市/黄岛区/长江路<br>街道 | 山东省部门      | 864708064 | 090970 COM2     | 864708064090970     | 2 | 0          | 92<br>号 |
| <ul> <li>● 数据查询 ◇</li> <li>加油税129-2加油 山东魯索加油站(208 山东省/黄岛市/黄岛区/长江路<br/>地东省部门 864708064009800 COM2 864708064009800 2 0 号</li> </ul>                                                                                                    | 待配置设备管理<br>设备管理 |   | 7      | 加油机30-1加油<br>枪 | 山东鲁泰加油站(208<br>站) | 山东省/青岛市/黄岛区/长江路<br>街道 | 山东省部门      | 864708064 | 090970 COM1     | 864708064090970     | 1 | 0          | 92<br>号 |
|                                                                                                    | ④ 数据查询          | Ŷ | 8      | 加油机29-2加油<br>枪 | 山东鲁泰加油站(208<br>站) | 山东省/青岛市/黄岛区/长江路<br>街道 | 山东省部门      | 864708064 | 009800 COM2     | 864708064009800     | 2 | 0          | 92<br>뮥 |

点击【查询】按钮,可以根据加油枪名称、加油站名称、主管部门进行查询。

#### 6.7.2. 查看

| 📄 加油站实时数据                    |         |                |                   |                       |            |                 |      |           |                 |            | 3          | 管理员 >   |
|------------------------------|---------|----------------|-------------------|-----------------------|------------|-----------------|------|-----------|-----------------|------------|------------|---------|
| ♀ 首页                         | 首页 > 基码 | 础信息 > 加油枪管环    | 里                 |                       |            |                 |      |           |                 |            |            |         |
| -E 组织管理 ~                    | 鲁田      |                |                   |                       |            |                 |      |           |                 |            | Q 查询       |         |
| ⊗ 基础信息 ^                     | 序号      | 加油枪名称          | 加油站名称             | 地区                    | 主管部门       | 设备编码            | 串口   | 抬挂枪次<br>数 | 设备编码(枪号)        | 枪号(设<br>备) | 枪号(串<br>口) | 油品      |
| 加油站管理<br>进油渠道管理              | 1       | 加油机6-2加油<br>枪  | 金盾加油站             | 山东省/青岛市/黄岛区/薛家岛<br>街道 | 黄岛区税务<br>局 | 864708064479876 | COM2 |           | 864708064479876 | з          | 0          | 92<br>号 |
| 单位属性管理                       | 2       | 加油机6-1加油<br>枪  | 金盾加油站             | 山东省/青岛市/黄岛区/薛家岛<br>街道 | 黄岛区税务<br>局 | 864708064479876 | COM1 |           | 864708064479876 | 2          | 0          | 92<br>号 |
| 行政区域管理加油油机管理                 | 3       | 加油机8-3加油<br>枪  | 中国石化180号站         | 山东省/青岛市/黄岛区/长江路<br>街道 | 黄岛区税务<br>局 | 864708064453648 | COM3 |           | 864708064453648 | з          | 0          | 92<br>号 |
| 加油枪管理                        | 4       | 加油机8-2加油<br>枪  | 中国石化180号站         | 山东省/青岛市/黄岛区/长江路<br>街道 | 黄岛区税务<br>局 | 864708064453648 | COM2 |           | 864708064453648 | 2          | 0          | 92<br>号 |
| 储油罐管理<br>产品信息管理              | 5       | 加油机8-1加油<br>枪  | 中国石化180号站         | 山东省/青岛市/黄岛区/长江路<br>街道 | 黄岛区税务<br>局 | 864708064453648 | COM1 |           | 864708064453648 | 1          | 0          | 92<br>号 |
| 油品信息管理                       | 6       | 加油机30-2加油<br>枪 | 山东鲁泰加油站(208<br>站) | 山东省/青岛市/黄岛区/长江路<br>街道 | 山东省部门      | 864708064090970 | COM2 |           | 864708064090970 | 2          | 0          | 92<br>号 |
| 待配置设备管理                      | 7       | 加油机30-1加油<br>枪 | 山东鲁泰加油站(208<br>站) | 山东省/青岛市/黄岛区/长江路<br>街道 | 山东省部门      | 864708064090970 | COM1 |           | 864708064090970 | 1          | 0          | 92<br>号 |
| <ul> <li>• 数据查询 ~</li> </ul> | 8       | 加油机29-2加油<br>枪 | 山东鲁泰加油站(208<br>站) | 山东省/青岛市/黄岛区/长江路<br>街道 | 山东省部门      | 864708064009800 | COM2 |           | 864708064009800 | 2          | 0          | 92<br>号 |

可以查看加油机管理菜单完成配置的加油枪信息。

#### 6.7.3. 导出当前页

点击【导出当前页】按钮,可以将当前页信息导出形成 excel。

### 6.7.4. 导出全部

点击【导出全部】按钮,可以将列表信息导出形成 excel。

#### 6.8. 储油罐管理

#### 6.8.1. 查询

点击【查询】按钮,可以根据储油罐名称、加油站名称、主管部门进行查询。

| 🔒 加油站实时数据 |   |     |       |          |     |      |       |                           |                 |            |                 | 🕘 管理员 ~  |
|-----------|---|-----|-------|----------|-----|------|-------|---------------------------|-----------------|------------|-----------------|----------|
| ☺ 首页      |   | 首页; | > 基础信 | 言息 > 储油罐 | 管理  |      |       |                           |                 |            |                 |          |
| -6 组织管理   | ~ |     | 导出    |          |     |      |       |                           | 搜索              |            | xQ              | 查询 📃     |
| 診 基础信息    | ^ | P   | 亨号    | 储油罐名称    | 油品  | 油品分类 | 储油罐属性 | 加油站名称                     | 储油罐名称:          | 请输入储油罐名称   | 3               | 油罐号      |
| 加油站管理     |   |     | 1     | 2#储油罐    | 95号 | 汽油   | 常规    | 山东鲁泰加油站(208站)             | 山东省/青岛 加油站名称:   | 请输入加油站名称   | 23415           | 1365     |
| 进油渠道管理    |   |     | 2     | 4#储油罐    | 95号 | 汽油   | 备用    | 山东鲁泰加油站(205站)             | 山东省/青岛 主管部门:    | 请输入主管部门    | 21111           | 322      |
| 单位属性管理    |   |     | 3     | 3#储油罐    | 95号 | 汽油   | 常规    | 山东鲁泰加油站(208站)             | 山东省/青岛          | **         | 23415           | 3        |
| 行政区域管理    |   |     | 4     | 1#储油罐    | 92号 | 汽油   | 备用    | 金盾加油站                     | 山东省/青岛          |            | 1212            | 12:4     |
| 加油机管理     |   |     | 5     | 4#储油罐    | 92号 | 汽油   | 备用    | 金盾加油站                     | 山东省/青岛市/黄岛区/薛家  | 岛街道 黄岛区税务局 | 86341805391212  | 322      |
| 加油枪管理     |   |     | 6     | 1#储油罐    | 92号 | 汽油   | 常规    | 山东鲁泰加油站(208站)             | 山东省/青岛市/黄岛区/长江  | 路街道 山东省部门  | 863418053923415 | 1234     |
| 储油罐管理     |   |     |       |          |     |      |       |                           |                 |            | 共6条 < 1 >       | 10 条/页 ∨ |
| 产品信息管理    |   |     |       |          |     |      |       |                           |                 |            |                 |          |
| 油品信息管理    |   |     |       |          |     |      |       |                           |                 |            |                 |          |
| 待配置设备管理   |   |     |       |          |     |      |       |                           |                 |            |                 |          |
| 设备管理      |   |     |       |          |     |      |       |                           |                 |            |                 |          |
| ④ 数据查询    | ~ |     |       |          |     |      |       | Copyright ⓒ 2018 - 2024 書 | §岛服设未来创意信息科技有限公 | a          |                 |          |
| -         |   |     |       |          |     |      |       |                           |                 |            |                 |          |

### 6.8.2. 査看

找到基础信息-储油罐管理,显示储油罐名称、油品、油品分类、储油罐属性、 加油站名称、地区、主管部门、设备编码、油罐号。

|   |         |                                                                                                    |                                                                          |                                                                                                    |                                                                                                    |                                                                                                    |                                                                                                    |                                                                                                    |                                                                                                    | 3                                                                                                    | 管理员 ∨                                                                                                    |
|---|---------|----------------------------------------------------------------------------------------------------|--------------------------------------------------------------------------|----------------------------------------------------------------------------------------------------|----------------------------------------------------------------------------------------------------|----------------------------------------------------------------------------------------------------|----------------------------------------------------------------------------------------------------|----------------------------------------------------------------------------------------------------|----------------------------------------------------------------------------------------------------|----------------------------------------------------------------------------------------------------|----------------------------------------------------------------------------------------------------|
|   | 首页 > 基础 | 信息 > 储油罐管理                                                                                                    |                                                                          |                                                                                                    |                                                                                                    |                                                                                                    |                                                                                                    |                                                                                                    |                                                                                                    |                                                                                                    |                                                                                                    |
| ~ | 导出当     | 前页 导出全部                                                                                                    |                                                                          |                                                                                                    |                                                                                                    |                                                                                                    |                                                                                                    |                                                                                                    |                                                                                                    | Q 查询                                                                                                    |                                                                                                    |
| ^ | 序号      | 储油罐名称                                                                                                    | 油品                                                                       | 油品分类                                                                                                    | 儲油罐属性                                                                                                    | 加油站名称                                                                                                    | 地区                                                                                                    | 主管部门                                                                                                    | 设备编码                                                                                                    | 油罐号                                                                                                    |                                                                                                    |
|   | 1       | 2#储油罐                                                                                                    | 95号                                                                      | 汽油                                                                                                    | 常规                                                                                                    | 山东鲁泰加油站                                                                                                    | 山东省/青岛市/                                                                                                    | 山东省部门                                                                                                    | 863418053923                                                                                                    | 1365                                                                                                    |                                                                                                    |
|   | 2       | 4#储油罐                                                                                                    | 95号                                                                      | 汽油                                                                                                    | 备用                                                                                                    | 山东鲁泰加油站                                                                                                    | 山东省/青岛市/                                                                                                    | 黄岛区税务局                                                                                                    | 863418053921                                                                                                    | 322                                                                                                    |                                                                                                    |
|   | 3       | 3#储油罐                                                                                                    | 95号                                                                      | 汽油                                                                                                    | 常规                                                                                                    | 山东鲁泰加油站                                                                                                    | 山东省/青岛市/                                                                                                    | 山东省部门                                                                                                    | 863418053923                                                                                                    | 3                                                                                                    |                                                                                                    |
|   | 4       | 1#储油罐                                                                                                    | 92号                                                                      | 汽油                                                                                                    | 备用                                                                                                    | 金盾加油站                                                                                                    | 山东省/青岛市/                                                                                                    | 黄岛区税务局                                                                                                    | 86341805391212                                                                                                    | 1234                                                                                                    |                                                                                                    |
|   | 5       | 4#储油罐                                                                                                    | 92号                                                                      | 汽油                                                                                                    | 备用                                                                                                    | 金盾加油站                                                                                                    | 山东省/青岛市/                                                                                                    | 黄岛区税务局                                                                                                    | 86341805391212                                                                                                    | 322                                                                                                    |                                                                                                    |
| - | 6       | 1#储油罐                                                                                                    | 92号                                                                      | 汽油                                                                                                    | 常规                                                                                                    | 山东鲁泰加油站                                                                                                    | 山东省/青岛市/                                                                                                    | 山东省部门                                                                                                    | 863418053923                                                                                                    | 1234                                                                                                    |                                                                                                    |
| J |         |                                                                                                    |                                                                          |                                                                                                    |                                                                                                    |                                                                                                    |                                                                                                    |                                                                                                    | 共6条 < 1                                                                                                    | > 10 条/                                                                                                    | 页 ~                                                                                                    |
|   |         |                                                                                                    |                                                                          |                                                                                                    |                                                                                                    |                                                                                                    |                                                                                                    |                                                                                                    |                                                                                                    |                                                                                                    |                                                                                                    |
|   |         |                                                                                                    |                                                                          |                                                                                                    |                                                                                                    |                                                                                                    |                                                                                                    |                                                                                                    |                                                                                                    |                                                                                                    |                                                                                                    |
|   |         |                                                                                                    |                                                                          |                                                                                                    |                                                                                                    |                                                                                                    |                                                                                                    |                                                                                                    |                                                                                                    |                                                                                                    |                                                                                                    |
|   |         |                                                                                                    |                                                                          |                                                                                                    |                                                                                                    |                                                                                                    |                                                                                                    |                                                                                                    |                                                                                                    |                                                                                                    |                                                                                                    |
| ~ |         |                                                                                                    |                                                                          | Сору                                                                                                    | rright © 2018 - 2                                                                                                    | 024 青岛服设未来创意                                                                                                    | 信息科技有限公司                                                                                                    |                                                                                                    |                                                                                                    |                                                                                                    |                                                                                                    |
|   | •       | ↓ ↓ </td <td>日田、 &gt; 基础信息、&gt; 估油煤管理         日田、 日田、 一田、 一田、 一田、 一田、 一田、 一田、 一田、 一田、 一田、 一</td> <td>FIX &gt; AUGER &gt; disating the fit of the fit of t</td> <td>BIX &gt; Bittel &gt; Bittel &gt; B</td> <td>BIT &gt; BUBBR         BUBBR           BUBBR         BUBBR         BUBBR           1         24624         955         7/24         648           2         44624         955         7/24         648           3         346234         955         7/24         648           3         346234         955         7/24         648           3         346234         925         7/24         648           5         446234         925         7/24         648           6         146234         925         7/24         648</td> <td>Control         Control         <t< td=""><td>Note:         State:         State:           1         24 Million:         Million:         Million:</td><td>Note:         State:           State:         State:           State:</td><td>Note         State           1         State           1         24           1         24           1         24           1         24           1         24           1         24           1         24           1         24           1         24           1         24           1         24           1         24           1         24           1         24           1         24           1         1           2         44           1         1           2         44           1         1           2         44           1         1           2         44           1         1           2         7           1         1           2         7           1         1           2         1           2         1           2         1           2         1           2         1           <t< td=""><td>Image: state and state and state</td></t<></td></t<></td> | 日田、 > 基础信息、> 估油煤管理         日田、 日田、 一田、 一田、 一田、 一田、 一田、 一田、 一田、 一田、 一田、 一 | FIX > AUGER > disating the fit of the fit of t | BIX > Bittel > Bittel > B | BIT > BUBBR         BUBBR           BUBBR         BUBBR         BUBBR           1         24624         955         7/24         648           2         44624         955         7/24         648           3         346234         955         7/24         648           3         346234         955         7/24         648           3         346234         925         7/24         648           5         446234         925         7/24         648           6         146234         925         7/24         648 | Control         Control         Control <t< td=""><td>Note:         State:         State:           1         24 Million:         Million:         Million:</td><td>Note:         State:           State:         State:           State:</td><td>Note         State           1         State           1         24           1         24           1         24           1         24           1         24           1         24           1         24           1         24           1         24           1         24           1         24           1         24           1         24           1         24           1         24           1         1           2         44           1         1           2         44           1         1           2         44           1         1           2         44           1         1           2         7           1         1           2         7           1         1           2         1           2         1           2         1           2         1           2         1           <t< td=""><td>Image: state and state and state</td></t<></td></t<> | Note:         State:         State:           1         24 Million:         Million:         Million: | Note:         State:           State:         State:           State: | Note         State           1         State           1         24           1         24           1         24           1         24           1         24           1         24           1         24           1         24           1         24           1         24           1         24           1         24           1         24           1         24           1         24           1         1           2         44           1         1           2         44           1         1           2         44           1         1           2         44           1         1           2         7           1         1           2         7           1         1           2         1           2         1           2         1           2         1           2         1 <t< td=""><td>Image: state and state and state</td></t<> | Image: state and state and state |

### 6.8.3. 导出当前页

点击【导出当前页】按钮,可以将当前页信息导出形成 excel。

# 6.8.4. 导出全部

点击【导出全部】按钮,可以将列表信息导出形成 excel。

# 第七章 数据查询

#### 7.1. 加油机报税口数据

#### 7.1.1. 查询

点击【查询】按钮,可以根据区域、主管部门、加油站名称、油品名称、加油机、 加油枪(设备)、加油枪(串口)、采集日期进行查询。

| 加油站实时数据   |             |            |      |                |             |            |            |      | 🤔 管理员 🗸 |
|-----------|-------------|------------|------|----------------|-------------|------------|------------|------|---------|
| ④ 数据查询 ^  | 首页 > 数据查询 > | • 加油机报税口数据 |      |                | _           |            |            |      |         |
| 加油机报税口数据  | 書 田         |            |      |                |             | 搜索         |            | ×    | Q 查询 📃  |
| 加油机编码器数据  | 序号          | 区域         | 主管部门 | 加油站名称          | 油           | 区域:        | 请输入区域      |      | 串口设备    |
| 储油罐罐存数据   |             |            |      |                |             | 主管部门:      | 请输入主管部门    |      |         |
| 储油罐注油数据   |             |            |      |                | Ĺ           | 加油站名称:     | 请输入加油站名称   |      |         |
| 加油站基本情况   |             |            |      |                | 10          | 油品名称:      | 请输入油品名称    |      |         |
| 设备状态查询    | _           |            |      |                |             | 加油机:       | 请输入加油机     |      |         |
| 异常数据记录    |             |            |      |                |             | 加油枪(设备):   | 请输入加油枪(设备) |      |         |
| 加油机核心部件监控 |             |            |      |                |             | 加油枪(串口):   | 请输入加油枪(串口) |      |         |
| 原始报文查询    |             |            |      |                |             | 采集日期:      | 开始日期 ~     | 结束日期 |         |
| 异常报文查询    |             |            |      |                |             |            |            | 重置查询 |         |
| ♡_ 统计分析 ~ |             |            |      |                |             |            |            |      |         |
| □ 综合诊断 ∨  |             |            |      |                |             |            |            |      |         |
| ⑤ 申报对比 ·  |             |            |      |                |             |            |            |      |         |
| ☑ 监管中心    |             |            |      | Copyright © 20 | 18 - 2024 青 | 岛服设未来创意信息和 | 科技有限公司     |      |         |

#### 7.1.2. 查看

找到数据查询-加油机报税口数据,显示区域、主管部门、加油站名称、油品、油品分类、加油机、串口号、串口设备、加油枪(设备)、加油枪设备编号、加油枪(串口)、统一社会信用代码、加油量(升)、单价、加油金额、采集时间。

| 加油站实时数据   |   |           |            |      |                    |               |          |     |     | 管理员 >  |
|-----------|---|-----------|------------|------|--------------------|---------------|----------|-----|-----|--------|
| ☺ 首页      | 1 | i页 > 数据查询 | > 加油机报税口数据 |      |                    |               |          |     |     |        |
| - 组织管理    | × | 导出        |            |      |                    |               |          |     |     | Q 查询 📃 |
| 診 基础信息    | × | 序号        | 区域         | 主管部门 | 加油站名称              | 油品            | 油品分类     | 加油机 | 串口号 | 串口设备   |
| @ 数据查询    | ^ |           |            |      |                    |               |          |     |     |        |
| 加油机报税口数据  |   |           |            |      |                    | 新无数据          |          |     |     |        |
| 加油机编码器数据  |   |           |            |      |                    |               |          |     |     |        |
| 储油罐罐存数据   |   |           |            |      |                    |               |          |     |     |        |
| 储油罐注油数据   |   |           |            |      |                    |               |          |     |     |        |
| 加油站基本情况   |   |           |            |      |                    |               |          |     |     |        |
| 设备状态查询    |   |           |            |      |                    |               |          |     |     |        |
| 异常数据记录    |   |           |            |      |                    |               |          |     |     |        |
| 加油机核心部件监控 |   |           |            |      |                    |               |          |     |     |        |
| 原始报文查询    |   |           |            |      |                    |               |          |     |     |        |
| 异常报文查询    |   |           |            |      |                    |               |          |     |     |        |
| ₽: 统计分析   | × |           |            |      | Copyright © 2018 - | 2024 青岛服设未来创意 | 信息科技有限公司 |     |     |        |

### 7.1.3. 导出

点击【导出】按钮,可以将列表信息导出形成 excel。

## 7.2. 加油机编码器数据

## 7.2.1. 査询

点击【查询】按钮,可以根据区域、主管部门、加油站名称、油品名称、加油机、 加油枪(设备)、加油枪(串口)、采集日期进行查询。

| 🔒 加油站实时数据 |   |          |             |      |                |                   |                          | 🔮 管理     |
|-----------|---|----------|-------------|------|----------------|-------------------|--------------------------|----------|
| ☞ 工作台     |   | 首页 > 数据查 | 询 > 加油机编码器数 | 据    |                |                   |                          |          |
| 屯 组织管理    | ~ | 导出       |             |      |                |                   | 搜索                       | X Q 查询 ( |
| ◎ 基础信息    | ~ | 序号       | 区域          | 主管部门 | 加油站名称          | 油品                | 区域: 请输入区域                | i) 设     |
| D) 数据查询   | ^ |          |             |      |                |                   | <b>主管部门:</b> 请输入主管部门     |          |
| 加油机报税口数据  |   |          |             |      |                |                   | 加油站名称: 请输入加油站名称          |          |
| 加油机编码器数据  |   |          |             |      |                | 暂无数据              | <b>油品名称:</b> 请输入油品名称     |          |
| 储油罐罐存数据   |   |          |             |      |                |                   | 加油机: 请输入加油机              |          |
| 储油罐注油数据   |   |          |             |      |                |                   | 加油枪(设备) 请输入加油枪(设备)       |          |
| 加油站基本情况   |   |          |             |      |                |                   | 加油枪(串口) 请输入加油枪(串口)       |          |
| 设备状态查询    |   |          |             |      |                |                   | <b>采集日期:</b> 开始日期 ~ 结束日期 |          |
| 异常数据记录    |   |          |             |      |                |                   | 重置                       | 查询       |
| 加油机核心部件监控 |   |          |             |      |                | l                 |                          |          |
| 原始报文查询    |   |          |             |      |                |                   |                          |          |
| 异常报文查询    |   |          |             |      |                |                   |                          |          |
| 7:统计分析    | × |          |             |      | Copyright © 20 | 18 - 2024 青岛服设未来( | 刘意信息科技有限公司               |          |

#### 7.2.2. 查看

找到数据查询-加油机编码器数据,显示区域、主管部门、加油站名称、油品、油品分类、加油机、加油枪(设备)、设备编号、加油枪(串口)、统一社会信用代码、加油量(升)、单价、加油金额、采集时间。

| 加油站实时数据                   |           |              |      |                  |               |             |     | (       | 9 管理员 🗸 |
|---------------------------|-----------|--------------|------|------------------|---------------|-------------|-----|---------|---------|
| ♀ 首页                      | 首页 > 数据查询 | ] > 加油机编码器数据 |      |                  |               |             |     |         |         |
| -任 组织管理 🛛 🗸               | 會田        |              |      |                  |               |             |     | Qi      | ē询 📃    |
| ◎ 基础信息 ~                  | 序号        | 区域           | 主管部门 | 加油站名称            | 油品            | 油品分类        | 加油机 | 加油枪(设备) | 设备机     |
| ④ 数据查询 ^                  |           |              |      |                  |               |             |     |         |         |
| 加油机报税口数据                  |           |              |      |                  | 暂无数据          |             |     |         |         |
| 加油机编码器数据                  |           |              |      |                  |               |             |     |         |         |
| <b>储油雕雕仔蚁燃</b><br>储油罐注油数据 |           |              |      |                  |               |             |     |         |         |
| 加油站基本情况                   |           |              |      |                  |               |             |     |         |         |
| 设备状态查询                    |           |              |      |                  |               |             |     |         |         |
| 异常数据记录                    |           |              |      |                  |               |             |     |         |         |
| 加油机核心部件监控                 |           |              |      |                  |               |             |     |         |         |
| 原始报文查询                    | •         |              |      |                  |               |             |     |         |         |
| 异常报又查询                    |           |              |      | Convelant @ 2019 | - 2024 吉克服沢主中 | 前裔總會科試右關八司  |     |         |         |
| V: 现计分析 ∨                 |           |              |      | Copyright @ 2018 | - 2024 育岛服設木米 | :初意信息种女有限公司 |     |         |         |

#### 7.2.3. 导出

点击【导出】按钮,可以将列表信息导出形成 excel。

#### 7.3. 储油罐罐存数据

#### 7.3.1. 查询

点击【查询】按钮,可以根据区域、主管部门、加油站名称、储油罐编号、储油 罐名称、油品名称、采集日期进行查询。

| 🔒 加油站实时数据 |   |           |             |      |                |                   |              |                   | 👶 管理员 🗸 |
|-----------|---|-----------|-------------|------|----------------|-------------------|--------------|-------------------|---------|
| ☺ 工作台     |   | 首页 > 数据查询 | ] > 储油罐罐存数据 |      |                |                   |              |                   |         |
| -년 组织管理   | × | 导出        |             |      |                |                   | 搜索           | ×                 | Q 查询 📃  |
| 診 基础信息    | × | 序号        | 区域          | 主管部门 | 加油站名称          | 储油罐编号             | 区域: 请输入区域    | ŝ                 | 社会流一    |
| ④ 数据查询    | ^ |           |             |      |                |                   | 主管部门: 请输入主制  | 會部门               |         |
| 加油机报税口数据  |   |           |             |      |                |                   | 加油站名称: 请输入加注 | 由站名称              |         |
| 加油机编码器数据  |   |           |             |      |                | 智尤数据              | 储油罐编号: 请输入储制 | 由罐编号              |         |
| 儲油罐罐存数据   |   |           |             |      |                |                   | 储油罐名称: 请输入储制 | 由罐名称              |         |
| 储油罐注油数据   |   |           |             |      |                |                   | 油品名称: 请输入油品  | 品名称               |         |
| 加油站基本情况   |   |           |             |      |                |                   | 采集日期: 2024-0 | 5-29 ~ 2024-06-04 |         |
| 设备状态查询    |   |           |             |      |                |                   |              | 重置查询              |         |
| 异常数据记录    |   |           |             |      |                |                   | ·            |                   |         |
| 加油机核心部件监控 |   |           |             |      |                |                   |              |                   |         |
| 原始报文查询    |   |           |             |      |                |                   |              |                   |         |
| 异常报文查询    |   |           |             |      |                |                   |              |                   |         |
| ₽: 统计分析   | × |           |             |      | Copyright © 20 | 18 - 2024 青岛服设未来创 | 意信息科技有限公司    |                   |         |

### 7.3.2. 査看

找到数据查询-储油罐罐存数据,显示区域、主管部门、加油站名称、储油罐编号、储油罐名称、油品、油品分类、统一社会信用代码、设备编号、油体积(L)、 油高(mm)、温度(℃)、采集时间。

| 🗈 加油站实时数据                     |   |          |             |      |                |                   |            |    |      | 🤗 管理员 🗸 |
|-------------------------------|---|----------|-------------|------|----------------|-------------------|------------|----|------|---------|
| ♡ 首页                          |   | 首页 > 数据查 | 向 > 储油罐罐存数据 |      |                |                   |            |    |      |         |
| -€ 组织管理                       | × | 會出       |             |      |                |                   |            |    | Q    | 查询 📰    |
| 診 基础信息                        | Ŷ | 序号       | 区域          | 主管部门 | 加油站名称          | 儲油罐编号             | 儲油罐名称      | 油品 | 油品分类 | 社会统一    |
| ④ 数据查询                        | ^ |          |             |      |                |                   |            |    |      |         |
| 加油机报税口数据                      |   |          |             |      |                | (1)               |            |    |      |         |
| 加油机编码器数据                      |   |          |             |      |                |                   |            |    |      |         |
| 儲油罐罐存数据                       |   | -        |             |      |                |                   |            |    |      |         |
| 储油罐注油数据                       |   |          |             |      |                |                   |            |    |      |         |
| 加油站基本情况                       |   |          |             |      |                |                   |            |    |      |         |
| 设备状态查询                        |   |          |             |      |                |                   |            |    |      |         |
| 异常数据记录                        |   |          |             |      |                |                   |            |    |      |         |
| □ 回转指立牵用<br>2010年4月46日の1十回155 |   |          |             |      |                |                   |            |    |      |         |
| 异常报文查询                        |   |          |             |      |                |                   |            |    |      |         |
| ♡: 统计分析                       | × |          |             |      | Copyright © 20 | 18 - 2024 青岛服设未来创 | 創意信息科技有限公司 |    |      |         |

### 7.3.3. 导出

点击【导出】按钮,可以将列表信息导出形成 excel。

### 7.4. 储油罐注油数据

#### 7.4.1. 查询

点击【查询】按钮,可以根据区域、主管部门、加油站名称、储油罐编号、储油 罐名称、油品名称、采集日期进行查询。

| 🗈 加油站实时数据       |   |                    |        |            |       |        |             |         | 💡 管理员      |
|-----------------|---|--------------------|--------|------------|-------|--------|-------------|---------|------------|
| ☺ 工作台           |   | 首页 > 数据查询 > 储油罐注油数 | 据      |            |       |        |             |         |            |
| •🕄 组织管理         | ~ | 會 田                |        |            |       | 搜索     |             | ×       | Q 查询 目     |
| ⊗ 基础信息          | ~ | 序号 区域              | 主管部门   | 加油站名称      | 儲油罐编号 | 区域:    | 青输入区域       |         | 社会统一省月     |
| 數据查询            | ^ | 1 山东省/青岛市/黄        | 山东省部门  | 山东鲁泰加油站(20 | 1234  | 主管部门:  | 青输入主管部门     |         | 8647080644 |
| 加油机报税口数据        |   |                    |        |            |       | 加油站名称: | 青输入加油站名称    |         |            |
| 加油机编码器数据        |   | 2 山东省/青岛市/黄        | 黄岛区税务局 | 金盾加油站      | 1234  | 储油罐编号: | 青输入储油罐编号    |         | 8754215212 |
| 储油罐罐存数据         |   | 3 山东省/青岛市/黄        | 黄岛区税务局 | 金盾加油站      | 1365  | 储油罐名称: | 青输入储油罐名称    |         | 8754215212 |
| 储油罐注油数据         |   |                    |        |            |       | 油品名称:  | 青输入油品名称     |         |            |
| 加油站基本情况         |   | 4 山东省/青岛市/黄        | 山东省部门  | 山东鲁泰加油站(20 | 1234  | 采集日期:  | 开始日期 ~ 结束日期 | A       | 8647080644 |
| 设备状态查询          |   | 5 山东省/青岛市/黄        | 山东省部门  | 山东鲁泰加油站(20 | 1365  |        | 重置          | 查询      | 8647080644 |
| 异常数据记录          |   | 6 山东省/青岛市/黄        | 黄岛区税务局 | 金盾加油站      | 1234  | 1#储油罐  | 92号         | 汽油      | 8754215212 |
| 加油机核心部件监控原始报文查询 |   | 7 山东省/青岛市/黄        | 山东省部门  | 山东鲁泰加油站(20 | 1365  | 2#储油罐  | 95号         | 汽油      | 8647080644 |
| 异常报文查询          |   | 8 山东省/青岛市/黄        | 山东省部门  | 山东鲁泰加油站(20 | 1234  | 1#储油罐  | 92号         | 汽油      | 8647080644 |
| √: 统计分析         | ~ |                    |        |            |       |        |             | #8条 < 1 | > 10条/页 >  |

#### 7.4.2. 查看

找到数据查询-储油罐注油数据,显示区域、主管部门、加油站名称、储油罐编号、储油罐名称、油品、油品分类、统一社会信用代码、设备编号、开始时间、结束时间、开始油体积、结束油体积、开始油高、结束油高、开始温度、结束温度、卸油体积、注油时间。

| 🖬 加油站实时数据          |     |         |                       |        |                   |       |       |     |         | 💡 管理员 🗸    |
|--------------------|-----|---------|-----------------------|--------|-------------------|-------|-------|-----|---------|------------|
| ☺ 首页               | 首页: | > 数据    | 查询 > 储油罐注油数据          |        |                   |       |       |     |         |            |
| - 组织管理 ∨           |     | 导出      |                       |        |                   |       |       |     |         | Q 查询 📃     |
| ● 基础信息     ✓       | 7   | <b></b> | 区域                    | 主管部门   | 加油站名称             | 储油罐编号 | 储油罐名称 | 油品  | 油品分类    | 社会统一信J     |
| @ 数据查询 ^           |     | 1       | 山东省/青岛市/黄岛<br>区/长江路街道 | 山东省部门  | 山东鲁泰加油站(208<br>站) | 1234  | 1#储油罐 | 92号 | 汽油      | 8647080644 |
| 加油机报税口数据加油机编码器数据   |     | 2       | 山东省/青岛市/黄岛<br>区/薛家岛街道 | 黄岛区税务局 | 金盾加油站             | 1234  | 1#储油罐 | 92号 | 汽油      | 8754215212 |
| 储油罐罐存数据            |     | 3       | 山东省/青岛市/黄岛<br>区/薛家岛街道 | 黄岛区税务局 | 金盾加油站             | 1365  | 2#储油罐 | 95号 | 汽油      | 8754215212 |
| 储油罐注油数据<br>加油站基本情况 | J   | 4       | 山东省/青岛市/黄岛<br>区/长江路街道 | 山东省部门  | 山东鲁泰加油站(208<br>站) | 1234  | 1#储油罐 | 92号 | 汽油      | 8647080644 |
| 设备状态查询             |     | 5       | 山东省/青岛市/黄岛<br>区/长江路街道 | 山东省部门  | 山东鲁泰加油站(208<br>站) | 1365  | 2#储油罐 | 95号 | 汽油      | 8647080644 |
| 异常数据记录加油机核心部件监控    |     | 6       | 山东省/青岛市/黄岛<br>区/薛家岛街道 | 黄岛区税务局 | 金盾加油站             | 1234  | 1#储油罐 | 92号 | 汽油      | 8754215212 |
| 原始报文查询             |     | 7       | 山东省/青岛市/黄岛<br>区/长江路街道 | 山东省部门  | 山东鲁泰加油站(208<br>站) | 1365  | 2#储油罐 | 95号 | 汽油      | 8647080644 |
| 异常报文查询             |     | 8       | 山东省/青岛市/黄岛<br>区/长江路街道 | 山东省部门  | 山东鲁泰加油站(208<br>站) | 1234  | 1#储油罐 | 92号 | 汽油      | 8647080644 |
| ♡:统计分析 ~           |     |         |                       |        |                   |       |       |     | #8条 < 1 | > 10 条/页 > |

## 7.4.3. 导出

点击【导出】按钮,可以将列表信息导出形成 excel。

| ■ 加油站实时数据                                  |        |         |                   |                       |              |                     |                     |                            | 管理员 >             |
|--------------------------------------------|--------|---------|-------------------|-----------------------|--------------|---------------------|---------------------|----------------------------|-------------------|
| 診 基础信息                                     | *      | 首页 > 数据 | 查询 > 加油站基本情况      |                       |              |                     |                     |                            |                   |
| ④ 数据查询                                     | ^      | 日田      | 17                |                       |              |                     |                     |                            | 0 春海 (三)          |
| 加油机报税口数据                                   | 1      |         |                   |                       | -1. Ar 40 17 |                     | 111 12 MP 144       | 100 m <sup>-</sup> - L. 17 |                   |
| 加油机编码器数据                                   |        | 序号      | 加油站名称             | 157.100               | 王官部门         | 単位属性                | 进温渠道                | 联系电话                       | 操作                |
| 储油罐罐存数据                                    |        | 1       | 测试加油站             | 山东省/枣庄市/山亭<br>区/长江路街道 | 河北省商务厅       | 国有企业                |                     | 13243211234                | 拓扑图 布局图 查看        |
| 储油罐注油数据                                    |        | 2       | 山东鲁秦加油站(205<br>站) | 山东省/青岛市/黄岛<br>区/薛家岛街道 | 黄岛区税务局       | 国有企业                | 中石化                 | 1325682451                 | 拓扑图 布局图 查看        |
| 加油站基本情况<br>设备状态查询                          | -   -  | 3       | 壳牌加油站(092站)       | 山东省/青岛市/黄岛<br>区/薛家岛街道 | 黄岛区税务局       | 民营企业                | 中石油                 | 15678924531                | 拓扑图 布局图 查看        |
| 异常数据记录                                     |        | 4       | 金盾加油站             | 山东省/青岛市/黄岛<br>区/薛家岛街道 | 黄岛区税务局       | 民营企业                | 中石油                 | 18364125412                | 拓扑图 布局图 查看        |
| 加油机核心部件监控原始报文查询                            |        | 5       | 胶南能源第二加油站         | 山东省/青岛市/黄岛<br>区/薛家岛街道 | 黄岛区税务局       | 民营企业                | 进油栗道-测试<br>20240316 | 17682514135                | 拓扑图 布局图 查看        |
| 异常报文查询                                     |        | 6       | 中国石化180号站         | 山东省/青岛市/黄岛<br>区/长江路街道 | 黄岛区税务局       | 国有企业                | 中石化                 | 17660632431                | 拓扑图 布局图 查看        |
| ₽: 统计分析                                    | ř      | 7       | 山东鲁泰加油站(208<br>站) | 山东省/青岛市/黄岛<br>区/长江路街道 | 山东省部门        | 民营企业                | 中石化                 | 18574521441                | 拓扑图 布局图 查看        |
| <ul> <li>一 综合诊断</li> <li>● 申报对比</li> </ul> | ř<br>v |         |                   |                       |              |                     |                     |                            | 共7条 < 1 > 10条/页 > |
| 四 监管中心                                     |        |         |                   |                       | Samulaha @   | 2010 2024 # 8 800 t |                     |                            |                   |

## 7.5. 加油站基本情况

### 7.5.1. 拓扑图

1、找到数据查询-加油站基本情况,点击【拓扑图】按钮,可以查看加油站拓扑图。

| 🗈 加油站实时数据         |   |         |                   |                       |             |                     |                     |             | 管理员 >             |
|-------------------|---|---------|-------------------|-----------------------|-------------|---------------------|---------------------|-------------|-------------------|
| ◎ 基础信息            | × | 首页 > 数据 | 查询 > 加油站基本情况      | 1                     |             |                     |                     |             |                   |
| ④ 数据查询            | ^ | 专出      | 7                 |                       |             |                     |                     |             | Q 查询 (三)          |
| 加油机报税口数据          |   |         |                   |                       |             | 10 10 mm 10         | tal tal internation |             |                   |
| 加油机编码器数据          |   | 序号      | 加油站名称             | 157.200               | 王官部门        | 単位属性                | 进油渠道                | 联系电话        | 操作                |
| 储油罐罐存数据           |   | 1       | 测试加油站             | 山东省/枣庄市/山亭<br>区/长江路街道 | 河北省商务厅      | 国有企业                |                     | 13243211234 | 拓扑图 布局图 查看        |
| 储油罐注油数据           |   | 2       | 山东鲁泰加油站(205<br>站) | 山东省/青岛市/黄岛<br>区/薛家岛街道 | 黄岛区税务局      | 国有企业                | 中石化                 | 1325082451  | → 拓扑图 布局图 查看      |
| 加油站基本情况<br>设备状态查询 | - | 3       | 壳牌加油站(092站)       | 山东省/青岛市/黄岛<br>区/薛家岛街道 | 黄岛区税务局      | 民营企业                | 中石油                 | 15678924531 | 拓扑图 布局图 查看        |
| 异常数据记录            |   | 4       | 金盾加油站             | 山东省/青岛市/黄岛<br>区/薛家岛街道 | 黄岛区税务局      | 民营企业                | 中石油                 | 18364125412 | 拓扑图 布局图 查看        |
| 加油机核心部件监控原始报文查询   |   | 5       | 胶南能源第二加油站         | 山东省/青岛市/黄岛<br>区/薛家岛街道 | 黄岛区税务局      | 民营企业                | 进油栗道-测试<br>20240316 | 17682514135 | 拓扑图 布局图 查看        |
| 异常报文查询            |   | 6       | 中国石化180号站         | 山东省/青岛市/黄岛<br>区/长江路街道 | 黄岛区税务局      | 国有企业                | 中石化                 | 17660632431 | 拓扑图 布局图 查看        |
| ₽: 统计分析           | × | 7       | 山东鲁泰加油站(208<br>站) | 山东省/青岛市/黄岛<br>区/长江路街道 | 山东省部门       | 民营企业                | 中石化                 | 18574521441 | 拓扑图 布局图 查看        |
| ⊕ 综合诊断            | × |         |                   |                       |             |                     |                     |             |                   |
| ● 申报对比            | × |         |                   |                       |             |                     |                     |             | 共7条 < 1 > 10条/页 > |
| 四 监管中心            |   |         |                   |                       | Convictor O | 2020 2024 # 0 0200+ | 中国政府自己社会国人工         |             |                   |

2、显示加油站名称、加油机编号、设备好、串口号、加油枪编号、油品名称。

| 加油站实时数据    |                       |                               |                                                                                                    |             | 💡 管理员                  |
|------------|-----------------------|-------------------------------|----------------------------------------------------------------------------------------------------|-------------|------------------------|
| 会 基础信息 ──  | 首页 > 数据查询 > 加油站基本情况   |                               |                                                                                                    | _           |                        |
| ④ 数据查询 へ   | 加油站拓扑图                |                               |                                                                                                    | ×           |                        |
| 加油机报税口数据   | 14 H                  |                               | YV2H (08) 12 - 03                                                                                                    |             |                        |
| 加油机编码器数据   | 序号力                   | 3878 - 664738064<br>3878      | BD9 COM 1000 11-385                                                                                                    | 8话          | 操作                     |
| 储油罐罐存数据    | 1 3                   | 10.0645.0619 : 002            | 829 8249: COMI 2188 (200): 7 188                                                                                                    | 11234       | 拓扑图 布局图 查看             |
| 储油罐注油数据    | 2 山东1                 | 3412<br>3412                  | 8D약: COM2 2018년 (2018) : 3 - 2018<br>(2019) : 2019<br>(2019) : 2 - 2018                                                                                                    | 12451       | 新林園 东原胞 香香             |
| 加油站基本情况    |                       | 2465 264708064<br>2465        | 90 00 00 00 00 00 00 00 00 00 00 00 00 0                                                                                                    |             | Dell'Ini Trovini alcar |
| 设备状态查询     | 3 売牌)                 | [105 \$ \$ \$ 100 H (2013)]   | (BD9: COMI<br>(00)<br>(00)<br>(0)<br>(                                                                                                    | 24531       | 拓扑图 布局图 查看             |
| 异常数据记录     | 4 1                   | 1218HC889 : 010               | 27 80.00 0000 0000 0000 0000                                                                                                    | 25412       | 拓扑图 布局图 查看             |
| 加油机核心部件监控  |                       |                               | BDB: COM<br>BDB: COM<br>BD: COM<br>BD: COM<br>BD: COM |             |                        |
| 原始报文查询     | 5 胶南鱼                 |                               | 80.9- covd (0.8) : 7 - 188                                                                                                    | 14135       | 拓扑图 布局图 查看             |
| 异常报文查询     | 6 中国                  | (activities) cm (3657) (3657) | BDE COMP     SUBE (28) : 2 - 365     SUBE (28) : 1 - 365     SUBE (28) : 1 - 365     SUBE (28) : 1 - 365     SUBE (28) : 1 - 365                                                                                                    | 32431       | 叛扑圈 布局圈 查看             |
| 75 统计分析 ~  | 112-9-201004-011      |                               |                                                                                                    |             |                        |
| 9 综合诊断 🗸 🗸 | 7 站, 1997年3月11月1208 日 | 区/长江路街道                       | 民营企业中石化                                                                                                    | 18574521441 | 拓扑图 布局图 查看             |
| ③ 申报对比 ~   |                       |                               |                                                                                                    |             | 共7条 < 1 > 10条/页 >      |
|            |                       |                               |                                                                                                    |             |                        |

## 7.5.2. 布局图

1、找到数据查询-加油站基本情况,点击【布局图】按钮,可以查看加油站布局图。

| 📄 加油站实时数据           |         |                   |                       |        |      |                     |             | (c) 管理员 V       |
|---------------------|---------|-------------------|-----------------------|--------|------|---------------------|-------------|-----------------|
| ≫ 基础信息 ~            | 首页 > 数据 | 居查询 > 加油站基本情况     | 2                     |        |      |                     |             |                 |
| ④ 数据查询 ^            | 导出      | 7                 |                       |        |      |                     |             | Q 查询 📃          |
| 加油机报移口数据            | 序号      | 加油站名称             | 区域                    | 主管部门   | 单位属性 | 进油渠道                | 联系电话        | 操作              |
| 加油机编码器数据<br>储油罐罐存数据 | 1       | 测试加油站             | 山东省/枣庄市/山亭<br>区/长江路街道 | 河北省商务厅 | 国有企业 |                     | 13243211234 | 东齐图 布局图 查看      |
| 储油罐注油数据             | 2       | 山东鲁泰加油站(205<br>站) | 山东省/青岛市/黄岛<br>医/醇家岛街道 | 黄岛区税务局 | 国有企业 | 中石化                 | 1325682451  | 拓扑图 布局图 查看      |
| 加油站基本情况             | 3       | 壳牌加油站(092站)       | 山东省/青岛市/黄岛<br>区/薛家岛街道 | 黄岛区税务局 | 民营企业 | 中石油                 | 15678924531 | 拓扑图 布局图 查看      |
| 异常数据记录              | 4       | 金盾加油站             | 山东省/青岛市/黄岛<br>区/薛家岛街道 | 黄岛区税务局 | 民营企业 | 中石油                 | 18364125412 | 拓扑图 布局图 查看      |
| 加油机核心部件监控           | 5       | 胶南能源第二加油站         | 山东省/青岛市/黄岛<br>区/薛家岛街道 | 黄岛区税务局 | 民营企业 | 进油渠道-测试<br>20240316 | 17682514135 | 拓扑图 布局图 查看      |
| 异常报文查询              | 6       | 中国石化180号站         | 山东省/青岛市/黄岛<br>区/长江路街道 | 黄岛区税务局 | 国有企业 | 中石化                 | 17660632431 | 拓扑图 布局图 查看      |
| ♡= 统计分析 ~           | 7       | 山东鲁泰加油站(208<br>站) | 山东省/青岛市/黄岛<br>区/长江路街道 | 山东省部门  | 民营企业 | 中石化                 | 18574521441 | 拓扑图 布局图 查看      |
| □ 综合诊断 ∨            |         |                   |                       |        |      |                     |             | 井7条 (1) 10条/页 ( |
| ● 申报对比 ~            |         |                   |                       |        |      |                     |             |                 |

2、显示加油机总数量、加油机待分配数量、布局分配。

| 加油站实时数据                |                                          | 💡 管理员                                          |
|------------------------|------------------------------------------|------------------------------------------------|
| 会 基础信息 ∨               | 首页 > 数据查询 > 加油站基本情况                      |                                                |
| 夏 数据查询 "               | 加油站布局图                                   | (                                              |
| 加油机报税口数据               | 待分配数量                                    | Q 查询 📃                                         |
| 加油机编码器数据               | 加油机总数量: 6                                | 操作                                             |
| 储油罐罐在数据                | 加油机将分配数量:3<br>(信油罐                       | 拓扑图 布局图 查看                                     |
| ON ON ANY OF ON ANY MR | 储油调数里:4                                  |                                                |
| THE ACL HE AT ACTIVE   | 布局分配                                     | 拓扑图 布局图 查看                                     |
| 加油站基本情况                | 1788.: > 9988.: > 17                     | 拓扑图 布局图 查看                                     |
| 设备状态查询                 | 加油机001                                   |                                                |
| 异常数据记录                 | 长江路加油机2                                  | 拓扑图 布局图 查看                                     |
| 加油机核心部件监控              | 31                                       | 新林園 右島園 春香                                     |
| 原始报文查询                 |                                          |                                                |
| 异常报文查询                 | 长订路加油和3                                  | 拓扑图 布局图 查看                                     |
| 统计分析 ~                 |                                          |                                                |
| 综合诊断 ~                 | , 站) 区/长江路街道 山小東田1, 氏路正亚 平口化 185/4521441 | 2011 DE 10 10 10 10 10 10 10 10 10 10 10 10 10 |
| 申报对比 ~                 |                                          | <b>共7条 &lt; 1</b> > 10条/页 ∨                    |
|                        |                                          |                                                |

## 7.5.3. 查询

点击【查询】按钮,可以根据区域、主管部门、单位属性、进油渠道、联系电话、 状态进行查询。
| <table-of-contents> 加油站实时数据</table-of-contents> |   |        |                |              |               |                   |            |       |          |       |     | <mark>.</mark> • | ፻理员 ∨ |
|-------------------------------------------------|---|--------|----------------|--------------|---------------|-------------------|------------|-------|----------|-------|-----|------------------|-------|
| ☺ 工作台                                           |   | 首页 > 数 | (据查询 > 加油站基本情) | <del>z</del> |               |                   | _          |       |          |       |     |                  |       |
| -6 组织管理                                         | × | 导出     | 当前页 导出全部       |              |               |                   |            | 搜索    |          | ×     | Q   | 查询               |       |
| 診 基础信息                                          | × | 序号     | 加油站名称          | 区域           | 主管部门          | 单位属性              | 进油渠道       | 区域:   | 请输入区域    |       | 操作  |                  |       |
| ④ 数据查询                                          | ^ | 1      | 测试加油站          | 山东省/枣庄市/山    | 河北省商务厅        | 国有企业              |            | 主管部门: | 请输入主管部门  |       | 布局图 | 查看               |       |
| 加油机报税口数据                                        |   | 2      | 山东鲁泰加油站(20     | 山东省/青岛市/黄    | 黄岛区税务局        | 国有企业              | 中石·比       | 单位属性: | 请输入单位属性  |       | 布局图 | 查看               |       |
| 加油机编码器数据                                        |   | 3      | 壳牌加油站(092站)    | 山东省/青岛市/黄    | 黄岛区税务局        | 民营企业              | 中石油        | 进油渠道: | 请输入进油渠道  |       | 布局图 | 查看               |       |
| 储油罐罐存数据                                         |   | 4      | 金盾加油站          | 山东省/青岛市/黄    | 黄岛区税务局        | 民营企业              | 中石油        | 联系电话: | 请输入联系电话  |       | 布局图 | 查看               |       |
| 储油罐注油数据                                         |   | 5      | 胶南能源第二加油站      | 山东省/青岛市/黄    | 黄岛区税务局        | 民营企业              | 进油渠道-测试202 | 状态:   | 请选择状态    | ~     | 布局图 | 查看               |       |
| 加油站基本情况                                         |   | 6      | 中国石化180号站      | 山东省/青岛市/黄    | 黄岛区税务局        | 国有企业              | 中石·化       |       | 重置       | 查询    | 布局图 | 查看               |       |
| 设备状态查询                                          |   | 7      | 山东鲁泰加油站(20     | 山东省/青岛市/黄    | 山东省部门         | 民营企业              | 中石化        | 18    | 74521441 | 拓扑图   | 布局圈 | 查查               | J     |
| 异常数据记录                                          |   |        |                |              |               |                   |            |       |          | 共7条 < | 1 > | 10 条/页           |       |
| 加油机核心部件监控                                       |   |        |                |              |               |                   |            |       |          |       |     |                  |       |
| 原始报文查询                                          |   |        |                |              |               |                   |            |       |          |       |     |                  |       |
| 异常报文查询                                          |   |        |                |              |               |                   |            |       |          |       |     |                  |       |
| ♡= 统计分析                                         | × |        |                |              | Copyright © 2 | 2018 - 2024 青岛服设: | 未来创意信息科技有限 | 公司    |          |       |     |                  |       |

## 7.5.4. 査看

1、找到数据查询-加油站基本情况,点击【查看】按钮

| 加油站实时数据         |         |                   |                       |                |                   |                     |             | <b>?</b> 管理员 >    |
|-----------------|---------|-------------------|-----------------------|----------------|-------------------|---------------------|-------------|-------------------|
| ⊗ 基础信息 ∨        | 首页 > 数据 | B查询 > 加油站基本情况     |                       |                |                   |                     |             |                   |
| ④ 数据查询 ^        | 雪田      | 1                 |                       |                |                   |                     |             | Q 查询 📰            |
| 加油机报税口数据        | 序号      | 加油站名称             | 区域                    | 主管部门           | 单位属性              | 进油渠道                | 联系电话        | 操作                |
| 加油机编码器数据        | 1       | 测试加油站             | 山东省/枣庄市/山亭            | 河水省商各厅         | 国右企业              |                     | 13243211234 | 世内田 五周期 赤田        |
| 储油罐罐存数据         | · ·     | HALMOND OF        | 区/长江路街道               | 7540 8 (6) 577 | in PLL.           |                     | ISESET1254  |                   |
| 储油罐注油数据 🔧       | 2       | 山东鲁泰加油站(205<br>站) | 山东省/青岛市/黄岛<br>区/薛家岛街道 | 黄岛区税务局         | 国有企业              | 中石化                 | 1325682451  | 拓扑图 布局图 查看        |
| 加油站基本情况设备状态查询   | 3       | 壳牌加油站(092站)       | 山东省/青岛市/黄岛<br>区/薛家岛街道 | 黄岛区税务局         | 民营企业              | 中石油                 | 15678924531 | 拓扑图 布局圈 查看        |
| 异常数据记录          | 4       | 金盾加油站             | 山东省/青岛市/黄岛<br>区/薛家岛街道 | 黄岛区税务局         | 民营企业              | 中石油                 | 18364125412 | 拓扑图 布局圈 查看        |
| 加油机核心邮件监控原始报文查询 | 5       | 胶南能源第二加油站         | 山东省/青岛市/黄岛<br>区/薛家岛街道 | 黄岛区税务局         | 民营企业              | 进油渠道-测试<br>20240316 | 17682514135 | 拓扑图 布局图 查看        |
| 异常报文查询          | 6       | 中国石化180号站         | 山东省/青岛市/黄岛<br>区/长江路街道 | 黄岛区税务局         | 国有企业              | 中石化                 | 17660632431 | 拓扑图 布局图 查看        |
| ♡: 统计分析 ✓       | 7       | 山东鲁泰加油站(208<br>站) | 山东省/青岛市/黄岛<br>区/长江路街道 | 山东省部门          | 民营企业              | 中石化                 | 18574521441 | 拓扑图 布局图 查看        |
| ○ m □ b m 0     |         |                   |                       |                |                   |                     |             | 共7条 < 1 > 10条/页 > |
| 🖾 照慶中心          |         |                   |                       | Convright ©    | 2018 - 2024 青岛服设来 | 来创意信息科技有限公司         |             |                   |

2、显示加油站名称、统一社会信用代码、注册日期、单位属性、联系人、联系电话、邮箱、区域、详细地址、经度、纬度、主管部门、进油渠道、油站编号(第三方)、备注说明、储油罐数量、每日销售额低于 x 元进行预警、状态。

| 加油站实时数据   |                  |                                            |             | (3) 管理员、            |
|-----------|------------------|--------------------------------------------|-------------|---------------------|
| 參 基础信息 ~  | 首页 > 数据查询 > 加油站基 | 本情况                                        |             |                     |
| ④ 数据查询 ^  | -                | 查看加油站                                      | ×           |                     |
| 加油机报税口数据  | 4 m              | 基本信息                                       |             | Q童尚                 |
| 加油机编码器数据  | 序号 加油站名          | 加油站名称:测试加油站                                | 联系电话        | 操作                  |
| 储油罐罐存数据   | 1 测试加油           | <b>社会统一信用代码</b> : 335353454454354353353353 | 13243211234 | 拓扑图 布局图 查看          |
| 储油罐注油数据   | 山东鲁泰加油           | 注册口期:                                      |             |                     |
| 加油站基本情况   | 2 站)             | 单位属性: 国有企业                                 | 1325682451  | 预补固 布局图 查看          |
| 设备状态查询    | 3 壳牌加油站(0        | 联系人:                                       | 15678924531 | 拓扑图 布局图 查看          |
|           |                  | 联系电话: 13243211234                          |             |                     |
| 开市奴然记录    | 4 金盾加油           | 邮箱:                                        | 18364125412 | 拓扑图 布局图 查看          |
| 加油机械心部件直控 | 5 胶南能源第二.        | 区域: 山东省/枣庄市/山亭区/长江路街道                      | 17682514135 | 拓扑图 布局图 查看          |
| 原始报文查询    |                  | 详细地址:                                      |             |                     |
| 异常报文查询    | 6 中国石化180        | 经废:                                        | 17660632431 | 拓扑图 布局图 查看          |
| ♡注 统计分析 ~ | 7 山东鲁泰加油:        | 纬度:                                        | 18574521441 | 拓扑图 布局图 查看          |
| ● 综合诊断 ~  | A1/              | 关联信恩                                       |             |                     |
| ● 申报对比 ~  |                  |                                            | 1           | 共7条 < 1 ]> 10 条/页 ∨ |
|           |                  |                                            |             |                     |

## 7.5.5. 导出

点击【导出】按钮,可以将列表信息导出形成 excel。

| 加油站实时数据   |                |                       |        |                   |                  |                       |                                    |      | 管理员 >    |
|-----------|----------------|-----------------------|--------|-------------------|------------------|-----------------------|------------------------------------|------|----------|
| 診 基础信息 ∨  | 首页 > 数据查       | 询 > 设备状态查询            |        |                   |                  |                       |                                    |      |          |
| ④ 数据查询 ^  | B.H.           |                       |        |                   |                  |                       |                                    | 0    | 香泡 (三)   |
| 加油机报税口数据  |                |                       |        |                   |                  |                       |                                    |      |          |
| 加油机编码器数据  | 序号             | 区域                    | 主管部门   | 加油站名称             | 社会统一信用代码         | 产品名称                  | 设备编号                               | 设备状态 | 开        |
| 储油罐罐存数据   | 1 4            | 山东省/青岛市/黄岛<br>区/长江路街道 | 山东省部门  | 山东鲁泰加油站(208<br>站) | 864708064473815  | 新增产品-测试<br>20240316   | 37237818268268216<br>3782678628768 | 停用   | 2024-04- |
| 储油罐注油数据   |                |                       |        |                   |                  |                       |                                    |      |          |
| 加油站基本情况   | 2              | 山东省/青岛市/黄岛<br>区/薛家岛街道 | 黄岛区税务局 | 山东鲁泰加油站(205<br>站) | 2123123124456410 | 加油机采集器                | 213213123123123                    | 停用   | 2024-03- |
| 设备状态查询    |                | 1东省/青岛市/黄岛            |        | 山东鲁泰加油站(205       |                  |                       |                                    |      |          |
| 异常数据记录    | 3              | 区/薛家岛街道               | 黄岛区税务局 | 站)                | 2123123124456410 | 加油机采集器                | 86470806409097897                  | 停用   | 2024-03- |
| 加油机核心部件监控 | , U            | 山东省/青岛市/黄岛            | 林内区沿在目 | 山东鲁泰加油站(205       | 2122122124456410 | tenzek in 177 der 660 | 954709054000070                    | 体的   | 2024.02  |
| 原始报文查询    | 4              | 区/薛家岛街道               | 更尚区机方向 | 站)                | 2123123124456410 | 加油机米莱格                | 864708064090970                    | 伊用   | 2024-03- |
| 异常报文查询    | 5 <sup>U</sup> | 山东省/青岛市/黄岛<br>区/薛家岛街道 | 黄岛区税务局 | 山东鲁奉加油站(205<br>站) | 2123123124456410 | 加油机采集器                | 864708064009800                    | 停用   | 2024-03- |
| ♡: 统计分析 ~ |                |                       |        |                   |                  |                       |                                    |      |          |
| ● 综合诊断 ✓  | 6 <sup>U</sup> | 山东省/青岛市/黄岛<br>区/薛家岛街道 | 黄岛区税务局 | 山东鲁泰加油站(205<br>站) | 2123123124456410 | 加油机采集器                | 864708064097096                    | 停用   | 2024-03- |
| ● 申报对比 ~  |                |                       |        |                   |                  |                       |                                    |      |          |
| 😡 监管中心    | 7              | 山东省/青岛市/黄岛<br>区/茜安点街道 | 黄岛区税务局 | 山东鲁泰加油站(205<br>站1 | 2123123124456410 | 加油机采集器                | 864708064453678                    | 停用   | 2024-03- |

## 7.6. 设备状态查询

## 7.6.1. 査询

点击【查询】按钮,可以根据区域、主管部门、加油站名称、设备编号、设备状态、持续时间进行查询。

| 加油站实时数据    | 😢 管理员                                                                                               |
|------------|----------------------------------------------------------------------------------------------------|
| ☺ 工作台      | 首页 > 数据查询 > 设备状态查询                                                                                  |
| ⊷ 组织管理 ~   | 导出当前页         导出全部         投票         X         Q         查询                                        |
| ≫ 基础信息 ~   | 序号 区域 主营部门 加油站名称 社会统─信用代码 区域: 请输入区域 5 开3                                                            |
| ④ 数据查询 ^   | 1 山东省/青岛市/黄岛 山东省部门 山东鲁泰加油站(208 864708064473815 素 主管部门: 博输入主管部门 2024-04-                             |
| 加油机报税口数据   | 2 山东省/青岛市/黄岛 黄岛区税务局 山东鲁泰加油站(205 2123123124456410 加油站名称: 请输入加油站名称 2024-03-                           |
| 加油机编码器数据   | 3 山东省/青岛市/黄岛 黄岛区税务局 山东鲁泰加油站(205 2123123124456410 设备编号: 请输入设备编号 2024-03-                             |
| 储油罐罐存数据    | 4 山东省/青岛市/黄岛 黄岛区税务局 山东鲁泰加油站(205 2123123124456410 送餐状态: 述法择设备状态 🗸 2024-03-                           |
| 储油罐注油数据    | 5 山东省/青岛市/黄岛 黄岛区税务局 山东鲁泰加油站(205 2123123124456410 特级时长: 请选择排序方式 >>>>>>>>>>>>>>>>>>>>>>>>>>>>>>>>>>>> |
| 加油站基本情况    | 6 山东省/青岛市/黄岛 黄岛区税务局 山东鲁泰加油站(205 2123123124456410 重 重 查询 2024-03-                                    |
| 设备状态查询     | 7 山东省/青岛市/黄岛 黄岛区税务局 山东鲁泰加油站(205 2123123124456410 <del>加油机双麦器 9£4709064453670 停用 202</del> 4-03-     |
| 异常数据记录     | 8 山东省/青岛市/黄岛 黄岛区税务局 山东鲁泰加油站(205 2123123124456410 加油机采集器 864708064675849 停用 2024-03-                 |
| 加油机核心部件监控  | 9 山东省/青岛市/黄岛 黄岛区税务局 山东鲁泰加油站(205 2123123124456410 加油机采集器 864708064097860 停用 2024-03-                 |
| 原始报文查询     | 10 山东省/青岛市/黄岛 黄岛区税务局 山东鲁泰加油站(205 2123123124456410 加油机采集器 864708064453648 停用 2024-03-                |
| 异常报文查询     | 共36条 < 1 2 3 4 > 10条/页 √ 競至 页                                                                       |
| ♡ 统计分析 ~ ~ |                                                                                                    |

## 7.6.2. 査看

找到数据查询-设备状态查询,显示区域、主管部门、加油站名称、社会统一信 用代码、产品名称、设备编号、设备状态、开始时间、持续时长(时)、锁定状 态、串口状态。

| 加油站实时数据                                               |        |                       |        |                                |                  |                     |                                    |      | 管理员 ×    |
|-------------------------------------------------------|--------|-----------------------|--------|--------------------------------|------------------|---------------------|------------------------------------|------|----------|
| ◎ 基础信息 ∨                                              | 首页 > 数 | 据查询 > 设备状态查询          |        |                                |                  |                     |                                    |      |          |
| ④ 数据查询 ^                                              | の 生    | 1                     |        |                                |                  |                     |                                    | Q    | 查询       |
| 加油机授税口数据加油机编码器数据                                      | 序号     | 区域                    | 主管部门   | 加油站名称                          | 社会统一信用代码         | 产品名称                | 设备编号                               | 设备状态 | Ŧί       |
| 储油罐罐存数据                                               | 1      | 山东省/青岛市/黄岛<br>区/长江路街道 | 山东省部门  | 山东鲁泰加油站(208<br>站)              | 864708064473815  | 新增产品-测试<br>20240316 | 37237818268268216<br>3782678628768 | 停用   | 2024-04- |
| 储油罐注油实据<br>加油站基本情况                                    | 2      | 山东省/青岛市/黄岛<br>区/薛家岛街道 | 黄岛区税务局 | 山东鲁泰加油站(205<br>站)              | 2123123124456410 | 加油机采集器              | 213213123123123                    | 停用   | 2024-03- |
| 设备状态查询<br>异常数据记录                                      | 3      | 山东省/青岛市/黄岛<br>区/薛家岛街道 | 黄岛区税务局 | 山东鲁泰加油站(205<br>站)              | 2123123124456410 | 加油机采集器              | 86470806409097897                  | 停用   | 2024-03- |
| 加油机核心邮件监控原始报文查询                                       | 4      | 山东省/青岛市/黄岛<br>区/薛家岛街道 | 黄岛区税务局 | 山东鲁泰加油站(205<br>站)              | 2123123124456410 | 加油机采集器              | 864708064090970                    | 停用   | 2024-03- |
| 异常报文查询<br>又:统计分析 ~                                    | 5      | 山东省/青岛市/黄岛<br>区/薛家岛街道 | 黄岛区税务局 | 山东鲁泰加油站(205<br>站)              | 2123123124456410 | 加油机采集器              | 864708064009800                    | 停用   | 2024-03- |
| ● 综合诊断 ~                                              | 6      | 山东省/青岛市/黄岛<br>区/薛家岛街道 | 黄岛区税务局 | 山东鲁泰加油站(205<br>站)              | 2123123124456410 | 加油机采集器              | 864708064097096                    | 停用   | 2024-03- |
| <ul> <li>● 甲級对比</li> <li>◇</li> <li>○ 监管中心</li> </ul> | 7      | 山东省/青岛市/黄岛<br>皮/越安央街道 | 黄岛区税务局 | 山东鲁泰加油站(205<br><sup>051)</sup> | 2123123124456410 | 加油机采集器              | 864708064453678                    | 停用   | 2024-03- |

## 7.6.3. 导出

### 7.7. 异常数据记录

## 7.7.1. 査询

点击【查询】按钮,可以根据区域、主管部门、加油站名称、油品名称、串口号、 加油枪(设备)、加油枪(串口)、采集日期、生成日期进行查询。

| 🔒 加油站实时数据 |   |        |            |        |         |                     |            |            |           |   |      |    | 🔮 管理员 🗸    |
|-----------|---|--------|------------|--------|---------|---------------------|------------|------------|-----------|---|------|----|------------|
| ☺ 工作台     |   | 首页 > 数 | 据查询 > 异常数据 | 记录     |         |                     |            |            |           |   |      |    |            |
| 🚭 组织管理    | ~ | 导出     | 当前页 导出全    | 部      |         |                     |            | 搜索         |           |   |      | x  | Q 查询 🗐     |
| 診 基础信息    | ~ | 序号     | 区域         | 主管部门   | 加油站名称   | 加油机                 | 串口号        | 区域:        | 请输入区域     |   |      |    | 采集时间       |
| ④ 数据查询    | ^ | 1      | 山东省/青岛     | 黄岛区税务局 | 山东鲁泰加油  | 864708064123<br>123 |            | 主管部门:      | 请输入主管部门   |   |      |    | 2024-02-27 |
| 加油机报税口数据  |   |        |            |        |         | 064700064333        |            | 加油站名称:     | 请输入加油站名称  |   |      |    |            |
| 加油机编码器数据  |   | 2      | 山东省/青岛     | 黄岛区税务局 | 中国石化180 | 123                 |            | 油品名称:      | 请输入油品名称   |   |      |    | 2024-02-27 |
| 储油罐罐存数据   |   | з      | 山东省/青岛     | 黄岛区税务局 | 胶南能源第二  | 864708064123<br>123 |            | 串口号:       | 请输入串口号    |   |      |    | 2024-02-27 |
| 储油罐注油数据   |   |        |            |        |         | 06 470006 41 22     |            | 加油枪(设备):   | 请输入加油枪(设备 | ) |      |    |            |
| 加油站基本情况   |   | 4      | 山东省/青岛     | 黄岛区税务局 | 金盾加油站   | 123                 |            | 加油枪(串口):   | 请输入加油枪(串口 | ) |      |    | 2024-02-27 |
| 设备状态查询    |   | 5      | 山东省/青岛     | 黄岛区税务局 | 壳脾加油站(0 | 864708064123        |            | 采集日期:      | 开始日期      | ~ | 结束日期 |    | 2024-02-27 |
| 异常数据记录    |   |        |            |        |         | 129                 |            | 生成日期:      | 开始日期      | ~ | 结束日期 |    |            |
| 加油机核心部件监控 |   |        |            |        |         |                     |            |            |           |   | 重置   | 查询 | > 10条/页 /  |
| 原始报文查询    |   |        |            |        |         |                     |            |            |           |   |      |    |            |
| 异常报文查询    |   |        |            |        |         |                     |            |            |           |   |      |    |            |
| ₽:统计分析    | ~ |        |            |        |         | Copyright © 201     | 8 - 2024 青 | 岛服设未来创意信息和 | 4技有限公司    |   |      |    |            |

### 7.7.2. 査看

找到数据查询-异常数据记录,显示区域、主管部门、加油站名称、加油机、串 口号、加油枪(串口)、油品、生成时间、采集时间。

| 🗈 加油站实时数据            |        |                       |            |                   |          |       |             |       |         |                        | <b>②</b> 管理员 ~         |
|----------------------|--------|-----------------------|------------|-------------------|----------|-------|-------------|-------|---------|------------------------|------------------------|
| 癸 基础信息 ✓             | 首页 > 数 | 据查询 > 异常数据记录          |            |                   |          |       |             |       |         |                        |                        |
| ④ 数据查询 ^             | 粤田     |                       |            |                   |          |       |             |       |         |                        | Q 查询 📰                 |
| 加油机报料口数据<br>加油机编码器数据 | 序号     | 区域                    | 主管部门       | 加油站名称             | 加油机      | 串口号   | 加油枪(设<br>备) | 加油枪(串 | 油品      | 生成时间                   | 采集时间                   |
| 儲油罐罐得数据              | 1      | 山东省/青岛市/黄岛区/薛家岛街<br>道 | 黄岛区税务<br>局 | 山东鲁泰加油站(208<br>站) |          | 1     | 2           | 2     | 92<br>号 | 2024-03-22<br>17:35:00 | 2024-02-27<br>22:54:38 |
| 储油罐注油数据              | 2      | 山东省/青岛市/黄岛区/薛家岛街<br>道 | 黄岛区税务<br>局 | 中国石化180号站         |          | 1     | 1           | 1     | 92<br>号 | 2024-03-22<br>17:34:56 | 2024-02-27<br>19:49:27 |
| 设备状态查询               | 3      | 山东省/青岛市/黄岛区/薛家岛街<br>道 | 黄岛区税务<br>局 | 胶南能源第二加油站         |          | 2     | 2           | 0     | 92<br>号 | 2024-03-22<br>17:34:52 | 2024-02-27 18:13:17    |
| 异常数据记录               | 4      | 山东省/青岛市/黄岛区/薛家岛街<br>道 | 黄岛区税务局     | 金盾加油站             |          | 1     | 1           | 1     | 92<br>号 | 2024-03-22<br>17:29:05 | 2024-02-27 16:44:16    |
| 原始报文查询               | 5      | 山东省/青岛市/黄岛区/薛家岛街<br>道 | 黄岛区税务<br>局 | 壳紼加油站(092站)       |          | 1     | 1           | 0     | 92<br>号 | 2024-03-22<br>17:04:04 | 2024-02-27 15:51:09    |
| 异常报文查询               |        |                       |            |                   |          |       |             |       |         | 共                      | 5 条 < 1 > 10 奈/页 ∨     |
| ♡                    | -      |                       |            |                   |          |       |             |       |         |                        |                        |
| □ 综合诊断 ∨             |        |                       |            |                   |          |       |             |       |         |                        |                        |
| ④ 申报对比 ~             |        |                       |            | Copyright @ 201   | 8 - 2024 | 青岛服设计 | 天来创意信息科技者   | 银公司   |         |                        |                        |
| 🕑 监管中心               |        |                       |            |                   | 2021     |       |             |       |         |                        |                        |

## 7.7.3. 导出

点击【导出】按钮,可以将列表信息导出形成 excel。

## 7.8. 加油机核心部件监控

## 7.8.1. 査询

点击【查询】按钮,可以根据区域、主管部门、加油站名称、设备编号、变更日 期进行查询。

| 加油站实时数据   | (会) 管理员 イ                                                                                                    |
|-----------|----------------------------------------------------------------------------------------------------|
| ☺ 工作台     | 首页 > 数据查询 > 加油矾核心部件蓝控                                                                                                    |
| -€ 组织管理 ∨ | 日出当前页      日出当前页      日出当前页      日出当前页      日      日 |
| ≫ 基础信息 ~  | 序号 区域 主誓部门 加油站名称 加油机 区域: 请输入区域 更后) 油枪 号 1                                                                                                    |
| ④ 数据查询 ^  | 1 山东省/南岛市/黄岛 黄岛区税务局 山东鲁泰加油站(208 2 E 主管部门: 读输入主管部门 5 28:                                                                                                    |
| 加油机报税口数据  | 2 山东省/青岛市/黄岛 黄岛区税务局 山东鲁泰加油站(208 6 g 加油站名称: 请输入加油站名称 5 28:                                                                                                    |
| 加油机编码器数据  | 3 山东省/青岛市/黄岛 黄岛区税务局 山东鲁泰加油站(208 3 g 设备编号: 清绘入设备编号 5,28:                                                                                                    |
| 储油罐罐存数据   | 4 山东省/青岛市/黄岛 黄岛区税务局 山东鲁泰加油站(208 4 を 英更日期: 开始日期 ~ 结束日期 5.28:                                                                                                    |
| 储油罐注油数据   | 5 山东省/青岛市/黄岛 黄岛区税务局 山东鲁泰加油站(208 5 E 重 查 資 5 28:                                                                                                    |
| 加油站基本情况   | #5篇 → [1] → 10条/页                                                                                                    |
| 设备状态查询    |                                                                                                    |
| 异常数据记录    |                                                                                                    |
| 加油机核心部件监控 |                                                                                                    |
| 原始报文查询    |                                                                                                    |
| 异常报文查询    |                                                                                                    |
| ♡= 统计分析 ~ | Copyright ③ 2018 - 2024 青岛服设未来创意信息科技有限公司                                                                                                    |
| L.        |                                                                                                    |

#### 7.8.2. 查看

找到数据查询-加油机核心部件监控,显示区域、主管部门、加油站名称、加油机、设备编号、主板内枪号(变更前)、主板内枪号(变更后)、油枪编号(变更前)、 油枪编号(变更后)、监控微处理器号(变更前)、监控微处理器号(变更后)、编码器 号(变更前)、编码器号(变更后)、变更时间。

| 加油站实时数据             |        |                       |            |                   |              |                 |            |            | 🤗 管理员 🗸 |
|---------------------|--------|-----------------------|------------|-------------------|--------------|-----------------|------------|------------|---------|
| ⊗ 基础信息 ~            | 首页 > 数 | 据查询 > 加油机核心部件出        | <b>益</b> 控 |                   |              |                 |            |            |         |
| ④ 数据查询 ^            | 鲁田     | 1                     |            |                   |              |                 |            | Q          | 查询 📰    |
| 加油机碱码器数据            | 序号     | 区域                    | 主管部门       | 加油站名称             | 加油机          | 设备编号            | 主板内枪号(变更前) | 主板内枪号(变更后) | 油枪编号(   |
| 储油罐罐件数据             | 1      | 山东省/青岛市/黄岛<br>区/双珠路街道 | 黄岛区税务局     | 山东鲁泰加油站(208<br>站) | 2            | 864341028129446 | 5637833    | 3707834    | 56283   |
| 储油罐注油放据<br>加油站基本情况  | 2      | 山东省/青岛市/黄岛<br>区/双珠路街道 | 黄岛区税务局     | 山东鲁泰加油站(208<br>站) | 6            | 864341027878951 | 5637832    | 3707833    | 56283   |
| 设备状态查询              | з      | 山东省/青岛市/黄岛<br>区/双珠路街道 | 黄岛区税务局     | 山东鲁泰加油站(208<br>站) | 3            | 864341028088022 | 5637831    | 3707832    | 56283   |
| 异常数据记录<br>加油机核心部件监控 | 4      | 山东省/青岛市/黄岛<br>区/双珠路街道 | 黄岛区税务局     | 山东鲁泰加油站(208<br>站) | 4            | 864341028772948 | 5637830    | 3707831    | 56283   |
| 原始报文查询              | 5      | 山东省/青岛市/黄岛<br>区/双珠路街道 | 黄岛区税务局     | 山东鲁泰加油站(208<br>站) | 5            | 864341028535121 | 5637829    | 3707830    | 5628:   |
| 异常报文查询              |        |                       |            |                   |              |                 |            | 共5条 < 1 >  | 10条/页 > |
| ♡三统计分析 ~            |        |                       |            |                   |              |                 |            |            |         |
| → 综合诊断 ~            |        |                       |            |                   |              |                 |            |            |         |
| ● 申报对比 ~            |        |                       |            | Copyright © 2018  | - 2024 青岛服设未 | 来创意信息科技有限公司     |            |            |         |
| ☑ 监管中心              |        |                       |            |                   |              |                 |            |            |         |

#### 7.8.3. 导出

点击【导出】按钮,可以将列表信息导出形成 excel。

### 7.9. 原始报文查询

### 7.9.1. 查询

点击【查询】按钮,可以根据产品名称、日期进行查询。

| 🔒 加油站实时数据 |   |                                       |         |                            |                 |                         | 3    | 管理员 ∨ |
|-----------|---|---------------------------------------|---------|----------------------------|-----------------|-------------------------|------|-------|
| ♀ 工作台     |   | 首页 > 数据查询 >                           | ,原始报文查询 |                            |                 |                         |      |       |
| - 组织管理    | ~ | 报税口                                   | 编码器 液位仪 |                            |                 |                         |      |       |
| ≫ 基础信息    | ~ | 會用                                    |         |                            | 搜索              | ×                       | Q 查询 |       |
| ④ 数据查询    | ^ | 序号                                    | 产品名称    | 时间                         | 产品名称:           | 请输入产品名称                 |      |       |
| 加油机报税口数据  |   |                                       |         |                            | 日期:             | 2024-05-29 ~ 2024-06-04 |      |       |
| 加油机编码器数据  |   |                                       |         |                            |                 |                         |      |       |
| 储油罐罐存数据   |   |                                       |         | 暫天                         | 数据              | 重置                      |      |       |
| 储油罐注油数据   |   | · · · · · · · · · · · · · · · · · · · |         |                            |                 |                         |      |       |
| 加油站基本情况   |   |                                       |         |                            |                 |                         |      |       |
| 设备状态查询    |   |                                       |         |                            |                 |                         |      |       |
| 异常数据记录    |   |                                       |         |                            |                 |                         |      |       |
| 加油机核心部件监控 |   |                                       |         |                            |                 |                         |      |       |
| 原始报文查询    |   | l                                     |         |                            |                 |                         |      |       |
| 异常报文查询    |   |                                       |         |                            |                 |                         |      |       |
| ₽:统计分析    | ~ |                                       |         | Copyright ⓒ 2018 - 2024 青8 | 岛服设未来创意信息科技有限公司 | ]                       |      |       |

## 7.9.2. 査看

找到数据查询原始报文查询,支持查看报税口、解码器、液位仪的原始报文、解 析报文,显示产品名称、时间、原始报文、解析报文。

| 副 加油站实时数据 |               |         |                           |                  | (2) 管理员 > |
|-----------|---------------|---------|---------------------------|------------------|-----------|
| ☺ 首页      | 首页 > 数据查询 > 原 | 始报文查询   |                           |                  |           |
| -€ 组织管理 > | 报税口 1         | 扁码器 液位仪 |                           |                  |           |
| 診 基础信息 ∨  | 导出            |         |                           |                  | Q 查询 🛄    |
| ④ 数据查询 ^  | 序号            | 产品名称    | 时间                        | 原始报文             | 解析报文      |
| 加油机报起口数据  |               |         |                           |                  |           |
| 加油机编码器数据  |               |         |                           |                  |           |
| 储油罐罐存收据   |               |         | 1                         | 9无数据             |           |
| 储油罐注油数据   |               |         |                           |                  |           |
| 加油站基本情况   |               |         |                           |                  |           |
| 设备状态查询    |               |         |                           |                  |           |
| 异常数据记录    |               |         |                           |                  |           |
| 加油机核心部件直控 |               |         |                           |                  |           |
| 原始报文查询    | l,            |         |                           |                  |           |
| 异常报文查询    |               |         |                           |                  |           |
| ♡:统计分析 ~  |               |         | Copyright © 2018 - 2024 1 | 青岛服设未来创意信息科技有限公司 |           |

## 7.9.3. 导出

## 7.10. 异常报文查询

### 7.10.1. 查询

点击【查询】按钮,可以根据产品名称、日期进行查询。

| 🔒 加油站实时数据         |   |           |               |                     |                                    |              |             | 8           | 管理员 🗸      |
|-------------------|---|-----------|---------------|---------------------|------------------------------------|--------------|-------------|-------------|------------|
| ☺ 工作台             |   | 首页 > 数据查试 | 自 > 异常报文查询    |                     |                                    |              |             |             |            |
| 🕂 组织管理            | ~ | 导出当前页     | ā <b>导出全部</b> |                     |                                    | 搜索           | )           | < Q 查询      |            |
| 診 基础信息            | ~ | 序号        | 产品名称          | 时间                  | 问题类型                               | 产品名称:        | 请输入产品名称     | 解析报文        |            |
| 间 数据查询            | ^ | 1         | 加油机采集器        | 2024-03-22 17:34:08 | For input string: "29"             | 日期:          | 开始日期 ~ 结束日期 | 查看          |            |
| 加油机报税口数据          |   | 2         | 加油机采集器        | 2024-03-22 17:34:06 | 数据重复                               |              | 465 MM      | 查看          |            |
| 加油机编码器数据          |   | 3         | 加油机采集器        | 2024-03-22 17:34:04 | For input string: "68s"            |              | 里直一里间       | 查看          |            |
| 储油罐罐存数据           |   | 4         | 加油机采集器        | 2024-02-28 18:18:57 | 数据重复                               | 舍弃           | 查看          | 查看          |            |
| 储油罐注油数据           |   | 5         | 加油机采集器        | 2024-02-28 18:18:57 | For input string:<br>"0012041644u" | 舍弃           | 查看          | 查看          |            |
| 加油站基本情况<br>设备状态查询 |   |           |               |                     |                                    |              | 共 5 条       | < 1 > 10条/3 | <b>₽</b> ∨ |
| 异常数据记录            |   |           |               |                     |                                    |              |             |             |            |
| 加油机核心部件监控         |   |           |               |                     |                                    |              |             |             |            |
| 原始报文查询            |   |           |               |                     |                                    |              |             |             |            |
| 异常报文查询            |   |           |               |                     |                                    |              |             |             |            |
| ₽: 统计分析           | ~ |           |               | Сор                 | yright ⓒ 2018 - 2024 青岛服设;         | 未来创意信息科技有限公司 |             |             |            |

### 7.10.2. 查看

找到数据查询-异常报文查询,显示产品名称、时间、问题类型、处理方式,可 以查看原始报文和解析报文。

| 🖹 加油站实时数据 |         |             |                     |                                 |      |         | 曾理员  *     |
|-----------|---------|-------------|---------------------|---------------------------------|------|---------|------------|
| 姜础信息 ✓    | 首页 > 数据 | 查询 > 异常报文查询 |                     |                                 |      |         |            |
| ④ 数据查询 ^  | 毎日      | 17          |                     |                                 |      |         | Q 查询 (三)   |
| 加油机报税口数据  |         |             |                     |                                 |      |         |            |
| 加油机编码器数据  | 序号      | 产品名称        | 时间                  | 问题类型                            | 处理方式 | 原始报文    | 解析报文       |
| 储油罐罐存数据   | 1       | 加油机采集器      | 2024-03-22 17:34:08 | For input string: "29"          | 舍弃   | 查看      | 查看         |
| 储油罐注油数据   | 2       | 加油机采集器      | 2024-03-22 17:34:06 | 数据重复                            | 含弃   | 查看      | 查看         |
| 加油站基本情况   | 3       | 加油机采集器      | 2024-03-22 17:34:04 | For input string: "68s"         | 舍弃   | 查看      | 查看         |
| 设备状态查询    | 4       | 加油机采集器      | 2024-02-28 18:18:57 | 数据重复                            | 舍弃   | 查看      | 查看         |
| 异常数据记录    | 5       | 加油机采集器      | 2024-02-28 18:18:57 | For input string: "0012041644u" | 舍弃   | 查看      | 查看         |
| 加油机核心邮件监控 |         |             |                     |                                 |      | 共5条 < 1 | > 10 条/页 > |
| 原始报文查询    |         |             |                     |                                 |      |         |            |
| 异常报文查询    |         |             |                     |                                 |      |         |            |
| ♡: 统计分析 ~ |         |             |                     |                                 |      |         |            |
| → 综合诊断 ~  |         |             |                     |                                 |      |         |            |
| ● 申报对比 ~  |         |             | Copyright           | ⓒ 2018 - 2024 青岛服设未来创意信息科技有限公司  |      |         |            |
| ▶ ☑ 监管中心  |         |             |                     |                                 |      |         |            |

## 7.10.3. 导出

# 第八章 统计分析

### 8.1. 加油站日销售

以日的维度统计分析加油站销售情况。

#### 8.1.1. 查询

点击【查询】按钮,可以根据区域、主管部门、加油站名称、油品名称、日期进 行查询。

| 🗈 加油站实时数据    |                  |            |             |                      |                |           |           | 🚷 管理员    |
|--------------|------------------|------------|-------------|----------------------|----------------|-----------|-----------|----------|
| 储油罐月进出油      | 首页 > 统计分析 > 加油站日 | 销售         |             |                      |                |           |           |          |
| 加油站设备统计      | 导出当前页 导出全        | 88         |             |                      | 搜索             |           | x         | . 查询 😑   |
| 区域报税口月销售统计   | 序号 日期            | 区域         | 主管部门        | 加油站名称                | 区域:            | 请输入区域     | (L)       | 编码器加     |
| 区域编码器月销售统计   | 1 2024-04-01     | 山东省/青岛市/黄岛 | 山东省部门       | 山东鲁泰加油站(208          | 主管部门:          | 请输入主管部门   |           | 10       |
| 主管部门报税口月销售统计 | 2 2024-04-01     | 山东省/青岛市/黄岛 | 山东省部门       | 金盾加油站                | 加油站名称:         | 请输入加油站名称  |           | 10       |
| 主管部门编码器月销售统计 | 3 2024-04-01     | 山东省/青岛市/黄岛 | 山东省部门       | 金盾加油站                | 油品名称:          | 请输入油品名称   |           | 10       |
| 加油站报税口日销售汇总  | 4 2024-04-01     | 山东省/青岛市/黄岛 | 山东省部门       | 中国石化180号站            | 日期:            | 开始日期 ~ 结束 | 日期        | 10       |
| 加油站编码器日销售汇总  | 5 2024-03-10     | 山东省/青岛市/黄岛 | 山东省部门       | 中国石化180号站            |                |           | 查询        | 10       |
| 加油站日加油次数     | 6 2024-03-11     | 山东省/青岛市/黄岛 | 山东省部门       | 金盾加油站                | 87542152121264 | 1 02号油    | 10512     | 10       |
| 加油站月加油次数     | 7 2024-03-12     | 山东省/青岛市/黄岛 | 山东省部门       | 山东鲁泰加油站(208          | 86470806447381 | 5 92号油    | 10322     | 10       |
| 加油站报税口销售月环比  | 8 2024-03-13     | 山东省/青岛市/黄岛 | 山东省部门       | 金盾加油站                | 87542152121264 | 1 95号油    | 10576     | 10       |
| 加油站编码器销售月环比  | 9 2024-03-14     | 山东省/青岛市/黄岛 | 山东省部门       | 山东鲁泰加油站(208          | 86470806447381 | 5 92号油    | 10132     | 10       |
| 加油站设备异常统计    |                  |            |             |                      |                |           |           |          |
| 回 综合诊断 ~     |                  |            |             |                      |                |           | 共9条 < 1 > | 10 祭/贞 ∨ |
| ● 申报对比 ~     |                  |            | Copyright © | )2018 - 2024 青岛服设未来创 | 意信息科技有限公司      |           |           |          |
| 网 监管中心       |                  |            |             |                      |                |           |           |          |

#### 8.1.2. 查看

找到统计分析-加油站日销售,显示日期、区域、主管部门、加油站名称、统一 社会信用代码、油品名称、税口端加油量(L)、编码器加油量(L)、油量差 额(L)、税口端金额(元)、编码器端金额(元)、差额(元)。

| 🗈 加油站实时数据              |         |          |            |                       |       |                   |                 |      |            | 🌖 管理员 🗸 |
|------------------------|---------|----------|------------|-----------------------|-------|-------------------|-----------------|------|------------|---------|
| -€ 组织管理                | ٣       | 首页 > 统计分 | 析 > 加油站日销售 |                       |       |                   |                 |      |            |         |
| 診 基础信息                 | ×       | ■ 田      |            |                       |       |                   |                 |      | Qi         | lija 📃  |
| ④ 数据查询                 | ~       | 序号       | 日期         | 区域                    | 主管部门  | 加油站名称             | 社会统一信用代码        | 油品名称 | 税口端加油量 (L) | 编码器加    |
| ₽: 统计分析<br>加油站日销售      | ^       | ٦        | 2024-04-01 | 山东省/青岛市/黄岛<br>区/长江路街道 | 山东省部门 | 山东鲁泰加油站(208<br>站) | 864708064473815 | 92号油 | 10322      | 10      |
| 加油站月销售                 |         | 2        | 2024-04-01 | 山东省/青岛市/黄岛<br>区/长江路街道 | 山东省部门 | 金盾加油站             | 875421521212641 | 92号油 | 10576      | 10      |
| 储油罐日进出油<br>储油罐月进出油     |         | з        | 2024-04-01 | 山东省/青岛市/黄岛<br>区/长江路街道 | 山东省部门 | 金盾加油站             | 875421521212641 | 92号油 | 10512      | 10      |
| 加油站设备统计                |         | 4        | 2024-04-01 | 山东省/青岛市/黄岛<br>区/长江路街道 | 山东省部门 | 中国石化180号站         | 978812124154521 | 95号油 | 307        | 10      |
| 区域报税口月销售统计区域编码器目销售统计   |         | 5        | 2024-03-10 | 山东省/青岛市/黄岛<br>区/长江路街道 | 山东省部门 | 中国石化180号站         | 978812124154521 | 95号油 | 10307      | 10      |
| 主管部门报税口月销售:            | 统计      | 6        | 2024-03-11 | 山东省/青岛市/黄岛<br>区/长江路街道 | 山东省部门 | 金盾加油站             | 875421521212641 | 92号油 | 10512      | 10      |
| 主管部门编码器月销售             | 统计      | 7        | 2024-03-12 | 山东省/青岛市/黄岛<br>区/长江路街道 | 山东省部门 | 山东鲁泰加油站(208<br>站) | 864708064473815 | 92号油 | 10322      | 10      |
| 加油站搬税口日销售汇。加油站编码器日销售汇。 | id<br>ا | 8        | 2024-03-13 | 山东省/青岛市/黄岛<br>区/长江路街道 | 山东省部门 | 金盾加油站             | 875421521212641 | 95号油 | 10576      | 10      |
| 加油站日加油次数               |         | 9        | 2024-03-14 | 山东省/青岛市/黄岛            | 山东省部门 | 山东鲁泰加油站(208       | 864708064473815 | 92号油 | 10132      | 10      |

## 8.1.3. 导出

点击【导出】按钮,可以将列表信息导出形成 excel。

## 8.2. 加油站月销售

以月的维度统计分析加油站销售情况。

## 8.2.1. 查询

点击【查询】按钮,可以根据区域、主管部门、加油站名称、油品名称、年月进 行查询。

| 🔒 加油站实时数据 |      |          |             |            |             |                        |             |          |      | 🗿 管理员       |
|-----------|------|----------|-------------|------------|-------------|------------------------|-------------|----------|------|-------------|
| ≫ 基础信息    | ~    | 首页 > 统计分 | 分析 > 加油站月销售 |            |             |                        |             |          |      |             |
| ④ 数据查询    | ~    | 导出当前     | 页 导出全部      |            |             | ٦                      | 塘壺          |          | v Q  | <b>查询</b> 目 |
| ₽:统计分析    | ^    | 序号       | 年月          | 区域         | 主管部门        | 加油站名称                  | 12.城        | 请给 > 区标  | (L)  | 编码器加        |
| 加油站日销售    |      | 1        | 2024-04     | 山东省/青岛市/黄岛 | 山东省部门       | 山东鲁泰加油站(208            | 主管部门:       | 请输入主管部门  | '2   | 3091        |
| 加油站月销售    |      | 2        | 2024-04     | 山东省/青岛市/黄岛 | 山东省部门       | 金盾加油站                  | 加油站名称:      | 请输入加油站名称 | 26   | 3224        |
| 储油罐日进出油   |      | -        | 2024-04     | 山东省/青岛市/黄岛 | 山东省部门       | 山东鲁泰加油站(208            | 油品名称:       | 请输入油品名称  |      | 3145        |
| 储油罐月进出油   |      |          | 2024 04     | 山方谷/書向古/美肉 | 山大学部门       | 血水 <b>音</b> 時加油站(200)  | 年月:         | 请选择年月    |      |             |
| 加油站设备统计   |      | 4        | 2024-04     | 山东省/育竘巾/夷竘 | 山水有即门       | 亚启加油站                  |             |          | 52   | 118         |
| 区域报税口月销售  | 统计   | 5        | 2024-04     | 山东省/青岛市/黄岛 | 山东省部门       | 中国石化180号站              |             | 重置查询     |      | 3160        |
| 区域编码器月销售  | 统计   |          |             |            |             | L                      |             | 共 5 条    | <1>1 | 0条/页        |
| 主管部门报税口月  | 销售统计 |          |             |            |             |                        |             |          |      |             |
| 主管部门编码器月  | 睄售统计 |          |             |            |             |                        |             |          |      |             |
| 加油站报税口日销1 | 售汇总  |          |             |            |             |                        |             |          |      |             |
| 加油站编码器日销! | 售汇总  |          |             |            |             |                        |             |          |      |             |
| 加油站日加油次数  |      |          |             |            |             |                        |             |          |      |             |
| 加油站月加油次数  |      |          |             |            | Copyright © | 1 2018 - 2024 青岛服设未来创制 | 15.信息科技有限公司 | ]        |      |             |

## 8.2.2. 查看

找到统计分析-加油站月销售,显示年月、区域、主管部门、加油站名称、统一 社会信用代码、油品名称、税口端加油量(L)、编码器加油量(L)、油量差 额(L)、税口端金额(元)、编码器端金额(元)、差额(元)。

| E   | 加油站实时数据            |      |           |          |                       |               |                     |                 |      |              | 2 管理员  | ~ |
|-----|--------------------|------|-----------|----------|-----------------------|---------------|---------------------|-----------------|------|--------------|--------|---|
| •€  | 组织管理               | * E  | i页 > 统计分析 | > 加油站月销售 |                       |               |                     |                 |      |              |        |   |
| 977 | 基础信息               | ×    | 导出        |          |                       |               |                     |                 |      | Q            | 查询 📰   |   |
|     | ) 数据查询             | ×    |           |          |                       |               |                     |                 |      |              |        |   |
|     | : 統计分析             | ~    | 序号        | 年月       | 医斑                    | 王曾部门          | 加油站名称               | 社会统一信用代码        | 油品名称 | 祝口晒加油量(L)    | 编码器加   |   |
| Ľ   | 加油站日销售             |      | 1         | 2024-04  | 山东省/青岛市/黄岛<br>区/长江路街道 | 山东省部门         | 山东鲁泰加油站(208<br>站)   | 864708064473815 | 95号油 | 306087.72    | 3091   |   |
| C   | 加油站月销售             |      | 2         | 2024-04  | 山东省/青岛市/黄岛<br>区/长江路街道 | 山东省部门         | 金盾加油站               | 875421521212641 | 95号油 | 319500.96    | 3224   |   |
|     | 储油罐日进出油<br>储油罐月进出油 |      | 3         | 2024-04  | 山东省/青岛市/黄岛<br>区/长江路街道 | 山东省部门         | 山东鲁泰加油站(208<br>站)   | 864708064473815 | 92号油 | 311827.62    | 3148   |   |
|     | 加油站设备统计            |      | 4         | 2024-04  | 山东省/青岛市/黄岛<br>区/长江路街道 | 山东省部门         | 金盾加油站               | 875421521212641 | 92号油 | 317567.52    | 318    |   |
|     | 区域报税口月销售统计         |      | 5         | 2024-04  | 山东省/青岛市/黄岛<br>区/长江路街道 | 山东省部门         | 中国石化180号站           | 978812124154521 | 95号油 | 9274.47      | 3160   |   |
|     | 主管部门报税口月销售统        | ti I |           |          |                       |               |                     |                 |      | 共5条 < 1 > 10 | 〕条/页 ∨ |   |
|     | 主管部门编码器月销售统        | 计    |           |          |                       |               |                     |                 |      |              |        |   |
|     | 加油站报税口日销售汇总        |      |           |          |                       |               |                     |                 |      |              |        |   |
|     | 加油站编码器日销售汇总        |      |           |          |                       | Copyright © 2 | 2018 - 2024 青岛服设未来创 | 1意信息科技有限公司      |      |              |        |   |
| ų., | 加油站日加油次数           |      |           |          |                       |               |                     |                 |      |              |        |   |

## 8.2.3. 导出

点击【导出】按钮,可以将列表信息导出形成 excel。的维度统计分析加油站销售情况。

#### 8.2.4. 查看

找到数统计分析-加油站日销售,显示日期、区域、主管部门、加油站名称、统 一社会信用代码、油品名称、税口端加油量(L)、编码器加油量(L)、油量 差额(L)、税口端金额(元)、编码器端金额(元)、差额(元)。

| <table-of-contents> 加油站实时数据</table-of-contents> |          |    |          |            |                       |       |                   |                 |      |            | 🌖 管理员 🗸     |   |
|-------------------------------------------------|----------|----|----------|------------|-----------------------|-------|-------------------|-----------------|------|------------|-------------|---|
| ⊷ 组织管理                                          | ~        | 首页 | [ > 統计分; | 析 > 加油站日销售 |                       |       |                   |                 |      |            |             |   |
| 診 基础信息                                          | ~        |    | 导出       |            |                       |       |                   |                 |      | Qi         | <b>查询</b> 📃 | l |
| ④ 数据查询                                          | ~        |    | 序号       | 日期         | 区域                    | 主管部门  | 加油站名称             | 社会统一信用代码        | 油品名称 | 税口端加油量 (L) | 编码器加        | l |
| ♡: 統计分析<br>加油站日销售                               | ^        |    | 1        | 2024-04-01 | 山东省/青岛市/黄岛<br>区/长江路街道 | 山东省部门 | 山东鲁泰加油站(208<br>站) | 864708064473815 | 92号油 | 10322      | 10          |   |
| 加油站月销售                                          |          |    | 2        | 2024-04-01 | 山东省/青岛市/黄岛<br>区/长江路街道 | 山东省部门 | 金盾加油站             | 875421521212641 | 92号油 | 10576      | 10          |   |
| 儲油罐日进出油<br>储油罐月进出油                              |          |    | 3        | 2024-04-01 | 山东省/青岛市/黄岛<br>区/长江路街道 | 山东省部门 | 金盾加油站             | 875421521212641 | 92号油 | 10512      | 10          |   |
| 加油站设备统计                                         |          |    | 4        | 2024-04-01 | 山东省/青岛市/黄岛<br>区/长江路街道 | 山东省部门 | 中国石化180号站         | 978812124154521 | 95号油 | 307        | 10          |   |
| 区域报税口月销售统区域编码器月销售统                              | );<br>;; |    | 5        | 2024-03-10 | 山东省/青岛市/黄岛<br>区/长江路街道 | 山东省部门 | 中国石化180号站         | 978812124154521 | 95号油 | 10307      | 10          |   |
| 主管部门报税口月销                                       | 售统计      |    | 6        | 2024-03-11 | 山东省/青岛市/黄岛<br>区/长江路街道 | 山东省部门 | 金盾加油站             | 875421521212641 | 92号油 | 10512      | 10          |   |
| 主管部门编码器月销                                       | 售統计      |    | 7        | 2024-03-12 | 山东省/青岛市/黄岛<br>区/长江路街道 | 山东省部门 | 山东鲁泰加油站(208<br>站) | 864708064473815 | 92号油 | 10322      | 10          |   |
| 加油站编码器日销售                                       | 汇总       |    | 8        | 2024-03-13 | 山东省/青岛市/黄岛<br>区/长江路街道 | 山东省部门 | 金盾加油站             | 875421521212641 | 95号油 | 10576      | 10          |   |
| 加油站日加油次数                                        |          |    | 9        | 2024-03-14 | 山东省/青岛市/黄岛            | 山东省部门 | 山东鲁泰加油站(208       | 864708064473815 | 92号油 | 10132      | 10          |   |

#### 8.2.5. 导出

点击【导出】按钮,可以将列表信息导出形成 excel。

## 8.3. 储油罐日进出油

以日的维度统计分析储油罐进出油量。

#### 8.3.1. 查询

点击【查询】按钮,可以根据区域、主管部门、加油站名称、油品名称、日期进 行查询。

| 加油站实时数据    |    |    |          |             |            |             |                      |          |             |     |         | 管理    | Ⅰ员 ~ |
|------------|----|----|----------|-------------|------------|-------------|----------------------|----------|-------------|-----|---------|-------|------|
| ≫ 基础信息     | ~  | 首页 | [ > 統计分析 | i > 储油罐日进出涨 | ŧ          |             |                      |          |             |     |         |       |      |
| 山 数据查询     | ×  |    | 1885 D   | 伯和琴         |            |             |                      |          |             |     |         |       |      |
| ₽= 统计分析    | ^  |    |          | 調明發         |            |             | ſ                    | C        |             |     |         |       | =    |
| 加油站日销售     |    |    | 导出当制贝    | 今田王郎        |            |             |                      | 搜索       |             | ×   | Qm      | 8 1   | J    |
| 加油站月销售     |    |    | 序号       | 日期          | 区域         | 主管部门        | 加油站名称                | 区域:      | 请输入区域       | 量   | (L)     | 储油    | 罐    |
| 储油罐日进出油    |    |    | 1        | 2024-03-02  | 山东省/青岛市/黄岛 | 黄岛区税务局      | 金盾加油站                | 主管部门:    | 请输入主管部门     | )   |         |       |      |
| 储油罐月进出油    |    |    | 2        | 2024-03-01  | 山东省/青岛市/黄岛 | 黄岛区税务局      | 山东鲁泰加油站(208          | 加油站名称:   | 请输入加油站名称    | )   |         |       |      |
| 加油站设备统计    |    |    | з        | 2024-02-12  | 山东省/青岛市/黄岛 | 黄岛区税务局      | 金盾加油站                | 油品名称:    | 请输入油品名称     | )   |         |       |      |
| 区域报税口月销售统计 |    |    | 4        | 2024-02-11  | 山东省/青岛市/黄岛 | 黄岛区税务局      | 金盾加油站                | 日期:      | 开始日期 ~ 结束日期 | )   |         |       |      |
| 区域编码器月销售统计 |    |    | 5        | 2024-02-10  | 山东省/青岛市/黄岛 | 黄岛区税务局      | 山东鲁泰加油站(208          |          | 重置查询        | J   |         |       |      |
| 主管部门报税口月销售 | 统计 |    |          |             |            |             | l                    |          | 共5条         | < 1 | > 10 \$ | €/页 ∨ |      |
| 主管部门编码器月销售 | 统计 |    |          |             |            |             |                      |          |             |     |         |       |      |
| 加油站报税口日销售汇 | 总  |    |          |             |            |             |                      |          |             |     |         |       |      |
| 加油站编码器日销售汇 | 总  |    |          |             |            |             |                      |          |             |     |         |       |      |
| 加油站日加油次数   |    |    |          |             |            |             |                      |          |             |     |         |       |      |
| 加油站月加油次数   |    |    |          |             |            | Copyright © | 2018 - 2024 青岛服设未来创意 | 信息科技有限公司 |             |     |         |       |      |

## 8.3.2. 查看

找到统计分析-储油罐日进出油,支持查看报税口、解码器的数据情况,显示日期、区域、主管部门、加油站名称、社会统一信用代码、油品名称、储油罐注油量(L)、储油罐出油量(L)、报税口出油量(L)/解码器出油量(L)、偏差。

| 加油站实时数据              |          |             |                       |               |                    |                 |      | 8             | 管理员 > |
|----------------------|----------|-------------|-----------------------|---------------|--------------------|-----------------|------|---------------|-------|
| -E 组织管理 ~            | 首页 > 统计分 | 析 > 储油罐日进出测 | 6                     |               |                    |                 |      |               |       |
| ≫ 基础信息 ~             |          |             |                       |               |                    |                 |      |               |       |
| ④ 数据查询 ~             | 报税口      | 编码器         |                       |               |                    |                 |      |               |       |
| ♡= 统计分析 ^            | 导出       |             |                       |               |                    |                 |      | Q ±           | a 🗐   |
| 加油站日销售               | 序号       | 日期          | 区域                    | 主管部门          | 加油站名称              | 社会统一信用代码        | 油品名称 | 储油罐注油量 (L)    | 储油罐   |
| 加油站月销售               | 1        | 2024-03-02  | 山东省/青岛市/黄岛<br>区/长江路街道 | 黄岛区税务局        | 金盾加油站              | 875421521212641 | 92号油 | 8210          |       |
| (信油罐日进出油) (借油罐月进出油)  | 2        | 2024-03-01  | 山东省/青岛市/黄岛<br>区/长江路街道 | 黄岛区税务局        | 山东鲁泰加油站(208<br>站)  | 864708064473815 | 95号油 | 7890          |       |
| 加油站设备统计              | 3        | 2024-02-12  | 山东省/青岛市/黄岛<br>区/薛家岛街道 | 黄岛区税务局        | 金盾加油站              | 875421521212641 | 92号油 | 7500          |       |
| 区域报税口月销售统计区域编码器月销售统计 | 4        | 2024-02-11  | 山东省/青岛市/黄岛<br>区/长江路街道 | 黄岛区税务局        | 金盾加油站              | 875421521212641 | 95号油 | 8010          |       |
| 主管部门报税口月销售统计         | 5        | 2024-02-10  | 山东省/青岛市/黄岛<br>区/长江路街道 | 黄岛区税务局        | 山东鲁泰加油站(208<br>站)  | 864708064473815 | 95号油 | 8000          |       |
| 主管部门编码器月销售统计         |          |             |                       |               |                    |                 |      | 共5条 < 1 > 10象 | 與/页 ∨ |
| 加油站报税口日销售汇总          |          |             |                       |               |                    |                 |      |               |       |
| 加油站编码器日销售汇总          |          |             |                       |               |                    |                 |      |               |       |
| 加油站日加油次数             |          |             |                       | Copyright © 2 | 018 - 2024 青岛服设未来创 | 意信息科技有限公司       |      |               |       |

### 8.3.3. 导出

## 8.4. 储油罐月进出油

以月的维度统计分析储油罐进出油量。

#### 8.4.1. 查询

点击【查询】按钮,可以根据区域、主管部门、加油站名称、油品名称、年月进 行查询。

| 加油站实时数据    |     |           |             |            |             |                      |           |          | 3                      | 管理员 ∨ |
|------------|-----|-----------|-------------|------------|-------------|----------------------|-----------|----------|------------------------|-------|
| ≫ 基础信息     | ×   | 首页 > 統计分析 | 折 > 储油罐月进出; | 由          |             |                      |           |          |                        |       |
| 山 数据查询     | ×   | 経営ロ       | 112 XIL 98  |            |             |                      |           |          |                        |       |
| ₽: 统计分析    | ^   | Buxma     | 調切り取        |            |             |                      | (         |          | <ul> <li>本約</li> </ul> | ່     |
| 加油站日销售     |     |           | 4 HER       |            |             |                      | 搜索        | ;        |                        |       |
| 加油站月销售     |     | 序号        | 年月          | 区域         | 主管部门        | 加油站名称                | 区域:       | 请输入区域    | 量(L)                   | 偕油罐   |
| 储油罐日进出油    |     | 1         | 2024-04     | 山东省/青岛市/黄岛 | 黄岛区税务局      | 中国石化180号站            | 主管部门:     | 请输入主管部门  | 73                     | 2!    |
| 儲油罐月进出油    |     | 2         | 2024-04     | 山东省/青岛市/黄岛 | 黄岛区税务局      | 山东鲁泰加油站(208          | 加油站名称:    | 请输入加油站名称 | 00                     | 30    |
| 加油站设备统计    |     | 3         | 2024-04     | 山东省/青岛市/黄岛 | 黄岛区税务局      | 金盾加油站                | 油品名称:     | 请输入油品名称  | 50                     | 2     |
| 区域报税口月销售统  | +   | 4         | 2024-04     | 山东省/青岛市/黄岛 | 黄岛区税务局      | 山东鲁泰加油站(208          | 年月:       | 请选择年月    | 57                     | 2     |
| 区域编码器月销售统计 | +   | 5         | 2024-04     | 山东省/青岛市/黄岛 | 黄岛区税务局      | 金盾加油站                |           | 重置查询     | 53                     | 2     |
| 主管部门报税口月销  | 書統计 |           |             |            |             |                      |           | 共5条      | < <u>1</u> → 10 祭/J    |       |
| 主管部门编码器月销  | 書统计 |           |             |            |             |                      |           |          |                        |       |
| 加油站报税口日销售  | C总  |           |             |            |             |                      |           |          |                        |       |
| 加油站编码器日销售  | E总  |           |             |            |             |                      |           |          |                        |       |
| 加油站日加油次数   |     |           |             |            |             |                      |           |          |                        |       |
| 加油站月加油次数   |     |           |             |            | Copyright © | 2018 - 2024 青岛服设未来创) | E信息科技有限公司 |          |                        |       |

#### 8.4.2. 查看

找到统计分析-储油罐月进出油,支持查看报税口、解码器的数据情况,显示日期、区域、主管部门、加油站名称、社会统一信用代码、油品名称、储油罐注油量(L)、储油罐出油量(L)、报税口出油量(L)/解码器出油量(L)、偏差。

| 加油站实时数据                     |           |           |                       |               |                    |                 |      | 3             | 管理员 > |
|-----------------------------|-----------|-----------|-----------------------|---------------|--------------------|-----------------|------|---------------|-------|
| ∑:统计分析 ^                    | 首页 > 统计分析 | > 储油罐月进出油 | 8                     |               |                    |                 |      |               |       |
| 加油站日销售                      |           |           |                       |               |                    |                 |      |               |       |
| 加油站月销售                      | 报税口       | 编码器       |                       |               |                    |                 |      |               |       |
| 偕油罐日进出油                     | 导出        |           |                       |               |                    |                 |      | Q 查询          | 1 🗐   |
| 储油罐月进出油                     | 序号        | 年月        | 区域                    | 主管部门          | 加油站名称              | 社会统一信用代码        | 油品名称 | 储油罐注油量 (L)    | 储油罐   |
| 加油站设备统计                     | 1         | 2024-04   | 山东省/青岛市/黄岛<br>区/长江路街道 | 黄岛区税务局        | 中国石化180号站          | 978812124154521 | 92号油 | 300273        | 21    |
| 区域报税口月销售统计<br>区域编码器月销售统计    | 2         | 2024-04   | 山东省/青岛市/黄岛<br>区/长江路街道 | 黄岛区税务局        | 山东鲁泰加油站(208<br>站)  | 864708064473815 | 92号油 | 272700        | 30    |
| 主管部门报税口月销售统计                | 3         | 2024-04   | 山东省/青岛市/黄岛<br>区/长江路街道 | 黄岛区税务局        | 金盾加油站              | 875421521212641 | 95号油 | 287850        | 2     |
| 主管部门编码器月销售统计<br>加油訪报税口日销售汇总 | 4         | 2024-04   | 山东省/青岛市/黄岛<br>区/长江路街道 | 黄岛区税务局        | 山东鲁泰加油站(208<br>站)  | 864708064473815 | 95号油 | 299667        | 2     |
| 加油站编码器日销售汇总                 | 5         | 2024-04   | 山东省/青岛市/黄岛<br>区/长江路街道 | 黄岛区税务局        | 金盾加油站              | 875421521212641 | 92号油 | 279063        | 2     |
| 加油站日加油次数                    |           |           |                       |               |                    |                 |      | 共5条 < 1 > 10券 | ŧ/页 ∨ |
| 加油站月加油次数                    |           |           |                       |               |                    |                 |      |               |       |
| 加油站报税口销售月环比                 |           |           |                       |               |                    |                 |      |               |       |
| 加油站编码器销售月环比                 |           |           |                       | Copyright © 2 | 018 - 2024 青岛服设未来创 | 意信息科技有限公司       |      |               |       |

## 8.4.3. 导出

点击【导出】按钮,可以将列表信息导出形成 excel。

## 8.5. 加油站设备统计

## 8.5.1. 查询

点击【查询】按钮,可以根据区域、主管部门、加油站名称、联系人、联系人电 话进行查询。

| 加油站实时数据      |                                                           | 👸 管理员 🗸              |
|--------------|-----------------------------------------------------------|----------------------|
| 加油站月销售       | 首页 > 统计分析 > 加油站设备统计                                       |                      |
| 储油罐日进出油      | 导出当筋页 导出全部 一种主                                            | Q 查询 目               |
| 储油罐月进出油      |                                                           |                      |
| 加油站设备统计      | ·齐雪 区域 土面可」 加油的合称 在武器"百用… 联系人 联系人 医糖: 讀給入区處               | 商総议留到                |
| 区域报税口月销售统计   | 1 山东省/胥岛 山东省部门 山东鲁泰加油 8647080644 长江路 185745 主管部门: 请给入主管部门 | 7                    |
| 区域编码器月销售统计   | 2 山东省/青岛 黄岛区税务局 中国石化180 9788121241 176606 加油站名称: 请输入加油站名称 | 5                    |
| 士等朝门提延口日继集统计 | 3 山东省/青岛 黄岛区税务局 胶南能源第二 9105672103 176825 联系人: 详绘入联系人      | 8                    |
|              | 4 山东省/青岛 黄岛区税务局 金盾加油站 8754215212 183641 联系人电话: 请输入联系人电话   | 7                    |
| 王官部门骗妈器月销售就计 | 5 山东省/青岛 黄岛区税务局 壳膜加油站(0 4512312312 156785 雷 雪             | <b>夜油</b> 5          |
| 加油站报税口日销售汇总  | 6 川庄省/唐岛 首岛反脱冬局 川庄鲁泰加油 2123123124 1325682451 7            | 0 7                  |
| 加油站编码器日销售汇总  |                                                           |                      |
| 加油站日加油次数     | 7 山东省/枣庄 河北省商务厅 测试加油站 3353534544 13243211234 0            | 0 0                  |
| 加油站月加油次数     | 음대 39                                                     | 0 39                 |
| 加油站报税口销售月环比  |                                                           | 共 7 条 〈 1 〉 10 条/页 ∨ |
| 加油站编码器销售月环比  |                                                           |                      |
| 加油站设备异常统计    | Conversiont (○ 2010 - 2024 車風服は主席所留住自然は客服八司               |                      |
| □ 综合诊断 ∨     | Copyright (○ 2010~2024) 月间展成未不同意语感性反用成文句                  |                      |

#### 8.5.2. 查看

找到统计分析-加油站设备统计,显示区域、主管部门、加油站名称、社会统一 信用代码、联系人、联系人电话、联系人邮箱、设备总数、正常设备数、离线设 备数。

| 加油站实时数据                           |              |                       |            |                   |                          |                     |             |          |           | <u></u> 會理 |
|-----------------------------------|--------------|-----------------------|------------|-------------------|--------------------------|---------------------|-------------|----------|-----------|------------|
| 统计分析 ^                            | 首页 > 统计      | 十分析 > 加油站设备统计         |            |                   |                          |                     |             |          |           |            |
| 加油站日销售                            | 8 H          | 1                     |            |                   |                          |                     |             |          | 0         | 春海 🗔       |
| 加油站月销售                            |              |                       |            |                   |                          |                     |             |          | -         |            |
| 储油罐日进出加                           | 序号           | 区域                    | 主管部门       | 加油站名称             | 社会统一信用代码                 | 联系 联系人电话<br>人       | 联系人邮箱       | 设备总<br>数 | 正常设备<br>数 | 高线设备<br>数  |
| 储油罐月进出                            | 1            | 山东省/青岛市/黄岛区/长江路街<br>道 | 山东省部门      | 山东鲁泰加油站(208<br>站) | 864708064473815          | 长江<br>路 18574521441 | 123@123.com | 7        | 0         | 7          |
| 加油站设备统计区域报税口月销售统计                 | 2            | 山东省/青岛市/黄岛区/长江路街<br>道 | 黄岛区税务<br>局 | 中国石化180号站         | 978812124154521          | 17660632431         |             | 5        | 0         | 5          |
| K城编码器月销售统计                        | 3            | 山东省/青岛市/黄岛区/薛家岛街<br>道 | 黄岛区税务<br>局 | 胶南能源第二加油站         | 910567210368342          | 17682514135         |             | 8        | 0         | 8          |
| 主管部门报税口月销售统计                      | 4            | 山东省/青岛市/黄岛区/薛家岛街<br>道 | 黄岛区税务<br>周 | 金盾加油站             | 875421521212641          | 18364125412         |             | 7        | 0         | 7          |
| 加油站报税口日销售汇总                       | 5            | 山东省/青岛市/黄岛区/薛家岛街<br>道 | 黄岛区税务<br>局 | 壳牌加油站(092站)       | 451231231215215          | 15678924531         |             | 5        | 0         | 5          |
| 11油站编码器日销售汇总                      | 6            | 山东省/青岛市/黄岛区/薛家岛街<br>道 | 黄岛区税务<br>局 | 山东鲁泰加油站(205<br>站) | 2123123124456410         | 1325682451          |             | 7        | 0         | 7          |
| 加油站自加油次数                          | 7            | 山东省/枣庄市/山亭区/长江路街<br>道 | 河北省商务<br>厅 | 测试加油站             | 335353454454354353453353 | 13243211234         |             | 0        | 0         | 0          |
| 加油站报税口销售月环比                       | 8            |                       |            |                   |                          |                     |             | 39       | 0         | 39         |
| 9 164 97-81/statisticalAnalysis/c | lepartmentMo | onthlySales           |            |                   |                          |                     |             | 78       | 0         | 78         |

#### 8.5.3. 导出

点击【导出】按钮,可以将列表信息导出形成 excel。

## 8.6. 区域报税口月销售统计

以区域的维度统计分析月销售情况。

#### 8.6.1. 查询

点击【查询】按钮,可以根据年月进行查询。

| 1 加油站实时数据    |        |            |                      |         |         |                       |                        |           | 🔮 管理            |
|--------------|--------|------------|----------------------|---------|---------|-----------------------|------------------------|-----------|-----------------|
| 加油站月销售       | 首页 > 約 | 充计分析 > 区域排 | <b>&amp;税口月销售统</b> 计 |         |         |                       |                        |           |                 |
| 储油罐日进出油      | 导出     | 当前页 导出     | 出全部                  |         |         | 1                     | 40 ±                   | v         | Q @@            |
| 储油罐月进出油      |        |            | _                    |         | 汽油      |                       | <b>復來</b><br>年日: 法法议公日 | -         | #               |
| 加油站设备统计      | 序号     | 年月         | 区域                   | 销售量(升)  | 销售金額(元) | 销售量(チ                 | <b>4/7</b> . 用应件4/7    |           | 销售金额(元)         |
| 区域报税口月销售统计   | 1      | 2023-06    | 山东省/青岛市/黄岛区/长江路街道    | 994857  | 6384679 | 26 <mark>408</mark> 3 | 重置                     | 查询        | 8568300         |
| 区域编码器月销售统计   | 2      | 2023-07    | 山东省/青岛市/黄岛区/长江路街道    | 989382  | 6182968 | 359927                | 2367732                | 1349309   | 8550700         |
| 主管部门报税口月销售统计 | 3      | 2023-08    | 山东省/青岛市/黄岛区/长江路街道    | 1053875 | 6594096 | 248063                | 2974134                | 1301938   | 9568230         |
| 主管部门编码器月销售统计 | 4      | 2023-09    | 山东省/青岛市/黄岛区/薛家岛街道    | 1009583 | 7003945 | 270264                | 2983447                | 1279847   | 9987392         |
| 加油站报税口日销售汇总  | 5      | 2023-10    | 山东省/青岛市/黄岛区/薛家岛街道    | 973829  | 6094832 | 317033                | 2454550                | 1290862   | 8549382         |
| 加油站编码器日销售汇总  | 6      | 2023-11    | 山东省/青岛市/黄岛区/长江路街道    | 989382  | 6273489 | 300005                | 2455614                | 1289387   | 8729103         |
| 加油站日加油次数     | 7      | 2023-12    | 山东省/青岛市/黄岛区/长江路街道    | 989382  | 7109349 | 340491                | 2719834                | 1329873   | 9829183         |
| 加油站分别加油大致    | 8      | 2024-01    | 山东省/青岛市/黄岛区/薛家岛街道    | 1064637 | 7193827 | 245190                | 2510101                | 1309827   | 9703928         |
| 加油站编码器销售月环比  | 9      | 2024-02    | 山东省/青岛市/黄岛区/薛家岛街道    | 1009832 | 6983478 | 339260                | 2326002                | 1349092   | 9309480         |
| 加油站设备异常统计    | 10     | 2024-03    | 山东省/青岛市/黄岛区/薛家岛街道    | 1000483 | 7200875 | 330445                | 2719323                | 1330928   | 9920198         |
| ] 综合诊断 ~     |        |            |                      |         |         |                       | 共11条 < 1               | 2 > 10条/3 | 瓦 / <b>跳至</b> 了 |

## 8.6.2. 查看

找到统计分析-区域报税口月销售统计,显示年月、区域、汽油销售量(升)、 汽油销售金额(元)、柴油销售量(升)、柴油销售金额(元)、合计销售量(升)、 合计销售金额(元)。

| 👔 加油站实时数据    |         |           |                   |         |         |         |          |         | 💡 管理     |
|--------------|---------|-----------|-------------------|---------|---------|---------|----------|---------|----------|
| € 组织管理 🛛 👻   | 首页 > 统计 | 十分析 > 区域报 | 8税口月销售统计          |         |         |         |          |         |          |
| 》基础信息 ∨      | 粤出      | K         |                   |         |         |         |          |         | Q 查询 🛄   |
| 数据查询 ~       |         |           |                   |         | 汽油      |         | 柴油       |         | 合计       |
| 统计分析 ^       | 序号      | 年月        | 区域                | 销售量(升)  | 销售金额(元) | 销售量 (升) | 销售金额 (元) | 销售量(升)  | 销售金額 (元) |
| 加油站日销售       | 1       | 2023-06   | 山东省/青岛市/黄岛区/长江路街道 | 994857  | 6384679 | 264083  | 2183621  | 1258940 | 8568300  |
| 加油站月销售       | 2       | 2023-07   | 山东省/青岛市/黄岛区/长江路街道 | 989382  | 6182968 | 359927  | 2367732  | 1349309 | 8550700  |
| 储油罐日进出油      | 3       | 2023-08   | 山东省/青岛市/黄岛区/长江路街道 | 1053875 | 6594096 | 248063  | 2974134  | 1301938 | 9568230  |
| 储油罐月进出油      | 4       | 2023-09   | 山东省/青岛市/黄岛区/薛家岛街道 | 1009583 | 7003945 | 270264  | 2983447  | 1279847 | 9987392  |
| 加油站设备统计      | 5       | 2023-10   | 山东省/青岛市/黄岛区/薛家岛街道 | 973829  | 6094832 | 317033  | 2454550  | 1290862 | 8549382  |
| 区域报税口月销售统计   | 6       | 2023-11   | 山东省/青岛市/黄岛区/长江路街道 | 989382  | 6273489 | 300005  | 2455614  | 1289387 | 8729103  |
| 区域编码器月销售统计   | 7       | 2023-12   | 山东省/青岛市/黄岛区/长江路街道 | 989382  | 7109349 | 340491  | 2719834  | 1329873 | 9829183  |
| 主管部门报税口月销售统计 | 8       | 2024-01   | 山东省/青岛市/黄岛区/薛家岛街道 | 1064637 | 7193827 | 245190  | 2510101  | 1309827 | 9703928  |
| 主管部门编码器月销售统计 | 9       | 2024-02   | 山东省/青岛市/黄岛区/薛家岛街道 | 1009832 | 6983478 | 339260  | 2326002  | 1349092 | 9309480  |
| 加油站报税口日销售汇总  | 10      | 2024-03   | 山东省/青岛市/黄岛区/薛家岛街道 | 1000483 | 7200875 | 330445  | 2719323  | 1330928 | 9920198  |
| 加油站编码器日销售汇总  |         |           |                   |         |         |         | # 11 8   | 12 108/ | T N 25   |

## 8.6.3. 导出

## 8.7. 主管部门报税口月销售统计

以主管部门的维度统计分析月销售情况。

### 8.7.1. 查询

点击【查询】按钮,可以根据年月进行查询。

| 加油站实时数据      |            |           |                   |          |           |          |                   |                  | 🤔 管理         |
|--------------|------------|-----------|-------------------|----------|-----------|----------|-------------------|------------------|--------------|
| 加油站月销售       | 首页 > 1     | 统计分析 > 区域 | 编码器月销售统计          |          |           |          |                   |                  |              |
| 储油罐日进出油      | -<br>-<br> | 出当前页 导    | 出全部               |          |           |          | a 安               | ×                | Q 查询 []      |
| 储油罐月进出油      |            |           |                   |          | 汽油        |          | <b>年月</b> : 请洗择年月 | ,<br>m           | tt.          |
| 加油站设备统计      | 序号         | 十 年月      | 区域                | 销售量(升)   | 销售金額(元)   | 销售量(チ    |                   |                  | 销售金额(元       |
| 区域报税口月销售统计   | 1          | 2023-06   | 山东省/青岛市/黄岛区/长江路街道 | 129242.2 | 1082367.3 | 124(56   | 重置                | 查询               | 2521840.9    |
| 区域编码器月销售统计   | 2          | 2023-07   | 山东省/青岛市/黄岛区/长江路街道 | 191188.2 | 1828402.7 | 199720.4 | 1264471.6         | 231089.3         | 2670542.2    |
| 主管部门报税口月销售统计 | 3          | 2023-08   | 山东省/青岛市/黄岛区/长江路街道 | 181378.6 | 1634376.6 | 167950   | 1035949.9         | 241260.1         | 3241174.6    |
| 主管部门编码器月销售统计 | 4          | 2023-09   | 山东省/青岛市/黄岛区/薛家岛街道 | 148001.5 | 1639132   | 172688.1 | 1615004.6         | 296831.8         | 3420372.3    |
| 加油站报税口日销售汇总  | 5          | 2023-10   | 山东省/青岛市/黄岛区/薛家岛街道 | 193086.9 | 1034643.8 | 198359.6 | 1356822.1         | 276227           | 3525573.5    |
| 加油站编码器日销售汇总  | 6          | 2023-11   | 山东省/青岛市/黄岛区/长江路街道 | 143646   | 1368997.9 | 109987.3 | 1935493           | 300980.3         | 3249831.3    |
| 加油站日加油次数     | 7          | 2023-12   | 山东省/青岛市/黄岛区/长江路街道 | 132344.2 | 1741701.8 | 155822   | 1826174.3         | 236473.2         | 3210668.3    |
| 加油站报税口销售目环比  | 8          | 2024-01   | 山东省/青岛市/黄岛区/薛家岛街道 | 131803.7 | 1921507.8 | 167878.9 | 1671504           | 270989.3         | 2247382.9    |
| 加油站编码器销售月环比  | 9          | 2024-02   | 山东省/青岛市/黄岛区/薛家岛街道 | 146332.8 | 1345504.4 | 113180.7 | 1844280.3         | 349955.3         | 3609308.7    |
| 加油站设备异常统计    | 10         | 2024-03   | 山东省/青岛市/黄岛区/薛家岛街道 | 121840.2 | 1004425.3 | 117117.9 | 1213675.4         | 261622.9         | 2924085.4    |
| 综合诊断 🗸       |            |           |                   |          |           |          | 共11条 < 1          | <b>2</b> > 10条/j | ۵. <b>82</b> |

### 8.7.2. 查看

找到统计分析-主管部门报税口月销售统计,显示年月、主管部门、汽油销售量 (升)、汽油销售金额(元)、柴油销售量(升)、柴油销售金额(元)、合计 销售量(升)、合计销售金额(元)。

| <ul> <li>主質部门後代口月销售统计</li> <li>年月 土質部门</li> <li>023-06 山东省部门</li> <li>023-07 黄岛区税务局</li> <li>023-08 山东省部门</li> <li>023-09 黄岛区税务局</li> </ul> | 留售量(升)<br>75050<br>68560<br>78960                                                 | 穴論                                                                                                    | 销售量 (升)<br>27450<br>30440<br>19540                                                                                                    | 管理<br>管理金額(元)<br>220000<br>193070<br>226800                                                                                                    | 将集重(升)<br>102500<br>99000<br>98500                                                                                                    | Q 登询 臣<br>合计<br>例集金額 (元) 4<br>705500<br>655500<br>725500                                                                                                    |
|----------------------------------------------------------------------------------------------------|-----------------------------------------------------------------------------------|----------------------------------------------------------------------------------------------------|----------------------------------------------------------------------------------------------------|----------------------------------------------------------------------------------------------------|----------------------------------------------------------------------------------------------------|----------------------------------------------------------------------------------------------------|
| 年月 主管部门<br>023-06 山东省部门<br>023-07 黄岛区税务局<br>023-08 山东省部门<br>023-08 山东省部门<br>023-09 黄岛区税务局                                                   | 销售量(升)<br>75050<br>68560<br>78960                                                 | 汽油<br>街賃金額(元)<br>485500<br>462430<br>498700                                                                                                    | (新集星(升)<br>27450<br>30440<br>19540                                                                                                    | 集論<br>销售金額(元)<br>220000<br>193070<br>226800                                                                                                    | 销售量(升)<br>102500<br>99000<br>98500                                                                                                    | Q 查询 ()<br>合计<br>                                                                                                    |
| 年月 主管部门<br>023-06 山东省部门<br>023-07 黄岛区税务局<br>023-08 山东省部门<br>023-09 黄岛区税务局                                                                   | (明答量(升)<br>75050<br>68560<br>78960                                                | 汽油<br>销售金額(元)<br>485500<br>462430<br>498700                                                                                                    | 销售量(升)<br>27450<br>30440<br>19540                                                                                                    | 美油 等售金額(元) 220000 193070 226800                                                                                                    | 销售量(升)<br>102500<br>99000<br>98500                                                                                                    | 合計<br>销售金額(元)<br>705500<br>655500<br>725500                                                                                                    |
| 年月 主管部门<br>223-06 山东省部门<br>023-07 黄岛区税务局<br>023-08 山东省部门<br>023-09 黄岛区税务局                                                                   | 销售量(升)<br>75050<br>68560<br>78960                                                 | 销售金额 (元)<br>485500<br>462430<br>498700                                                                                                    | 销售量(升)<br>27450<br>30440<br>19540                                                                                                    | 销售金额(元)<br>220000<br>193070<br>226800                                                                                                    | 销售量(升)<br>102500<br>99000<br>98500                                                                                                    | 销售金额 (元)<br>705500<br>655550<br>725500                                                                                                    |
| 023-06 山东音部门<br>023-07 黄岛区税务局<br>023-08 山东音部门<br>023-09 黄岛区税务局                                                                              | 75050<br>68560<br>78960                                                           | 485500<br>462430<br>498700                                                                                                    | 27450<br>30440<br>19540                                                                                                    | 220000<br>193070<br>226800                                                                                                    | 102500<br>99000<br>98500                                                                                                    | 705500<br>655500<br>725500                                                                                                    |
| 023-07 黄岛区税务局<br>023-08 山东省部门<br>023-09 黄岛区税务局                                                                                              | 68560<br>78960                                                                    | 462430<br>498700                                                                                                    | 30440<br>19540                                                                                                    | 193070<br>226800                                                                                                    | 99000<br>98500                                                                                                    | 655500                                                                                                    |
| 023-08 山东省部门<br>023-09 黄岛区税务局                                                                                                    | 78960                                                                             | 498700                                                                                                    | 19540                                                                                                    | 226800                                                                                                    | 98500                                                                                                    | 725500                                                                                                    |
| 023-09 黄岛区税务局                                                                                                    |                                                                                   |                                                                                                    |                                                                                                    |                                                                                                    |                                                                                                    |                                                                                                    |
|                                                                                                    | 80500                                                                             | 509900                                                                                                    | 18500                                                                                                    | 115600                                                                                                    | 99000                                                                                                    | 625500                                                                                                    |
| 023-10 山东省部门                                                                                                    | 75430                                                                             | 486900                                                                                                    | 24130                                                                                                    | 302600                                                                                                    | 99560                                                                                                    | 789500                                                                                                    |
| 023-11 黄岛区税务局                                                                                                    | 69300                                                                             | 472300                                                                                                    | 29450                                                                                                    | 177200                                                                                                    | 98750                                                                                                    | 649500                                                                                                    |
| 023-12 山东省部门                                                                                                    | 72300                                                                             | 480050                                                                                                    | 31000                                                                                                    | 129450                                                                                                    | 103300                                                                                                    | 609500                                                                                                    |
| 024-01 黄岛区税务局                                                                                                    | 79850                                                                             | 499900                                                                                                    | 30670                                                                                                    | 299600                                                                                                    | 110520                                                                                                    | 799500                                                                                                    |
| 024-02 山东省部门                                                                                                    | 69140                                                                             | 478900                                                                                                    | 31360                                                                                                    | 231600                                                                                                    | 100500                                                                                                    | 710500                                                                                                    |
| 024-03 黄岛区税务局                                                                                                    | 73240                                                                             | 480500                                                                                                    | 27610                                                                                                    | 186000                                                                                                    | 100850                                                                                                    | 666500                                                                                                    |
| 0                                                                                                    | 22-11 東南山松方木     23-12 山东省部门     124-01 黄岛区税务局     124-02 山东省部门     224-03 黄岛区税务局 | 23-11         東南昌本的27月和         07,2300           23-12         山东省部门         72300           124-01         黄岛区税务局         79850           124-02         山东省部门         69140           124-03         黄岛区税务局         73240 | 11         資助医低学/%         0 3300         412,000           23-12         山东省部门         72300         480050           124-01         黄岛区很务局         79850         499900           124-02         山东省部门         69140         478900           124-03         黄岛区很务局         73240         480500 | 23-11         東省区税労局         05300         47.6300         47.6300         47.6300           23-12         山东省部门         72300         480050         31000           124-01         黄岛区税务局         79850         499900         30670           124-02         山东省部门         69140         478900         31360           124-03         黄岛区税务局         73240         480500         27610 | 23-11         異晶化酸分布         0-500         +7.230         27-50         17.240           23-12         山东省部门         72300         480050         31000         129450           124-01         黄岛区极务局         79850         499900         30670         299600           124-02         山东省部门         69140         478900         31360         231600           124-03         黄岛区极务局         73240         480500         27610         186000 | X3-11         東国区低労用         05500         474200         27430         17200         17200         9770           23-12         山东省町1         72300         480050         31000         129450         103300           124-01         黄岛区税务局         79850         499900         30670         299600         110520           124-02         山东省部1         69140         478900         31360         231600         100500           124-03         黄岛区税务局         73240         480500         27610         186000         100850 |

## 8.7.3. 导出

点击【导出】按钮,可以将列表信息导出形成 excel。

## 8.8. 区域编码器月销售统计

## 8.8.1. 查询

点击【查询】按钮,可以根据年月、主管部门进行查询。

| 加油站月销售                                  | 首页 > 统计 | 十分析 > 主管部 | 门报税口月销售统计 |        |          |         |               |                                       |         |
|-----------------------------------------|---------|-----------|-----------|--------|----------|---------|---------------|---------------------------------------|---------|
| 諸油罐日进出油                                 | 导出当     | 前页 导出     | 全部        |        |          |         | 柳壶            | ~                                     | Q 查询    |
| 諸油罐月进出油                                 |         |           |           | 9      | 气油       |         | 120余<br>油 在日· | · · · · · · · · · · · · · · · · · · · |         |
| u油站设备统计                                 | 序号      | 年月        | 主管部门      | 销售量(升) | 销售金额 (元) | 销售量 (升) | +9.           | 请检入士等部门                               | 销售金額(元) |
| 区域报税口月销售统计                              | 1       | 2023-06   | 山东省部门     | 75050  | 485500   | 27450   |               | HETERY CALLER MILL X.                 | 705500  |
| 区域编码器月销售统计                              | 2       | 2023-07   | 黄岛区税务局    | 68560  | 462430   | 30440   |               | 重置查询                                  | 655500  |
| 主管部门报税口月销售统计                            | 3       | 2023-08   | 山东省部门     | 78960  | 498700   | 19540   | 226800        | 98500                                 | 725500  |
| 主管部门编码器月销售统计                            | 4       | 2023-09   | 黄岛区税务局    | 80500  | 509900   | 18500   | 115600        | 99000                                 | 625500  |
| 加油站报税口日销售汇总                             | 5       | 2023-10   | 山东省部门     | 75430  | 486900   | 24130   | 302600        | 99560                                 | 789500  |
| u油站编码器日销售汇总                             | 6       | 2023-11   | 黄岛区税务局    | 69300  | 472300   | 29450   | 177200        | 98750                                 | 649500  |
| 四油站日加油次数                                | 7       | 2023-12   | 山东省部门     | 72300  | 480050   | 31000   | 129450        | 103300                                | 609500  |
| 11.11.11.11.11.11.11.11.11.11.11.11.11. | 8       | 2024-01   | 黄岛区税务局    | 79850  | 499900   | 30670   | 299600        | 110520                                | 799500  |
| 加油站编码器销售月环比                             | 9       | 2024-02   | 山东省部门     | 69140  | 478900   | 31360   | 231600        | 100500                                | 710500  |
| D油站设备显觉统计                               | 10      | 2024-03   | 黄岛区税务局    | 73240  | 480500   | 27610   | 186000        | 100850                                | 666500  |

#### 8.8.2. 查看

找到统计分析-区域编码器月销售统计,显示年月、区域、汽油销售量(升)、 汽油销售金额(元)、柴油销售量(升)、柴油销售金额(元)、合计销售量(升)、 合计销售金额(元)。

| 加油站实时数据      |         |           |                   |          |           |          |           |          | 📀 管理员          |
|--------------|---------|-----------|-------------------|----------|-----------|----------|-----------|----------|----------------|
| √ 数据宣词 ~     | 首页 > 统计 | 十分析 > 区域编 | 码器月销售统计           |          |           |          |           |          |                |
| 加油站自銷售       | 导出      | 1         |                   |          |           |          |           |          | Q 查询 📰         |
| 加油站月销售       |         |           |                   |          | 汽油        | 1        | 柴油        |          | B <del>H</del> |
| 储油罐日进出油      | 序号      | 年月        | 区域                | 销售量(升)   | 销售金额(元)   | 销售量(升)   | 销售金额 (元)  | 销售量(升)   | 销售金额 (元)       |
| 储油罐月进出油      | 1       | 2023-06   | 山东省/青岛市/黄岛区/长江路街道 | 129242.2 | 1082367.3 | 124056   | 1038750.6 | 236723.8 | 2521840.9      |
| 加油站设备统计      | 2       | 2023-07   | 山东省/青岛市/黄岛区/长江路街道 | 191188.2 | 1828402.7 | 199720.4 | 1264471.6 | 231089.3 | 2670542.2      |
| 区域报税口月计告统计   | 3       | 2023-08   | 山东省/青岛市/黄岛区/长江路街道 | 181378.6 | 1634376.6 | 167950   | 1035949.9 | 241260.1 | 3241174.6      |
| 区域编码器月销售统计   | 4       | 2023-09   | 山东省/青岛市/黄岛区/薛家岛街道 | 148001.5 | 1639132   | 172688.1 | 1615004.6 | 296831.8 | 3420372.3      |
| 主管部门报税口月销售统计 | 5       | 2023-10   | 山东省/青岛市/黄岛区/薛家岛街道 | 193086.9 | 1034643.8 | 198359.6 | 1356822.1 | 276227   | 3525573.5      |
| 主管部门编码器月销售统计 | 6       | 2023-11   | 山东省/青岛市/黄岛区/长江路街道 | 143646   | 1368997.9 | 109987.3 | 1935493   | 300980.3 | 3249831.3      |
| 加油站报税口日销售汇总  | 7       | 2023-12   | 山东省/青岛市/黄岛区/长江路街道 | 132344.2 | 1741701.8 | 155822   | 1826174.3 | 236473.2 | 3210668.3      |
| 加油站编码器日销售汇总  | 8       | 2024-01   | 山东省/青岛市/黄岛区/薛家岛街道 | 131803.7 | 1921507.8 | 167878.9 | 1671504   | 270989.3 | 2247382.9      |
| 加油站日加油次数     | 9       | 2024-02   | 山东省/青岛市/黄岛区/薛家岛街道 | 146332.8 | 1345504.4 | 113180.7 | 1844280.3 | 349955.3 | 3609308.7      |
| 加油站月加油次数     | 10      | 2024-03   | 山东省/青岛市/黄岛区/薛家岛街道 | 121840.2 | 1004425.3 | 117117.9 | 1213675.4 | 261622.9 | 2924085.4      |
| 加油站报税口销售月环比  |         |           |                   |          |           |          | #11 &     | 12>10条/  |                |

### 8.8.3. 导出

点击【导出】按钮,可以将列表信息导出形成 excel。

### 8.9. 主管部门编码器月销售统计

### 8.9.1. 查询

点击【查询】按钮,可以根据年月、主管部门进行查询。

| 副 加油站实时数据    |        |            |           |         |          |         |                |                                                                                                    | <u></u> . | ≇员 ∨ |
|--------------|--------|------------|-----------|---------|----------|---------|----------------|----------------------------------------------------------------------------------------------------|-----------|------|
| 加油站月销售       | 首页 > 約 | 统计分析 > 主管部 | 门编码器月销售统计 |         |          |         |                |                                                                                                    |           |      |
| 储油罐日进出油      | 导出     | 当前页 导出     | 全部        |         |          |         | 10 t           |                                                                                                    | Q 查询      |      |
| 储油罐月进出油      |        |            | _         |         | 湾油       | 能改      | <b>復</b> 案     | A data and a data a data data a data a data a data a data a data a data a data a data |           | F    |
| 加油站设备统计      | 序号     | + 年月       | 主管部门      | 销售量(升)  | 销售金额 (元) | 销售量 (升) | 年月:<br>主節部门:   | 请选择年月 请给λ±等积□                                                                                                    | 销售金额(元)   |      |
| 区域报税口月销售统计   | 1      | 2023-06    | 山东省部门     | 67201.5 | 578302.3 | 22898.6 | at in the year | 113.123 / Ange 123.715.1 %                                                                                                    | 861670.5  |      |
| 区域编码器月销售统计   | 2      | 2023-07    | 黄岛区税务局    | 73258.9 | 632061.7 | 40854.4 |                | 重置查询                                                                                                    | 986828.9  |      |
| 主管部门报税口月销售统计 | 3      | 2023-08    | 山东省部门     | 57891.6 | 498363.1 | 44243   | 405868.4       | 102134.6                                                                                                    | 904231.5  |      |
| 主管部门编码器月销售统计 | 4      | 2023-09    | 黄岛区税务局    | 77658.8 | 686723.5 | 36851.5 | 372727.8       | 114510.3                                                                                                    | 1059451.3 |      |
| 加油站报税口日销售汇总  | 5      | 2023-10    | 山东省部门     | 69895.4 | 601211.4 | 44714.1 | 672242.2       | 114609.5                                                                                                    | 1273453.6 |      |
| 加油站编码器日销售汇总  | 6      | 2023-11    | 黄岛区税务局    | 87452.3 | 972121.9 | 32180.6 | 351632.3       | 119632.9                                                                                                    | 1323754.2 |      |
| 加油站日加油次数     | 7      | 2023-12    | 山东省部门     | 78630.6 | 705475.6 | 27194   | 372376.8       | 105824.6                                                                                                    | 1077852.4 |      |
| 加油站月加油次数     | 8      | 2024-01    | 黄岛区税务局    | 57863.2 | 486152.2 | 22785   | 295509.3       | 80648.2                                                                                                    | 781661.5  |      |
| 加油站报税口销售月环比  |        | 2024-07    | 山在余朝门     | 645921  | 542260.9 | 27520.2 | 211097         | 102112.2                                                                                                    | 952447.9  |      |
| 加油站编码器销售月环比  | 9      | 2024-02    | 山水省副丁     | 04585.1 | 542500.8 | 57529.2 | 311087         | 102112.5                                                                                                    | 033447.0  |      |
| 加油站设备异常统计    | 10     | 2024-03    | 更岛区税务局    | 58631.4 | 548/23.3 | 31640   | 370841.8       | 90271.4                                                                                                    | 919565.1  |      |
| □ 综合诊断 ∨     |        |            |           |         |          |         |                | 共11条 < 1 2 > 10条/                                                                                                    | 页 🗸 跳至    | 页    |

## 8.9.2. 査看

找到统计分析-主管部门编码器月销售统计,显示年月、主管部门、汽油销售量 (升)、汽油销售金额(元)、柴油销售量(升)、柴油销售金额(元)、合计 销售量(升)、合计销售金额(元)。

| 加油站实时数据      |         |          |           |         |          |         |          |          | 管理员 ×          |
|--------------|---------|----------|-----------|---------|----------|---------|----------|----------|----------------|
| ≫ 基础信息 ~     | 首页 > 统计 | 分析 > 主管部 | 门编码器月销售统计 |         |          |         |          |          |                |
| ④ 数据查询 ~     | 导出      | 1        |           |         |          |         |          |          | Q 查询 📃         |
| ♀ 统计分析 ^     |         |          |           |         | 汽油       | 9       | 影油       | -        | 음 <del>计</del> |
| 加油站日销售       | 序号      | 年月       | 主管部门      | 销售量(升)  | 销售金額(元)  | 销售量 (升) | 销售金额(元)  | 销售量 (升)  | 销售金额(元)        |
| 加油站月的售       | 1       | 2023-06  | 山东省部门     | 67201.5 | 578302.3 | 22898.6 | 283368.2 | 90100.1  | 861670.5       |
| 储油罐日进出油      | 2       | 2023-07  | 黄岛区税务局    | 73258.9 | 632061.7 | 40854.4 | 354767.2 | 114113.3 | 986828.9       |
| 储油罐月进出油      | 3       | 2023-08  | 山东省部门     | 57891.6 | 498363.1 | 44243   | 405868.4 | 102134.6 | 904231.5       |
| 加油站设备统计      | 4       | 2023-09  | 黄岛区税务局    | 77658.8 | 686723.5 | 36851.5 | 372727.8 | 114510.3 | 1059451.3      |
| 区域报税口月销售统计   | 5       | 2023-10  | 山东省部门     | 69895.4 | 601211.4 | 44714.1 | 672242.2 | 114609.5 | 1273453.6      |
| 区域编码器月销售统计   | 6       | 2023-11  | 黄岛区税务局    | 87452.3 | 972121.9 | 32180.6 | 351632.3 | 119632.9 | 1323754.2      |
| 主管部门报税口月旬告统计 | 7       | 2023-12  | 山东省部门     | 78630.6 | 705475.6 | 27194   | 372376.8 | 105824.6 | 1077852.4      |
| 主管部门编码器月销售统计 | 8       | 2024-01  | 黄岛区税务局    | 57863.2 | 486152.2 | 22785   | 295509.3 | 80648.2  | 781661.5       |
| 加油站投稿口口销售汇总  | 9       | 2024-02  | 山东省部门     | 64583.1 | 542360.8 | 37529.2 | 311087   | 102112.3 | 853447.8       |
| 加油站日加油次数     | 10      | 2024-03  | 黄岛区税务局    | 58631.4 | 548723.3 | 31640   | 370841.8 | 90271.4  | 919565.1       |
| 加油站月加油次数     |         |          |           |         |          |         | 共 11 5   |          |                |

## 8.9.3. 导出

## 8.10. 加油站报税口日销售汇总

### 8.10.1. 查询

点击【查询】按钮,可以根据区域、主管部门、加油站名称、日期进行查询。

| 🔒 加油站实时数据    |                     |            |                  |                   |                    |              | 📀 管理员                        |
|--------------|---------------------|------------|------------------|-------------------|--------------------|--------------|------------------------------|
| 加油站月销售       | 首页 > 统计分析 > 加油站报税口日 | 销售汇总       |                  |                   |                    |              |                              |
| 储油罐日进出油      | 导出当前页 导出全部          |            |                  | ſ                 | 物志                 |              | , Q 查询 📃                     |
| 储油罐月进出油      | 度号 日期               | 区域         | 主管部门             | 加油站名称             | <b>这</b> 承<br>▽√4・ | 2836 3 17748 | 口累计余额 (元)                    |
| 加油站设备统计      | 1 2024-04-05        | 山东省/青岛市/黄岛 | 山东省部门            | 山东鲁泰加油站(2033)     | 主管部门:              | 请给入主管照门      | 78523                        |
| 区域报税口月销售统计   | 2 2024-04-04        | 山东省/青岛市/黄岛 | 山东省部门            | 金盾加油站             | 加油站名称:             | 请输入加油站名称     | 81964                        |
| 区域编码器月销售统计   | 3 2024-04-03        | 山东省/青岛市/黄岛 | 山东省部门            | 金盾加油站             | 日期:                | 开始日期 ~ 结束日期  | 79995.5                      |
| 主管部门报税口月销售统计 | 4 2024-04-02        | 山东省/青岛市/黄岛 | 山东省部门            | 山东鲁泰加油站(2083      |                    |              | 81468                        |
| 主管部门编码器月销售统计 | 5 2024-04-01        | 山东省/青岛市/黄岛 | 山东省部门            | 金盾加油站             | 8/54215            | 重置 查询        | 2379.25                      |
| 加油站报税口日销售汇总  |                     |            |                  |                   |                    | # c #        |                              |
| 加油站编码器日销售汇总  |                     |            |                  |                   |                    | ¥28          | . <u>1</u> > <u>10</u> ⊊/Q ∨ |
| 加油站日加油次数     |                     |            |                  |                   |                    |              |                              |
| 加油站月加油次数     |                     |            |                  |                   |                    |              |                              |
| 加油站报税口销售月环比  |                     |            |                  |                   |                    |              |                              |
| 加油站编码器销售月环比  |                     |            |                  |                   |                    |              |                              |
| 加油站设备异常统计    |                     |            | Copyright © 2018 | 3 - 2024 青岛服设未来创意 | 信息科技有限公司           | I.           |                              |
| □ 综合诊断 ∨     |                     |            |                  |                   |                    |              |                              |

#### 8.10.2. 查看

找到统计分析-加油站报税口日销售汇总,显示日期、区域、主管部门、加油站 名称、社会统一信用代码、税口加油量(L)、税口累计金额(元)。

| 加油站实时数据                  |          |             |                       |                  |                     |                 |           | 曾理员 ~          |
|--------------------------|----------|-------------|-----------------------|------------------|---------------------|-----------------|-----------|----------------|
| ♡: 统计分析 ^                | 首页 > 统计分 | 析 > 加油站报税口日 | 销售汇总                  |                  |                     |                 |           |                |
| 加油站日销售                   | 导出       |             |                       |                  |                     |                 |           | Q 查询 📃         |
| 加油站月銷售                   | 序号       | 日期          | 区域                    | 主管部门             | 加油站名称               | 社会统一信用代码        | 税口加油量 (L) | 税口累计金额(元)      |
| 储油罐日滤出油                  | 1        | 2024-04-05  | 山东省/青岛市/黄岛区/          | 山东省部门            | 山东鲁泰加油站(208站)       | 864708064473815 | 10132     | 78523          |
| 储油罐月进出油                  |          |             | 长江路街道                 |                  |                     |                 |           |                |
| 加油站设备统计                  | 2        | 2024-04-04  | 山东省/青岛市/黄岛区/<br>长江路街道 | 山东省部门            | 金盾加油站               | 875421521212641 | 10576     | 81964          |
| 区域报税口 <mark>月销售统计</mark> | 3        | 2024-04-03  | 山东省/青岛市/黄岛区/<br>长江路街道 | 山东省部门            | 金盾加油站               | 875421521212641 | 10322     | 79995.5        |
| 区域编码器月销售统计               |          |             |                       |                  |                     |                 |           |                |
| 主管部门报税口月销售统计             | 4        | 2024-04-02  | 山东省/育岛市/英岛区/<br>长江路街道 | 山东省部门            | 山东鲁泰加油站(208站)       | 864708064473815 | 10512     | 81468          |
| 主管部门编码器月销售统计加油站报税口日销售汇总  | 5        | 2024-04-01  | 山东省/青岛市/黄岛区/<br>长江路街道 | 山东省部门            | 金盾加油站               | 875421521212641 | 307       | 2379.25        |
| 加油站编码器日销售汇总              |          |             |                       |                  |                     |                 | 共5条       | < 1 > 10 条/页 > |
| 加油站日加油次数                 |          |             |                       |                  |                     |                 |           |                |
| 加油站月加油次数                 |          |             |                       |                  |                     |                 |           |                |
| 加油站报税口销售月环比              |          |             |                       | Copyright © 2018 | 3 - 2024 青岛服设未来创意信息 | 科技有限公司          |           |                |
| 加油站编码器销售月环比              |          |             |                       |                  |                     |                 |           |                |

### 8.10.3. 导出

点击【导出】按钮,可以将列表信息导出形成 excel。

### 8.11. 加油站编码器日销售汇总

## 8.11.1. 查询

点击【查询】按钮,可以根据区域、主管部门、加油站名称、日期进行查询。

| 加油站实时数据      |                     |            |                    |                    |                    |                  | 👶 管理员 🗸                |
|--------------|---------------------|------------|--------------------|--------------------|--------------------|------------------|------------------------|
| 加油站月销售       | 首页 > 统计分析 > 加油站编码器日 | 销售汇总       |                    |                    |                    |                  |                        |
| 储油罐日进出油      | 导出当前页 导出全部          |            |                    | [                  | ich at             |                  | Q 查询 📃                 |
| 储油罐月进出油      |                     | I∑ +dt     | 士等知门               | 10 30 11 47 60     | 使来                 | Contra a service |                        |
| 加油站设备统计      |                     | K2.4%      | <b>TEP11</b>       | NH REAL TO YOU     | 区域:                | 请擅人区域            | (0-9 BH 32C BR ( 7 G ) |
|              | 1 2024-04-05        | 山东省/青岛市/黄岛 | 山东省部门              | 山东鲁泰加油站(2083)      | 主管部门:              | 请输入主管部门          | 79298                  |
| 区域报税口月销售统计   | 2 2024-04-04        | 山东省/青岛市/黄岛 | 山东省部门              | 金盾加油站              | 加油站名称:             | 请输入加油站名称         | 82715.75               |
| 区域编码器月销售跳计   | 3 2024-04-03        | 山东省/青岛市/黄岛 | 山东省部门              | 金盾加油站              | 日期:                | 开始日期 ~ 结束日期      | 80778.25               |
| 主管部门编码器月销售统计 | 4 2024-04-02        | 山东省/青岛市/黄岛 | 山东省部门              | 山东鲁泰加油站(2083)      |                    | 重置查询             | 81607.5                |
| 加油站报税口日销售汇总  | 5 2024-04-01        | 山东省/青岛市/黄岛 | 山东省部门              | 金盾加油站              | 8754215            | 21212641 10462   | 81080.5                |
| 加油站编码器日销售汇总  |                     |            |                    |                    |                    | 共5条              | < 1 > 10条/页 >          |
| 加油站日加油次数     |                     |            |                    |                    |                    |                  |                        |
| 加油站月加油次数     |                     |            |                    |                    |                    |                  |                        |
| 加油站报税口销售月环比  |                     |            |                    |                    |                    |                  |                        |
| 加油站编码器销售月环比  |                     |            |                    |                    |                    |                  |                        |
| 加油站设备异常统计    |                     |            | Copyright © 2018   | 3 - 2024 書島服设未来创意( | 自息科技有限公司           | 1                |                        |
| □ 综合诊断 ~     |                     |            | -spyingine () 2011 |                    | A PRACTICA PRACE O |                  |                        |

#### 8.11.2. 查看

找到统计分析-加油站编码器日销售汇总,显示日期、区域、主管部门、加油站 名称、社会统一信用代码、编码器加油量(L)、编码器金额(元)。

| 加油站实时数据                      |          |             |                       |                  |                     |                 |           | <b>?</b> 管理员 🗸 |
|------------------------------|----------|-------------|-----------------------|------------------|---------------------|-----------------|-----------|----------------|
| ④ 数据查询 ∨                     | 首页 > 统计分 | 析 > 加油站编码器日 | 销售汇总                  |                  |                     |                 |           |                |
| 反 统计分析 ^                     | 書田       |             |                       |                  |                     |                 |           | Q 查询 📃         |
| 加油站日销售                       |          |             |                       |                  |                     |                 |           |                |
| 加油站月销售                       | 序号       | 日期          | 区域                    | 主管部门             | 加油站名称               | 社会统一信用代码        | 编码器加油量(L) | 編码器金額(元)       |
| 储油罐日进出油                      | 1        | 2024-04-05  | 山东省/青岛市/黄岛区/<br>长江路街道 | 山东省部门            | 山东鲁泰加油站(208站)       | 864708064473815 | 10232     | 79298          |
| 储油罐月进出油                      | 2        | 2024-04-04  | 山东省/青岛市/黄岛区/<br>长江路街道 | 山东省部门            | 金盾加油站               | 875421521212641 | 10673     | 82715.75       |
| 加油站设备统计<br>区域报税口月销售统计        | з        | 2024-04-03  | 山东省/青岛市/黄岛区/<br>长江路街道 | 山东省部门            | 金盾加油站               | 875421521212641 | 10423     | 80778.25       |
| 区域编码器月销售统计                   | 4        | 2024-04-02  | 山东省/青岛市/黄岛区/<br>长江路街道 | 山东省部门            | 山东鲁秦加油站(208站)       | 864708064473815 | 10530     | 81607.5        |
| 主管部门报税口月销售统计<br>主管部门编码器月销售统计 | 5        | 2024-04-01  | 山东省/青岛市/黄岛区/<br>长江路街道 | 山东省部门            | 金盾加油站               | 875421521212641 | 10462     | 81080.5        |
| 加油站报税口日销售仁总                  |          |             |                       |                  |                     |                 | 共5条       | < 1 > 10条/页 >  |
| 加油站编码器日销售汇总                  |          |             |                       |                  |                     |                 |           |                |
| 加油站日加油次数                     |          |             |                       |                  |                     |                 |           |                |
| 加油站月加油次数                     |          |             |                       |                  |                     |                 |           |                |
| 加油站报税口销售月环比                  |          |             |                       | Copyright © 2018 | 3 - 2024 青岛服设未来创意信息 | 科技有限公司          |           |                |

### 8.11.3. 导出

点击【导出】按钮,可以将列表信息导出形成 excel。

## 8.12. 加油站日加油次数

### 8.12.1. 查询

点击【查询】按钮,可以根据区域、主管部门、加油站名称、油品名称、油品分 类、日期进行查询。

| 加油站实时数据      |         |             |            |               |                      |          |             | <u></u> | 理员 > |
|--------------|---------|-------------|------------|---------------|----------------------|----------|-------------|---------|------|
| 加油站月销售       | 首页 > 统计 | 分析 > 加油站日加油 | 次数         |               |                      |          |             |         |      |
| 储油罐日进出油      | 导出当问    | 前页 导出全部     |            |               | )<br>I               | ide alle |             | , Q 查询  |      |
| 儲油罐月进出油      | 皮里      |             | ror ing    | 士等部门          | 加油社名称                | 技系       |             | 14.**   |      |
| 加油站设备统计      | 200     | L1 940      | 四場         | 工具的口          | The Dr. Dr. W.       | 12.1%:   | 谓祵入区域       | 177.94  |      |
|              | 1       | 2024-03-17  | 山东省/青岛市/黄岛 | 山东省部门         | 金盾加油站                | 主管部门:    | 请输入主管部门     | 〔油      |      |
| 区域拨税口月销售统计   | 2       | 2024-03-17  | 山东省/青岛市/黄岛 | 山东省部门         | 山东鲁泰加油站(208站)        | 加油站名称:   | 请输入加油站名称    | ī油      |      |
| 区域编码器月销售统计   |         |             |            |               |                      | 油品名称:    | 请输入油品名称     | 10条/而   |      |
| 主管部门报税口月销售统计 |         |             |            |               |                      | 油品分类:    | 请选择油品分类 🗸 🗸 |         |      |
| 主管部门编码器月销售统计 |         |             |            |               |                      | 日期:      | 开始日期 ~ 结束日期 | -       |      |
| 加油站报税口日销售汇总  |         |             |            |               |                      |          |             |         |      |
| 加油站编码器日销售汇总  |         |             |            |               |                      |          | 重置查询        |         |      |
| 加油站日加油次数     |         |             |            |               |                      |          |             |         |      |
| 加油站月加油次数     |         |             |            |               |                      |          |             |         |      |
| 加油站报税口销售月环比  |         |             |            |               |                      |          |             |         |      |
| 加油站编码器销售月环比  |         |             |            |               |                      |          |             |         |      |
| 加油站设备异常统计    |         |             |            |               |                      |          |             |         |      |
| □ 综合诊断 ✓     |         |             |            | Copyright © 2 | :018 - 2024 青岛服设未来创意 | 信息科技有限公司 |             |         |      |

### 8.12.2. 查看

找到统计分析-加油站日加油次数,显示日期、区域、主管部门、加油站名称、 社会统一信用代码、油品名称、油品分类、抬挂枪次数。

| 加油站实时数据      |          |              |                       |               |                       |                     |               | 管理员、                 |
|--------------|----------|--------------|-----------------------|---------------|-----------------------|---------------------|---------------|----------------------|
| ♡ - 统计分析 ^   | 首页 > 统计分 | ▶析 > 加油站日加油) | 欠数                    |               |                       |                     |               |                      |
| 加油站目销售       | 导出       |              |                       |               |                       |                     |               | Q 查询 📃               |
| 加油站月销售       | 成品       | 日期           | 区域                    | 主統部门          | 加油站名称                 | 社会统一信田伊迅            | 油品名称          | 油品分类                 |
| 储油罐日进出油      | 11-3     | LI MI        | 山左尖/主向主/茶向区/          | also BE MP1 3 | Viel Internet and Adv | 54.44.90 Barra 1099 | The MR PH 971 | 794 144 77 296       |
| 储油罐月进出油      | 1        | 2024-03-17   | 长江路街道                 | 山东省部门         | 金盾加油站                 | 875421521212641     | 95号油          | 汽油                   |
| 加油站设备统计      | 2        | 2024-03-17   | 山东省/青岛市/黄岛区/<br>长江路街道 | 山东省部门         | 山东鲁泰加油站(208站)         | 864708064473815     | 92号油          | 汽油                   |
| 区域报税口户销售统计   |          |              |                       |               |                       |                     |               | # 2 条 / 1 \ 10 冬/雨 \ |
| 区域编码器月肖售统计   |          |              |                       |               |                       |                     |               |                      |
| 主管部门报税口月销售统计 |          |              |                       |               |                       |                     |               |                      |
| 主管部门编码器月销售统计 |          |              |                       |               |                       |                     |               |                      |
| 加油站报税口日銷售汇总  |          |              |                       |               |                       |                     |               |                      |
| 加油站编码器日前告汇总  |          |              |                       |               |                       |                     |               |                      |
| 加油站日加油次数     |          |              |                       |               |                       |                     |               |                      |
| 加油站月加油次数     |          |              |                       |               |                       |                     |               |                      |
| 加油站报税口销售月环比  |          |              |                       |               |                       |                     |               |                      |
| 加油站编码器销售月环比  |          |              |                       | Copyright © 2 | 018 - 2024 青岛服设未来创意   | 信息科技有限公司            |               |                      |

#### 8.12.3. 导出

点击【导出】按钮,可以将列表信息导出形成 excel。

### 8.13. 加油站月加油次数

#### 8.13.1. 查询

点击【查询】按钮,可以根据区域、主管部门、加油站名称、油品名称、油品分 类、年月进行查询。

| 🗈 加油站实时数据    |          |            |            |               |                     |                                         |                    | 🚷 管理员 🗸                                                                                                    |
|--------------|----------|------------|------------|---------------|---------------------|-----------------------------------------|--------------------|----------------------------------------------------------------------------------------------------|
| 加油站月销售       | 首页 > 统计分 | 析 > 加油站月加油 | 次数         |               |                     |                                         |                    |                                                                                                    |
| 储油罐日进出油      | 导出当前)    | 页 导出全部     |            |               | Г                   | +0 ±                                    |                    | Q 查询 📃                                                                                                    |
| 储油罐月进出油      | 皮母       | 任日         | 区域         | 主管部门          | 加油就名称               | <b>技</b> 来                              | Netio V state      |                                                                                                    |
| 加油站设备统计      | 1        | 2024-03    | 山东省/青岛市/黄岛 | 山东省部门         | 山东鲁泰加油站(208齿)       | 上 · · · · · · · · · · · · · · · · · · · | 谓袖入达鸣<br>语绘 \ 士等如门 | (m) (m)                                                                                                    |
| 区域报税口月销售统计   |          | 2024-02    | 山东省/書盘市/盖盘 | 山在余朝门         | 山东急奏加油社(2094)       | 加油站名称:                                  | 请输入加油站名称           | r in the second second se |
| 区域编码器月销售统计   | 2        | 2024-05    | 山水首/肖山市/英山 | 山水目即门         | 四小雪桃加加加(2004)       | 油品名称:                                   | 请输入油品名称            |                                                                                                    |
| 主管部门报税口月销售统计 |          |            |            |               |                     | 油品分类:                                   | 请选择油品分类 🗸          | _ > _10 条/页 >                                                                                                    |
| 主管部门编码器月销售统计 |          |            |            |               |                     | 年月:                                     | 请选择年月              |                                                                                                    |
| 加油站报税口日销售汇总  |          |            |            |               |                     |                                         |                    |                                                                                                    |
| 加油站编码器日销售汇总  |          |            |            |               |                     |                                         | 重置查询               |                                                                                                    |
| 加油站日加油次数     |          |            |            |               | _                   |                                         |                    |                                                                                                    |
| 加油站月加油次数     |          |            |            |               |                     |                                         |                    |                                                                                                    |
| 加油站报税口销售月环比  |          |            |            |               |                     |                                         |                    |                                                                                                    |
| 加油站编码器销售月环比  |          |            |            |               |                     |                                         |                    |                                                                                                    |
| 加油站设备异常统计    |          |            |            | Copyright © 2 | 018 - 2024 書島服设未来创意 | 信息科技有限公司                                |                    |                                                                                                    |
| 山 综合诊断 ·     |          |            |            |               |                     | and the second second second second     |                    |                                                                                                    |

### 8.13.2. 查看

找到统计分析-加油站月加油次数,显示年月、区域、主管部门、加油站名称、 社会统一信用代码、油品名称、油品分类、抬挂枪次数。

| 加油站实时数据                |           |            |                       |               |                                                              |                                   |              | 管理员 >           |
|------------------------|-----------|------------|-----------------------|---------------|--------------------------------------------------------------|-----------------------------------|--------------|-----------------|
| ♡: 统计分析 ^              | 首页 > 统计分析 | F > 加油站月加油 | 次数                    |               |                                                              |                                   |              |                 |
| 加油站日销售                 | 鲁田        |            |                       |               |                                                              |                                   |              | Q 查询 📃          |
| 加油站月销售                 | 南昌        | <b>4</b> D | l⊠ lat                | 十統如口          | to black of the                                              | 社会统                               | 油口皮的         | 治日ム米            |
| 储油罐日进出油                | 19-5      | 4月         |                       | 포트바11         | 加加加克你                                                        | 社会机一出州109                         | 100 AD 100 M | JE DO 77 94     |
| 储油罐月 <mark>进</mark> 出油 | 1         | 2024-03    | 山乐省/育岛巾/夷岛区/<br>长江路街道 | 山东省部门         | 山东鲁泰加油站(208站)                                                | 864708064473815                   | 92号油         | 汽油              |
| 加油站设备统计                | 2         | 2024-03    | 山东省/青岛市/黄岛区/<br>长江路街道 | 山东省部门         | 山东鲁泰加油站(208站)                                                | 864708064473815                   | 92号油         | 汽油              |
| 区域报税口月销售统计             |           |            |                       |               |                                                              |                                   |              | #2条 1 \ 10条/页 \ |
| 区域编码器用销售统计             |           |            |                       |               |                                                              |                                   |              | ACK I VIOWA     |
| 主管部门报税口月销售统计           |           |            |                       |               |                                                              |                                   |              |                 |
| 主管部门编码器月销售统计           |           |            |                       |               |                                                              |                                   |              |                 |
| 加油站报税口日销售汇总            |           |            |                       |               |                                                              |                                   |              |                 |
| 加油站编码器目销售汇总            |           |            |                       |               |                                                              |                                   |              |                 |
| 加油站日加油之数               |           |            |                       |               |                                                              |                                   |              |                 |
| 加油站月加油次数               |           |            |                       |               |                                                              |                                   |              |                 |
| 加油站报税口销售月环比            |           |            |                       |               | an a se 17 mars a 17 mile de lite ten ten set als de des des | the add and indexemption are seen |              |                 |
| 加油站编码器销售月环比            |           |            |                       | copyright © 2 | 018 - 2024 育島服设未来创意                                          | <b>后尽科</b> 拉有限公司                  |              |                 |

## 8.13.3. 导出

## 8.14. 加油站报税口销售月环比

#### 8.14.1. 查询

点击【查询】按钮,可以根据年月、区域、主管部门、加油站名称、油品名称进 行查询。

| 加油站实时数据      |           |             |             |        |              |                   |         |              | 3 管理        |
|--------------|-----------|-------------|-------------|--------|--------------|-------------------|---------|--------------|-------------|
| 加油站月销售       | 首页 > 統计分析 | 沂 > 加油站报税口银 | 肖售月环比       |        |              |                   |         |              |             |
| 储油罐日进出油      | 导出当前页     | ī 导出全部      |             |        |              | 塘壶                |         |              | ↓ Q 查询 [    |
| 诸油罐月进出油      | 序号        | 年月          | 区域          | 主管部门   | 加油站名称        | <b>这</b> 赤<br>午日· | 请讲择住日   |              | → 月税口加油量(L) |
| 口油站设备统计      | 1         | 2024-04     | 山东省/青岛市/黄岛区 | 黄岛区税务局 | 金盾加油站        | 中方:               | 请输入区域   |              | 21088       |
| 区域报税口月销售统计   | 2         | 2024-04     | 山东省/青岛市/黄岛区 | 黄鸟区税各局 | 中国石化180号站    | 主管部门:             | 请输入主管部门 |              | 307         |
| 区域编码器月销售统计   | 2         | 2024 04     | 山太全/美肉古/茶肉区 |        | 山左角志加約於/2005 | 加油站名称:            | 请输入加油站名 | 称            | 10222       |
| E管部门报税口月销售统计 | -         | 2024-04     |             |        | 山水吉砂加油站(2063 | 油品名称:             | 请输入油品名称 |              | 10522       |
| E管部门编码器月销售统计 | 4         | 2023-11     | 山东省/青岛巾/黄岛区 | 黄岛区祝劳局 | 売牌加油站(0925)  |                   |         |              | 319642.09   |
| 加油站报税口日销售汇总  | 5         | 2023-11     | 山东省/青岛市/黄岛区 | 黄岛区税务局 | 胶南能源第二加油站    |                   |         | 重置 查询        | 230751.19   |
| D油站编码器日销售汇总  | 6         | 2023-12     | 山东省/青岛市/黄岛区 | 黄岛区税务局 | 中国石化180号站    | 97881212          | 4154521 |              | 351606.3    |
| D油站日加油次数     | 7         | 2023-12     | 山东省/青岛市/黄岛区 | 黄岛区税务局 | 金盾加油站        | 87542152          | 1212641 | 92号油         | 276901.43   |
| 0油站月加油次数     | 8         | 2024-01     | 山东省/青岛市/黄岛区 | 黄岛区税务局 | 壳牌加油站(092站)  | 45123123          | 1215215 | 95号油         | 281285.04   |
| 0油站报税口销售月环比  | 9         | 2024-01     | 山东省/青岛市/黄岛区 | 黄岛区税务局 | 中国石化180号站    | 97881212          | 4154521 | 92号油         | 263056.36   |
| D油站编码器销售月环比  | 10        | 2024-02     | 山东省/青岛市/黄岛区 | 黄岛区税务局 | 金盾加油站        | 87542152          | 1212641 | 95号油         | 323477.8    |
| 口油站设备异常统计    |           |             |             |        |              |                   | 共 13    | 条 < 1 2 > 10 | )条/页 ∨ 跳至   |
| a合诊断 ~       |           |             |             |        |              |                   |         |              |             |

#### 8.14.2. 查看

找到统计分析-加油站报税口销售月环比,显示年月、区域、主管部门、加油站 名称、社会统一信用代码、油品名称、上月税口加油量(L)、上月税口加油金 额(元)、本月税口加油量(L)、本月税口加油金额(元)、加油量环比、加 油金额环比。

| 加油站实时数据                                                   |           |            |                        |        |                   |                 |      |                                        |            | 管理员 ~   |
|-----------------------------------------------------------|-----------|------------|------------------------|--------|-------------------|-----------------|------|----------------------------------------|------------|---------|
| ♀: 统计分析 ^                                                 | 首页 > 统计分标 | 析 > 加油站报税口 | 销售月环比                  |        |                   |                 |      |                                        |            |         |
| 加油站日销售                                                    | 等出        |            |                        |        |                   |                 |      |                                        |            | Q 查询 📃  |
| 加油站月销售                                                    |           | 60 E       | 177.40                 | 士頓部门   | hnib 52-47 59     | 社会结二位用份用        | 油口衣砂 | 11000000000000000000000000000000000000 | 上月税口加油金额   | *880508 |
| 储油罐日进出油                                                   | 19-5      | 年月         | 24.24                  | 王真即门   | 加油站合称             | 社工成一届用10月       | 湖田合作 | 工月代口加油量(L)                             | (元)        | 本月代口加油重 |
| 儲油罐月进出油                                                   | 1         | 2024-04    | 山东省/青岛市/黄岛<br>区/薛家岛街道  | 黄岛区税务局 | 金盾加油站             | 875421521212641 | 92号  | 21088                                  | 135355     | 0       |
| 加油站设备统计                                                   | 2         | 2024-04    | 山东省/青岛市/黄岛<br>区/长江路街道  | 黄岛区税务局 | 中国石化180号站         | 978812124154521 | 95号  | 307                                    | 2323       | 0       |
| 区域编码器月销售统计                                                | з         | 2024-04    | 山东省/省岛市/黄岛<br>区/长江路街道  | 山东省部门  | 山东鲁泰加油站(208<br>站) | 864708064473815 | 92号  | 10322                                  | 65343      | 0       |
| 主管部门。段税口月销售统计                                             | 4         | 2023-11    | 山东省/青岛市/黄岛<br>区/长江路街道  | 黄岛区税务局 | 壳牌加油站(092站)       | 451231231215215 | 95号油 | 319642.09                              | 2237494.63 | 337124  |
| 主章 高门 444 4 基 5 日 单 5 4 5 4 5 5 5 5 5 5 5 5 5 5 5 5 5 5 5 | 5         | 2023-11    | 山东省/青岛市/黄岛<br>区/双珠路街道  | 黄岛区税务局 | 胶南能源第二加油站         | 910567210368342 | 92号油 | 230751.19                              | 1615258.33 | 246781  |
| 加油站编码器日销售汇总                                               | 6         | 2023-12    | 山东省/青岛市/黄岛<br>区/武夷山路街道 | 黄岛区税务局 | 中国石化180号站         | 978812124154521 | 95号油 | 351606.3                               | 2461244.1  | 375641  |
| 加油站日加油次数加油站月加油次数                                          | 7         | 2023-12    | 山东省/青岛市/黄岛<br>区/金沙濑街道  | 黄岛区税务局 | 金盾加油站             | 875421521212641 | 92号油 | 276901.43                              | 1938310.01 | 287212  |
| 加油站报税口销售月环比                                               | 8         | 2024-01    | 山东省/青岛市/黄岛<br>区/长江路街道  | 黄岛区税务局 | 壳牌加油站(092站)       | 451231231215215 | 95号油 | 281285.04                              | 1968995.28 | 301521  |
| 加油站编码器销售月环比加油站设备异常统计                                      | 9         | 2024-01    | 山东省/青岛市/黄岛<br>区/武夷山路街道 | 黄岛区税务局 | 中国石化180号站         | 978812124154521 | 92号油 | 263056.36                              | 1841394.52 | 287952  |
| (1) 综合诊断<br>(1)                                           | 10        | 2024-02    | 山东省/青岛市/黄岛<br>12/全沁浦街港 | 黄岛区税务局 | 金盾加油站             | 875421521212641 | 95号油 | 323477.8                               | 2264344.6  | 348411  |

### 8.14.3. 导出

点击【导出】按钮,可以将列表信息导出形成 excel。

## 8.15. 加油站编码器销售月环比

### 8.15.1. 查询

点击【查询】按钮,可以根据年月、区域、主管部门、加油站名称、油品名称进 行查询。

| 〕加油站实时数据     |           |              |               |                |                       |                 | 3 管理                                                                    |
|--------------|-----------|--------------|---------------|----------------|-----------------------|-----------------|-------------------------------------------------------------------------|
| 加油站月销售       | 首页 > 統计分析 | i > 加油站编码器销售 | 明环比           |                |                       |                 |                                                                         |
| 储油罐日进出油      | 导出当前页     | 导出全部         |               |                | (m=                   |                 | 、 Q 査询 (                                                                |
| 储油罐月进出油      | 成号        | 在日           | 区域            | 主管部门           | <b>放</b> 杂<br>加: 左曰:  | 3834-497.00 D   | へ<br>(1)<br>(1)<br>(1)<br>(1)<br>(1)<br>(1)<br>(1)<br>(1)<br>(1)<br>(1) |
| 加油站设备统计      | 1         | 2024-04      | 山东省/書息市/茶島区/菇 | 苦岛区现名局         | (h) 年月.               | 调运作年月           | 2                                                                       |
| 区域报税口月销售统计   |           | 2024 04      |               | M 40 25 77 740 |                       | 调制入区域           |                                                                         |
| 区域编码器月销售统计   | 2         | 2024-04      | 山东省/青岛市/黄岛区/长 | 黄岛区税务局         | 中國在 工官时1.             | 同期人士官部门         | 5                                                                       |
| 主管部门报税口月销售统计 | 3         | 2024-04      | 山东省/青岛市/黄岛区/长 | 山东省部门          | 山东鲁泰 加油站名称:           | 请细入加油站名称        | 5                                                                       |
| 主管部门编码器月销售统计 | 4         | 2024-01      | 山东省/青岛市/黄岛区/长 | 山东省部门          | 油品名称:<br>売降加          | 请细入汩品名称         | <b>予油</b>                                                               |
| 加油站报税口日销售汇总  | 5         | 2023-12      | 山东省/青岛市/黄岛区/武 | 山东省部门          | 中国石                   | 重置              | 查询                                                                      |
| 加油站编码器日销售汇总  | 6         | 2024-03      | 山东省/青岛市/黄岛区/薛 | 山东省部门          | 山东鲁 <u>泰加油站(208站)</u> | 864708064473815 | 92号油                                                                    |
| 加油站日加油次数     | 7         | 2023-11      | 山东省/青岛市/黄岛区/长 | 山东省部门          | 壳牌加油站(092站)           | 451231231215215 | 95号油                                                                    |
| 加油站月加油次数     | 8         | 2024-02      | 山东省/青岛市/黄岛区/金 | 山东省部门          | 金盾加油站                 | 875421521212641 | 95号油                                                                    |
| 加油站报税口销售月环比  | 9         | 2023-12      | 山东省/青岛市/黄岛区/金 | 山东省部门          | 金盾加油站                 | 875421521212641 | 92号油                                                                    |
| 加油站编码器销售月环比  | 10        | 2024-01      | 山东省/青岛市/黄岛区/武 | 山东省部门          | 中国石化180号站             | 978812124154521 | 92号油                                                                    |
| 加油站设备异常统计    |           |              |               |                |                       | 共13条 < 1 2      | > 10 条/页 > 跳至                                                           |
| 综合诊断 ~       |           |              |               |                |                       |                 |                                                                         |

#### 8.15.2. 查看

找到统计分析-加油站编码器销售月环比,显示年月、区域、主管部门、加油站 名称、社会统一信用代码、油品名称、上月编码器加油量(L)、上月编码器加 油金额(元)、本月编码器加油量(L)、本月编码器加油金额(元)、加油量 环比、加油金额环比。

| 加油站实时数据                  |           |            |                        |        |                   |                 |      |           |            | 管理员 ~    |
|--------------------------|-----------|------------|------------------------|--------|-------------------|-----------------|------|-----------|------------|----------|
| C: 统计分析 ^                | 首页 > 统计分标 | 折 > 加油站编码器 | 销售月环比                  |        |                   |                 |      |           |            |          |
| 加油站日销售                   | 导出        |            |                        |        |                   |                 |      |           |            | Q 查询 📃   |
| 加油站月銷售                   |           |            |                        |        |                   |                 |      | 上月编码器加油量  | 上月编码展加油金额  | 本月编码器加计  |
| 储油罐日井出油                  | 序号        | 年月         | 区域                     | 主管部门   | 加油站名称             | 社会统一信用代码        | 油品名称 | (L)       | (元)        | (L)      |
| 儲油罐月難出油                  | 1         | 2024-04    | 山东省/青岛市/黄岛<br>区/薛家岛街道  | 黄岛区税务局 | 金盾加油站             | 875421521212641 | 92号  | 21203     | 136735     | 0        |
| 加油站设备统计                  | 2         | 2024-04    | 山东省/青岛市/黄岛<br>区/长江路街道  | 黄岛区税务局 | 中国石化180号站         | 978812124154521 | 95号  | 10462     | 65323      | 0        |
| 区域报税口月销售统计<br>区域编码器目销售统计 | 3         | 2024-04    | 山东省/青岛市/黄岛<br>区/长江路街道  | 山东省部门  | 山东鲁泰加油站(208<br>站) | 864708064473815 | 92号  | 10232     | 65931      | 0        |
| 主管部门叛舰口月销售统计             | 4         | 2024-01    | 山东省/青岛市/黄岛<br>区/长江路街道  | 山东省部门  | 壳牌加油站(092站)       | 451231231215215 | 95号油 | 281285.04 | 1968995.28 | 35762.3  |
| 主實的口嚼的總月前醫說计加油站接稅口日销售汇总  | 5         | 2023-12    | 山东省/青岛市/黄岛<br>区/武夷山路街道 | 山东省部门  | 中国石化180号站         | 978812124154521 | 95号油 | 351606.3  | 2461244.1  | 171862.3 |
| 加油站编码器目销售汇总              | 6         | 2024-03    | 山东省/青岛市/黄岛<br>区/薛家岛街道  | 山东省部门  | 山东鲁泰加油站(208<br>站) | 864708064473815 | 92号油 | 361702.5  | 2531917.5  | 261709   |
| 加速站日加油大数加油站月加油大数         | 7         | 2023-11    | 山东省/貴岛市/黄岛<br>区/长江路街道  | 山东省部门  | 壳牌加油站(092站)       | 451231231215215 | 95号油 | 319642.09 | 2237494.63 | 243056.3 |
| 加油站报税口智情月环比              | 8         | 2024-02    | 山东省/青岛市/黄岛<br>区/金沙滩街道  | 山东省部门  | 金盾加油站             | 875421521212641 | 95号油 | 323477.8  | 2264344.6  | 266121.3 |
| 加油站编码器销售月环比加油站设备异常统计     | 9         | 2023-12    | 山东省/青岛市/黄岛<br>区/金沙瀬街道  | 山东省部门  | 金盾加油站             | 875421521212641 | 92号油 | 276901.43 | 1938310.01 | 344603.2 |
|                          | 10        | 2024-01    | 山东省/青岛市/黄岛             | 山东省部门  | 中国石化180号站         | 978812124154521 | 92号油 | 263056.36 | 1841394.52 | 341212.2 |

#### 8.15.3. 导出

点击【导出】按钮,可以将列表信息导出形成 excel。

#### 8.16. 加油站设备异常统计

#### 8.16.1. 查询

点击【查询】按钮,可以根据区域、主管部门、加油站名称、年月、离线总时长、 串口断开总时长进行查询。

| 加油站实时数据            |          |            |          |                 |                        |             |          |         | E1           |
|--------------------|----------|------------|----------|-----------------|------------------------|-------------|----------|---------|--------------|
| 0油站月销售             | 首页 > 统计分 | 分析 > 加油站设  | 备异常统计    |                 |                        |             |          |         |              |
| 者油罐日进出油            | 导出当前     | 両 导出全      | 部        |                 | [                      | 搜索          |          | >       | 、 Q 查询       |
| <sup>者油罐月进出油</sup> |          | <b>6</b> 0 | and the  | -la African Irm | 40 M 44 47 19          | 区域:         | 请给入区域    |         | 串口断开总时长      |
| 口油站设备统计            | 序专       | 半月         | 区域       | 王官部门            | 加油站名称                  | + ****      |          |         | (s)          |
| 【域报税口月销售统计         | 1        | 2024-03    | 山东省/青岛市/ | 黄岛区税务局          | 山东鲁泰加油站                | 王島融门:       | 请输入王管部门  |         | 0            |
| 乙酸缩码器日销售统计         | 2        | 2323-11    | 山东省/青岛市/ | 山东省部门           | 山东鲁泰加油站                | 加油站名称:      | 请输入加油站名称 |         | 1354         |
|                    |          |            |          |                 |                        | 年月:         | 请选择年月    | <b></b> |              |
| E管部门报税口月销售统计       | 3        | 2023-12    | 山东省/青岛市/ | 山东省部门           | 山东鲁泰加油站                | 离线总时长:      | 请选择排序方式  | ~       | 1243         |
| E管部门编码器月销售统计       | 4        | 2024-01    | 山东省/青岛市/ | 山东省部门           | 山东鲁泰加油站                | 串口断开总时长:    | 请选择排序方式  | V       | 1254         |
| 0油站报税口日销售汇总        | 5        | 2024-02    | 山东省/青岛市/ | 山东省部门           | 山东鲁泰加油站                |             |          |         | 1234         |
| 0油站编码器日销售汇总        | 6        | 2024-03    | 山东省/青岛市/ | 山东省部门           | 山东鲁泰加油站                |             |          | 重置查询    | 876          |
| D油站日加油次数           |          |            |          |                 | ,                      |             |          | 共6条     | < 1 > 10条/页、 |
| 1油站月加油次数           |          |            |          |                 |                        |             |          |         |              |
| D油站报税口销售月环比        |          |            |          |                 |                        |             |          |         |              |
| D油站编码器销售月环比        |          |            |          |                 |                        |             |          |         |              |
| 口油站设备异常统计          |          |            |          |                 |                        |             |          |         |              |
|                    |          |            |          | C               | opyright © 2018 - 2024 | 青岛服设未来创意信息和 | 4技有限公司   |         |              |

## 8.16.2. 查看

找到统计分析-加油站设备异常统计,显示年月、区域、主管部门、加油站名称、 设备总数、离线总数、离线总时长 (s)、串口断开总数、串口断开总时长 (s)。

| 加油站实时数据      |         |           |                   |         |                         |         |      |           |        | 管理员 ~                   |
|--------------|---------|-----------|-------------------|---------|-------------------------|---------|------|-----------|--------|-------------------------|
| ♡: 统计分析 ^    | 首页 > 统计 | 计分析 > 加油站 | 设备异常统计            |         |                         |         |      |           |        |                         |
| 加油站日销售       | 导出      |           |                   |         |                         |         |      |           |        | Q 查询 📃                  |
| 加油处月销售       | 序号      | 年月        | 区域                | 主管部门    | 加油站名称                   | 设备总数    | 离线总数 | 离线总时长 (s) | 串口断开总数 | 串口断开总时长(s)              |
| 储油罐日进出油      | ï       | 2323-11   | 山东省/青岛市/黄岛区/薛家岛街道 | 山东省部门   | 山东鲁泰加油站(208站)           | 6       | 2    | 476       | 3      | 1354                    |
| 储油罐月进出油      | 2       | 2023-12   | 山东省/青岛市/黄岛区/薛家岛街道 | 山东省部门   | 山东鲁泰加油站(208站)           | 6       | 1    | 455       | 4      | 1243                    |
| 加油站设备统计      | 3       | 2024-01   | 山东省/青岛市/黄岛区/薛家岛街道 | 山东省部门   | 山东鲁泰加油站(208站)           | 6       | 2    | 423       | 2      | 1254                    |
| 区域报税口月销售统计   | 4       | 2024-02   | 山东省/青岛市/黄岛区/薛家岛街道 | 山东省部门   | 山东鲁泰加油站(208站)           | 6       | 2    | 342       | 3      | 1234                    |
| 区城编码88月销售统计  | 5       | 2024-03   | 山东省/青岛市/黄岛区/薛家岛街道 | 山东省部门   | 山东鲁泰加油站(208站)           | 6       | 1    | 253       | 2      | 876                     |
| 主管部门表現口月销售统计 | 6       | 2024-03   | 山东省/青岛市/黄岛区/薛家岛街道 | 黄岛区税务局  | 山东鲁泰加油站(205站)           | 34      | 34   | 0         | 136    | 0                       |
| 主管部门编码器月销售统计 |         |           |                   |         |                         |         |      |           | 共 6 5  | 条 < <b>1</b> > 10 条/页 √ |
| 加油站投税口日销售汇息  |         |           |                   |         |                         |         |      |           |        |                         |
| 加油站编码器日销售汇总  |         |           |                   |         |                         |         |      |           |        |                         |
|              |         |           |                   |         |                         |         |      |           |        |                         |
| 加速站分加速达数     |         |           |                   |         |                         |         |      |           |        |                         |
| 加油站编码器路线目码比  |         |           |                   | Copyrig | ht ⓒ 2018 - 2024 青島服设未穿 | 创意信息科技有 | 限公司  |           |        |                         |
| 加油站设备异常统计    |         |           |                   |         |                         |         |      |           |        |                         |
| □ 综合诊断 · ·   |         |           |                   |         |                         |         |      |           |        |                         |

## 8.16.3. 导出

# 第九章 综合诊断

### 9.1. 加油站排名

### 9.1.1. 查询

点击【查询】按钮,可以根据加油站名称、区域、主管部门、年月、分数进行查 询。

| 加油站实时数据 |   |        |                   |            |               |                     |            |                    |         | 🚷 管理员 🗸    |
|---------|---|--------|-------------------|------------|---------------|---------------------|------------|--------------------|---------|------------|
| ☺ 工作台   |   | 首页 > 综 | 合诊断 > 加油站排名       |            |               |                     |            |                    |         |            |
| -€ 组织管理 | × | 鲁田男    | 当前页 导出全部          |            |               |                     | 搜索         |                    | ×       | Q 查询 📃     |
| 診 基础信息  | × | 序号     | 加油站名称             | 区域         | 主管部门          | 单位属性                | 加油站名称:     | 请输入加油站名称           |         | 操作         |
| 截据查询    | Ŷ | 1      | 山东鲁泰加油站(205<br>站) | 山东省/青岛市/黄岛 | 黄岛区税务局        | 国有企业                | 区域:        | 请输入区域              |         | 출몰         |
| ₽= 统计分析 | Ý | 2      | 壳脾加油站(092站)       | 山东省/青岛市/黄岛 | 黄岛区税务局        | 民营企业                | 主管部门:      | 请输入主管部门            |         | ±.         |
| 由 综合诊断  | ^ | 3      | 胶南能源第二加油站         | 山东省/青岛市/黄岛 | 黄岛区税务局        | 民营企业                | 4月.<br>分数: | 2024-05<br>请选择推序方式 |         | 查看         |
| 加油站排名   |   | 4      | 中国石化180号站         | 山东省/青岛市/黄岛 | 黄岛区税务局        | 国有企业                |            |                    |         | 查看         |
| ● 申报对比  | × | 5      | 金盾加油站             | 山东省/青岛市/黄岛 | 黄岛区税务局        | 民营企业                |            | 重置                 | 查询      | 查看         |
| ☑ 监管中心  |   |        |                   |            |               |                     |            |                    | 共5条 < 1 | > 10 祭/页 ∨ |
|         |   |        |                   |            |               |                     |            |                    |         |            |
|         |   |        |                   |            |               |                     |            |                    |         |            |
|         |   |        |                   |            |               |                     |            |                    |         |            |
|         |   |        |                   |            |               |                     |            |                    |         |            |
|         |   |        |                   |            | Copyright © 2 | 2018 - 2024 青岛服设未来! | 创意信息科技有限公司 |                    |         |            |

## 9.1.2. 査看

找到综合诊断-加油站排名,显示加油站名称、区域、主管部门、单位属性、联 系电话、状态、分数。

| 加油站实时数据 |   |          |               |                              |                                  |                  |             |       | 3     | 🤔 管理员 🗸 |
|---------|---|----------|---------------|------------------------------|----------------------------------|------------------|-------------|-------|-------|---------|
| ☺ 首页    |   | 首页 > 综合诊 | 新 > 加油站排名     |                              |                                  |                  |             |       |       |         |
| - 组织管理  | * | 雪田       |               |                              |                                  |                  |             |       | Q     | 查询      |
| 診 基础信息  | × | 序号       | 加油站名称         | 区域                           | 主管部门                             | 单位属性             | 联系电话        | 状态    | 分数    | 操作      |
| ④ 数据查询  | ~ | 1        | 山东鲁泰加油站(205站) | 山东省/青岛市/黄岛区/薛家岛街道            | 黄岛区税务局                           | 国有企业             | 1325682451  | 营业    | 28.8  | 查看      |
| ♡: 统计分析 | × | 2        | 壳牌加油站(092站)   | 山东省/青岛市/黄岛区/薛家岛街道            | 黄岛区税务局                           | 民营企业             | 15678924531 | 营业    | 26.7  | 查看      |
| 画 综合诊断  | • | 3        | 胶南能源第二加油站     | 山东省/青岛市/黄岛区/薛家岛街道            | 黄岛区税务局                           | 民营企业             | 17682514135 | 营业    | 26.4  | 查看      |
| 加油站排名   |   | 4        | 中国石化180号站     | 山东省/青岛市/黄岛区/长江路街道            | 黄岛区税务局                           | 国有企业             | 17660632431 | 营业    | 25.8  | 查看      |
| ⑥ 申报对比  | × | 5        | 金盾加油站         | 山东省/青岛市/黄岛区/薛家岛街道            | 黄岛区税务局                           | 民营企业             | 18364125412 | 营业    | 24.7  | 查看      |
| 🕑 监管中心  |   |          |               |                              |                                  |                  |             | 共5条 < | 1 > 1 | 0条/页 ∨  |
|         |   |          |               |                              |                                  |                  |             |       |       |         |
|         |   |          |               |                              |                                  |                  |             |       |       |         |
|         |   |          |               |                              |                                  |                  |             |       |       |         |
|         |   |          |               |                              |                                  |                  |             |       |       |         |
|         |   |          |               |                              | nn yn skrak Artak an ar ys skrak | Au 1998 23, 1998 |             |       |       |         |
|         |   |          |               | Copyright (© 2018 - 2024 靑岛) | 服食未来创意信息科技社                      | 目限公司             |             |       |       |         |

## 9.1.3. 导出

点击【导出】按钮,可以将列表信息导出形成 excel。

## 9.1.4. 数据分析

1、找到综合诊断-加油站排名,点击【查看】按钮。

| 加油站实时数据 | I |          |               |                            |             |             |             |       | 6      | 2) 管理员、 | ~ |
|---------|---|----------|---------------|----------------------------|-------------|-------------|-------------|-------|--------|---------|---|
| ♀ 首页    |   | 首页 > 综合诊 | 断 > 加油站排名     |                            |             |             |             |       |        |         |   |
| -任 组织管理 | v | 导出       |               |                            |             |             |             |       | Qi     | ē询 📃    |   |
| 診 基础信息  | ~ | 序号       | 加油站名称         | 区域                         | 主管部门        | 单位属性        | 联系电话        | 状态    | 分数     | 操作      |   |
| ④ 数据查询  | ~ | 1        | 山东鲁泰加油站(205站) | 山东省/青岛市/黄岛区/薛家岛街道          | 黄岛区税务局      | 国有企业        | 1325682451  | 营业    | 28.8   | 查看      |   |
| ₽:统计分析  | ~ | 2        | 壳牌加油站(092站)   | 山东省/青岛市/黄岛区/薛家岛街道          | 黄岛区税务局      | 民营企业        | 15678924531 | 营业    | 26.7   | 查看      |   |
| 回 综合诊断  | ^ | 3        | 胶南能源第二加油站     | 山东省/青岛市/黄岛区/薛家岛街道          | 黄岛区税务局      | 民营企业        | 17682514135 | 营业    | 26.4   | 查看      |   |
| 加油站排名   | - | 4        | 中国石化180号站     | 山东省/青岛市/黄岛区/长江路街道          | 黄岛区税务局      | 国有企业        | 17660632431 | 营业    | 25.8   | 查看      |   |
| ● 申报对比  | ~ | 5        | 金盾加油站         | 山东省/青岛市/黄岛区/薛家岛街道          | 黄岛区税务局      | 民营企业        | 18364125412 | 营业    | 24.7   | 资香      |   |
| 💬 监管中心  |   |          |               |                            |             |             | 4           | 共5条 < | 1 > 10 | )条/页 ∨  |   |
|         |   |          |               |                            |             |             |             |       |        |         |   |
|         |   |          |               |                            |             |             |             |       |        |         |   |
|         |   |          |               |                            |             |             |             |       |        |         |   |
|         |   |          |               |                            |             |             |             |       |        |         |   |
|         |   |          |               | Conversite @ 2019 2024 ##8 |             | 时期八司        |             |       |        |         |   |
|         |   |          |               | Copyright @ 2018 - 2024 菁商 | 服成本本的意信息科技的 | 3 MX 24, DJ |             |       |        |         |   |

可以查看加油站综合诊断、销售量分析、加油机数据完整性分析、液位仪数据完整性分析、异常情况汇总。

| 加油站实时数据 | ŧ        |                                            |                                            |                                         |                        | 曾理员      ✓                        |
|---------|----------|--------------------------------------------|--------------------------------------------|-----------------------------------------|------------------------|-----------------------------------|
| ◎ 首页    |          | 首页 > 综合诊断 > 加油站排名信息                        |                                            |                                         |                        |                                   |
| - 组织管理  | ÷        | <b>加油站综合诊断</b><br>50                       | ∠ 健康度阈值编辑                                  | 销售量分析                                   |                        | ▲ 评分占比配置                          |
| 診 基础信息  | ×.       | 1511 Harding                               | and a start                                | 上月销售金额 (元)<br>2532172.3                 | ▲ 上月销售量(L)<br>361738.9 |                                   |
| ④ 数据查询  | Ŷ        | 42                                         |                                            |                                         |                        | -71.88%                           |
| ♡: 統计分析 | ×        | 三 健康分<br>优                                 |                                            | 本月销售金额(元)<br>711963                     | 本月销售量(L)<br>101709     |                                   |
| □ 综合诊断  | ^        | 0                                          | 100                                        | 较上月 * -1820209.3                        | 较上月 * -260029.9        | 销售量环比浮动率                          |
| 加油站摔名   |          | 加油机数据宗整性分析                                 |                                            |                                         |                        |                                   |
|         | <u> </u> | THE DEPARTMENT OF THE PART OF              |                                            |                                         |                        |                                   |
| ☑ 监管中心  |          | 油枪安装率                                      | 税口采集完整率                                    | 编码器采集完整率                                | 串口天截在线率                | 设备在线率                             |
|         |          | 75%                                        | 40%                                        | 42%                                     | 49%                    | 30%                               |
|         |          | 液位仅数据完整性分析                                 |                                            |                                         |                        |                                   |
|         |          | 液位仪在线率                                     | 串口小时在线率                                    | 储油罐采集数据完                                | 整率                     | 油罐采集次数完整率                         |
|         |          | 35%                                        | 45%                                        | 36%                                     |                        | 40%                               |
|         |          | 异常情况汇总                                     |                                            |                                         |                        |                                   |
| 6       |          | <b>报和口</b><br>无交易天数统计(枪/天)<br><u>21轮/天</u> | <b>編码器</b><br>无交易天数统计(枪/天<br>2 <u>1枪/天</u> | 拾抹枪           天交易天数统计(枪           23舱/天 |                        | 液位災(償油編)<br>充交易天競统计(編/天)<br>19編/天 |

#### 9.1.4.1.健康度阈值编辑

点击【健康度阈值编辑】按钮,可以设置健康度阈值。

#### 9.1.4.2. 评分占比配置

点击【评分占比配置】按钮,可以设置评分占比。

### 9.1.4.3. 报税口异常情况

1、点击报税口无交易天数统计(枪/天)数值

| 加油站实时数据 |         |                                                                                                    |                            |                                 |                           | 管理员 >                             |
|---------|---------|----------------------------------------------------------------------------------------------------|----------------------------|---------------------------------|---------------------------|-----------------------------------|
| ◎ 首页    |         | 加油站综合诊断                                                                                                    | ▲ 健康度將值编辑                  | 销售量分析                           |                           | ▲ 评分占比配置                          |
| -任 组织管理 | ×       | Souther the second second                                                                                                    |                            | □ 上月销售金额 (元)                    | ▲ 上月销售量(L)                |                                   |
| ◎ 基础信息  | <i></i> | and the second second sec | 1.a.                       | 2532172.3                       | 361738.9                  |                                   |
| @ 数据查询  | ÷       | 42<br>健康分                                                                                                    | West                       | 本月销售金额 (元)                      | (L) 本月销售量 (L)             | -71.88%                           |
| ♡: 统计分析 | ×       | the second second second second second second second second second second second second second second second se                                                                                                    |                            | 711963<br>较上月 * -1820209.3      | 101709<br>较上月 * -260029.9 | 销售量环比浮动率                          |
| □ 综合诊断  | ^       | U                                                                                                    | 100                        |                                 |                           |                                   |
| 加油站排名   |         | 加油机数据完整性分析                                                                                                    |                            |                                 |                           |                                   |
| ④ 申报对比  | ž       | 油枪安装车                                                                                                    | 税口采集完整率                    | 编码器采集完整率                        | 串口天数在线率                   | 设备在线率                             |
| ☑ 监管中心  |         | 75%                                                                                                    | 40%                        | 42%                             | 49%                       | 30%                               |
|         |         | 液位仪数据完整性分析                                                                                                    |                            |                                 |                           |                                   |
|         |         | 液位仅在线率                                                                                                    | 串口小时在线率                    | 健油罐采集数据完整率                      |                           | 油罐采集次数完整率                         |
|         |         | 35%                                                                                                    | 45%                        | 36%                             |                           | 40%                               |
|         |         | 异常情况汇总                                                                                                    |                            |                                 |                           |                                   |
|         |         | <b>报税口</b><br>无交易天数统计(枪/天)<br>21舱/天                                                                                                    | 編码器<br>无交易天数统计(枪)<br>21枪/天 | (天) 拾據槍<br>无交易天数统计(枪/天<br>23脸/云 |                           | 療位奴(備油編)<br>无交易天製統计(編/天)<br>19編/法 |
|         |         |                                                                                                    |                            |                                 |                           |                                   |

2、显示设备号、枪号(编号)、枪号(设备)、枪号(串口)、油品、离线天数、最后一次离线时间。

| 副 加油站实时数据 |   |                                                                                                    |                            |                                                            |                              | (?) 管理员 🗸 |
|-----------|---|----------------------------------------------------------------------------------------------------|----------------------------|------------------------------------------------------------|------------------------------|-----------|
| ⊗ 首页      |   | 加油站综合诊断                                                                                                    | 异常情况详情                     |                                                            | ×                            | 2 评分点比配置  |
| - 组织管理    |   | and the second second se | 10年三 19日(18日) 19日(19年)     | 約三(中门) 池只 查结正数 黑石                                          | 1佳里 (L)<br>〒 739.0           |           |
| ◎ 基础信息    |   |                                                                                                    | 15日点 41点(単点) 41点(15日)      | 165(中山) 2000 美成大致 2013———————————————————————————————————— | 738.9                        | -71.88%   |
| @ 数据查询    |   | - 40                                                                                                    |                            |                                                            | (四里 (L)                      |           |
| ♡: 統计分析   |   |                                                                                                    |                            | 暂无数据                                                       | 7 <b>09</b><br>! * -260029.9 | 销售量环比浮动率  |
| ④ 综合诊断    | ^ |                                                                                                    |                            |                                                            |                              |           |
| 加油站排名     |   | 加油机数据完整性分析                                                                                                    |                            |                                                            |                              |           |
| ④ 申报对比    |   | 油枪安装率                                                                                                    | 税口采集完整率                    | 编码器采集完整率                                                   | 串口天數在线率                      | 设备在线率     |
| @ 监管中心    |   | 75%                                                                                                    | 40%                        | 42%                                                        | 49%                          | 30%       |
|           |   |                                                                                                    |                            |                                                            |                              |           |
|           |   | 液位仅数据完整性分析                                                                                                    |                            |                                                            |                              |           |
|           |   | 液位仪在线率                                                                                                    | 串口小时在线率                    | 儲油罐采集数据完整率                                                 | 油罐采                          | 集次数完整率    |
|           |   | 35%                                                                                                    | 45%                        | 36%                                                        |                              | 40%       |
|           |   |                                                                                                    |                            |                                                            |                              |           |
|           |   | 异常情况汇总                                                                                                    |                            |                                                            |                              |           |
|           |   | 报税口<br>死交易天数统计(枪/天)                                                                                                    | <b>编码器</b><br>无交易天数统计(枪/天) | 抽接枪<br>无交易天数统计(枪/天)                                        | 液位仪(備油罐)<br>无交易天殿统计 (1       | (天)       |
|           |   | 21的/天                                                                                                    | 21拉/法                      | 23B/天                                                      | 19團/法                        | - 0       |
|           |   |                                                                                                    |                            |                                                            |                              |           |

### 9.1.4.4.编码器异常情况

1、点击编码器无交易天数统计(枪/天)数值

| 加油站实时数据 |         |                              |                            |                                   |                                  | 曾理员 ~                             |
|---------|---------|------------------------------|----------------------------|-----------------------------------|----------------------------------|-----------------------------------|
| ◎ 首页    |         | 加油站综合诊断                      | ∠ 健康度構值编辑                  | 销售量分析                             |                                  | ▲ 评分占比税置                          |
| - 组织管理  | ~       | a Marilian                   | Lee,                       | 上月销售金額(元)                         | ▲ 上月销售量 (L)                      |                                   |
| ◎ 基础信息  | <i></i> |                              | CHART STREET               | 2532172.3                         | 361738.9                         |                                   |
| ④ 数据查询  | ~       | 42<br>健康分                    | Lood L                     | 本月销售金额 (元)                        | (L)                              | -71.88%                           |
| ♡: 统计分析 | ~       | tt.                          | 100                        | <b>711963</b><br>较上月 * -1820209.3 | <b>101709</b><br>较上月 * -260029.9 | 销售量环比浮动率                          |
| □ 综合诊断  | ^       |                              |                            |                                   |                                  |                                   |
| 加油站排名   |         | 加油机数据完整性分析                   |                            |                                   |                                  |                                   |
| ● 申报对比  | ×       | 油枪安装率                        | 税口采集完整率                    | 编码器采集完整率                          | 串口天数在线                           | 课 设备在线率                           |
| ☑ 监管中心  |         | 75%                          | 40%                        | 42%                               | 49%                              | 30%                               |
|         |         | 液位仪数据完整性分析                   |                            |                                   |                                  |                                   |
|         |         | 液位仪在线率                       | 串口小时在线率                    | 683                               | 油罐采集数据完整率                        | 油罐采集次数完整率                         |
|         |         | 35%                          | 45%                        |                                   | 36%                              | 40%                               |
|         |         | 异常情况汇总                       |                            |                                   |                                  |                                   |
|         |         | 报税口<br>无交易天数统计(枪/天)<br>21枪/天 | 續時器<br>天交易天数统计(枪)<br>21枪/天 | (天) H推<br>天文 23档                  | 格<br>(易天数统计(枪/天)<br>(名/天         | 液位仪(備油構)<br>无交易天敗统计(編/天)<br>19編/天 |
|         |         |                              |                            |                                   |                                  |                                   |

2、显示设备号、枪号(编号)、枪号(设备)、枪号(串口)、油品、离线天数、最后一次离线时间。

| 加油站实时数据 |   |                            |                                         |                                               |                          | 會 管理员 ~   |
|---------|---|----------------------------|-----------------------------------------|-----------------------------------------------|--------------------------|-----------|
| ③ 首页    |   | 加油站综合诊断                    | 异常情况详情                                  |                                               | ×                        | ▲ 保分占比配置  |
| -任 组织管理 |   | 1 Martine                  | · · · · · · · · · · · · · · · · · · ·   | 龄母(忠口) 油品 南纬平数 易后一次南纬时间                       | 1倍量(L)<br>739.0          |           |
| ◎ 基础信息  |   |                            | ALIE 9 10 9 100 97 10 9 1 ALIE 7        | 20.3 (apper) when beind only when exceeded by | / 50.9                   | -71.88%   |
| ④ 数据查询  |   | 1                          |                                         |                                               | 1音量(L)<br>700            |           |
| ♡: 统计分析 |   |                            |                                         | 暂无数据                                          | / <del>*</del> -260029.9 | 销售量环比浮动率  |
| ④ 综合诊断  | ^ |                            |                                         |                                               |                          |           |
| 加油站排名   |   | 加油机数据完整性分析                 |                                         |                                               |                          |           |
| ⑤ 申振对比  |   | 油枪安装率                      | 税口采集完整率                                 | 编码器采集完整率                                      | 串口天數在线車                  | 设备在线率     |
| @ 监管中心  |   | 75%                        | 40%                                     | 42%                                           | 49%                      | 30%       |
|         |   |                            |                                         |                                               |                          |           |
|         |   | 液位仪数据完整性分析                 |                                         |                                               |                          |           |
|         |   | 液位仅在线率                     | 串口小时在线率                                 | 健油罐采集数据完整率                                    | 油加                       | 采集次数完整率   |
|         |   | 35%                        | 45%                                     | 36%                                           |                          | 40%       |
|         |   |                            |                                         |                                               |                          |           |
|         |   | 异常情况汇总                     |                                         |                                               |                          |           |
|         |   | <b>报税口</b><br>不力用用数约法(約7月) | 續研題<br>※在原意思你让(約/率)                     | 指握枪                                           | 液位仪(補油罐)                 | (ME (JE)) |
|         |   | 21龄/去                      | 21.1.1.1.1.1.1.1.1.1.1.1.1.1.1.1.1.1.1. | 23脸/法                                         | 19團/法                    |           |
|         |   |                            |                                         |                                               |                          |           |

### 9.1.4.5. 抬挂枪异常情况

1、点击抬挂枪无交易天数统计(枪/天)数值
| 加油站实时数据 | ž        |                                                                                                    |                |                                   |                           | 管理员 ~                    |
|---------|----------|----------------------------------------------------------------------------------------------------|----------------|-----------------------------------|---------------------------|--------------------------|
| ◎ 首页    |          | 加油站综合诊断                                                                                                    | ▲ 健康度阈值编辑      | 销售量分析                             |                           | ▲ 评分占比配置                 |
| - 组织管理  | ×        | So the second second se | dere           | 上月销售金额(元)                         | (L) 上月销售量(L)              |                          |
| 診 基础信息  | <i>n</i> |                                                                                                    | STR.           | 2532172.3                         | 361738.9                  | 74 000                   |
| @ 数据查询  | ÷        | 42<br>健康分                                                                                                    | a solt         | 本月销售金額 (元)                        | (L) 本月销售量                 | -71.88%                  |
| ₩ 統计分析  | ×        |                                                                                                    | 100            | <b>711963</b><br>较上月 * -1820209.3 | 101709<br>较上月 * -260029.9 | 销售量环比浮动率                 |
| □ 综合诊断  | ^        |                                                                                                    |                |                                   |                           |                          |
| 加油站排名   |          | 加油机数据完整性分析                                                                                                    |                |                                   |                           |                          |
| ● 申报对比  | ž        | 油枪安装率                                                                                                    | 积口采集完整率        | 编码器采集完整率                          | 串口天数在线率                   | 设备在线率                    |
| ☑ 监管中心  |          | 75%                                                                                                    | 40%            | 42%                               | 49%                       | 30%                      |
|         |          | 液位仪数据完整性分析                                                                                                    |                |                                   |                           |                          |
|         |          | 液位仅在线率                                                                                                    | 串口小时在线率        | 储油罐采集数据                           | 完整車                       | 油罐采集次数完整率                |
|         |          | 35%                                                                                                    | 45%            | 36%                               |                           | 40%                      |
|         |          | 异常情况汇总                                                                                                    |                |                                   |                           |                          |
|         |          | 报税口                                                                                                    | 编码器            | 拍挂枪                               | 49.7253                   | 漆位仪(鎌油編)<br>王六月王思徐井(博/王) |
|         |          | 21舱/天                                                                                                    | 21枪/天<br>21枪/天 |                                   |                           | 19編/天                    |
|         |          |                                                                                                    |                |                                   |                           |                          |

2、显示设备号、枪号(编号)、枪号(设备)、枪号(串口)、油品、离线天数、最后一次离线时间。

| 加油站实时数据 |   |                     |                                     |                                            |                     | 管理员 >    |
|---------|---|---------------------|-------------------------------------|--------------------------------------------|---------------------|----------|
| ③ 首页    |   | 加油站综合诊断             | 异常情况详情                              |                                            | ×                   | 2 研分占比配置 |
| - 组织管理  |   | and the second      | 068 ME (ME) ME (06)                 | 龄母(虎口) 油品 窗线干断 易后一方窗终时间                    | 1告題(L)<br>739.0     |          |
| ◎ 基础信息  |   |                     | 44.141.2 70.2 1.00.27 10.3 (.66.007 | 20.3 (aller) when blocking when selections | 730.9               | -71.88%  |
| ④ 数据查询  |   |                     |                                     |                                            | (信量 (L)             |          |
| 它 统计分析  |   | 0                   |                                     | 智无数据                                       | 1 * -260029.9       | 销售量环比浮动率 |
| () 综合诊断 | ^ |                     |                                     |                                            |                     |          |
| 加油站排名   |   | 加油机数据完整性分析          |                                     |                                            |                     |          |
| ⑤ 申报对比  |   | 油枪安装率               | 税口采集完整率                             | 编码框采集完整率                                   | 串口天数在线率             | 设备在线车    |
| @ 监管中心  |   | 75%                 | 40%                                 | 42%                                        | 49%                 | 30%      |
|         |   | 清位仪数器完整性分析          |                                     |                                            |                     |          |
|         |   | 10000000            |                                     | 0.070 P.0070                               |                     |          |
|         |   | 35%                 | 45%                                 | 36/56                                      | .0.0                | 40%      |
|         |   |                     |                                     |                                            |                     |          |
|         |   | 异常情况汇总              |                                     |                                            |                     |          |
|         |   | 报税口<br>无交易天数统计(他/天) | 編得器<br>元交易天数统计(他/天)                 | 格推輸<br>无交易天数统计(枪/天)                        | 液位仪(儲油罐)<br>无交易天数统计 | (Ⅲ/天)    |
|         |   | ALLEY A             |                                     |                                            |                     |          |

#### 9.1.4.6.液位仪(油储罐)异常情况

1、点击液位仪(储油罐)无交易天数统计(枪/天)数值

| 加油站实时数据  |   |                             |                                                                                                    |                            |                                  | 管理员 ~             |
|----------|---|-----------------------------|----------------------------------------------------------------------------------------------------|----------------------------|----------------------------------|-------------------|
| ◎ 首页     |   | 加油站综合诊断                     | ∠ 健康度间值编辑                                                                                                    | 销售量分析                      |                                  | ∠ 评分占比配置          |
| - 日 组织管理 | × |                             | and the second second s | □ 上月销售金額 (元)               | ▲ 上月销售量 (L)                      |                   |
| ◎ 基础信息   | 2 |                             | and the second second s | 2532172.3                  | 361738.9                         |                   |
| ④ 数据查询   | ÷ | 42<br>鍵東分                   | Wash                                                                                                    | 本月销售金額 (元)                 | (L)                              | -71.88%           |
| ♡: 统计分析  | × | 0 tt                        | 100                                                                                                    | 711963<br>较上月 * -1820209.3 | <b>101709</b><br>较上月 * -260029.9 | 销售量环比浮动率          |
| → 综合诊断   | ^ |                             |                                                                                                    |                            |                                  |                   |
| 加油站排名    |   | 加油机数据完整性分析                  |                                                                                                    |                            |                                  |                   |
| ④ 申报对比   | Ŷ | 油枪安装率 税口采集完整率               |                                                                                                    | 编码器采集完整率                   | 串口天数在线率                          | 设备在线率             |
| ☑ 监管中心   |   | 75%                         | 40%                                                                                                    | 42%                        | 49%                              | 30%               |
|          |   | <b>法价权数据宗教性公析</b>           |                                                                                                    |                            |                                  |                   |
|          |   | AK LE LA BA SHI SE IE JI 41 |                                                                                                    |                            |                                  |                   |
|          |   | 液位仪在线率                      | 串口小时在线率                                                                                                    | 储油罐采集数据完整                  | <b>E</b> 率                       | 油罐采集次数完整率         |
|          |   | 35%                         | 45%                                                                                                    | 36%                        |                                  | 40%               |
|          |   | 异常情况汇总                      |                                                                                                    |                            |                                  |                   |
|          |   | 报税口                         | 编码器                                                                                                    | 拍挂枪                        | 液位                               | 仪(儒油罐)            |
|          |   | 无交易天数统计(枪/天)<br>21舱/天       | 无交易天数统计(枪<br>21枪/天                                                                                                    | (天) 无交易天数统计(枪)<br>23脸/王    |                                  | ※天戰抗计 (羅/天)<br>川王 |
|          |   |                             |                                                                                                    |                            |                                  |                   |

2、显示设备号、油罐号、油罐号(终端)、油品、离线天数、最后一次离线时间。

| 副 加油站实时数据 |   |                                       |                  |                  |                             | (?) 管理员 ~ |
|-----------|---|---------------------------------------|------------------|------------------|-----------------------------|-----------|
| ⊕ 苗页      |   | 加油站综合诊断                               | 异常情况详情           |                  | ×                           | 2 评分占比配置  |
| -12 组织管理  |   | Aller                                 |                  |                  | 1回題 (L)                     |           |
| ◎ 基础信息    |   | i i i i i i i i i i i i i i i i i i i | 设备号 油罐号 油罐号 (终端) | 油品 离线天数 最后一次离线时间 | 738.9                       | 74 008/   |
| ④ 数据查询    |   |                                       |                  |                  | 1告里(L)                      | -/1.00%   |
| 它: 统计分析   |   |                                       |                  | 智无败强             | <b>709</b><br>1 * -260029.9 | 销售量环比浮动率  |
| 画 综合诊断    | ^ | U                                     |                  |                  |                             |           |
| 加油站排名     |   | 加油机数据完整性分析                            |                  |                  | _                           |           |
| ⑤ 申服对比    |   | 油枪安装率                                 | 税口采集完整率          | 論码器采集完整率         | 串口天数在线率                     | 设备在线率     |
| @ 监管中心    |   | 75%                                   | 40%              | 42%              | 49%                         | 30%       |
|           |   |                                       |                  |                  |                             |           |
|           |   | 液位仪数据完整性分析                            |                  |                  |                             |           |
|           |   | 液位仅在线率                                | 串口小时在线率          | 律這編采集数据完整率       |                             | 油罐采集次数完整率 |
|           |   | 35%                                   | 45%              | 36%              |                             | 40%       |
|           |   |                                       |                  |                  |                             |           |
|           |   | 异常情况汇总                                |                  |                  |                             |           |
|           |   | 报税口                                   | 编码器              | 治理物              | 液位仪(镭泪                      |           |
|           |   | 21脸/天                                 | 21脸/云            | 23般/法            | 19W/K                       |           |
|           |   |                                       |                  |                  |                             |           |

# 第十章 申报对比

#### 10.1. 申报数据列表

#### 10.1.1. 查询

点击【查询】按钮,可以根据区域、申报税号、申报名称进行查询。

| 加油站实时数据 |   |          |           |       |      |          |                  |               |          |         | 3        | 管理员 ∨ |
|---------|---|----------|-----------|-------|------|----------|------------------|---------------|----------|---------|----------|-------|
| ☺ 工作台   |   | 首页 > 申报3 | 対比 > 申报数据 | 列表    |      |          |                  |               |          |         |          |       |
| -€ 组织管理 | ~ | 导入       | 导入模板下载    | 导出当前页 | 导出全部 |          |                  | ſ             | 搜索       | >       | Q 查询     |       |
| 会 基础信息  | ~ | 序号       | 区城        | 申报税号  | 申报名称 | 申报月份     | 平台采集收入           | 平台采集不含<br>税收入 | 区域:      | 请输入区域   | 操        | YE    |
| ④ 数据查询  | ~ |          |           |       |      |          |                  |               | 申报税号:    | 请输入申报税号 |          |       |
| ₽: 统计分析 | ~ |          |           |       |      |          |                  | 2             | 申报名称:    | 请输入申报名称 |          |       |
| 画 综合诊断  | ~ |          |           |       |      |          |                  | 暂无数据          |          | 重置查询    |          |       |
| ● 申报对比  | ^ |          |           |       |      |          |                  | l             |          |         | <u> </u> |       |
| 申报数据列表  |   |          |           |       |      |          |                  |               |          |         |          |       |
| 🖾 监管中心  |   |          |           |       |      |          |                  |               |          |         |          |       |
|         |   |          |           |       |      |          |                  |               |          |         |          |       |
|         |   |          |           |       |      |          |                  |               |          |         |          |       |
|         |   |          |           |       |      |          |                  |               |          |         |          |       |
|         |   |          |           |       |      |          |                  |               |          |         |          |       |
|         |   |          |           |       |      |          |                  |               |          |         |          |       |
|         |   |          |           |       |      | Copyrigh | it © 2018 - 2024 | 青岛服设未来创意      | 信息科技有限公司 | ]       |          |       |

#### 10.1.2. 查看

找到申报对比-申报数据列表,显示区域、申报税号、申报名称、申报月份、平 台采集收入、平台采集不含税收入、申报成品油销售金额、缴纳增值税合计、差 额、偏差量。

| 🗈 加油站实时数据 |   |         |       |        |      |      |        |           |           |         |    |     | <b>(?)</b> 管理 | □员 ∨ |
|-----------|---|---------|-------|--------|------|------|--------|-----------|-----------|---------|----|-----|---------------|------|
| ♀ 首页      |   | 首页 > 申排 | 服对比 > | 申报数据列表 |      |      |        |           |           |         |    |     |               |      |
| 任 组织管理    | ~ | Şλ      | - 导/  | 模板下载   | 导出   |      |        |           |           |         |    | C   | 查询            | 3    |
| 診 基础信息    | ~ | 序号      | 区域    | 申报税号   | 申报名称 | 申报月份 | 平台采集收入 | 平台采集不含税收入 | 申报成品油销售金额 | 缴纳增值税合计 | 差额 | 偏差量 | 操作            |      |
| @ 数据查询    | ~ |         |       |        |      |      |        |           |           |         |    |     |               |      |
| ₽: 统计分析   | × |         |       |        |      |      |        |           |           |         |    |     |               |      |
| 回 综合诊断    | × |         |       |        |      |      |        | 当 乙 政 强   |           |         |    |     |               |      |
| ◎ 申报对比    | ^ |         |       |        |      |      |        |           |           |         |    |     |               | -    |
| 申报数据列表    |   |         |       |        |      |      |        |           |           |         |    |     |               |      |
| ☑ 监管中心    |   |         |       |        |      |      |        |           |           |         |    |     |               |      |
|           |   |         |       |        |      |      |        |           |           |         |    |     |               |      |
|           |   |         |       |        |      |      |        |           |           |         |    |     |               |      |
|           |   |         |       |        |      |      |        |           |           |         |    |     |               |      |
|           |   |         |       |        |      |      |        |           |           |         |    |     |               |      |
|           |   |         |       |        |      |      |        |           |           |         |    |     |               |      |
| 6         |   |         |       |        |      |      |        |           |           |         |    |     |               |      |

## 10.1.3. 导入模板下载

点击【导入模板下载】按钮,可以下载导入模板。

### 10.1.4. 导入

点击【导入】按钮,可以将已准备好的信息导入至系统列表。

#### 10.1.5. 导出

点击【导出】按钮,可以将列表信息导出形成 excel。